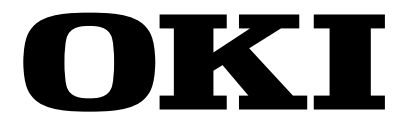

# OKIPAGE 14*i* LED Page Printer

# Maintenance Manual

# ODA / OEL / INT

Rev.1 2000-09-21

41356801TH Rev.1

#### **Document Revision History**

| Doy No. | Date       | Corrected items |      |                       | Person in |
|---------|------------|-----------------|------|-----------------------|-----------|
| Rev.no. |            | No.             | Page | Description of change | charge    |
| 1       | 2000-09-21 |                 |      | ISSUE                 | EMP Ono   |
|         |            |                 |      |                       |           |
|         |            |                 |      |                       |           |
|         |            |                 |      |                       |           |
|         |            |                 |      |                       |           |
|         |            |                 |      |                       |           |
|         |            |                 |      |                       |           |
|         |            |                 |      |                       |           |
|         |            |                 |      |                       |           |
|         |            |                 |      |                       |           |
|         |            |                 |      |                       |           |
|         |            |                 |      |                       |           |
|         |            |                 |      |                       |           |
|         |            |                 |      |                       |           |
|         |            |                 |      |                       |           |
|         |            |                 |      |                       |           |
|         |            |                 |      |                       |           |
|         |            |                 |      |                       |           |
|         |            |                 |      |                       |           |
|         |            |                 |      |                       |           |
|         |            |                 |      |                       |           |
|         |            |                 |      |                       |           |
|         |            |                 |      |                       |           |
|         |            |                 |      |                       |           |
|         |            |                 |      |                       |           |
|         |            |                 |      |                       |           |
|         |            |                 |      |                       |           |
|         |            |                 |      |                       |           |
|         |            |                 |      |                       |           |
|         |            |                 |      |                       |           |
|         |            |                 |      |                       |           |
|         |            |                 |      |                       |           |

# PREFACE

This Maintenance Manual describes the field maintenance methods for LED Page Printers.

This manual is written for use by service persons. Please note that you should refer to the Printer Handbook for the handling and operating methods of the equipment.

# CONTENTS

| 1. | CON | IFIGUR           | ATION                                                        | 7  |
|----|-----|------------------|--------------------------------------------------------------|----|
|    | 1.1 | System           | n Configuration                                              | 7  |
|    | 12  | Printer          | Configuration                                                | à  |
|    | 1.2 | Ontion           | of Configuration                                             | 10 |
|    | 1.3 | Option           |                                                              | 10 |
|    | 1.4 | Specifi          | cation                                                       | 12 |
|    | 1.5 | Safety           | Standards                                                    | 14 |
|    |     | 1.5.1            | Certification Label                                          | 14 |
|    |     | 1.5.2            | Warning Label                                                | 14 |
|    |     | 1.5.3            | Warning/Caution Marking                                      | 15 |
| 2. | OPE | RATIO            | N DESCRIPTION                                                | 16 |
|    | 2.1 | Main C           | Control Board                                                | 18 |
|    | 2.2 | Power            | Supply/Sensor Board                                          | 19 |
|    | 23  | Flectro          | nhotographic Process                                         | 21 |
|    | 2.0 |                  | Flootrophotographic Process Machanism                        | 21 |
|    |     | 2.3.1            |                                                              | 21 |
|    |     | 2.3.2<br>2.2.2   | Process Operation Descriptions                               | 24 |
|    |     | 2.3.3            | Process Operation Descriptions                               | 27 |
|    | 2.4 | Z.J.4<br>Dopor   | Icm Detection                                                | 20 |
|    | 2.4 | Paper            |                                                              | 30 |
|    | 2.5 | Cover            | Open                                                         | 40 |
|    | 2.6 | Toner            | Low Detection                                                | 41 |
| 3  | P۵R |                  |                                                              | 43 |
| 0. | 3 1 | Drocau           | tions for Parts Replacement                                  | 13 |
|    | 2.1 | Dortal           |                                                              | 45 |
|    | 3.2 | Paris L          |                                                              | 40 |
|    | 3.3 | How to           | Change Parts                                                 | 48 |
|    |     | 3.3.1            | Upper Cover Assy                                             | 49 |
|    |     | 3.3.2            | LED Head                                                     | 50 |
|    |     | 3.3.3            | Operator Panel Assy                                          | 51 |
|    |     | 3.3.4            | Lower Base Unit                                              | 52 |
|    |     | 3.3.5            | Pulse Motor (Main/Drum)                                      | 53 |
|    |     | 3.3.6            | Pulse Motor (Registration)                                   | 54 |
|    |     | 3.3.7            | Face Up Stacker Assy                                         | 55 |
|    |     | 3.3.8            | Eject Roller Assy                                            | 56 |
|    |     | 3.3.9            | Motor Assy                                                   | 57 |
|    |     | 3.3.10           | Stocker Cover Assy                                           | 50 |
|    |     | 3.3.11           | Stacker Cover Assy                                           | 29 |
|    |     | 3.3.1Z           | Registration Rolle                                           | 61 |
|    |     | 3.3.13<br>2.2.14 | Fusing Unit                                                  | 62 |
|    |     | 2 2 15           | Pushing Unit                                                 | 62 |
|    |     | 3.3.15           | Sensor Diate (Inlet)                                         | 64 |
|    |     | 3310             | Sensor Plate (Mutlet) Sensor Wire Assu                       | 65 |
|    |     | 3310             | Manual Feed Guide Assy                                       | 88 |
|    |     | 3 3 10           | Sensor Plate (Paner Sunnly)                                  | 67 |
|    |     | 3320             | M7F-PCR                                                      | 68 |
|    |     | 3321             | Power Supply/Sensor Board High Voltage Unit and Contact Assy | 60 |
|    |     | 3322             | Cassette Guide L Assy                                        | 70 |
|    |     | 3 3 23           | Cassette Guide R Assy                                        | 71 |
|    |     | 3.3.24           | Spacer Bearing (L/R)                                         | 72 |
|    |     |                  |                                                              | -  |

| 4.   | ADJ | USTMENT                                          | 73     |
|------|-----|--------------------------------------------------|--------|
|      | 4.1 | Maintenance Modes and Functions                  | 73     |
|      |     | 4.1.1 User Maintenance Mode                      | 73     |
|      |     | 4.1.2 System Maintenance Mode                    | 73     |
|      |     | 4.1.3 Engine Maintenance Mode                    | 74     |
|      |     | 4.1.4 EEPROM initialization                      | 75     |
|      | 4.2 | Adjustment When Replacing a Part                 | 76     |
|      |     | 4.2.1 Uploading/Downloading EEPROM data          | 76     |
| 5.   | PER | IODICAL MAINTENANCE                              | 77     |
|      | 5.1 | Periodical Replacement Parts                     | 77     |
|      | 5.2 | Cleaning                                         | 77     |
|      | 0.2 | 5.2.1 Cleaning of LED Lens Array                 | <br>77 |
|      |     | 5.2.2       Cleaning Page Function               | 79     |
| c    | тро |                                                  | 00     |
| 0.   |     |                                                  | 00     |
|      | 6.1 | I roubleshooting Tips                            | 80     |
|      | 6.2 | Points to Check before Correcting Image Problems | 80     |
|      | 6.3 | Tips for Correcting Image Problems               | 80     |
|      | 6.4 | Preparation for Troubleshooting                  | 81     |
|      | 6.5 | Troubleshooting Flow                             | 82     |
|      |     | 6.5.1 LCD Status Message/Problem List            | 82     |
|      |     | 6.5.2 LCD Message Troubleshooting                | 93     |
|      |     | 6.5.3 Image Troubleshooting                      | 102    |
| 7    | WIR |                                                  | 113    |
|      | 7 1 | Interconnect Signal Diagram                      | 112    |
|      | 7.1 | DCB Loveut and Connector Signal List             | 110    |
|      | 1.Z |                                                  | 114    |
|      | 1.3 | Resistance Uneck                                 | 124    |
| 8.   | PAR | TS LIST                                          | 126    |
|      |     |                                                  |        |
| AP   | PEN | DIX A RS-232C SERIAL INTERFACE (OPTION)          | 133    |
| AP   | PEN | DIX B CENTRONICS PARALLEL INTERFACE              | 138    |
|      |     |                                                  |        |
| AP   | PEN | DIX C UNIVERSAL SERIAL BUS (USB)                 | 144    |
| AP   | PEN | DIX D LOOP TEST (RS-232C INTERFACE)              | 148    |
| - •• |     |                                                  |        |
| AP   | PEN | DIX E DIAGNOSTICS TEST                           | 149    |
| AP   | PEN | DIX F MULTI PURPOSE FEEDER MAINTENANCE           | 158    |
|      | 1.  | OUTLINE                                          | 158    |
|      |     | 1.1 Functions                                    | 158    |
|      |     | 1.2 External View and Component Names            | 158    |
|      | 2.  | MECHANISM DESCRIPTION                            | 159    |
|      |     | 2.1 General Mechanism                            | 159    |
|      |     | 2.2 Hopper Mechanism                             | 159    |
|      |     |                                                  |        |

| 3.    | PARTS REPLACEMENT                                       |     |
|-------|---------------------------------------------------------|-----|
| _     | 3.1 Precautions Concerning Parts Replacement            | 160 |
|       | 3.2 Parts Lavout                                        |     |
|       | 3.3 Parts Replacement Methods                           |     |
|       | 3.3.1 Link                                              |     |
|       | 3.3.2 Separator                                         |     |
|       | 3.3.3 OLEV-11-PCB                                       |     |
|       | 3.3.4 Pulse Motor                                       |     |
|       | 3.3.5 Planet Gear                                       |     |
|       | 3.3.6 Roller-A and B                                    |     |
| 4.    | TROUBLESHOOTING                                         |     |
|       | 4.1 Precautions Prior to the Troubleshooting            | 170 |
|       | 4.2 Preparations for the Troubleshooting                | 170 |
|       | 4.3 Troubleshooting Method                              | 171 |
|       | 4.3.1 LCD Status Message List                           |     |
| 5     | CONNECTION DIAGRAM                                      | 173 |
| 0.    | 5.1 Interconnection Diagram                             | 173 |
|       | 5.2 PCB Lavout                                          | 174 |
| 6     |                                                         | 175 |
| 0.    |                                                         | 175 |
|       | IDIX G HIGH CAPACITY SECOND PAPER FEEDER                | 177 |
|       |                                                         | 177 |
| 1.    |                                                         | 177 |
|       | 1.1 Fullculous                                          |     |
| 0     |                                                         |     |
| Ζ.    |                                                         |     |
|       | 2.1 General Mechanism                                   |     |
| •     | 2.2 Hopper Mechanism                                    |     |
| 3.    | PARIS REPLACEMENT                                       | 179 |
|       | 3.1 Precautions Concerning Parts Replacement            | 179 |
|       | 3.2 Parts Layout181                                     |     |
|       | 3.3 Parts Replacement Methods                           | 182 |
|       | 3.3.1 Stepping Motor (Hopping)                          | 183 |
|       | 3.3.2 TQSB-2 PCB                                        |     |
|       | 3.3.3 Hopping Roller Shaft Assy and One-way Clutch Gear |     |
| 4.    | TROUBLESHOOTING                                         |     |
|       | 4.1 Precautions Prior to the Troubleshooting            |     |
|       | 4.2 Preparations for the Troubleshooting                |     |
|       | 4.3 Troubleshooting Method                              | 187 |
|       | 4.3.1 LCD Status Message List                           | 187 |
| 5.    | CONNECTION DIAGRAM                                      |     |
|       | 5.1 Interconnection Diagram                             | 189 |
|       | 5.2 PCB Layout                                          | 190 |
| 6.    | PARTS LIST                                              | 191 |
|       |                                                         |     |
| APPEN | IDIX H NETWORK INTERFACE (OPTION)                       | 198 |

### 1. CONFIGURATION

#### 1.1 System Configuration

OKIPAGE 14i consists of control and engine blocks in the standard configuration, as shown in Figure 1-1.

In addition, the options marked with asterisk(\*) are available.

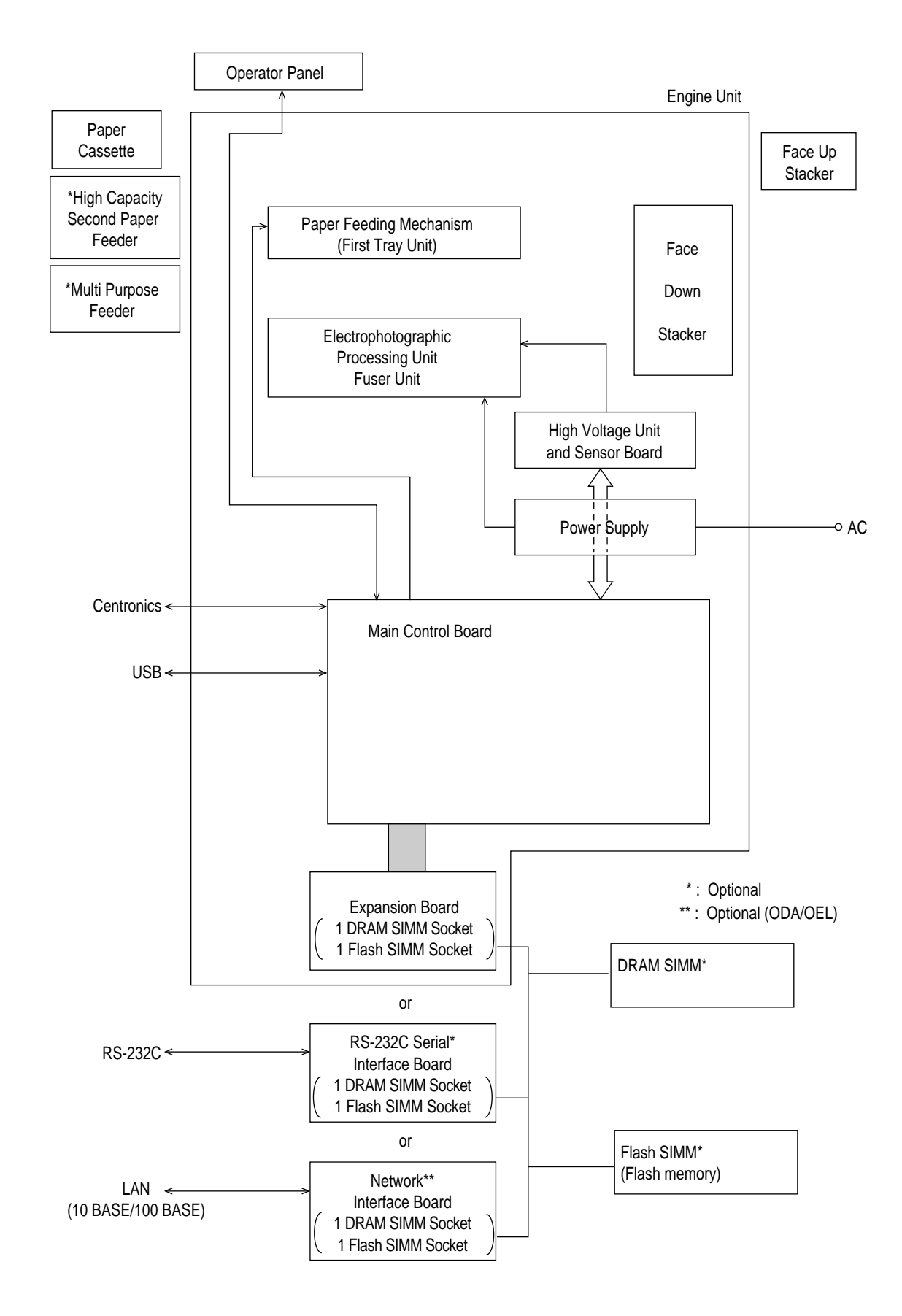

Figure 1-1

#### 1.2 Printer Configuration

The printer unit consists of the following hardware components:

- Electrophotographic Processor
- Paper Feeder
- Controller
- Operator Panel
- Power Supply Unit

The printer unit configuration is shown in Figure 1-2.

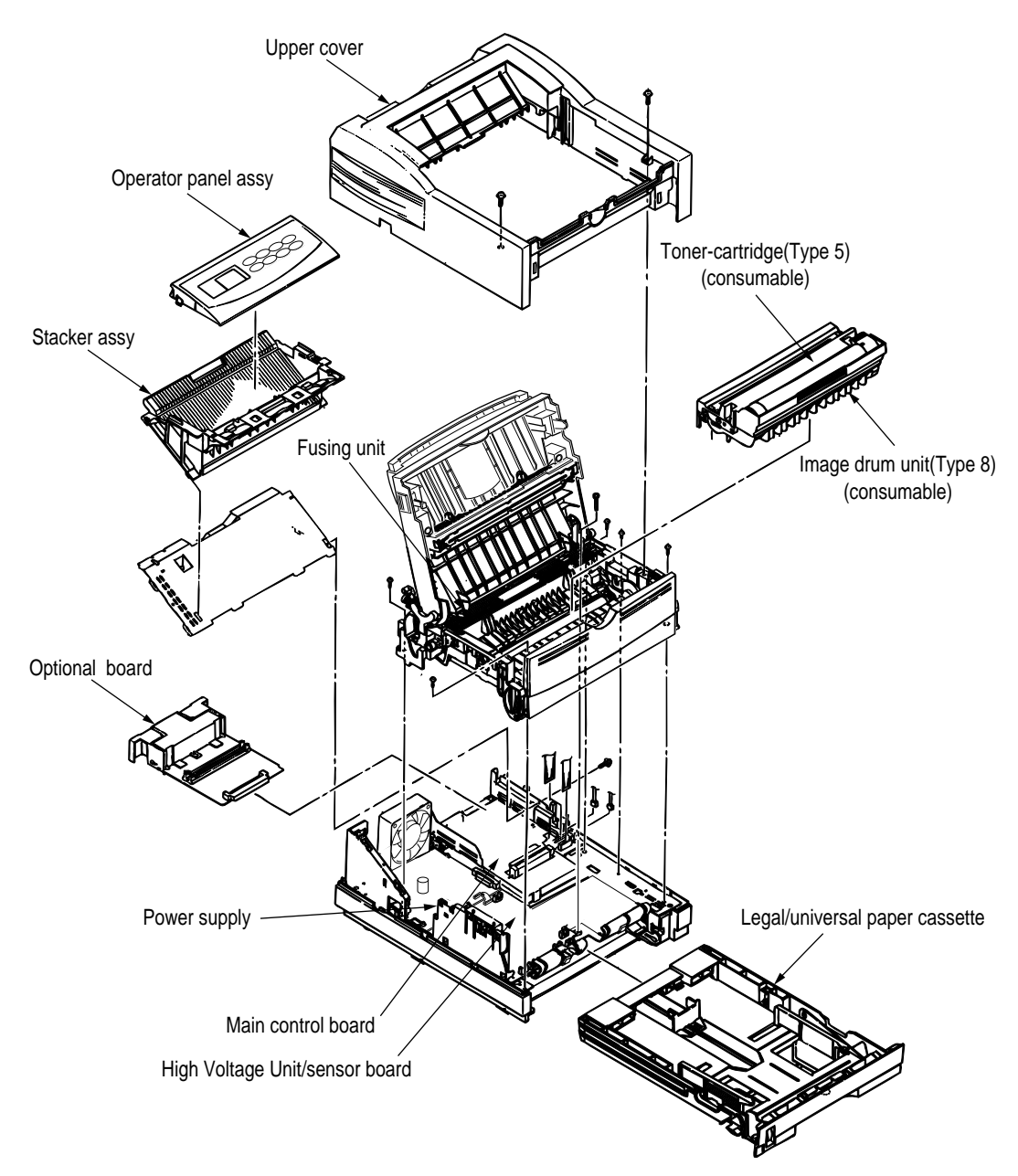

Figure 1-2

### 1.3 Optional Configuration

The options shown below are available for use with OKIPAGE 14i. These are available separately from the printer unit.

(1) High Capacity Second Paper Feeder

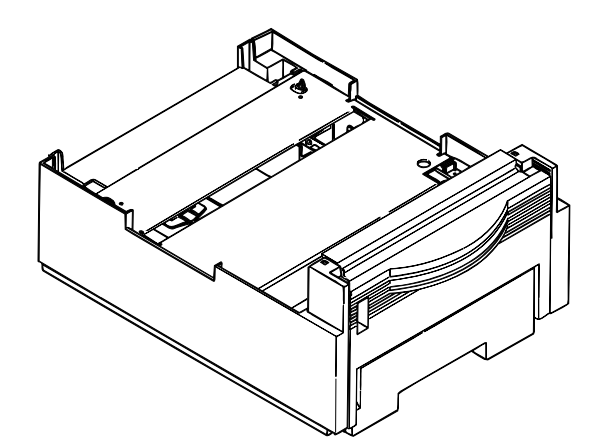

(2) Multi Purpose Feeder

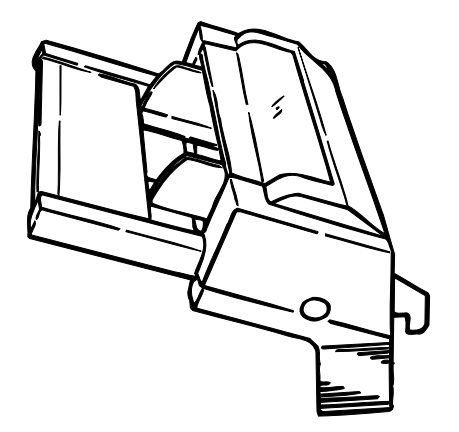

(3) Expansion Board

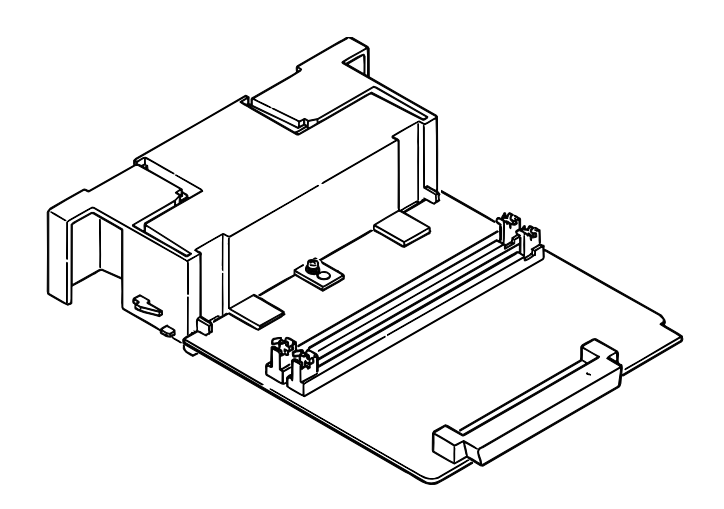

(4) RS-232C Serial Interface Board

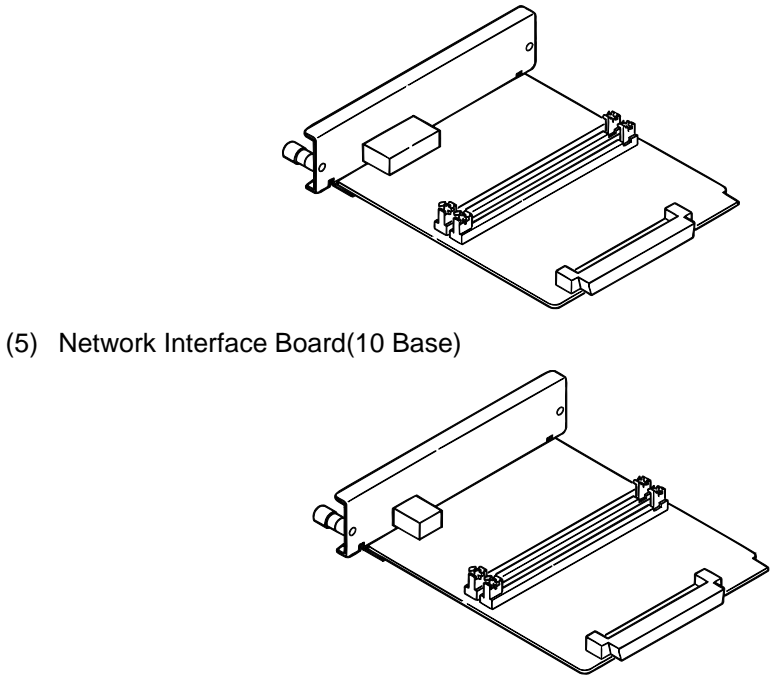

(6) Network Interface Board(10/100 Base)

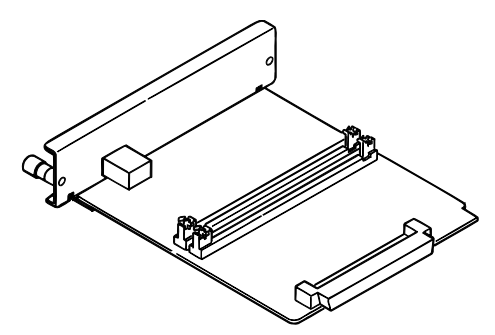

(7) DRAM SIMM Memory

DRAM SIMM memory is available with memory of 8MB,16MB,32MB[Oki Data genuine]. The access time of SIMM memories are 60ns, 70ns, 80ns, and 100ns.

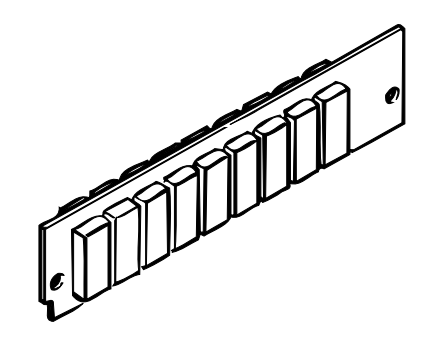

(8) Flash memory SIMM

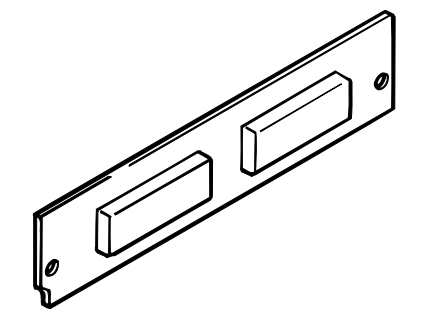

## 1.4 Specification

| (1) Type           |                              | Desktop                                                                                                    |                                                                                                    |
|--------------------|------------------------------|----------------------------------------------------------------------------------------------------|----------------------------------------------------------------------------------------------------|
| (2) Extern         | nal dimensions               | Height 8.5"<br>Width 13.6"<br>Depth 15.7"                                                                                                    | (215 mm)<br>(345 mm)<br>(400 mm)                                                                                                    |
| (3) Weigł          | nt                           | Approx. 9 kg                                                                                                    |                                                                                                    |
| (4) Devel<br>Expos | loping method<br>sing method | Dry electrophote                                                                                                    | ography<br>head                                                                                                    |
| (5) Paper          | r used                       | <type> <ul> <li>Standard pap <ul> <li>Xerox 4200</li> </ul> </li> <li>Application papelication <ul> <li>Label</li> <li>Envelope</li> <li>OHP paper</li> </ul> </li> </ul></type>                                                                                                    | per<br>) (20 lbs)<br>aper (manual face-up feed)<br><sup>,</sup> (transparency)                                                                                                    |
|                    |                              | <size> &lt; Standard size &lt; Letter <ul> <li>Legal*</li> <li>Legal-13*</li> <li>Executive</li> <li>COM-10**</li> <li>Monarch**</li> <li>DL**</li> <li>C5**</li> <li>A4</li> <li>A5</li> <li>B5 (JIS)</li> <li>A6</li> </ul> <li>Applicable siz <ul> <li>Width</li> <li>Length</li> </ul> </li> <li><thickness> <ul> <li>Automatic f</li> <li>Manual fee</li> </ul> </thickness></li> </size> | <ul> <li>[* Without Multi Purpose Feeder (Option)]</li> <li>[** manual feed and Multi Purpose Feeder (option) only]</li> <li>zes <ul> <li>3.4" to 8.5" (86 to 216 mm)</li> <li>5.5" to 14" (140 to 355.6 mm)</li> </ul> </li> <li>ieed <ul> <li>16 to 28 lbs (60 to 105 g/m<sup>2</sup>)</li> <li>Label, OHP paper (transparency) Envelope (24 to 28 lbs)</li> </ul> </li> </ul> |
| (6) Printir        | ng speed                     | Continuous prin<br>Warm-up time<br>First page print                                                                                                    | <ul> <li>ting : 14 pages per minute with Letter size paper.<br/>[Except, Multi purpose Feeder (11ppm)]</li> <li>: 45 seconds typical at room temperature<br/>[68°F (20°C), AC 120/230 V].</li> <li>time : 7.5 seconds typical for the Letter size paper<br/>after warm-up.</li> </ul>                                                                                            |
| (7) Paper          | r feeding method             | Automatic feed                                                                                                    | or manual feed                                                                                                    |
| (8) Paper          | r delivery method            | Face down/face                                                                                                    | a up                                                                                                    |
| (9) Resol          | lution                       | $600 \times 600 \text{ dots/}$<br>$600 \times 1200 \text{ dots}$                                                                                                    | inch<br>s/inch                                                                                                    |
| (10) Powe          | r input                      | 120 VAC + 5.5%<br>230 VAC + 10%                                                                                                    | %, -15%                                                                                                    |

#### (11) Power consumption

|                   |   | 120VAC       | 230VAC       |
|-------------------|---|--------------|--------------|
| Peak              | : | Approx. 600W | Approx. 600W |
| Typical operation | : | Approx. 340W | Approx. 340W |
| Idle              | : | Approx. 75W  | Approx. 66W  |
| Power save mode   | : | Approx. 10W  | Approx. 11W  |

#### (12) Temperature and humidity

|                                                               | In operation     | Power off mode   | During Storage     | Unit       |
|---------------------------------------------------------------|------------------|------------------|--------------------|------------|
| Temperature                                                   | 50-90<br>(10-32) | 32-110<br>(0-43) | 14-110<br>(–10-43) | °F<br>(°C) |
| Humidity                                                      | 20-80            | 10-90            | 10-90              | %RH        |
| Maximum wet bulb temperature                                  | 77<br>(25)       | 80.4<br>(26.8)   |                    | °F<br>(°C) |
| Minimum diference<br>between wet and dry<br>bulb temperatures | 35.6<br>(2)      | 35.6<br>(2)      |                    | °F<br>(°C) |

- 1. Storage conditions specified above apply to printers in packed condition.
- 2. Temperature and humidity must be in the range where no condensation occurs.

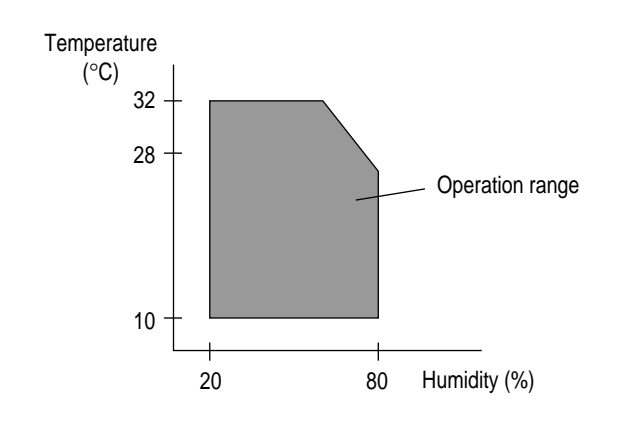

| (13) Noise       | During operation<br>Standby<br>Quiet mode | : 53 dB(<br>: 38 dB(<br>: Back g | (A) or less<br>(A) or less<br>round level                                                                      |
|------------------|-------------------------------------------|----------------------------------|----------------------------------------------------------------------------------------------------|
| (14) Consumables | Toner cartridge kit                       | ODA<br>OEL/INT                   | : 2,000 (5% duty) 4,000 (Optional 4K<br>Tone5% duty)<br>: 2,500 (5% duty) 4,000 (Optional 4K<br>Toner 5% duty) |
|                  | Image drum cartridge                      | 20,000<br>14,000                 | (at continuouts printing)<br>(3 page/job) without Power Save                                                   |

#### 1.5 Safety Standards

#### 1.5.1 Certification Label

The safety certification label is affixed to the printer in the position described below.

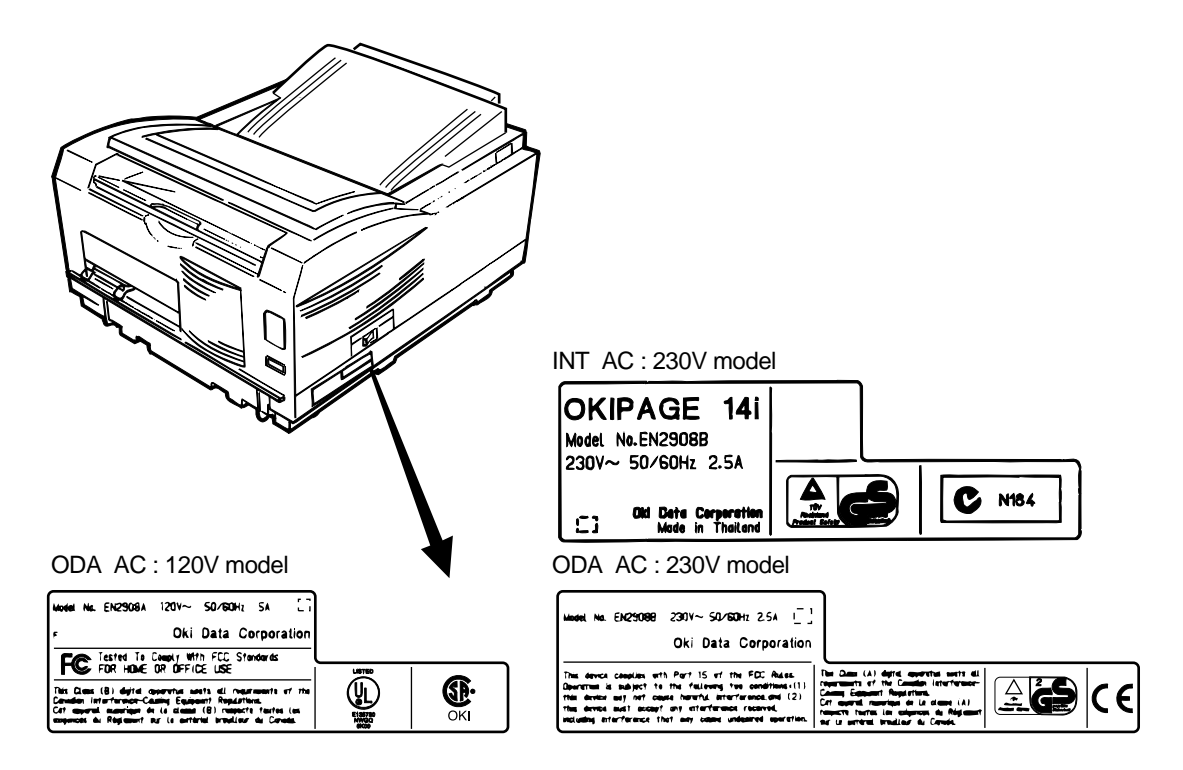

#### 1.5.2 Warning Label

The warning labels are affixed to the sections which may cause bodily injury.

Follow the instructions on warning labels during maintenance.

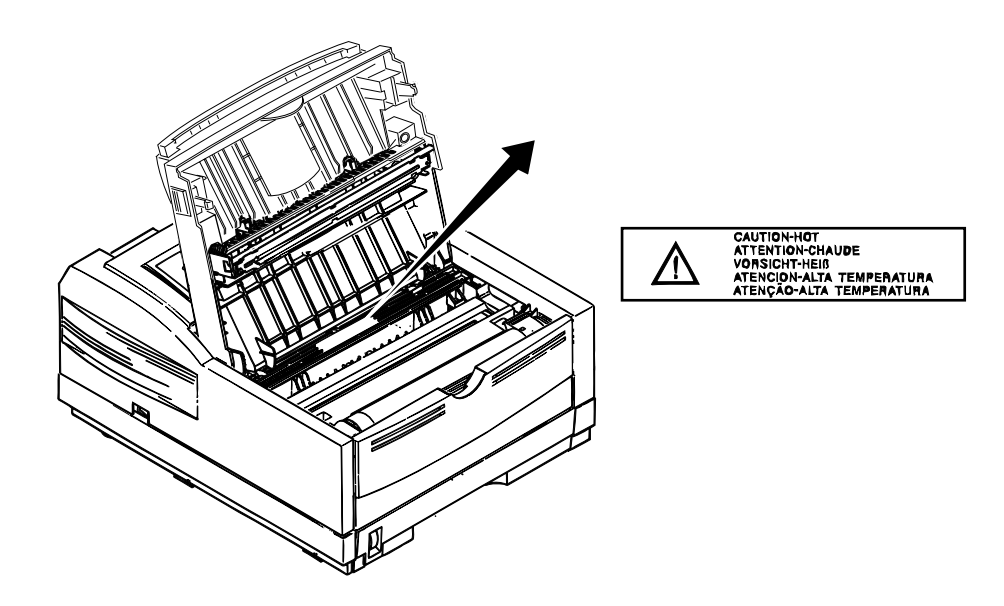

#### 1.5.3 Warning/Caution Marking

The following warning and caution markings are made on the power supply/sensor board.

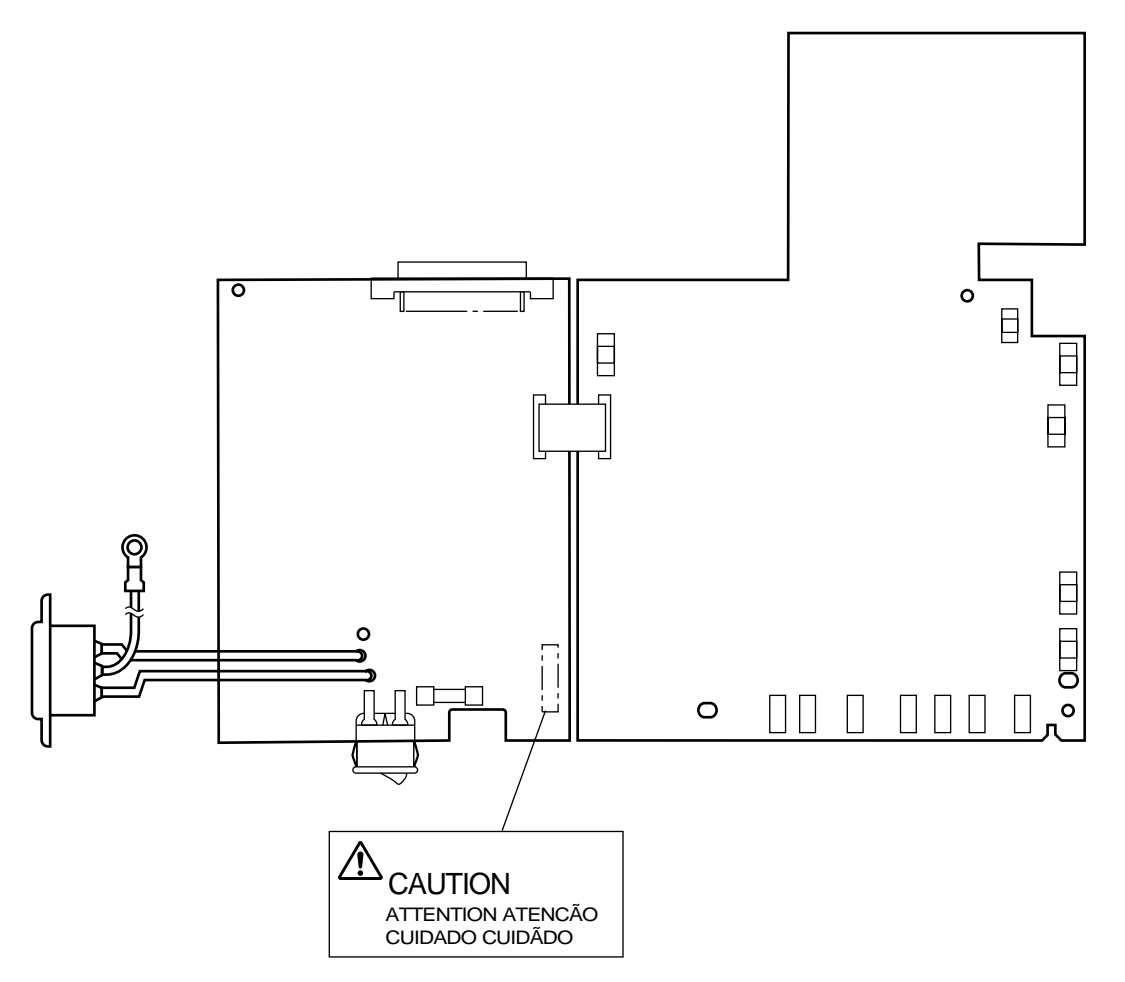

#### ENGLISH

Heatsink and transformer core present risk of electric shock. Test before touching.

#### FRENCH

Le dissipateur thermique et le noyau du transformateur présentent des risques de choc électrique. Testez avant de manipuler.

#### SPANISH

Las disipadores de color el núcel del transformador pueden producir un choque eléctrico. Compruebe antes de tocar.

#### PORTUGUESE

O dissipador de calor e o núcleo do fransiormador apresentam risco de choque elétrico. Teste antes de focar.

#### ENGLISH

Circuits maybe live after fuses open.

#### FRENCH

Il se peut que les circuits soient sous tension une fois que les fusibles ont éfé rerirés.

#### SPANISH

Las circuitos pueden estar activos una vez que se hayan abierio los fusibles.

#### PORTUGUESE

Os circuitos podem estar energizados após os fusiveis se queimarem.

#### 2. OPERATION DESCRIPTION

OKIPAGE 14i consists of a main control board, a power supply/sensor board, an operator panel, an electrophotographic process mechanism, and revision for illumination of LED head.

The main control board receives data via the host I/F, it then decodes, edits and stores the data in memory. After completing the editing of a single page of data, it references the font memory and generates bit image data, which is transferred to the LED head in one dot line units.

Through the electrophotographic process mechanism, the data is printed on the paper.

The operator panel is used for operations and status display.

OKIPAGE 14i block diagram is shown in Figure 2-1.

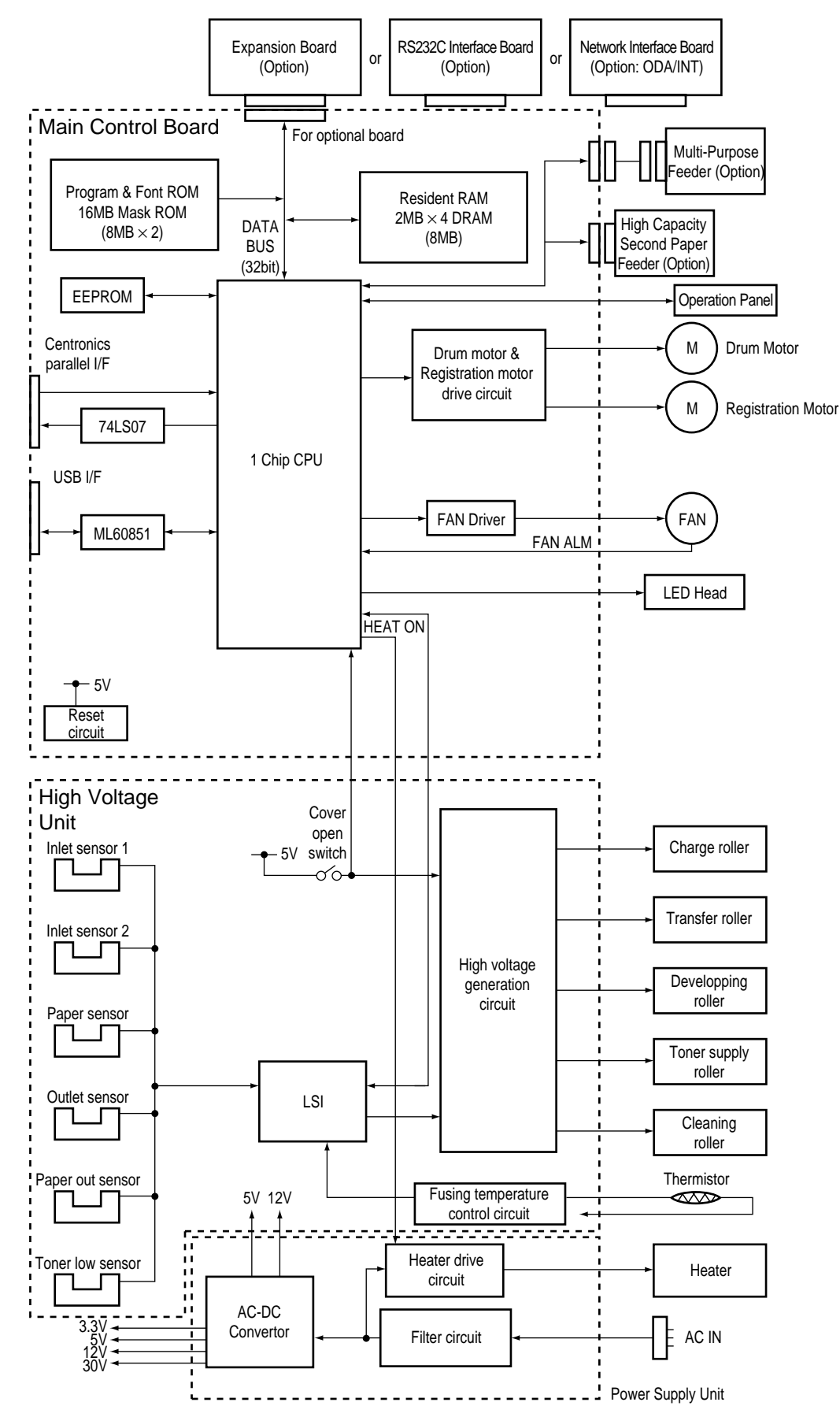

Figure 2-1 OKIPAGE 14i Block Diagram

#### 2.1 Main Control Board

The main control board consists of a single chip CPU, two program/font ROMs, two DRAMs, an EEPROM, a host interface circuit, and a mechanism driving circuit.

(1) Single chip CPU

The single chip CPU is a custom CPU (32-bit internal bus, 32-bit external bus, 49.766 -MHz clock) which incorporates the RISC CPU and its peripheral devices, and has the following functions: Program and Font ROMs

(2) Program and Font ROMs

| Built-in device               | Function                                              |
|-------------------------------|-------------------------------------------------------|
| Chip select controller        | Control of ROM, DRAM and I/O device                   |
| Bus controller                |                                                       |
| DRAM controller               |                                                       |
| DMA controller                | Transfer of image data from DRAM to video output port |
| Parallel interface controller | Control of Centronics parallel interface              |
| Serial interface controller   | Control of RS-232C serial interface                   |
| Video output port             | Control of LED head                                   |
| LED STB output port           |                                                       |
| Timer                         | Generation of various control timing                  |
|                               | Monitoring of paper running and paper size            |
| Serial I/O port               | Control of operator panel, EEPROM, and options        |
| I/O port                      | Input and output of sensor and motor signals          |

The Program and Font ROMs store the equipment program and various types of fonts. Mask ROM is used as Program and Font ROMs. The mounting locations of these Program and Font ROMs vary depending on the type of the ROMs (for the mounting location see Section 7.4).

(3) DRAM

The DRAM is a 8MB resident memory on the main control board that stores edited data, image data, DLL data and macro data.

(4) EEPROM

16K-bit Electrically Erasable PROM (EEPROM), is loaded with the following kinds of data:

- Menu data
- Various counter data (page counter, drum counter)
- Adjusting parameters (LED head drive time, print start position, paper feed length)
- (5) Parallel Interface

Parallel data is received from a host system via parallel interface which conforms to the IEEE1284 specification.

(6) USB Interface

Serial data is received from a host system via USB which conforms to the USB 1.1 specification.

#### 2.2 Power Supply/Sensor Board

The power supply/sensor board consists of an AC filter circuit, a low voltage power supply circuit, a high voltage power supply circuit, heater drive circuit, and photosensors.

(1) Low Voltage Power Supply Circuit

This circuit generates the following voltages.

| Output voltage | Use                                                                    |
|----------------|------------------------------------------------------------------------|
| +5 V           | Logic circuit supply voltage                                           |
| +30 V          | Motor and fan drive voltage and source voltage for high-voltage supply |
| +12 V          | Source voltage for high-voltage supply                                 |
| +3.3V          | LED head supply voltage                                                |

(2) High Voltage Power Supply Circuit

This circuit generates the following voltages required for electrophotographic process from +5V, according to the control sequence from the main control board. When cover open state is detected, +5V supply is interrupted automatically to stop the supply of all high-voltage outputs.

| Output | Voltage                   | Use                                    | Remarks  |
|--------|---------------------------|----------------------------------------|----------|
| СН     | -1.3 KV                   | Voltage applied to charging roller     |          |
| DB     | -265 V/+300 V             | Voltage applied to developing roller   |          |
| SB     | -500 V/ 0 V               | Voltage applied to toner supply roller |          |
| TR     | +500 V to +4.5 KV/-1100 V | Voltage applied to transfer roller     | Variable |
| СВ     | +400 V/-1350 V            | Voltage applied to clearing roller     |          |

#### (3) Photosensor

The photosensor mounted on this power supply/sensor board monitors the status of paper being fed through the printer during printing.

The sensor layout diagram is shown in Figure 2-2.

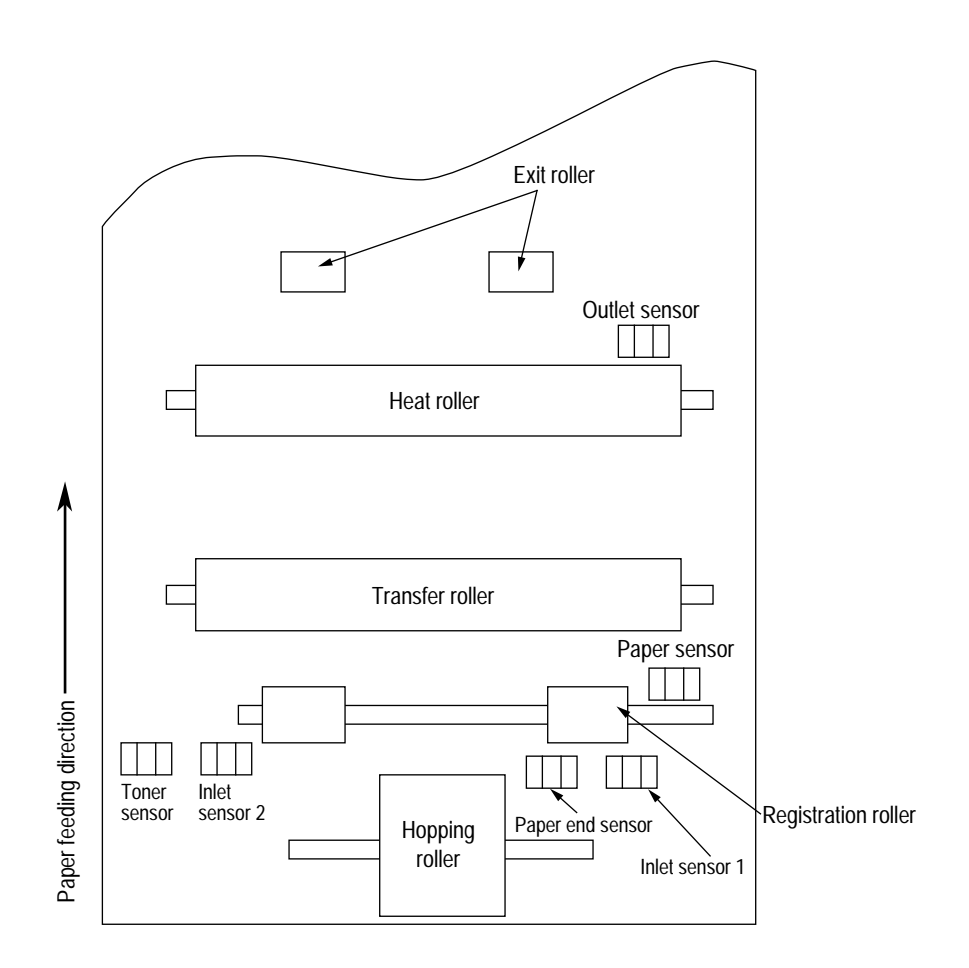

Figure 2-2

| Sensor           | Function                                                                                                    | Sensing state                                |
|------------------|----------------------------------------------------------------------------------------------------|----------------------------------------------|
| Inlet sensor 1   | Detects the leading part of the paper and gives the monitor timing<br>for switching from hopping operation to feeding operation.<br>Monitors paper feeding situation and paper size based on the<br>paper arrival time and running time. | ON : Paper exists.<br>OFF : No paper exists. |
| Intel sensor 2   | Detects the paper width.                                                                                                    | ON : A4 or larger<br>OFF : Smaller than A4   |
| Paper sensor     | Detects the leading portion of the paper.<br>Monitors the paper feeding situation.                                                                                                    | ON : Paper exists.<br>OFF : No paper exists. |
| Outlet sensor    | Monitors the paper feeding and size according to the time of arrival to and leaving past the sensor.                                                                                                    | ON : Paper exists.<br>OFF: No paper exists.  |
| Paper end sensor | Detects the end of the paper.                                                                                                    | ON : Paper exists.<br>OFF : No paper exists. |
| Toner low sensor | Detects the lack of toner.                                                                                                    |                                              |

#### 2.3 Electrophotographic Process

#### 2.3.1 Electrophotographic Process Mechanism

This mechanism actuates the printing of image data supplied by the main control board on the paper by electrophotographic process.

The layout of the electrophotographic process mechanism is shown in Figure 2-3.

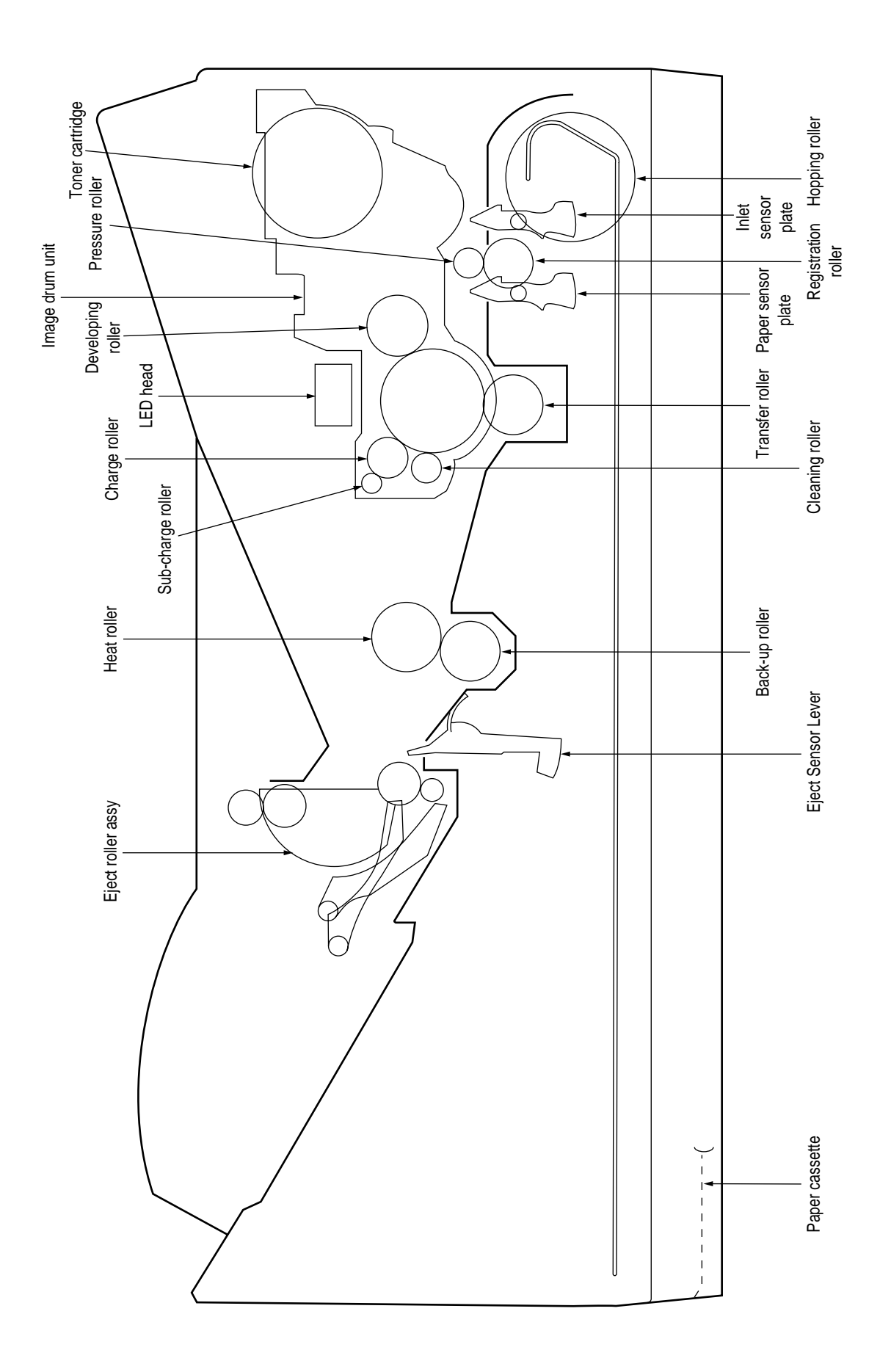

Figure 2-3

#### (1) Image Drum Unit

The image drum unit consists of a sensitive drum, a charger, and a developer. The unit forms a toner image on the sensitive drum, using a electrostatic latent image formed by the LED head.

(2) Registration Motor

The registration motor is a pulse motor of 48 steps/rotation with two-phase excitement by the signal from the main control board. It drives the hopping and registration rollers via two one-way clutches according to the direction of rotation.

(3) Main (Drum) Motor

The main or drum motor is a pulse motor of 48 steps/rotation with two-phase excitement by the signal from the main control board and is the main motor of this mechanism.

(4) LED Head

Image data for each dot line from the main control board is received by the shift register and latch register. The 4992 LED's are driven to radiate the image data on the image drum.

(5) Fuser

The fuser consists of a heater, a heat roller, a thermistor and a thermostat.

The AC voltage from the power supply/sensor board is applied to the heater controlled by the HEATON signal from the main control board. This AC voltage heats the heater. The main control board monitors the heat roller temperature via the thermistor, and regulates the heater roller to keep it at a designated temperature in the menu, depending on the thickness of the paper (tray 1&2: light=175~185°C, medium light=180~190°C, medium=185~195°C, medium heavy and heavy=195~205°C; manual feeding and power envelope feeder: light=165~180°C, medium light=170~185°C, medium=175~190°C, medium heavy=180~195°C, heavy=190~205°C, transparency = 170~185°C) by connecting or disconnecting the AC voltage supply to the heater.

When an abnormal rise of the heater roller temperature takes place, the thermostat of the heater voltage supply circuit becomes active and forcibly cuts the AC voltage supply.

The temperature setting of the fuser can be changed through operator panel setting.

#### 2.3.2 Electrophotographic Process

The electrophotographic processing is outlined below. The electrophotographic printing process is shown in Figure 2-4.

① Charging

The surface of the image drum is charged uniformly with a negative charge by applying the negative voltage to the charge roller.

2 Exposure

Light emitted from the LED head irradiates the negatively charged surface of the image drum. The surface potential of the irradiated portion of the image drum surface becomes lower, forming the electrostatic latent image associated with the print image.

③ Developing and toner recovery

When the negatively charged toner is brought into contact with the image drum, it is attracted to the electrostatic latent image by static electricity, making the image visible.

At the same time, the residual toner on the image drum is attracted to the developing roller by static electricity.

(4) Transfer

When paper is placed over the image drum surface, the positive charge which is opposite in polarity to that of the toner, is applied to the reverse side of the paper by the transfer roller. The toner is attracted by the positive charge and is transferred onto the paper. This results in the transfer of the toner image formed on the image drum onto the paper.

5 Temporary cleaning

Residual toner which remains on the image drum without being transferred is evened out by the cleaning roller and is temporarily attracted to the cleaning roller by static electricity.

6 Fusing

The toner image transferred onto the paper is fused to the paper by heat and pressure.

An electrophotographic process timing chart is shown in Figure 2-5.

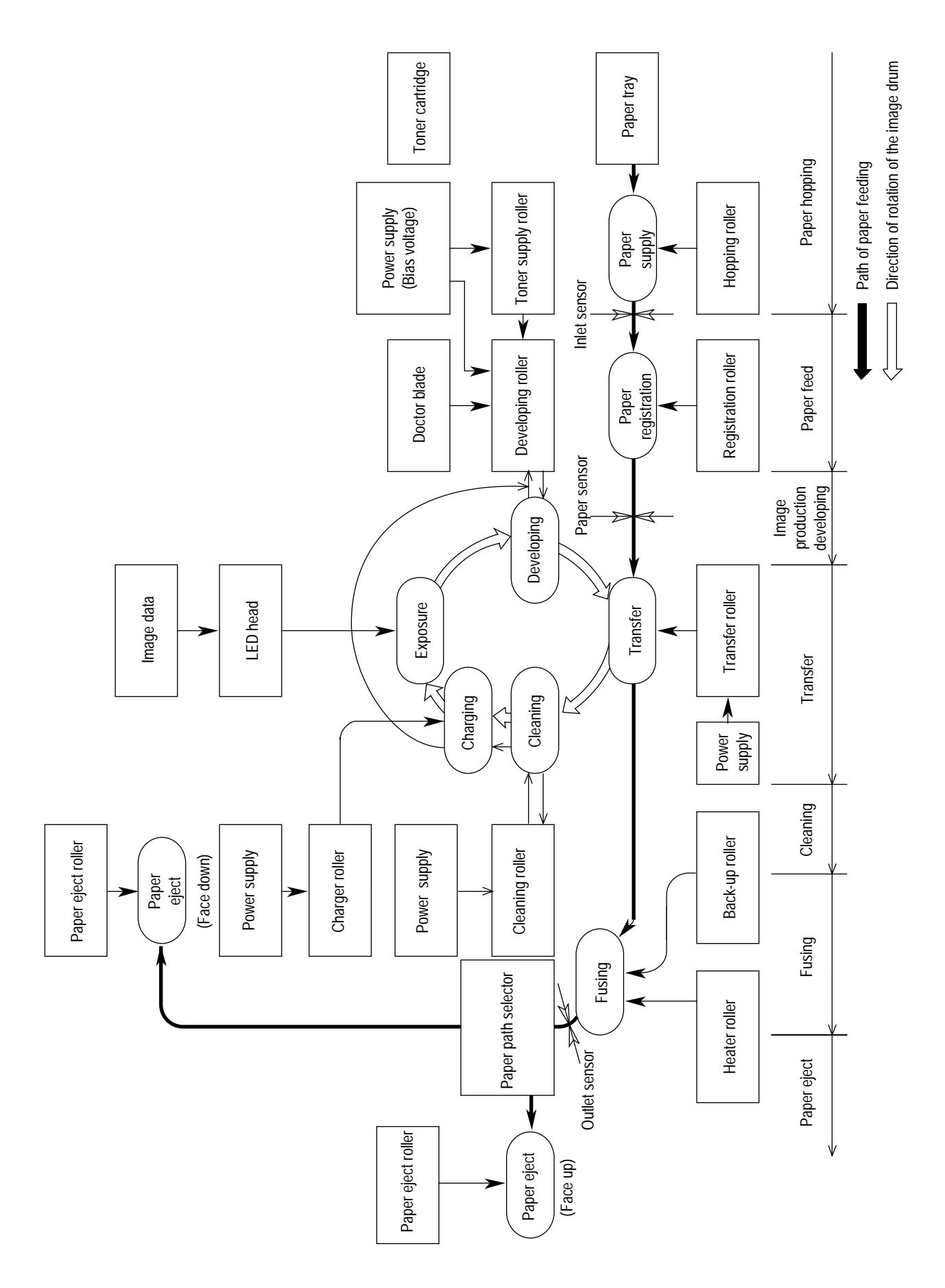

Figure 2-4

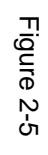

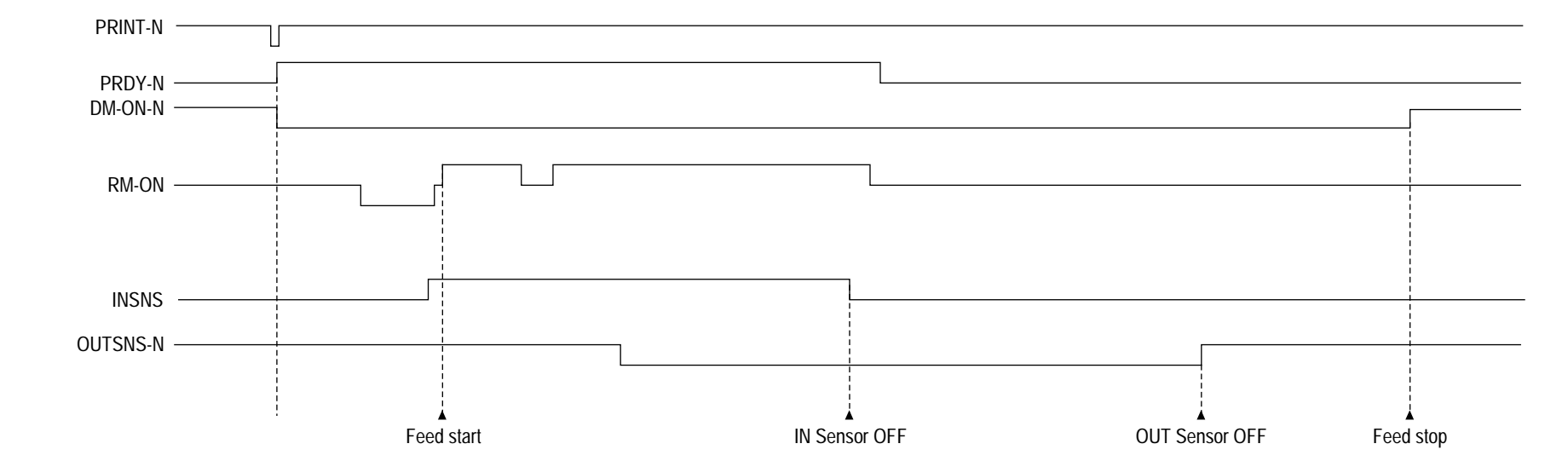

#### 2.3.3 Process Operation Descriptions

#### (1) Hopping and Feeding

Hopping and feeding motions are actuated by a single registration motor in the mechanism as shown below:

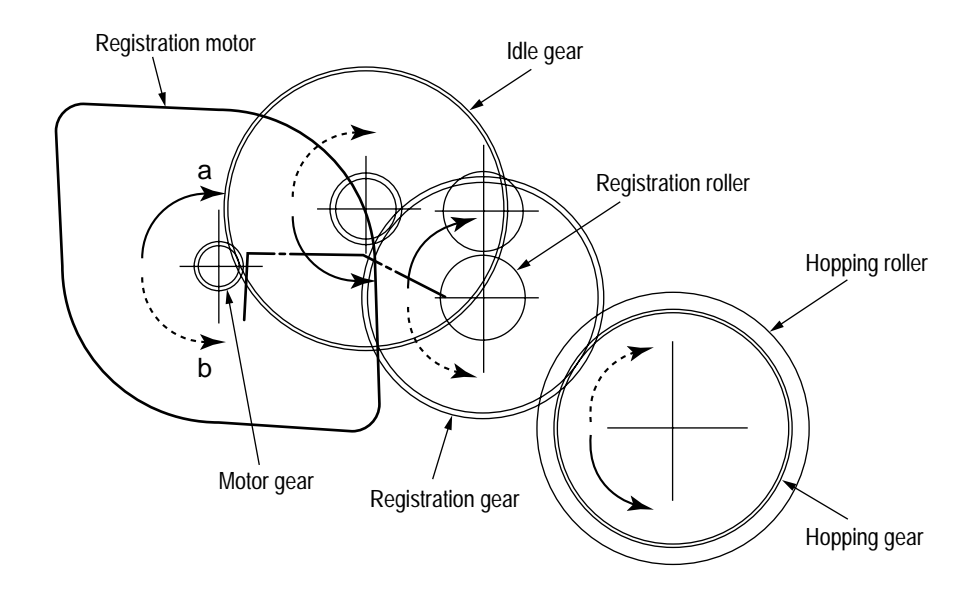

The registration motor turning in direction "a" drives the hopping roller. The registration motor turning in direction "b" drives the registration roller. The registration and hopping gears have one-way bearing, so turning any of these gears in the reverse direction will not transmit the motion to the corresponding roller.

- (a) Hopping
  - ① For hopping, the registration motor turns in direction "a" (clockwise direction) and drives the hopping roller to advance the paper until the inlet sensor turns on (in this case, the registration gear also turns, but the registration roller is prevented from turning by the oneway bearing).
  - ② After inlet sensor is turned on by the paper advance, the paper is further advanced to a predetermined distance until the paper hits the registration roller (the skew of the paper can thus be corrected).

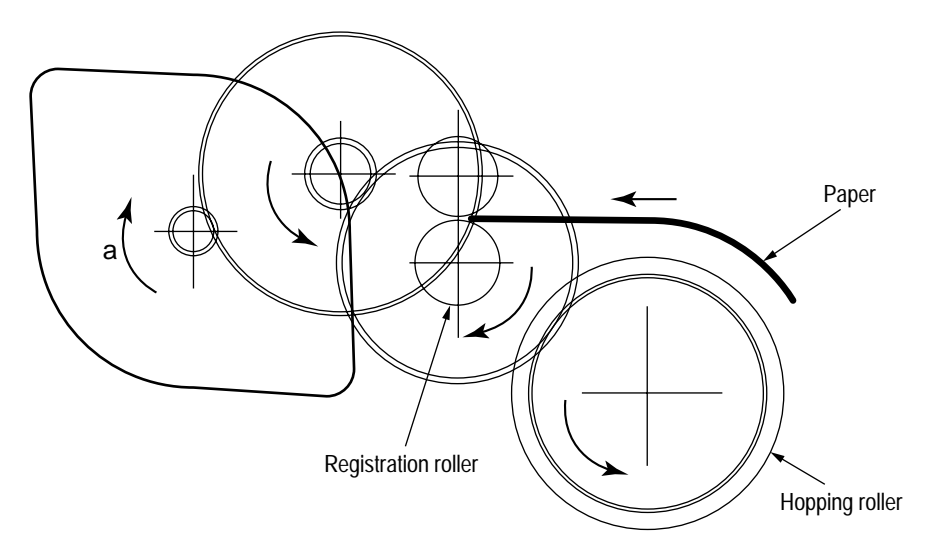

- (b) Feeding
  - (1) When hopping is completed, the registration motor turning in direction "b" (counterclockwise direction) drives the registration roller to advance the paper (in this case, the hopping gear also turns, but the hopping roller is prevented from turning by the one-way bearing).
  - ② The paper is further advanced in synchronization with the print data.

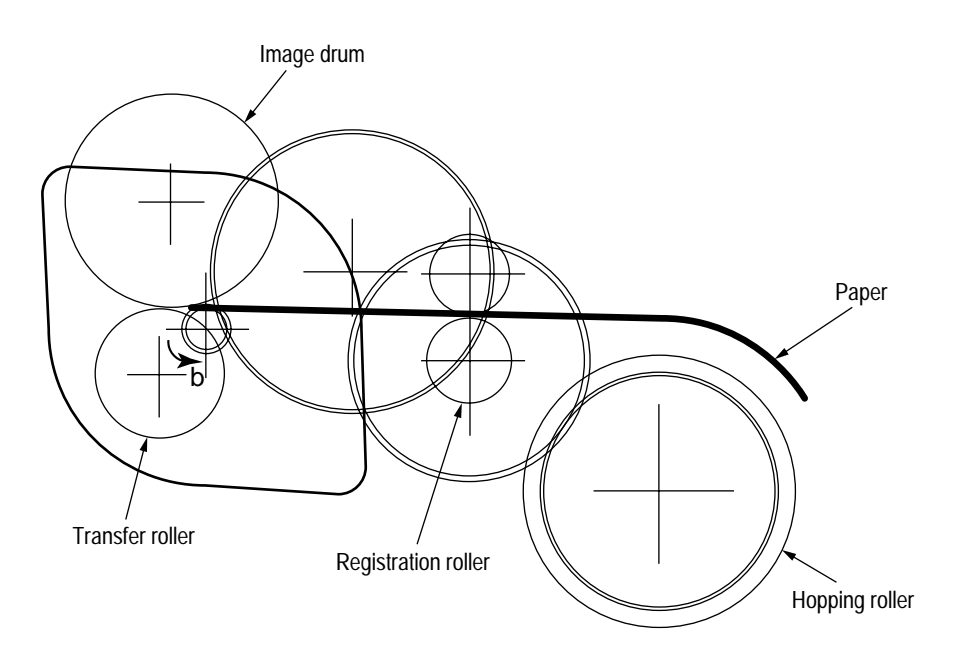

#### (2) Charging

Charging is actuated by the application of the DC voltage to the charge roller that is in contact with the image drum surface.

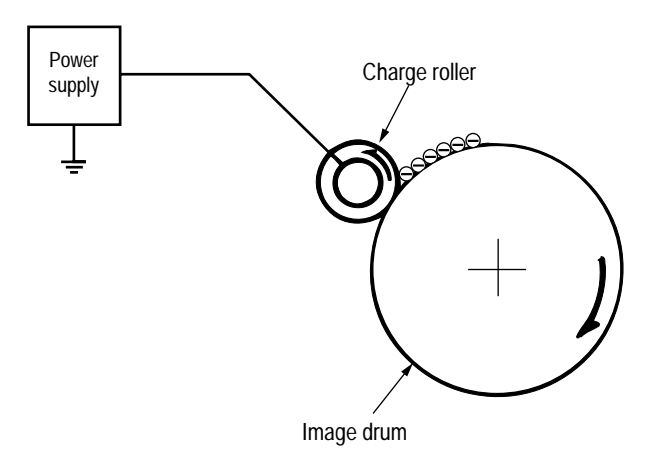

The charge roller is composed of two layers, a conductive layer and a surface protective layer, both having elasticity to secure good contact with the image drum. When the DC voltage applied by the power supply exceeds the threshold value, charging begins. The applied voltage is proportional to the charge potential, with offset of approximately –550V.

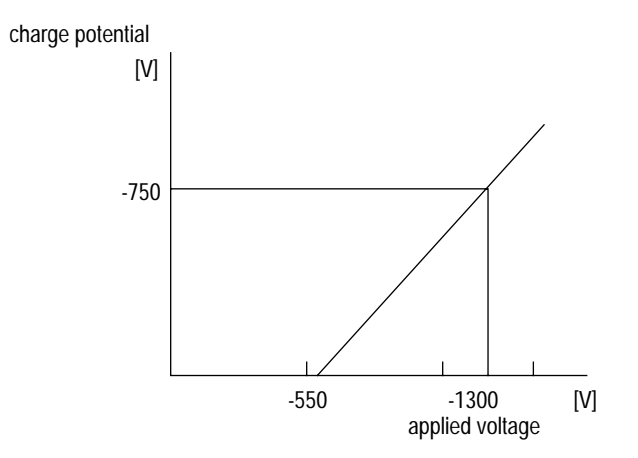

#### (3) Exposure

Light emitted by the LED head irradiates the image drum surface with a negative charge. The surface potential of the irradiated portion of the image drum drops, forming an electrostatic latent image associated with the image signal.

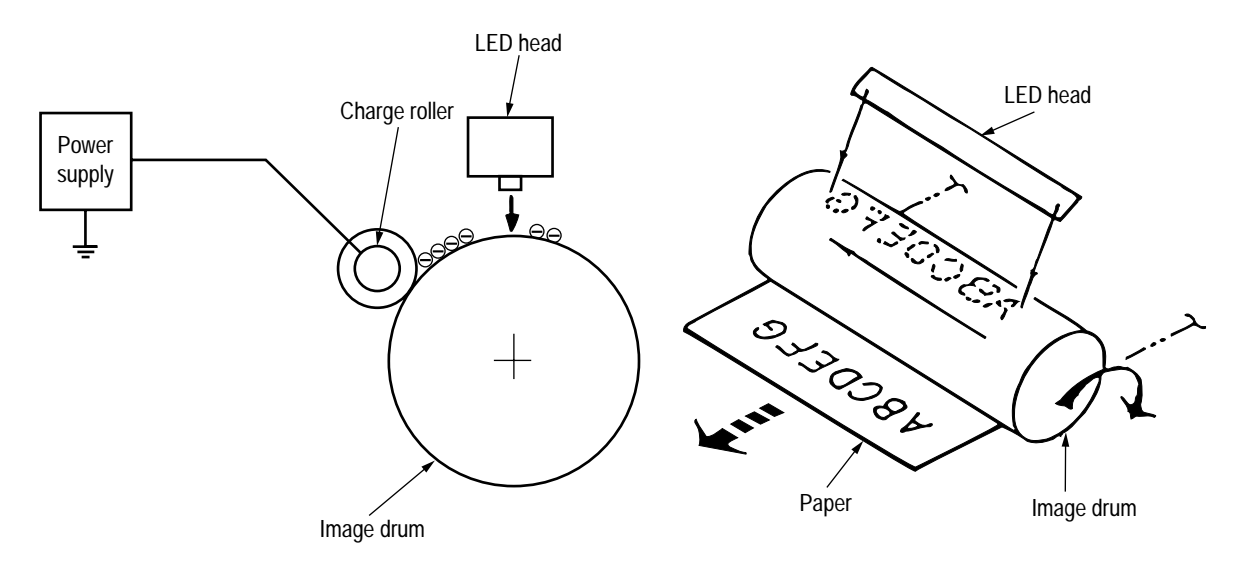

The image drum is coated with an underlayer (UL), a carrier generation layer (CGL), and carrier transfer layer (CTL) on aluminum base. The organic photo conductor layer (OPC), comprising CTL and CGL, is about 20  $\mu$ m thick.

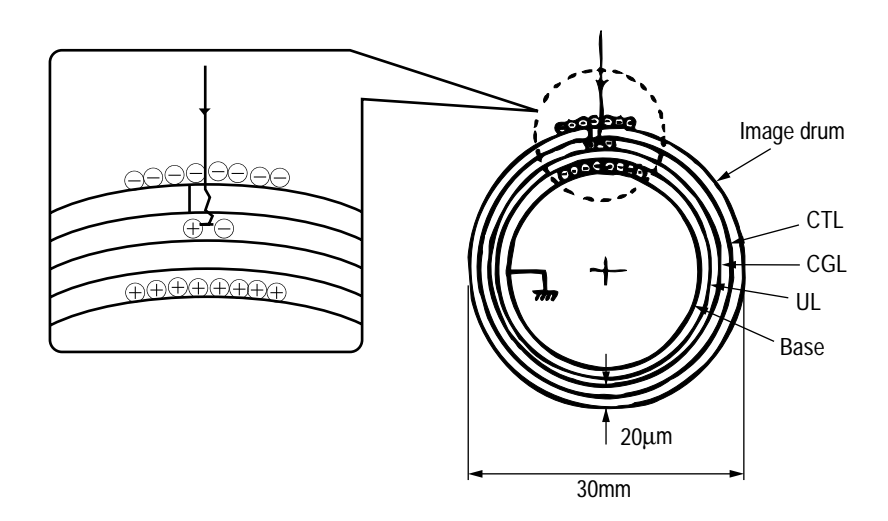

The image roller surface is charged to about -750 V by the contact charge of the charge roller.

When the light from the LED head irradiates the image drum surface, the light energy generates positive and negative carriers in the CGL. The positive carriers are moved to the CTL by an electrical field acting on the image drum. Likewise, the negative carriers flow into the aluminum layer (ground).

The positive carriers moved to the CTL combine with the negative charges on the image drum surface accumulated by the contact charge of the charge roller, lowering the potential on the image drum surface. The resultant drop in the potential of the irradiated portion of the image drum surface forms an electrostatic latent image on it. The irradiated portion of the image drum surface is kept to about -100 V.

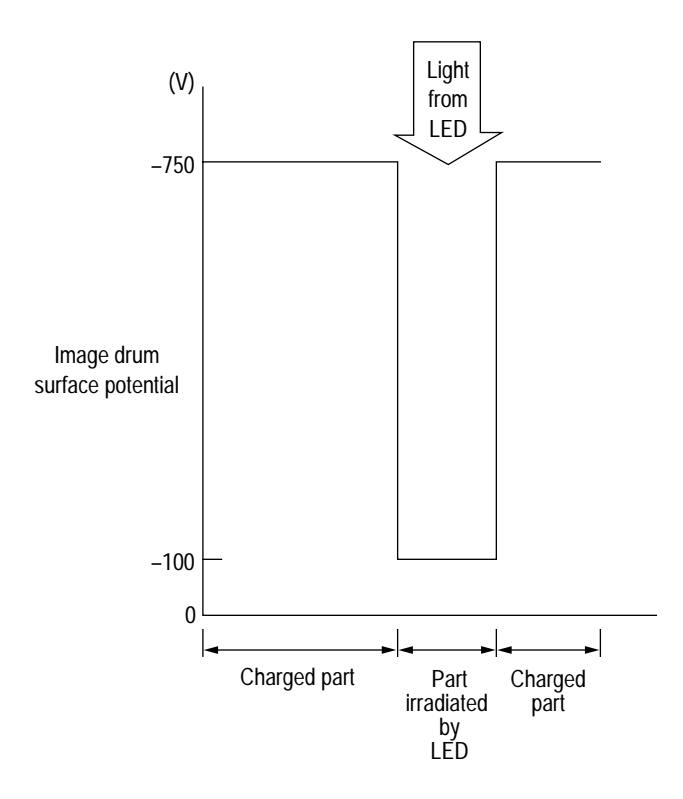

(4) Developing

Toner is attracted to the electrostatic latent image on the image drum surface, converting it into a visible toner image. Developing takes place through the contact between the image drum and the developing roller.

① As the toner supply roller rotates while rubbing on the developing roller, a friction charge is generated between the developing roller and the toner, allowing the toner to be attracted to the developing roller (the developing roller surface is charged positive and the toner, negative).

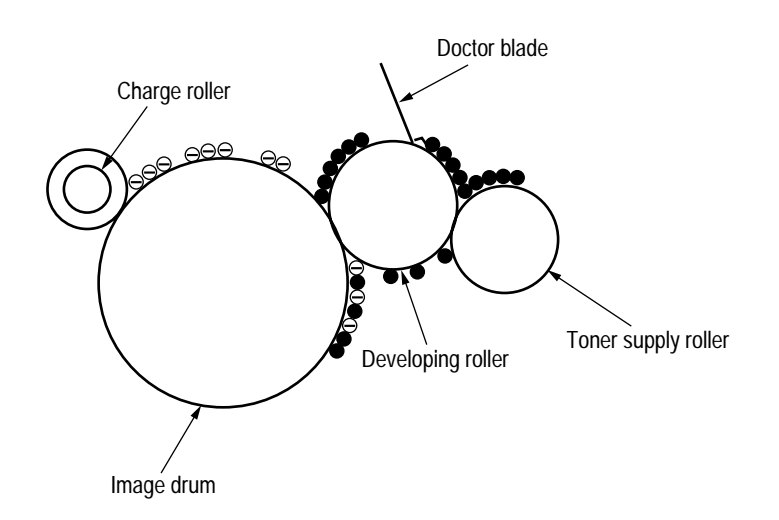

- (2) The toner attracted to the developing roller is scraped off by the doctor blade, forming a thin coat of toner on the developing roller surface.
- ③ Toner is attracted to the exposed portion (low-potential part) of the image drum at the contact of the image drum and the developing roller, making the electrostatic latent image visible.

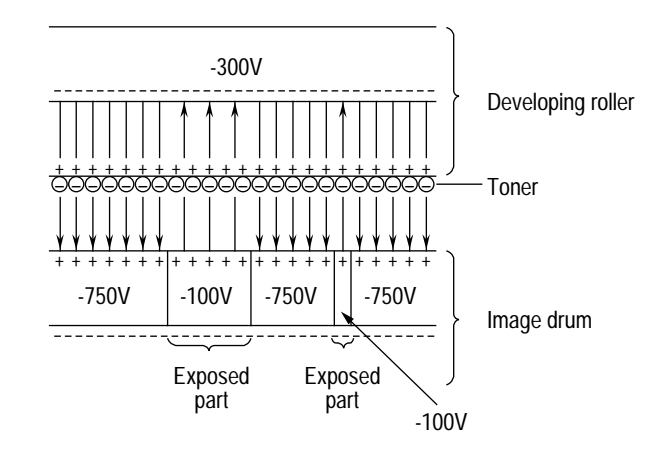

An illustration of activities at the contact point of the image drum surface and the developing roller (arrow marks denote the direction of the electrical field).

*Note:* The bias voltage required during the developing process is supplied to the toner supply roller and the developing roller, as shown below. –450 VDC is supplied to the toner supply roller, –255 VDC to the developing roller.

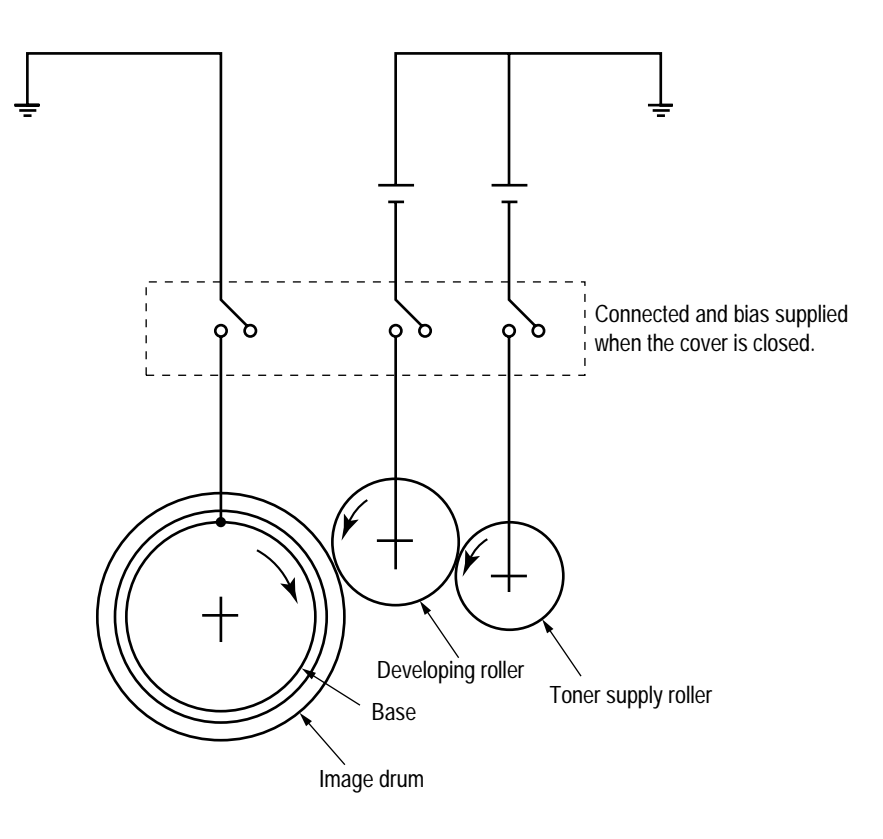

#### (5) Transfer

The transfer roller is composed of conductive sponge material, and is designed to get the image drum surface and the paper in a close contact.

Paper is placed over the image drum surface, and the positive charge, opposite in polarity to that of the toner, is applied to the paper from the reverse side.

The application of a high positive voltage from the power supply to the transfer roller causes the positive charge inducement on the transfer roller surface, transferring the charge to the paper as it contacts the transfer roller. The toner with negative charge is attracted to the image drum surface, and it is transferred to the upper side of the paper due to the positive charge on the reverse side of the paper.

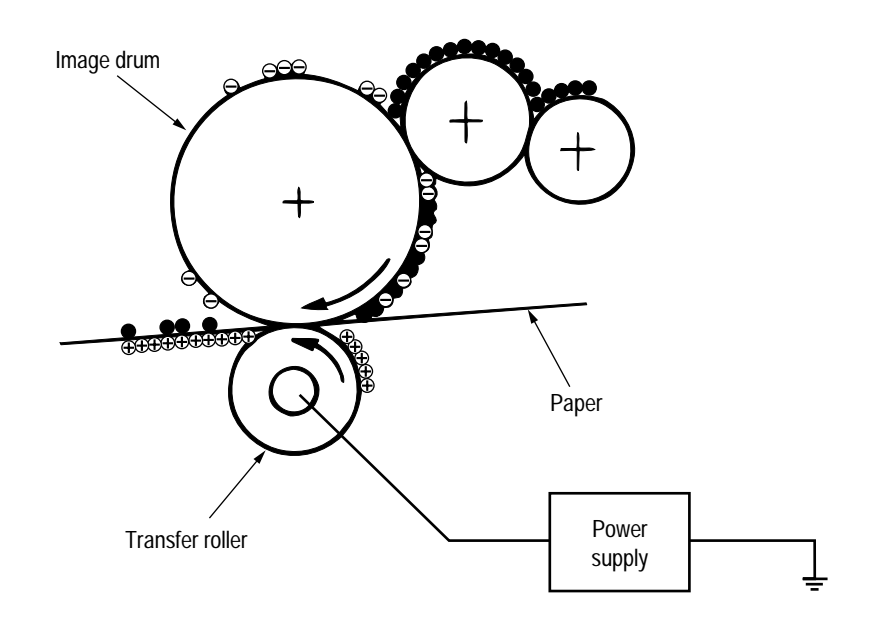

(6) Fusing

When the transfer is completed, the toner image is fused to the paper by heat and pressure as the paper with unfused toner image passes between the heater roller and the back-up roller. The heater roller with Teflon coating incorporates a 550W heater (Halogen lamp), which generates heat.

A thermistor which is in contact with the heater roller regulates the temperature of the heater roller to a designated temperature in the menu, depending on the thickness of the paper (tray 1&2: light=175~185°C, medium light=180~190°C, medium=185~195°C, medium heavy and heavy=195~205°C/manual feeding and power envelope feeder: light=165~180°C, medium light=170~185°C, medium=175~190°C, midium heavy=180~195°C, heavy=190~205°C, transparency = 170~185°C). A safety thermostat cuts voltage supply to the heater off by opening the thermostat in the event of abnormal temperature rises.

The back-up roller is held under a pressure of 3.76 kg applied by the pressure spring on each side.

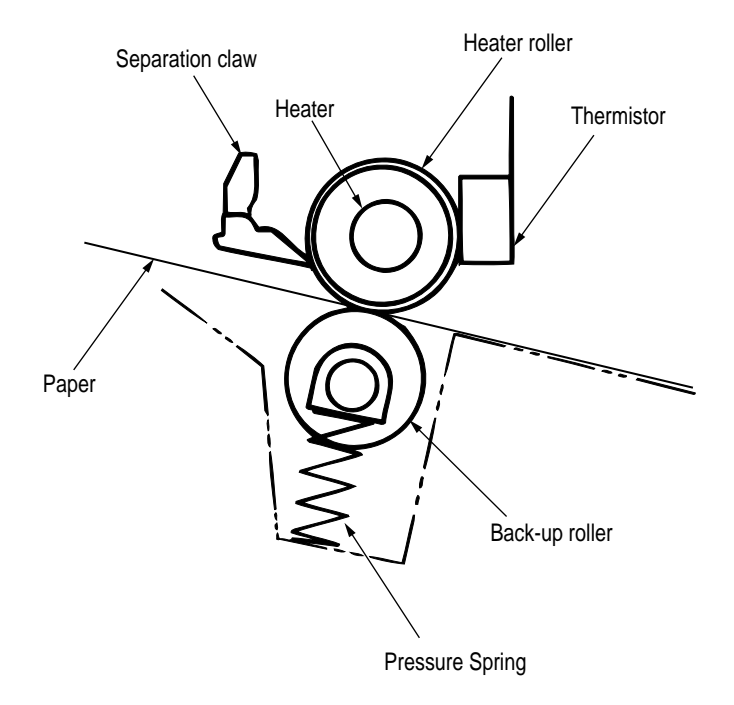

#### (7) Cleaning

When the transfer is completed, the residual toner left on the image drum is attracted to the cleaning roller temporarily by static electricity, and the image drum surface is cleaned.

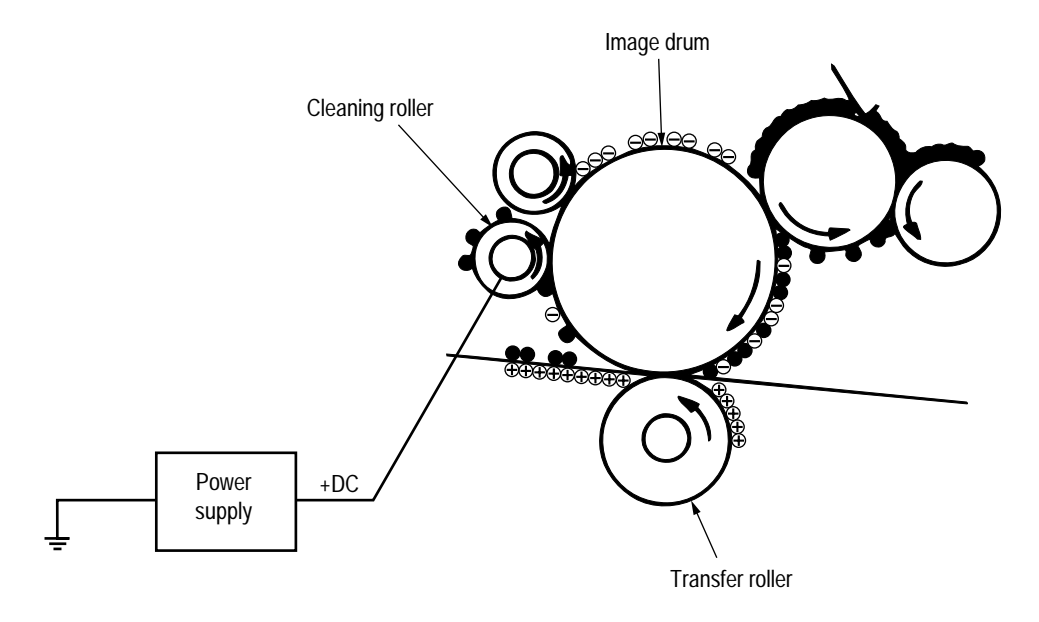

(8) Cleaning of rollers

The charge, transfer and cleaning rollers are cleaned for the following cases:

- Warming up when the power is turned on.
- Warming up after the opening and closing of the cover.
- When the number of sheets accumulated reaches 10 or more, and the printout operation ends.

Changes in bias voltage applied to each roller move the attaching toner off the roller to the image drum and return it to the developer.
### 2.3.4 Revision of LED Head Illumination

An LED correcting head, which is capable of correcting the illumination of the LED for each dot, is being used in this printer. LED illumination correction function of 16 steps is carried out by using an EEPROM which is installed in the LSI that maintains the LED illumination correction values, and an LED correction drivers together as a pair.

The printing and correction data obtained from the CPU through four signal lines are sent to the LED array.

Normal Mode Printing Timing Chart

The printing operation timing chart is shown below.

The printing operation is carried out in normal mode. Under ordinary circumstances such as when the power is turned on or when LOADI signal level is low, the normal mode is enabled.

The printing operation is carried out in the following sequence. First, the printing data DATAI3 through DATAI0 are stored, sequentially shifted, in the shift registers of the LED drivers, by the printing data synchronous clock, CLOCKI. Then the printing data stored in shift registers are latched by the high level pulse of LOADI. The latched printing data turns the LEDs on by STRB1I-N through STRB4I-N and actuates printing.

## 2.4 Paper Jam Detection

The paper jam detection function monitors the paper condition when the power is turned on and during printing. When any of the following conditions arises, this function interrupts the printing process. If any of the following errors is encountered, printing can be recovered by removing the jammed paper (by opening the upper cover, removing the jammed paper and closing the upper cover).

| Error            | Cause of error                                                                                                    |
|------------------|----------------------------------------------------------------------------------------------------|
| Paper input jam  | <ul> <li>The paper is in contact with the inlet sensor when the power is turned on.</li> <li>After hopping operation is attempted three times, the leading edge of the paper does not reach the inlet sensor.</li> </ul>                                                                                                    |
| Paper feed jam   | <ul> <li>The paper is in contact with the paper sensor when the power is turned on.</li> <li>The leading edge of the paper does not reach the paper sensor within a predetermined feeding distance since the paper has reached the inlet sensor.</li> <li>The trailing edge of the paper does not pass over the paper sensor within a predetermined feeding distance after the same has passed over the inlet sensor.</li> <li>The leading edge of paper does not reach the outlet sensor within a predetermined feeding distance after the same has passed over the inlet sensor.</li> <li>The leading edge of paper does not reach the outlet sensor within a predetermined feeding distance after the paper has reached the paper sensor.</li> </ul> |
| Paper exit jam   | <ul> <li>The paper is in contact with the outlet sensor when the power is turned on.</li> <li>The paper does not pass over the outlet sensor within a predetermined feeding distance after the leading edge of the paper has reached the outlet sensor.</li> <li>The paper size check for manual feeding finds that the paper size is free size.</li> </ul>                                                                                                    |
| Paper size error | <ul> <li>The size of the paper is monitored by the inlet sensor 1. The paper is not detected by the inlet sensor 1 within predetermined feeding distance.</li> <li>The inlet sensor 2 detects that the size of the loaded paper is A4 or larger, or smaller than A4. The detected paper size differs from the paper size set by command or menu.</li> <li>The paper size check for manual feeding finds that the paper size is free size.</li> </ul>                                                                                                    |

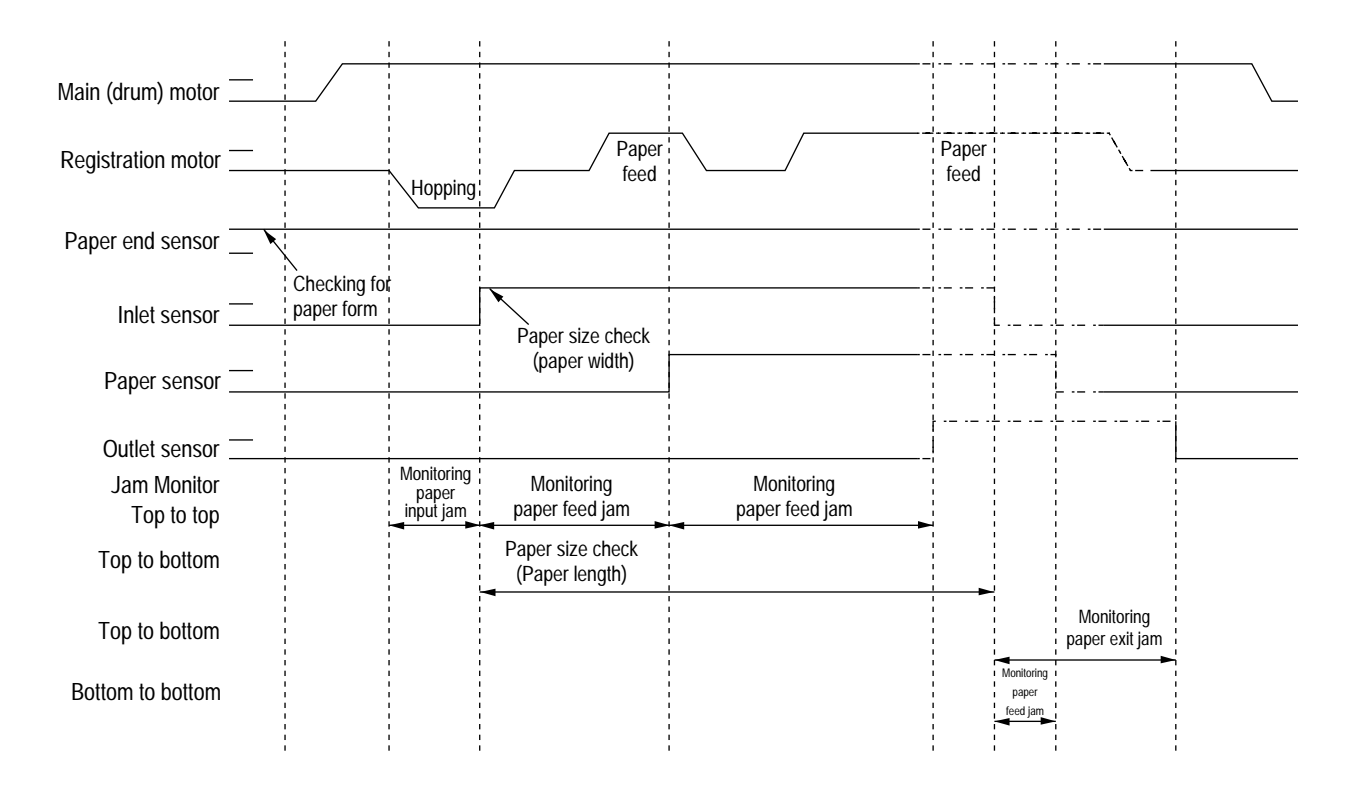

Paper Feed Timing Chart

# Paper Feed Check List

| _ /              |                 |    |                  |                             | Error |       |
|------------------|-----------------|----|------------------|-----------------------------|-------|-------|
| Type of error    | Monitor         |    | tor              | Standard value              | Plus  | Minus |
| Paper feed error | Hopping start   | to | In sensor on     | 72.0                        | 36.0  | _     |
| Paper feed jam   | In sensor on    | to | Write sensor on  | 20.0                        | 22.0  | _     |
| Paper feed jam   | Write sensor on | to | Out sensor on    | 140.5                       | 25.0  | -     |
| Paper size error | In sensor on    | to | Out sensor on    | Depends on the paper length | 45.0  | 45.0  |
| Paper exit jam   | Out sensor on   | to | Out sensor off   | Depends on the paper length | 45.0  | 45.0  |
| Paper feed jam   | In sensor off   | to | Write sensor Off | 22.2                        | 22.0  | -     |

Unit : mm

Note: Hyphen "-" in the table represents "not checked."

# Paper Length List

| Turne    | Denerlength  | Check range |       |  |
|----------|--------------|-------------|-------|--|
| Туре     | Paper length | Min         | Max   |  |
| A4       | 297.0        | 252.0       | 342.0 |  |
| A5       | 210.0        | 165.0       | 255.0 |  |
| B5       | 257.0        | 212.0       | 302.0 |  |
| LETTER   | 279.4        | 234.4       | 324.4 |  |
| LEGAL 13 | 330.2        | 285.2       | 375.2 |  |
| LEGAL 14 | 355.6        | 310.6       | 400.6 |  |
| EXEC     | 266.7        | 221.7       | 311.7 |  |
| A6       | 148.0        | 103.0       | 193.0 |  |
| Monarch  | 190.5        | 145.5       | 235.5 |  |
| COM-10   | 241.3        | 196.3       | 286.3 |  |
| DL       | 220.0        | 175.0       | 265.0 |  |
| C5       | 229.0        | 184.0       | 274.0 |  |
| Free     | 110.1~355.6  | 65.0        | 400.6 |  |

Unit : mm

# 2.5 Cover Open

When the stacker cover is opened, the cover open microswitch on the power supply/sensor board is turned off to cut +5V supply to the high voltage power supply circuit. This results in the interruption of all high-voltage outputs. At the same time, the CVOPN signal is sent to the main control board to notify that the microswitch is off, and the main control board carries out the cover open process.

## 2.6 Toner Low Detection

Device

The Toner Low Detection device consists of a stirring gear which rotates at a constant rate, a stirring bar and a magnet on the stirring bar. The stirring bar rotation is driven by the link to the gouged portion in the stirring gear.

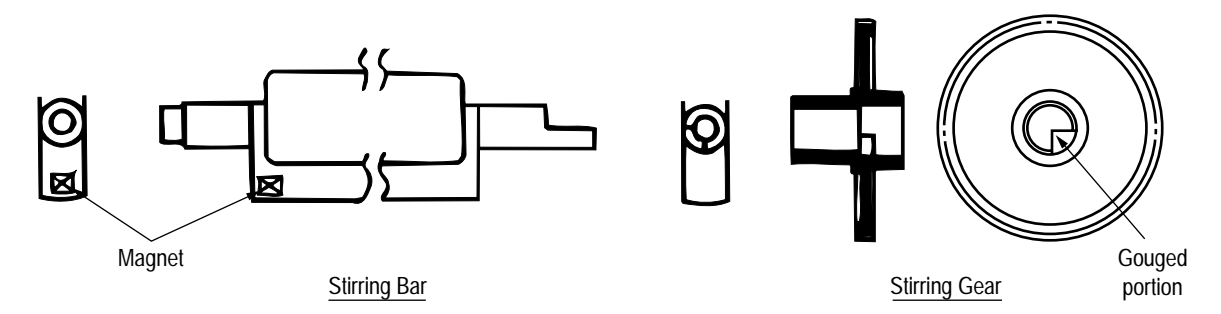

Operation

Toner Low is detected by monitoring the time interval of the encounter of the magnet set on the sensor plate and the magnet on the stirring bar.

Operation during Toner Full state

- The stirring bar rotates due to the mechanical transmission of energy originating from the interlocking with the stirring gear.
- Even when the magnet on the stirring bar reaches the maximum height, the stirring bar is pushed by the stirring gear, since the other side is being dipped in the toner.

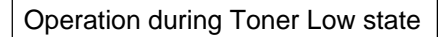

• When the stirring bar reaches the maximum height, it falls to the minimum height due to its own weight, since there is no resistance provided by the toner on the other side. Because of this, the time interval during which it is in encounter with the magnet of the sensor plate becomes longer. By monitoring this time interval, Toner Low state can be detected.

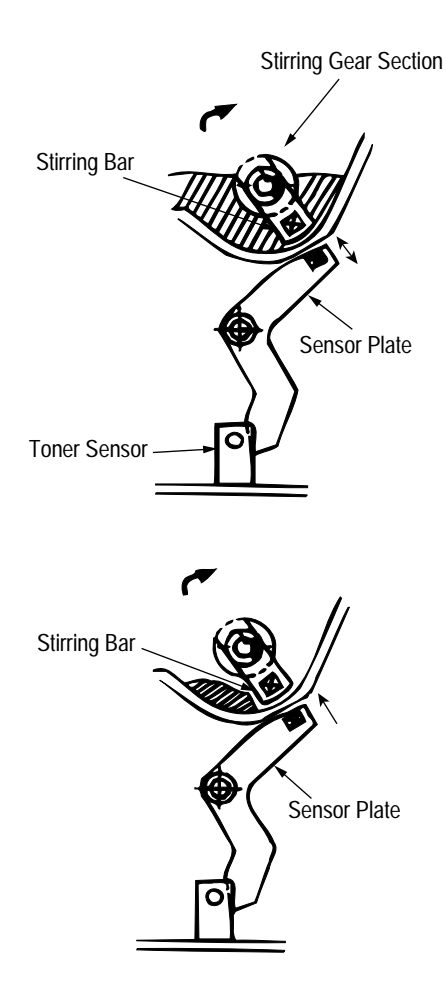

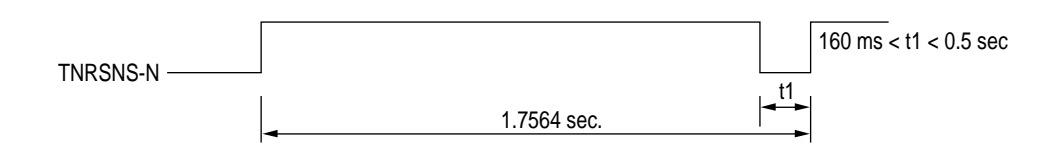

## **TONER LOW state**

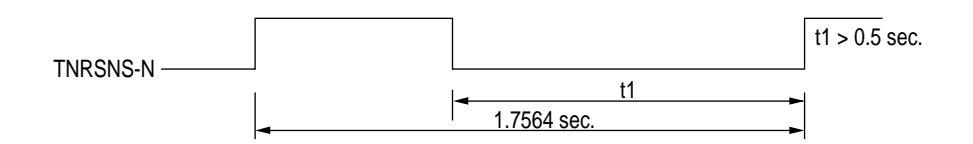

- When the Toner Low state is detected 2 times consecutively, Toner Low is established.
- When the Toner Full state is detected 2 times consecutively, Toner Low is cancelled.
- When there is no change with the toner sensor for 2 cycles (1.7564 sec. × 2) or more, then the Toner Sensor Alarm is activated.
- The toner sensor is not monitored while the main (drum) motor is in a halt.

## 3. PARTS REPLACEMENT

The section explains the procedures for replacement of parts, assemblies, and units in the field. Only the disassembly procedures are explained here. For reassembly, reverse the disassembly procedure.

### 3.1 Precautions for Parts Replacement

- (1) Before starting to replace parts, remove the AC cord and interface cable.
  - (a) Remove the AC cord in the following sequence:
    - i) Turn off ("o") the power switch of the printer
    - ii) Disconnect the AC inlet plug of the AC cord from the AC receptacle.
    - iii) Disconnect the AC cord and interface cable from the printer.
  - (b) Reconnect the printer in the following procedure.
    - i) Connect the AC cord and interface cable to the printer.
    - ii) Connect the AC inlet plug to the AC receptacle.
    - iii) Turn on ("I") the power switch of the printer.

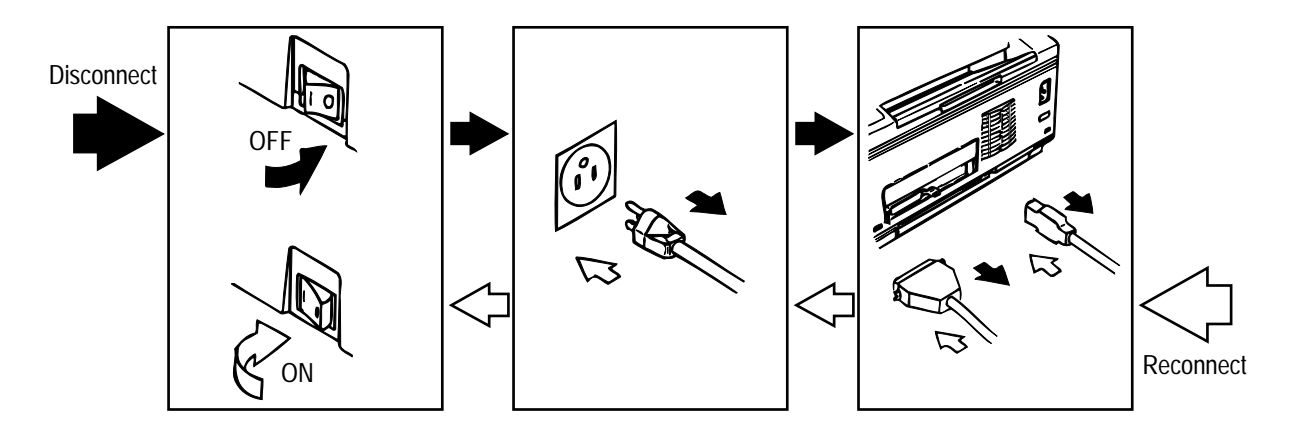

- (2) Do not disassemble the printer as long as it is operating normally.
- (3) Do not remove parts which do not have to be touched; try to keep the disassembly to a minimum.
- (4) Use specified service tools.
- (5) When disassembling, follow the laid out sequences. Parts may be damaged if these sequences are not followed.
- (6) Since screws, collars and other small parts are likely to be lost, they should temporarily be attached to the original positions during disassembly.
- (7) When handling IC's such as microprocessors, ROMs and RAMs, or circuit boards, do not wear gloves that are likely to generate static electricity.
- (8) Do not place printed circuit boards directly on the equipment or floor.

[Service Tools]

The tools required for field replacement of printed circuit boards, assemblies and units are listed in Table 3-1.

| No. | Service Tools |                               | Q' ty | Application     | Remarks |
|-----|---------------|-------------------------------|-------|-----------------|---------|
| 1   |               | No. 1-100 Philips screwdriver | 1     | 2~2.5 mm screws |         |
| 2   |               | No. 2-100 Philips screwdriver | 1     | 3~5 mm screws   |         |
| 3   |               | No. 3-100 screwdriver         | 1     |                 |         |
| 4   |               | No. 5-200 screwdriver         | 1     |                 |         |
| 5   |               | Digital multimeter            | 1     |                 |         |
| 6   |               | Pliers                        | 1     |                 |         |
| 7   |               | Handy cleaner                 | 1     |                 |         |
| 8   |               | LED Head cleaner              | 1     | Cleans LED head |         |

| Table 3-1 | Service | Tools |
|-----------|---------|-------|

# 3.2 Parts Layout

This section explains the layout of main components of the equipment.

[Lower base unit]

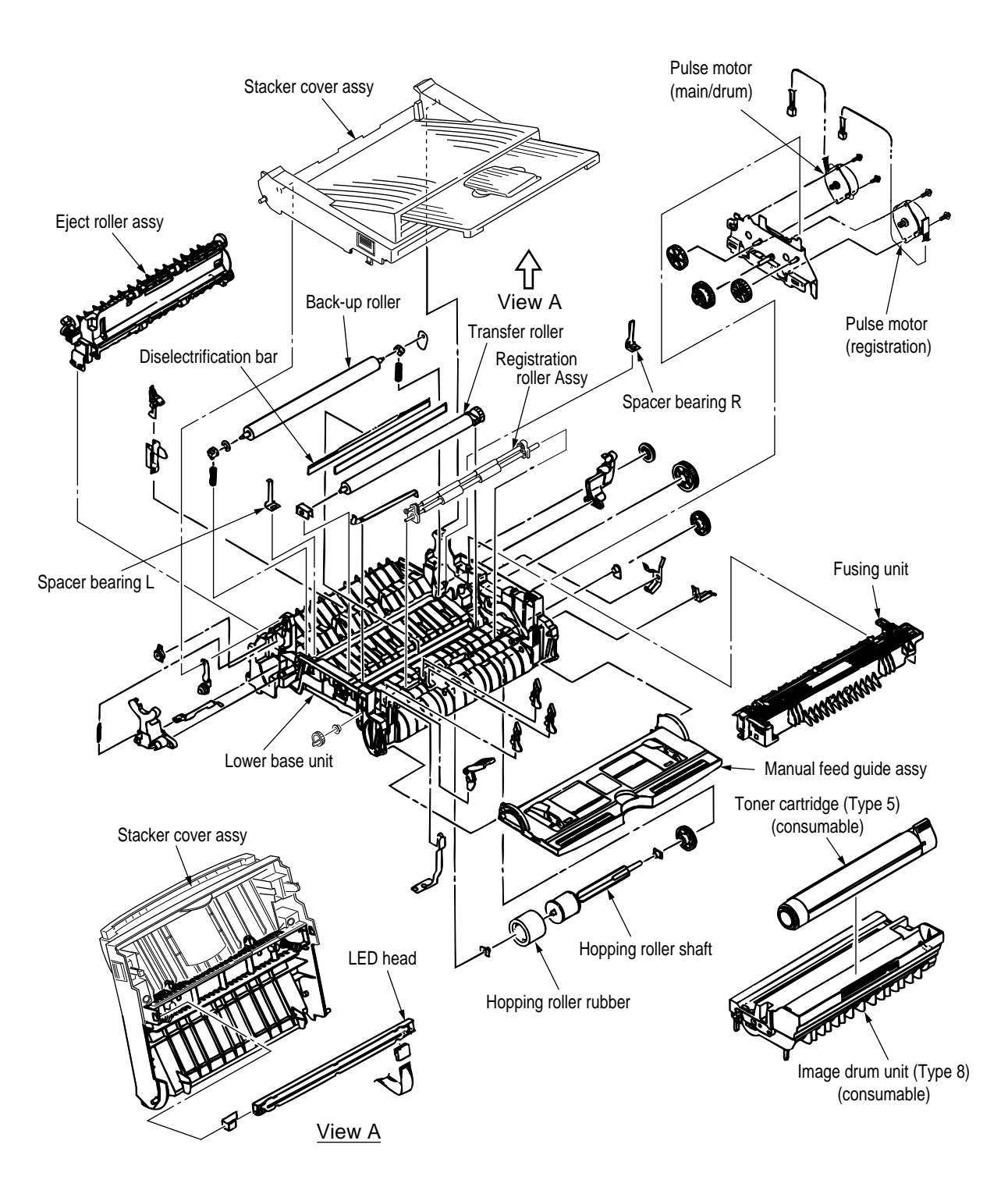

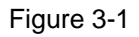

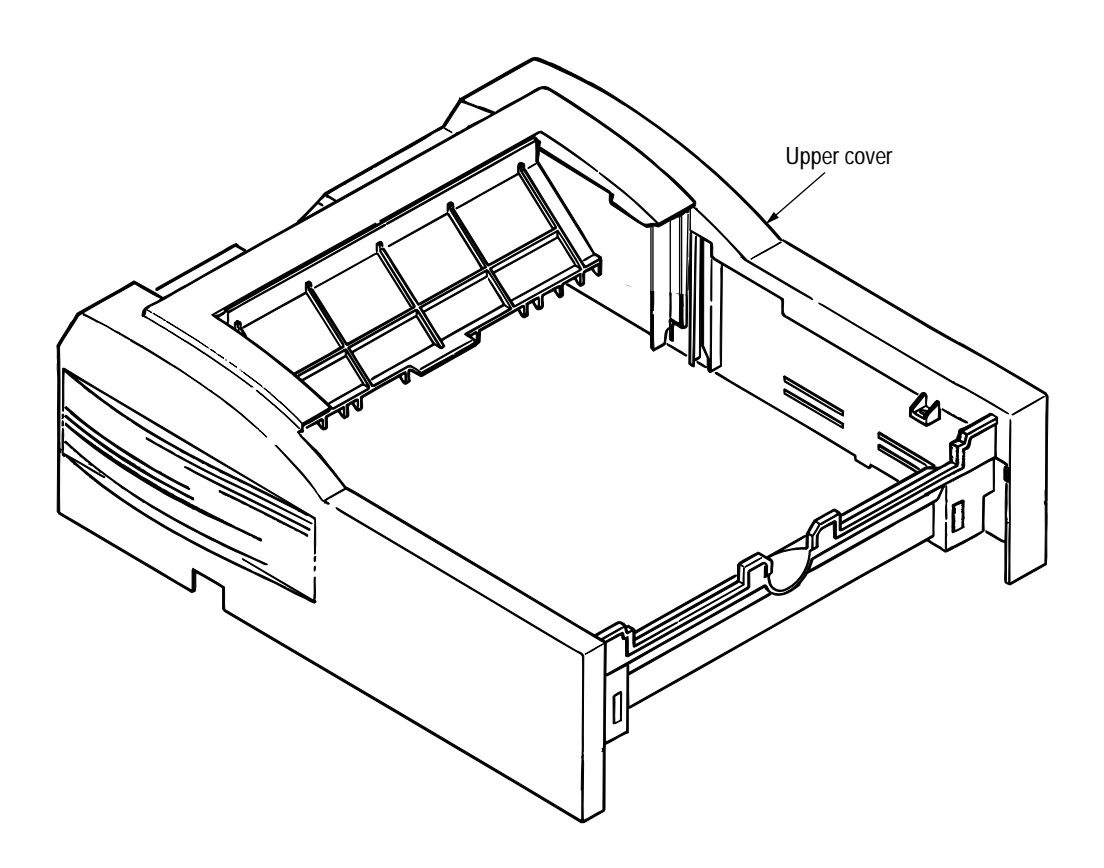

Figure 3-2

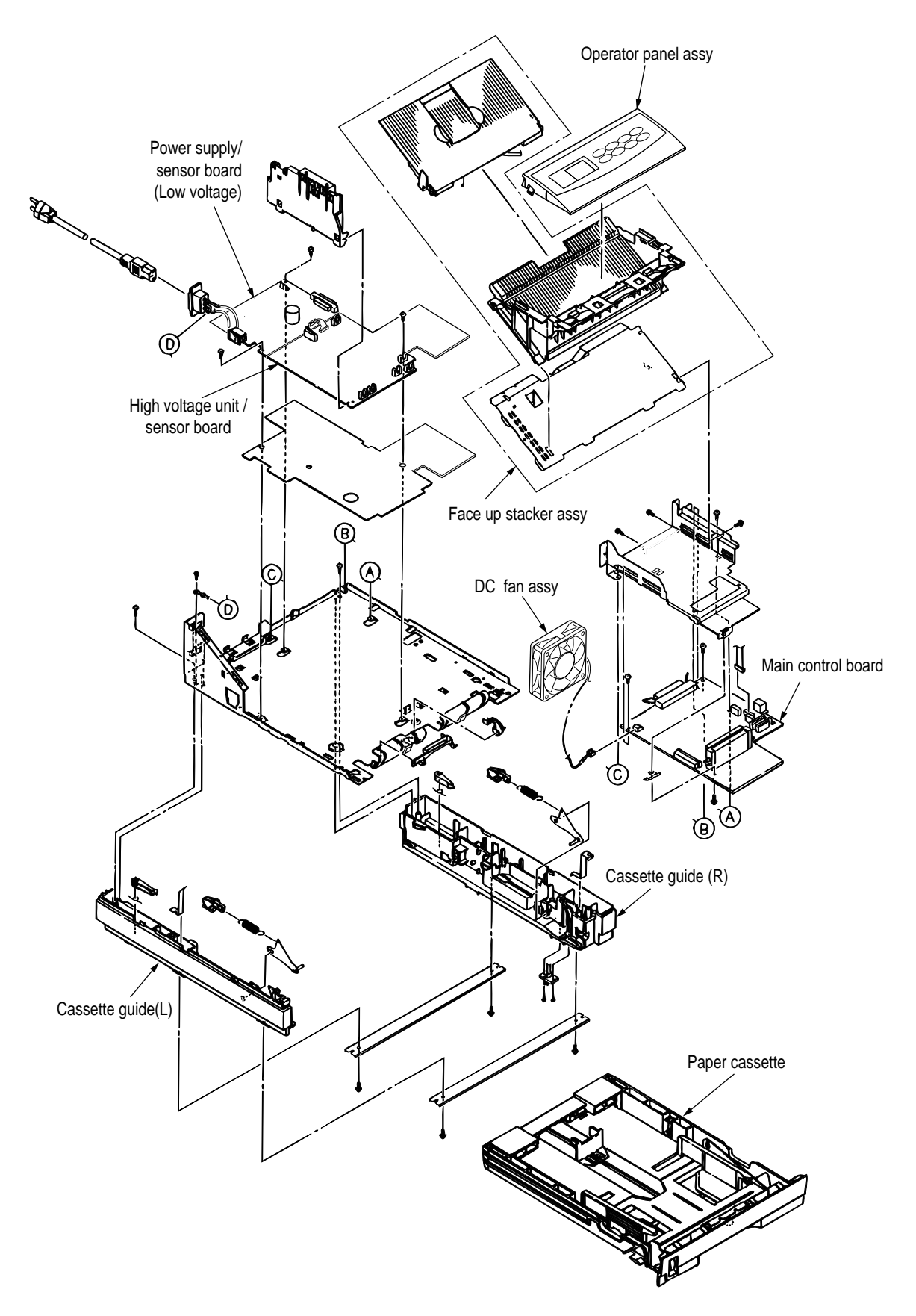

Figure 3-3

# 3.3 How to Change Parts

This section explains how to change parts and assemblies listed in the disassembly diagram below.

In the parts replacement procedure, those parts marked with the part number inside • with white letters are RSPL parts.

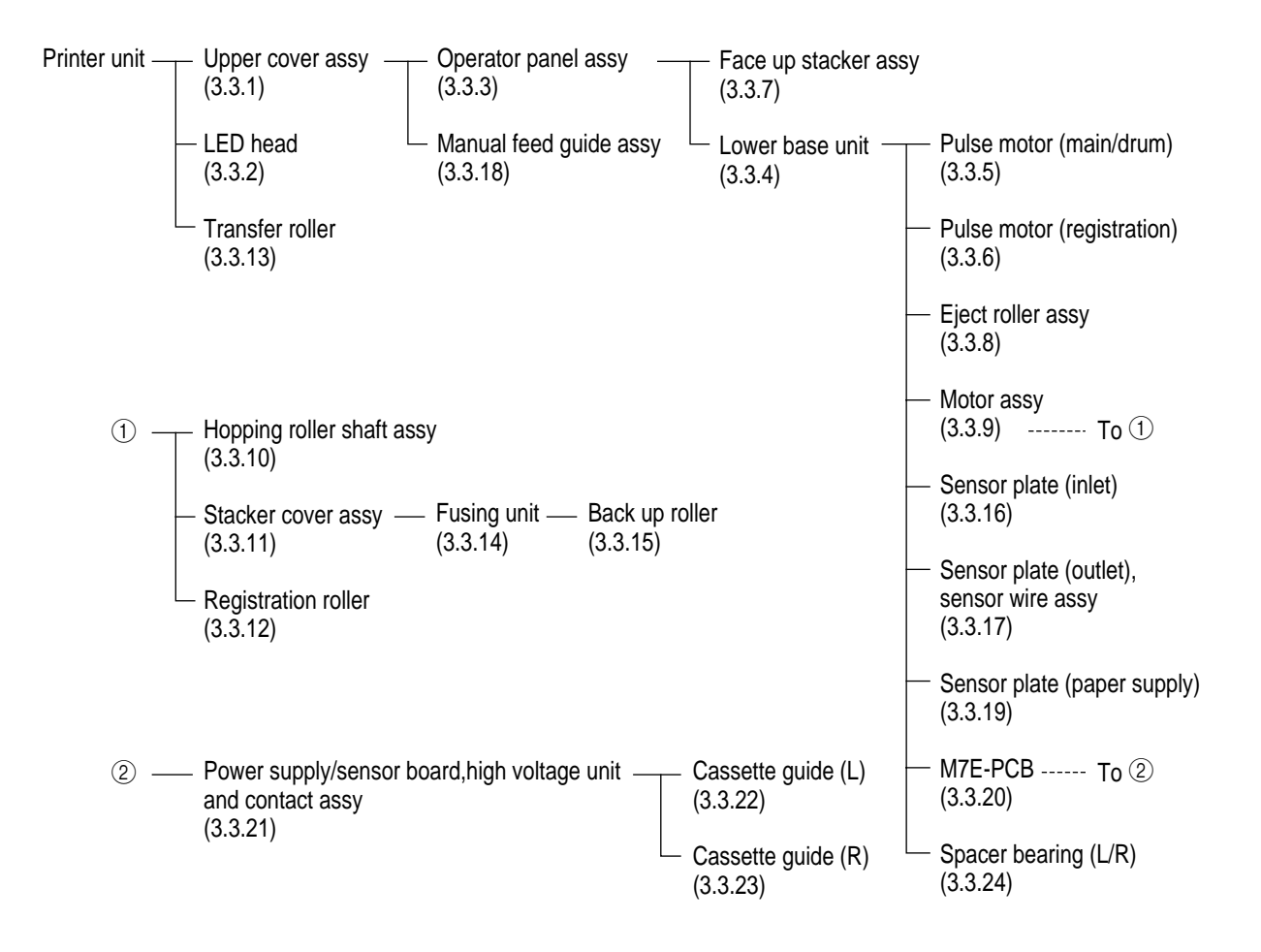

#### 3.3.1 Upper Cover Assy

- (1) With the power switch turned off, unplug the AC power cord from the outlet.
- (2) Disconnect the interface cable 1.
- (3) Press the knobs (2) on left and right sides and open the stacker cover assy (3).
- (4) Take out the image drum unit (4).
- (5) Remove two screws (5), and open the manual feed guide assy (6). Lift the front side of the upper cover (7) up and unlock the latches at two locations on the back side. Lift and remove the upper cover assy (7).
- *Note : 1.* When removing or reinstalling the upper cover, be careful not to get the motor cables tangled or caught.
  - 2. When reinstalling the screws (5), be sure to direct the screws into preexisting threads.

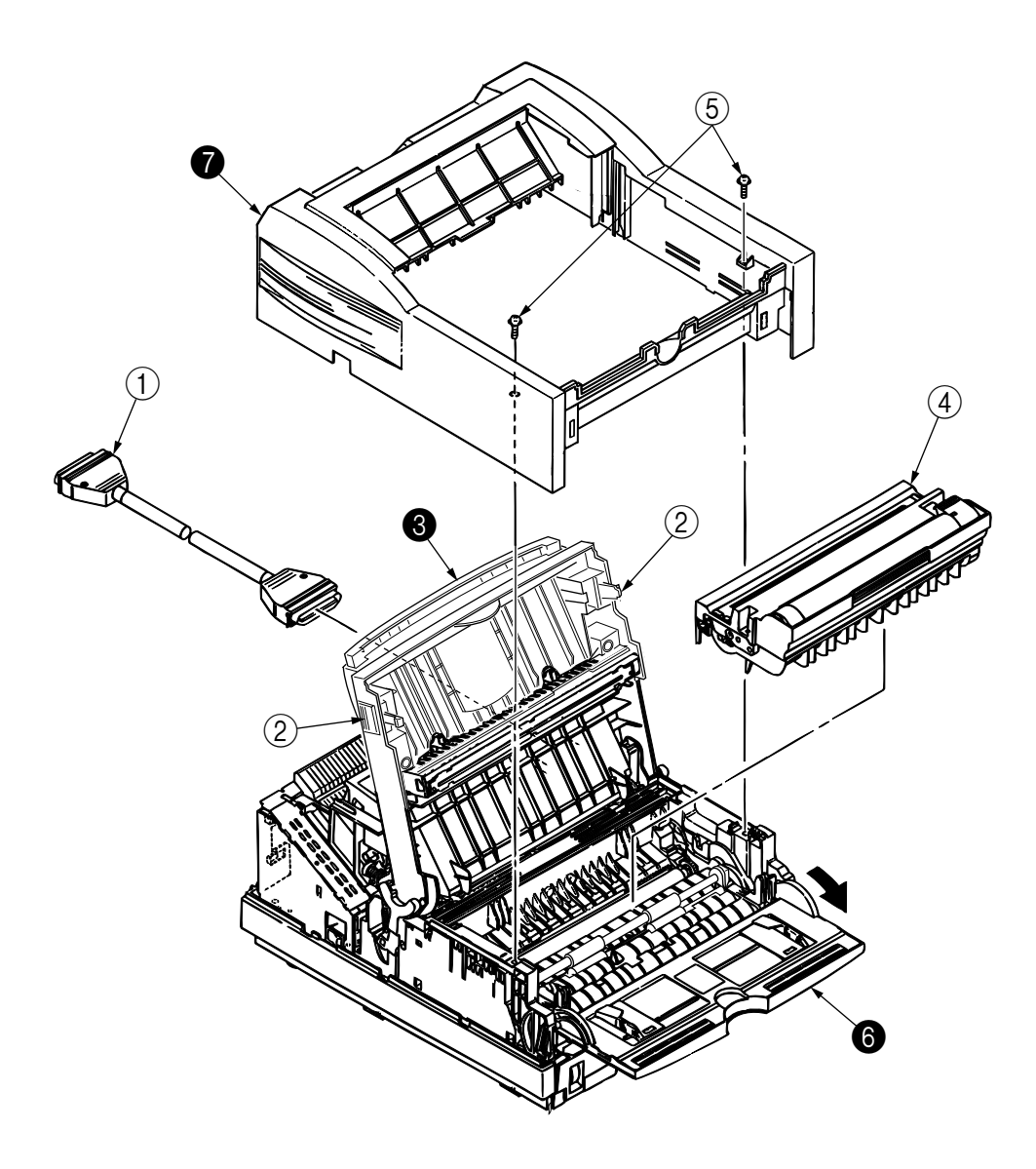

### 3.3.2 LED Head

- (1) Press the knobs on left and right sides and open the stacker cover assy ().
- (2) Open the hook section on the left side of the stacker cover and remove the LED head **2**.
- *Note:* Be sure not to touch directly or push on the SLA part of the LED head.
  - Do not remove the LED cable (3) from the connector.
  - Remove connector ④ and cable ③ together as an assembly from the LED head.
  - After mounting the new LED head and resinstalling the cable, set drive time of the LED head according to the marking on the LED head.(See4.2.1)

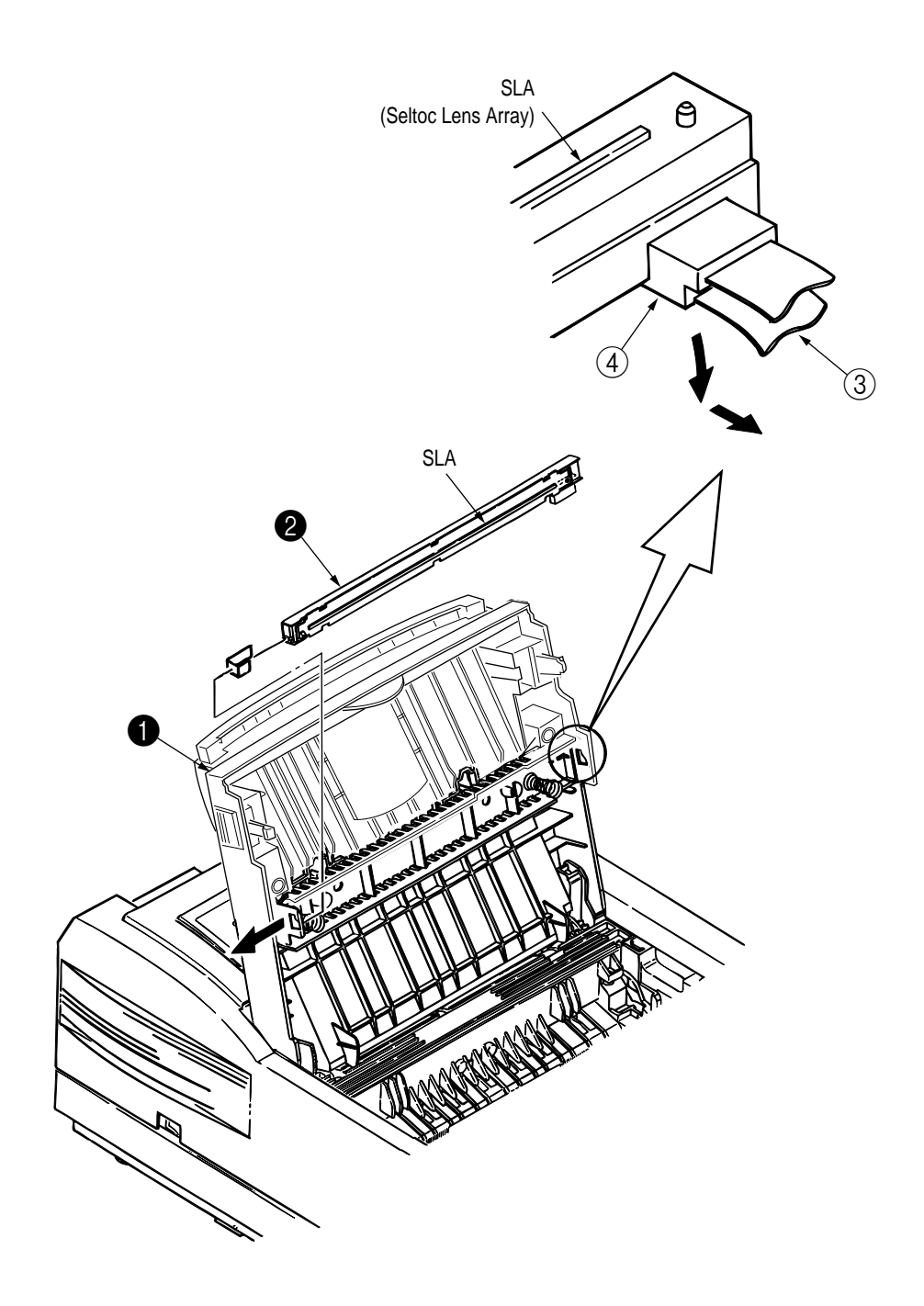

- 3.3.3 Operator Panel Assy
  - (1) Unlock two latches on the upper cover from the rear side, lift the operator panel assy () from the back and remove it.
  - (2) Remove the Sumi card (operator panel) (2) from the connector (CN1) (3).
  - *Note :* You can remove the operator panel assy while the upper cover installed on the unit. However, it is much easier to remove the panel assy after removal of upper cover.

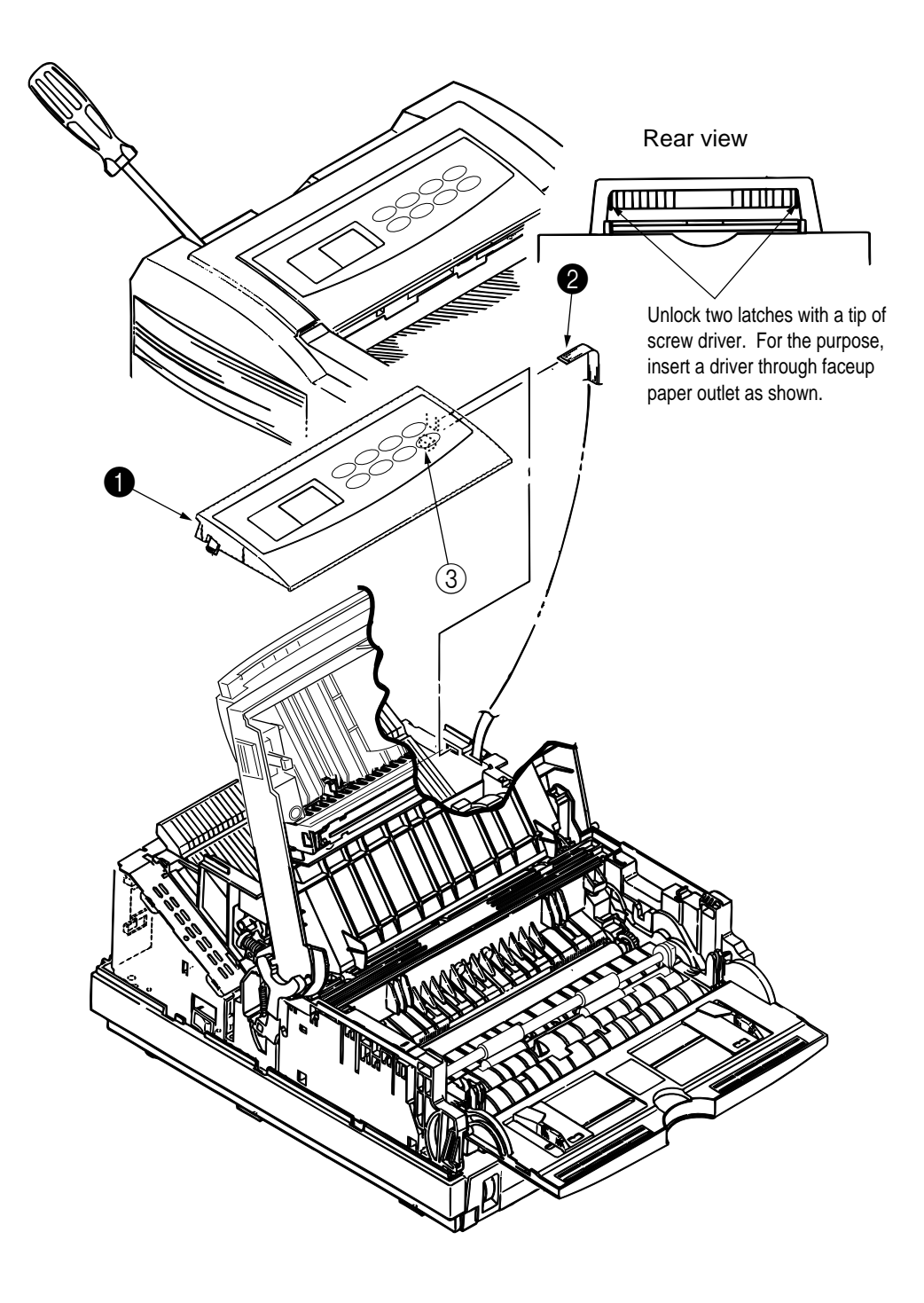

### 3.3.4 Lower Base Unit

- (1) Remove the upper cover assy (see 3.3.1).
- (2) Remove the operator panel assy (see 3.3.3).
- (3) Remove the face up stacker assy (see 3.3.7).
- (4) Remove the connecting cables ② and ③ of the pulse motors from the connectors (DM, RM) of the M7E-PCB ●.
- (5) Remove the LED head cables (4) and (5) from the connectors (HEAD1, HEAD2).
- (6) Remove the connecting cable (8) of the heater from the connector (CN2).
- (7) Open the manual feed guide assy, remove six screws ⑦, then remove the lower base unit ⑥.

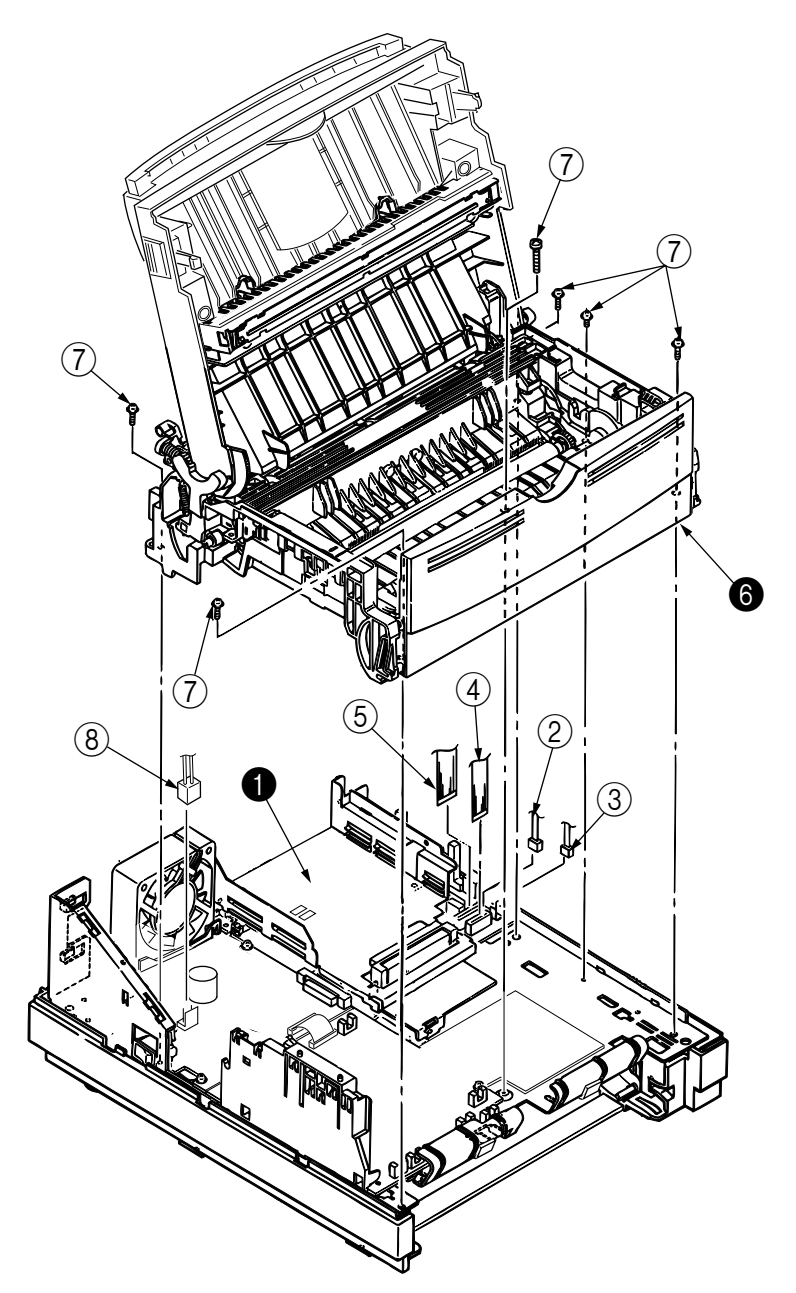

- 3.3.5 Pulse Motor (Main/Drum)
  - (1) Remove the upper cover assy (see 3.3.1).
  - (2) Remove the lower base unit (see 3.3.4).
  - (3) Remove two screws (1) and remove the pulse motor (main/drum) (2) from the motor bracket (3).

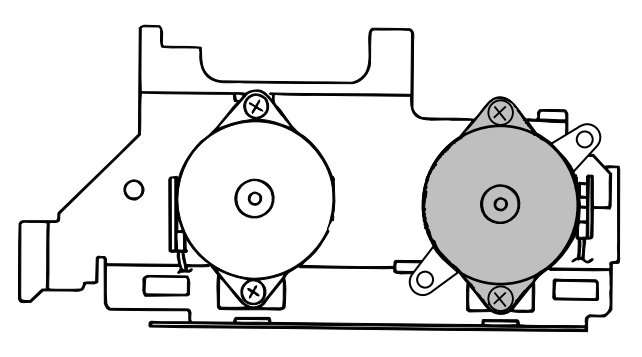

View A

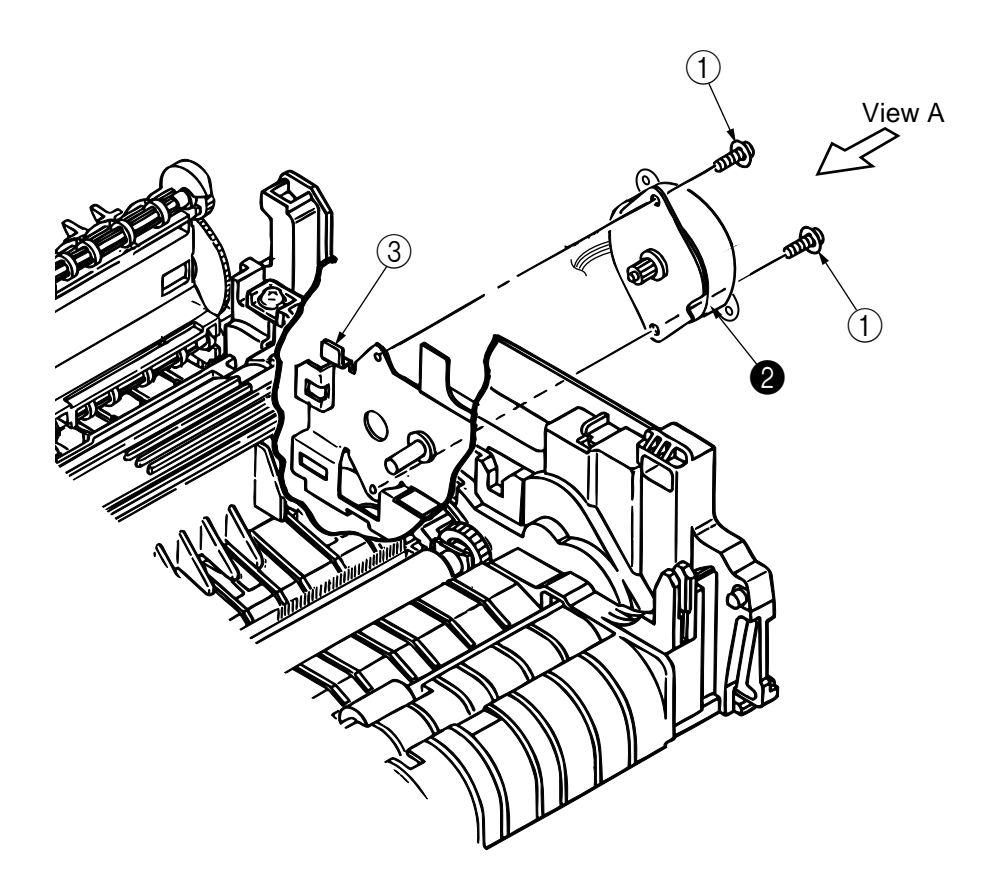

- 3.3.6 Pulse Motor (Registration)
  - (1) Remove the upper cover assy (see 3.3.1).
  - (2) Remove the lower base unit (see 3.3.4).
  - (3) Remove two screws (1) and remove the pluse motor (registration) (2) from the motor bracket (3).

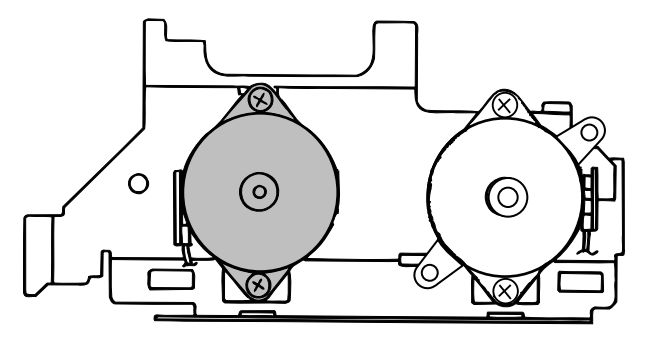

View A

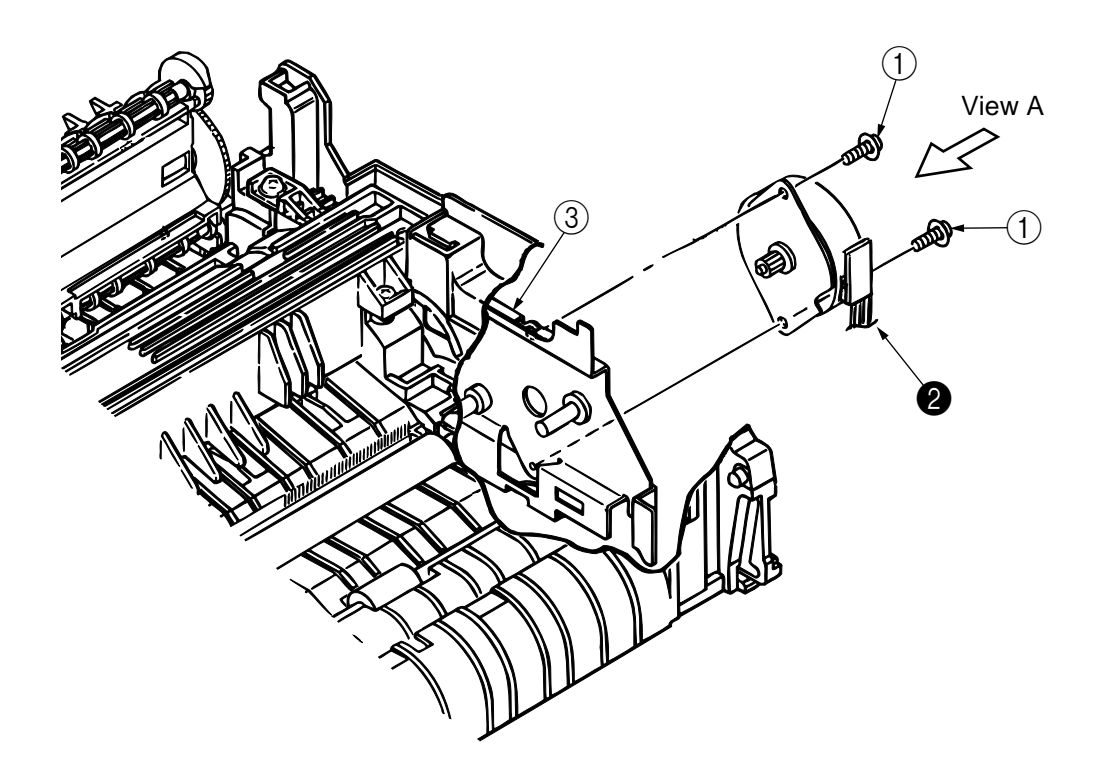

### 3.3.7 Face Up Stacker Assy

- (1) Remove the upper cover assy (see 3.3.1).
- (2) Remove the operator panel assy (see 3.3.3).
- (3) Remove the screw ① and remove the Sumi card (operator panel cable) ② off the latch section of face up stacker ④. Remove both the shield plate ⑤ and face up stacker ④ together.
- (4) Unlock the latches at two locations, and remove the face up stacker (4).

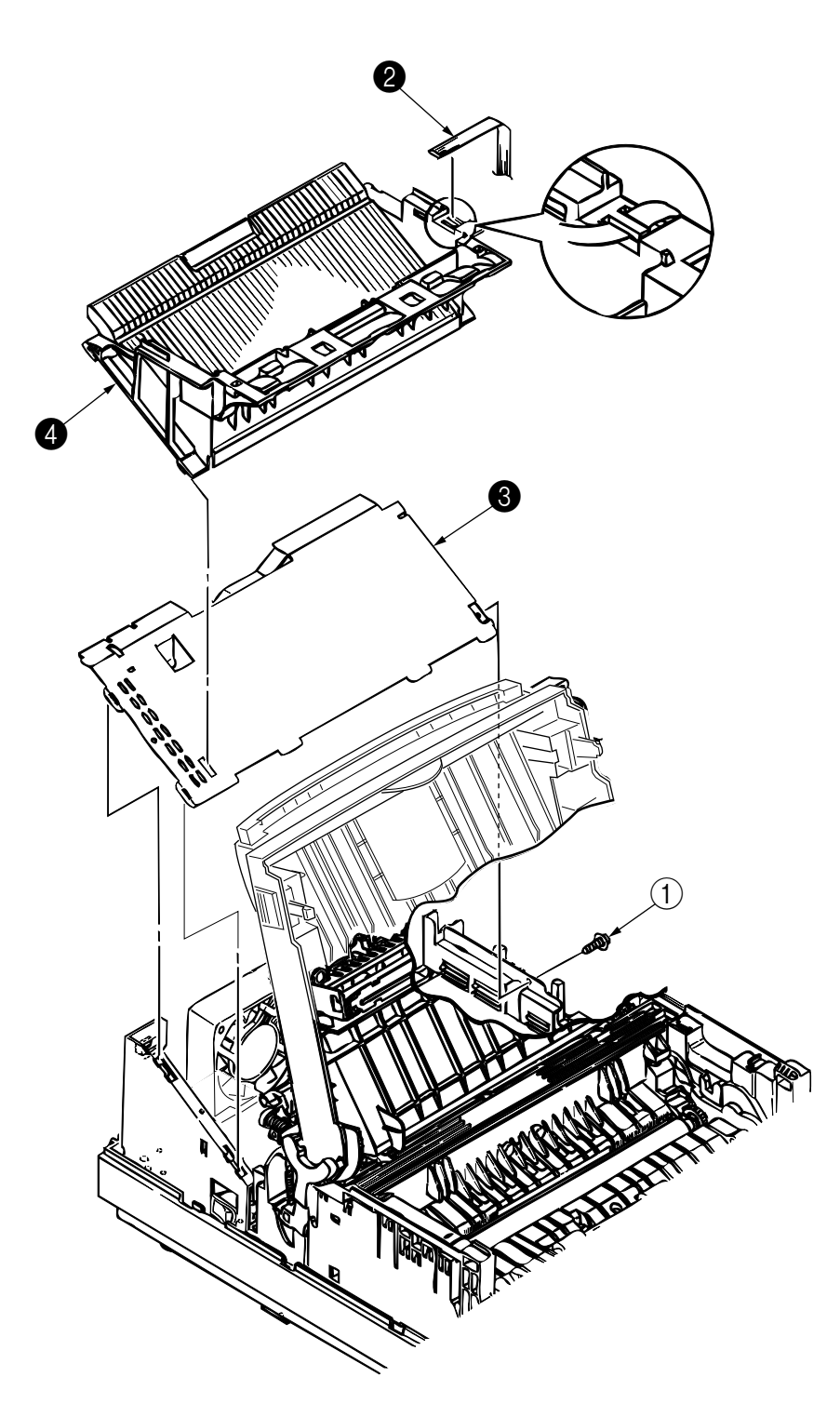

### 3.3.8 Eject Roller Assy

- (1) Remove the upper cover assy (see 3.3.1).
- (2) Remove the operator panel assy (see 3.3.3).
- (3) Remove the face up stacker assy (see 3.3.7).
- (4) Remove the lower base unit (see 3.3.4).
- (5) Disengage the eject roller assy **1** from the lower base **2** by pressing the latch section of the eject roller assy **1** in the direction of the arrow shown below, and remove the eject roller assy **1**.

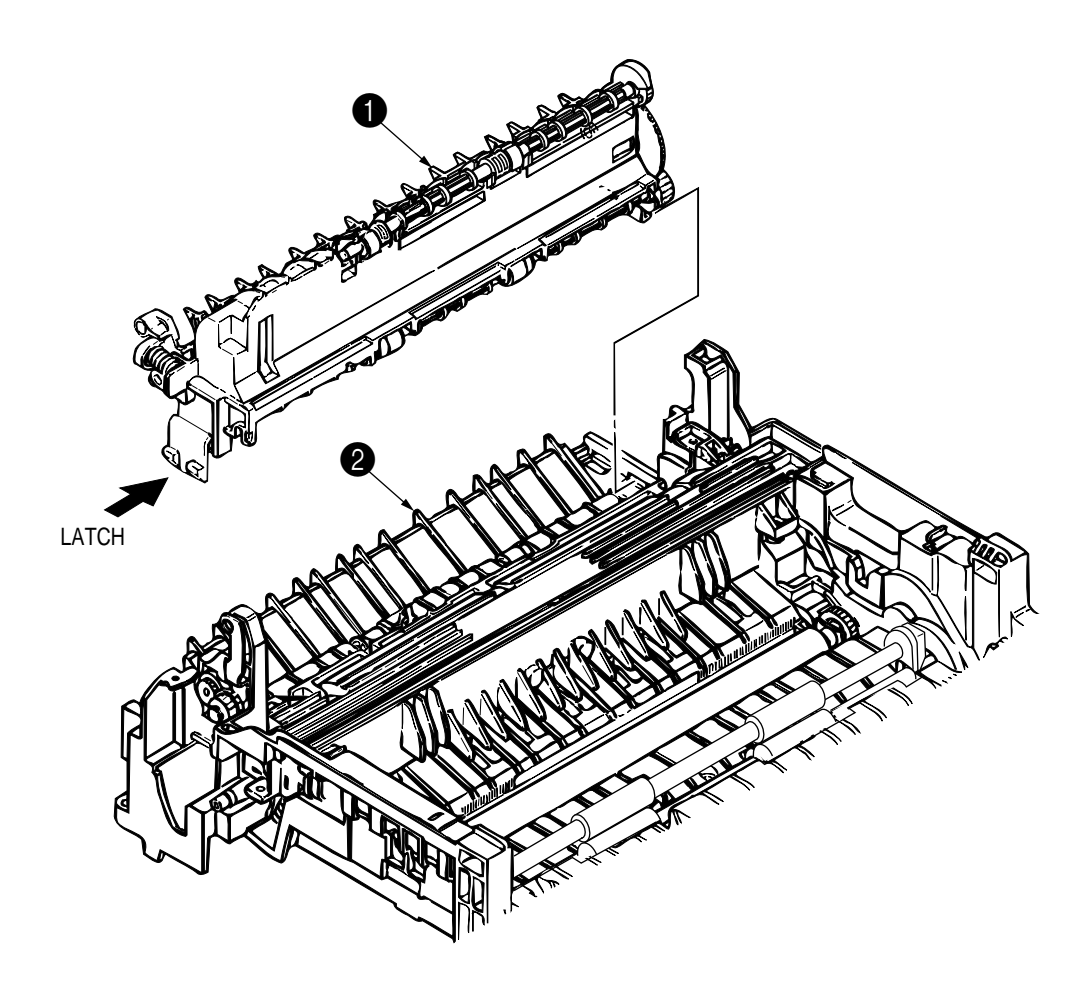

### 3.3.9 Motor Assy

- (1) Remove the upper cover assy (see 3.3.1).
- (2) Remove the operator panel assy (see 3.3.3).
- (3) Remove the face up stacker assy (see 3.3.7).
- (4) Remove the lower base unit (see 3.3.4).
- (5) Remove the heat sink from the pulse motor (main/drum) (see 3.3.5).
- (6) Stand the lower base unit on its side as shown, and unlock two latches, then remove the motor assy 1.

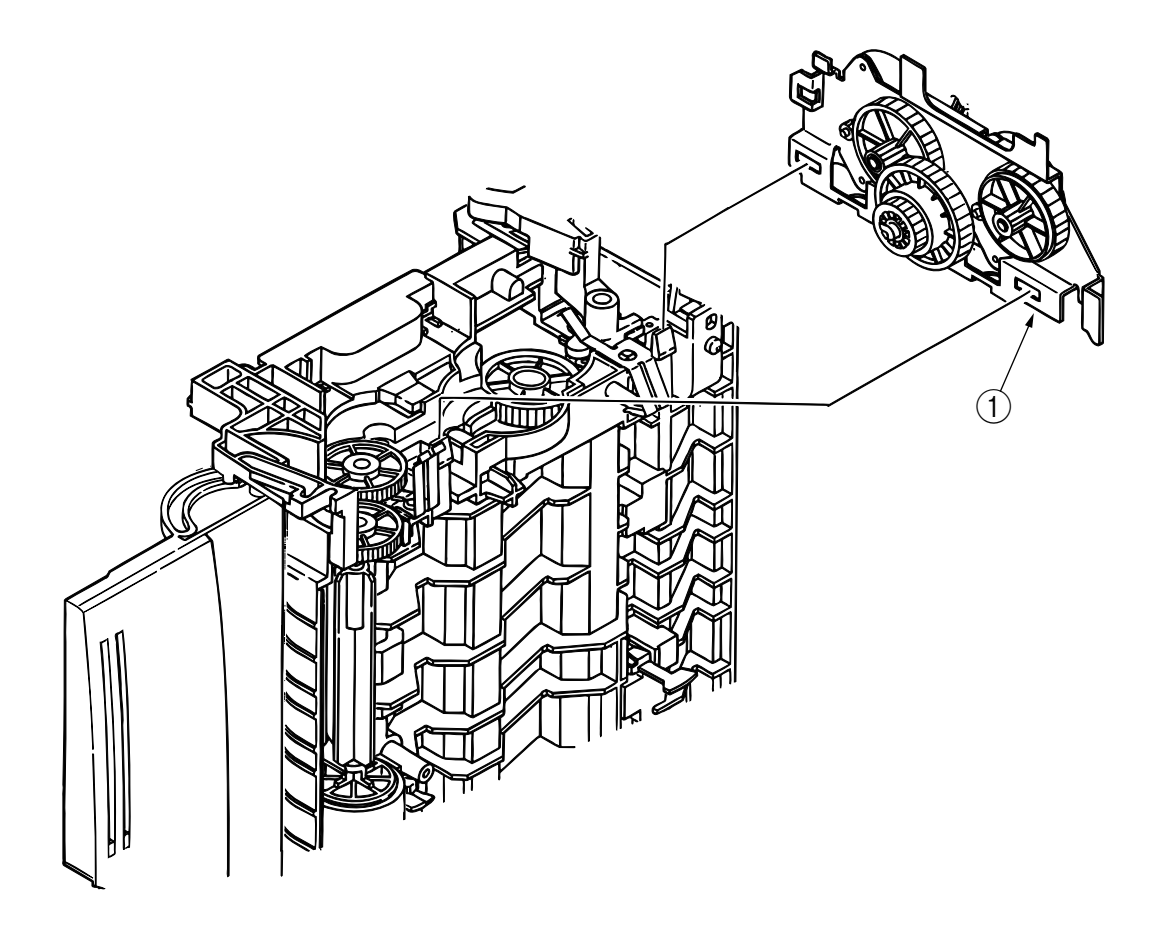

- 3.3.10 Hopping Roller Shaft Assy
  - (1) Remove the upper cover (see 3.3.1).
  - (2) Remove the operator panel assy (see 3.3.3).
  - (3) Remove the face up stacker assy (see 3.3.7).
  - (4) Remove the lower base unit (see 3.3.4).
  - (5) Remove the motor assy (see 3.3.9).
  - (6) With the lower base unit ① standing on its side, remove the one-way clutch gear ② and the bearing (A) ③.
  - (7) Remove the hopping roller shaft assy 4 (the bearing (B) 5 comes off, so be careful not to lose it).

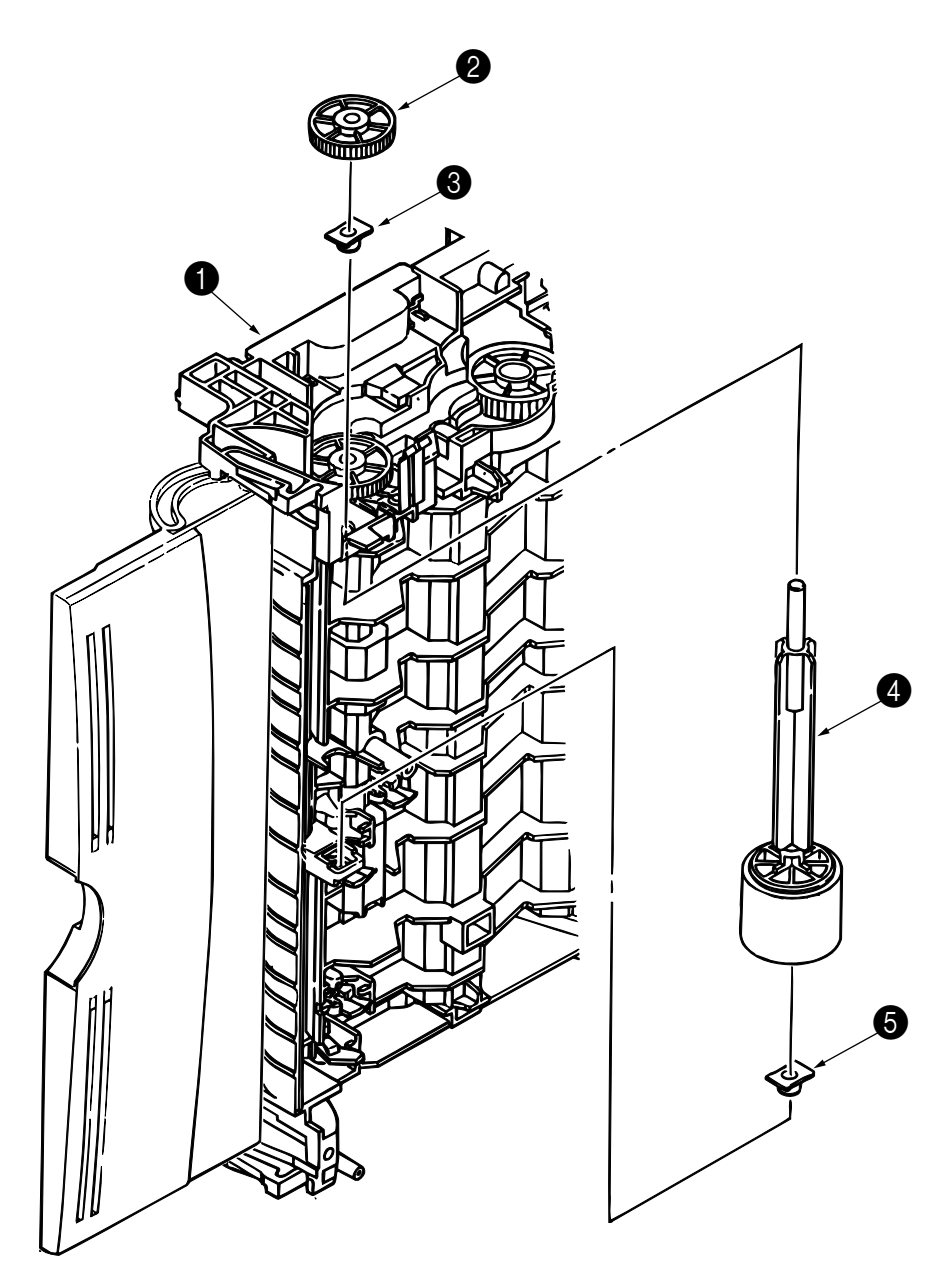

#### 3.3.11 Stacker Cover Assy

- (1) Remove the upper cover assy (see 3.3.1).
- (2) Remove the operator panel assy (see 3.3.3).
- (3) Remove the face up stacker assy (see 3.3.7).
- (4) Remove the reset lever R 1.
- (5) Detach the reset spring *2* from the lower base unit *3*, turn the reset lever L *4* in the direction of arrow *A* until it stops, and remove it in the direction of arrow *B*.
- (6) Unlock two latches of the lower base unit (3), then remove the stacker cover assy (5).
- *Note :* When reinstalling the reset lever L ④, fit it onto the guide of the lower base unit ③, turn it in the direction of arrow <sup>©</sup> while pressing down the shaft of back up roller, and engage the reset lever L ④.

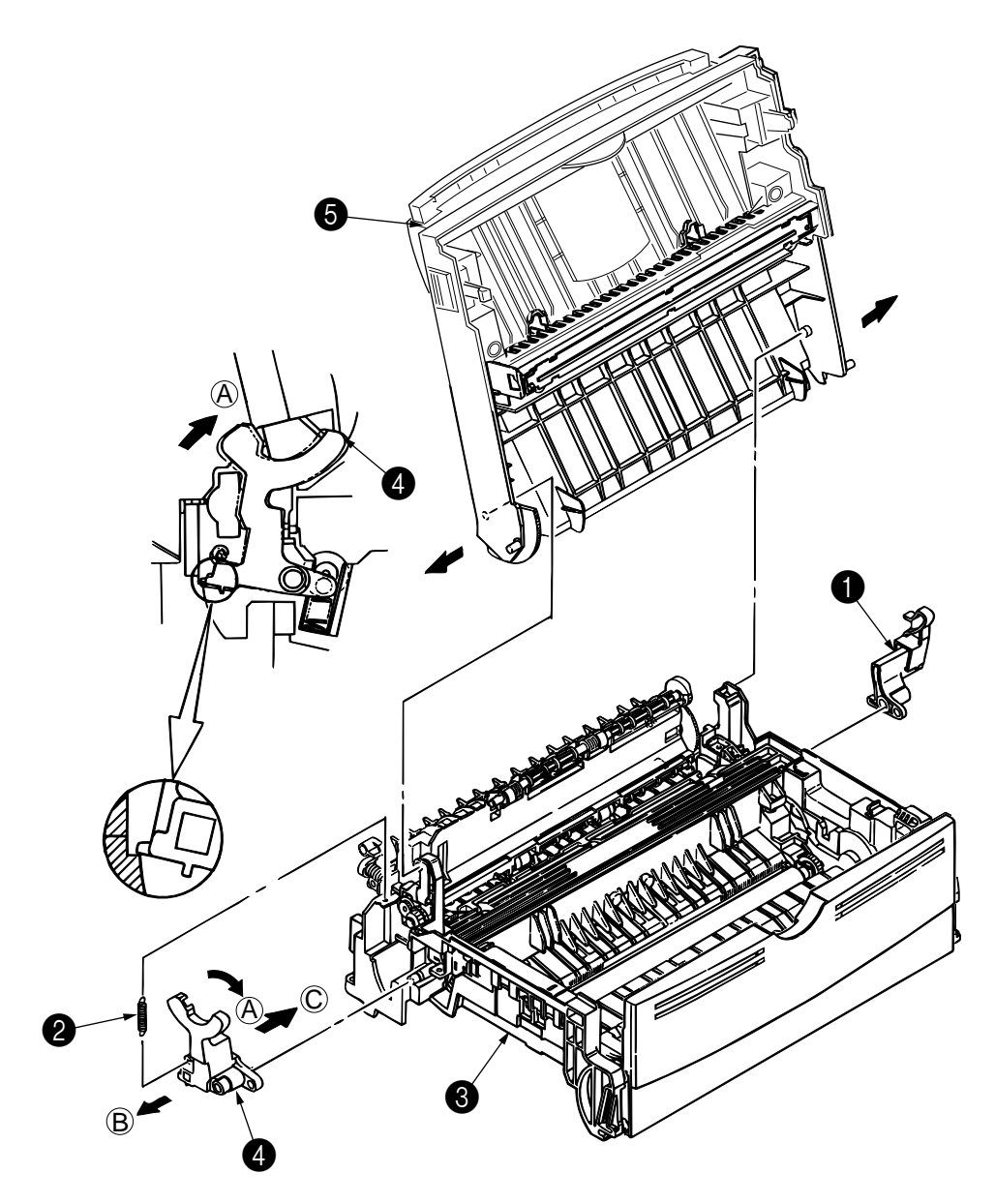

#### 3.3.12 Registration Roller

- (1) Remove the upper cover (see 3.3.1).
- (2) Remove the operator panel assy (see 3.3.3).
- (3) Remove the face up stacker assy (see 3.3.7).
- (4) Remove the lower base unit (see 3.3.4).
- (5) Remove the motor assy (see 3.3.9).
- (6) With the lower base unit standing on its side, remove the one-way clutch gear ().
- (7) Remove the Registration Gear by unloking the latch of the Gear 4.
- (8) Remove the Registration BearingL3.
- (9) Press the registration roller Assy 2 in the direction of arrow (A) and lift up the left side of it, then remove the registration roller (2) and the bearing (registration) (3).
- (10) Pull out the registration roller Assy (2) in the direction of arrow (B).
- (11) Remove the pressure roller Assy gear (3) by unloking the latch of the gear (5).
- (12) Remove the bearing-RegistrationL (6) and bearing RegistrationR (7).
- (13) Remove the Spring (3) from the bearing (6), (7).

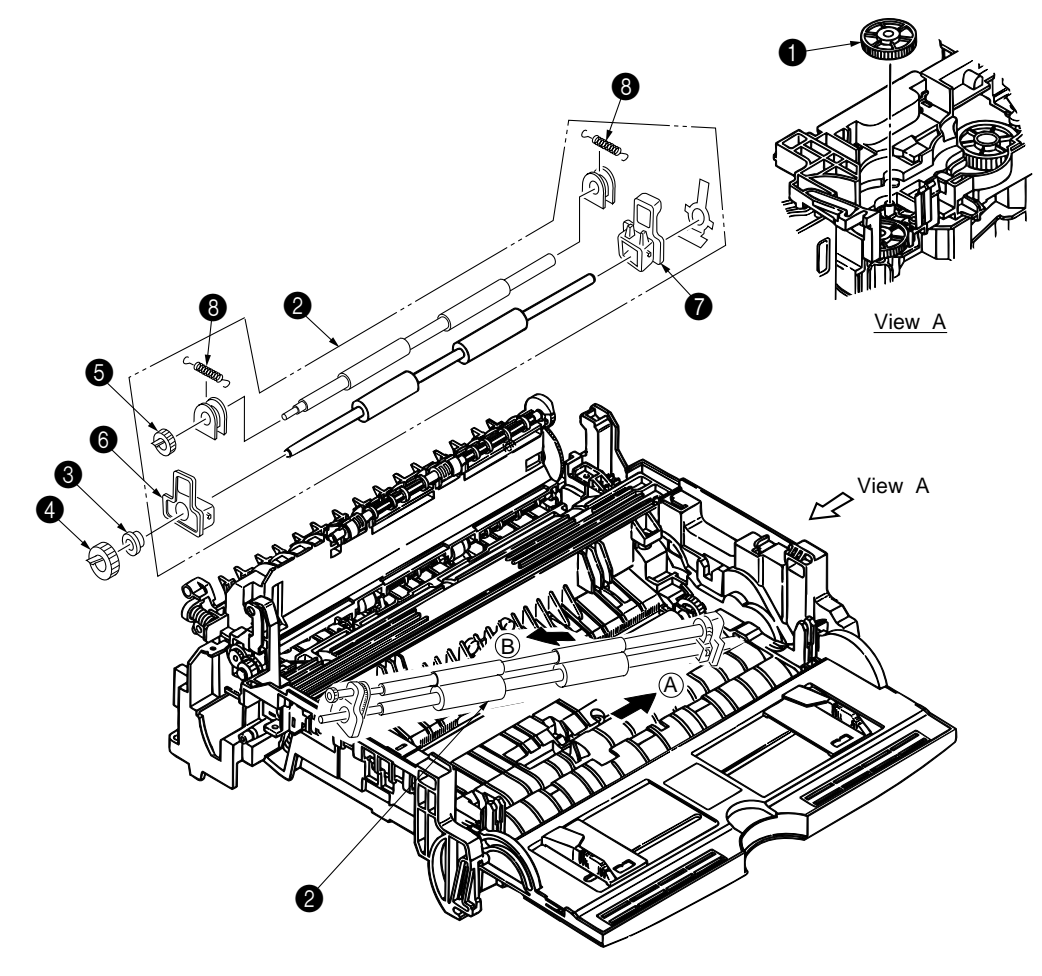

#### 3.3.13 Roller Transfer Assy

- (1) With the power switch turned off, unplug the AC cord from the outlet.
- (2) Open the stacker cover.
- (3) Release the roller transfer assy 
   by unlocking the latch of the main unit (never apply excessive force when unlocking the latch).
- (4) Lift the right side of the roller transfer assy ●, and shift it to the right side, then pull it out from the main unit (at this time, the bearings ② of the left and right sides of the roller transfer assy will also come off).

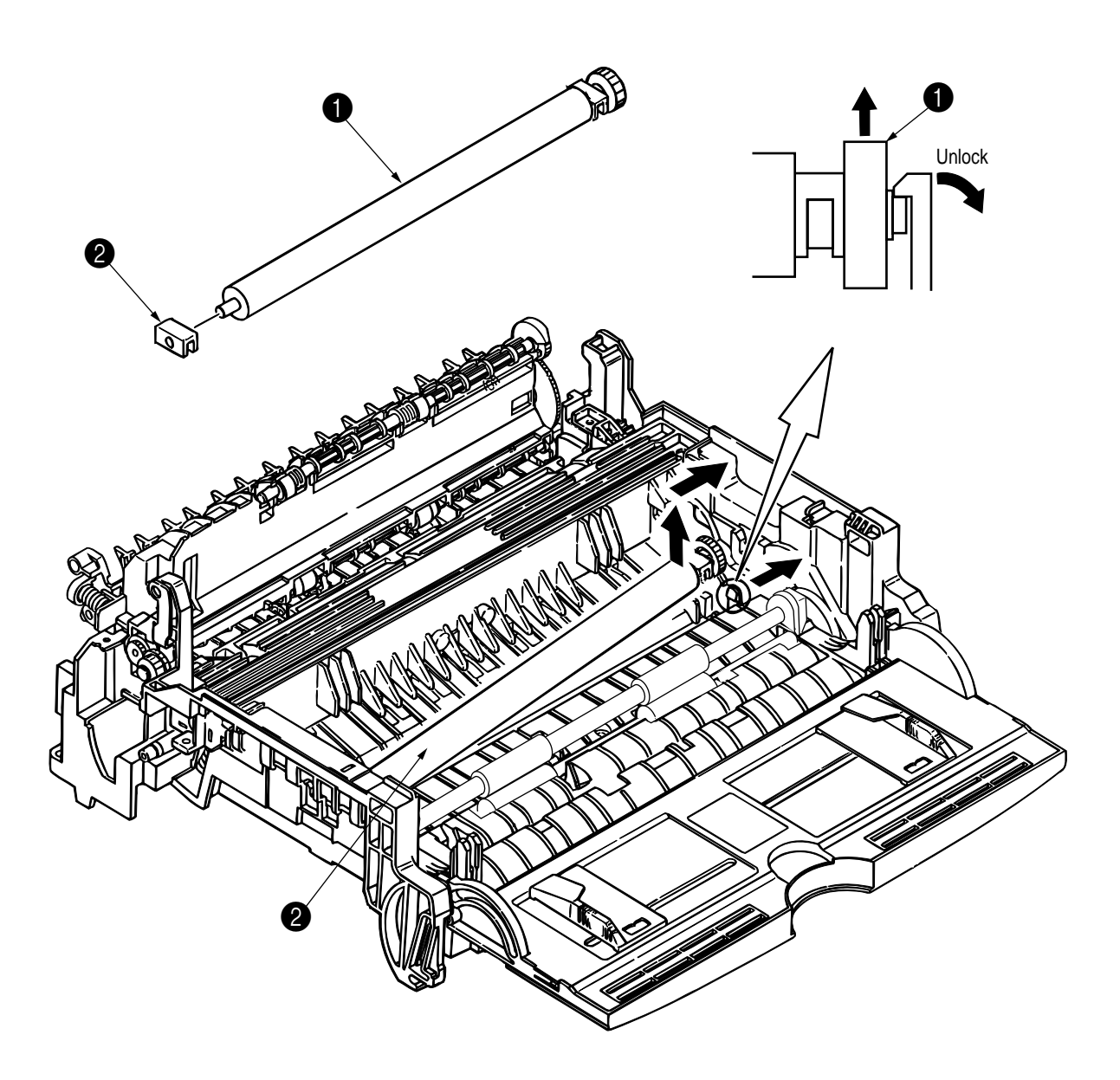

### 3.3.14 Fusing Unit

- (1) Remove the upper cover (see 3.3.1).
- (2) Remove the operator panel assy (see 3.3.3).
- (3) Remove the face up stacker assy (see 3.3.7).
- (4) Remove the lower base unit (see 3.3.4).
- (5) Remove the stacker cover assy (see 3.3.11).
- (6) Remove four screws (1), lift and remove the fusing unit **2**.

Caution: Fusing unit may be hot. Use care when handling.

- *Notes : 1.* When reinstalling or removing the fusing unit, tighten or loosen the screws while holding the fusing unit assy **2** down with your hand (it is being pushed up by back up roller).
  - 2. When reinstalling the screws (1), be sure to direct the screws into preexisting thread and avoid damaging the threads.
  - 3. Do not apply excessive torque when tightening the screws (1).

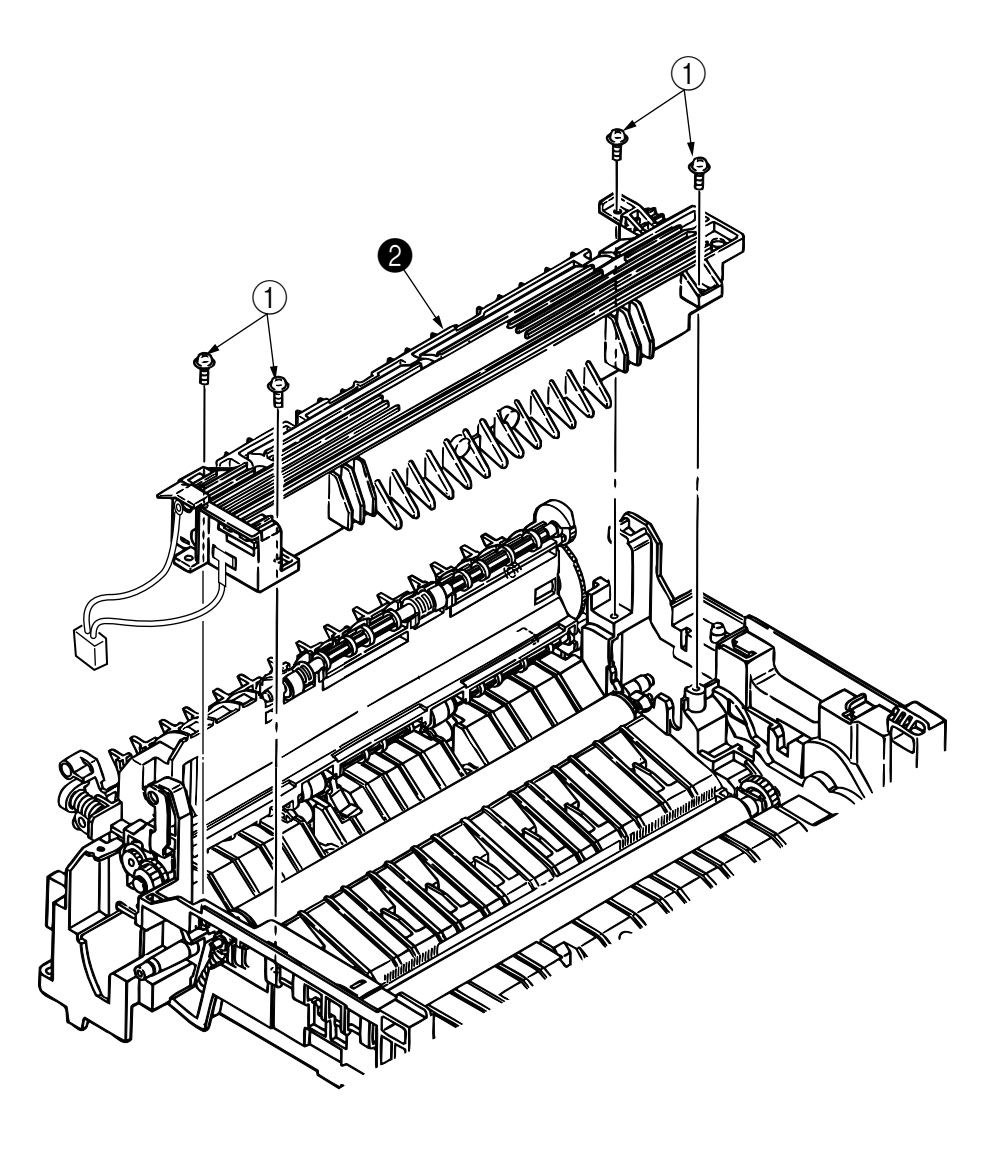

### 3.3.15 Back-up Roller

- (1) Remove the fusing unit assy (see 3.3.14).
- (2) Lift the left side of the back-up roller ①, and pull it out to the left side (at this time, two bearing Holders (back-up) ② and the bias springs (back-up) ③ and the two ball-bearings ④ will also come off).

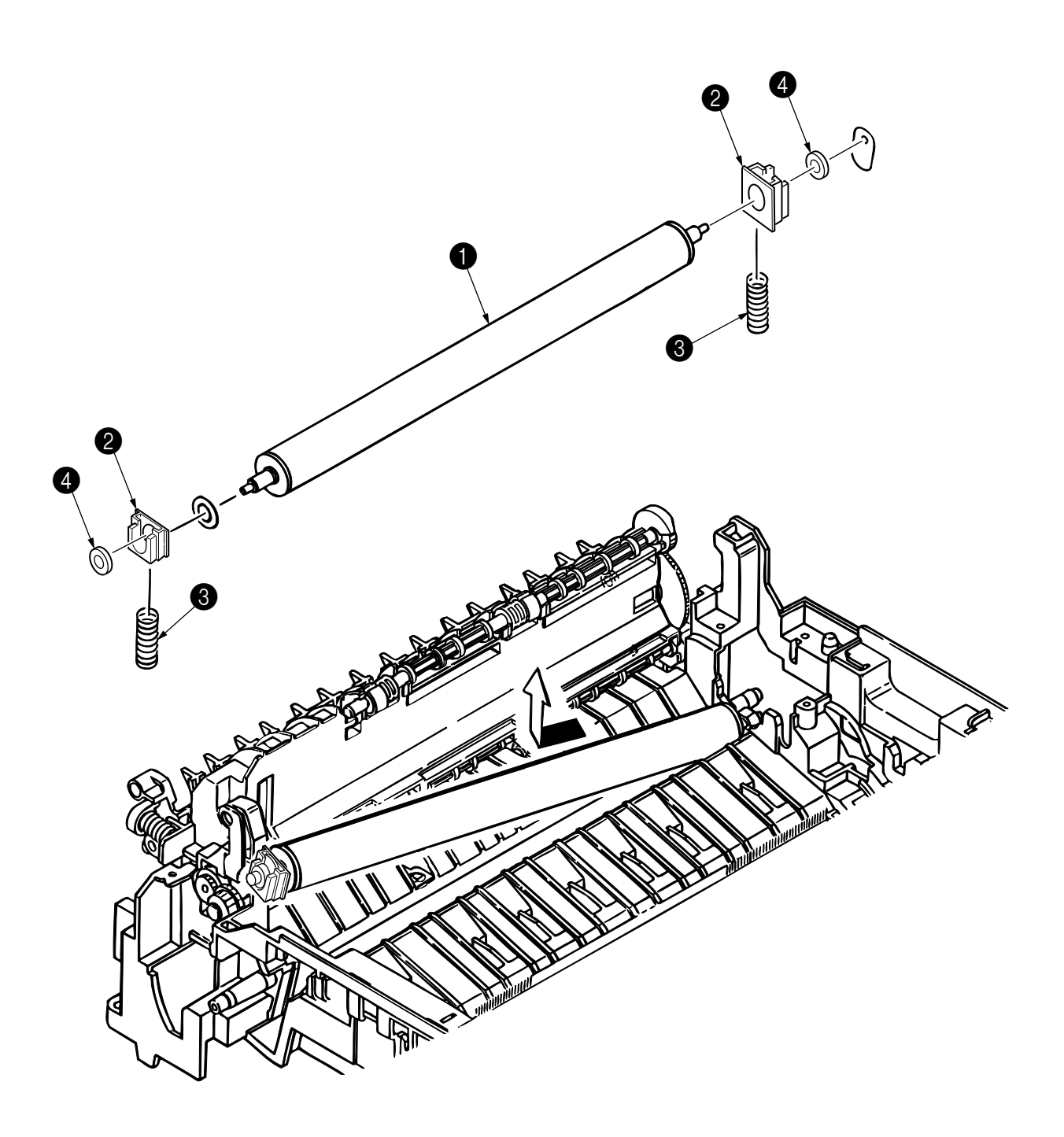

### 3.3.16 Sensor Plate (Inlet)

- (1) Remove the upper cover (see 3.3.1).
- (2) Remove the operator panel assy (see 3.3.3).
- (3) Remove the face up stacker assy (see 3.3.7).
- (4) Remove the lower base unit (see 3.3.4).
- (5) Press the clamps of three sensor plates (inlet and paper) ①, and remove them by pressing them upward from the bottom.

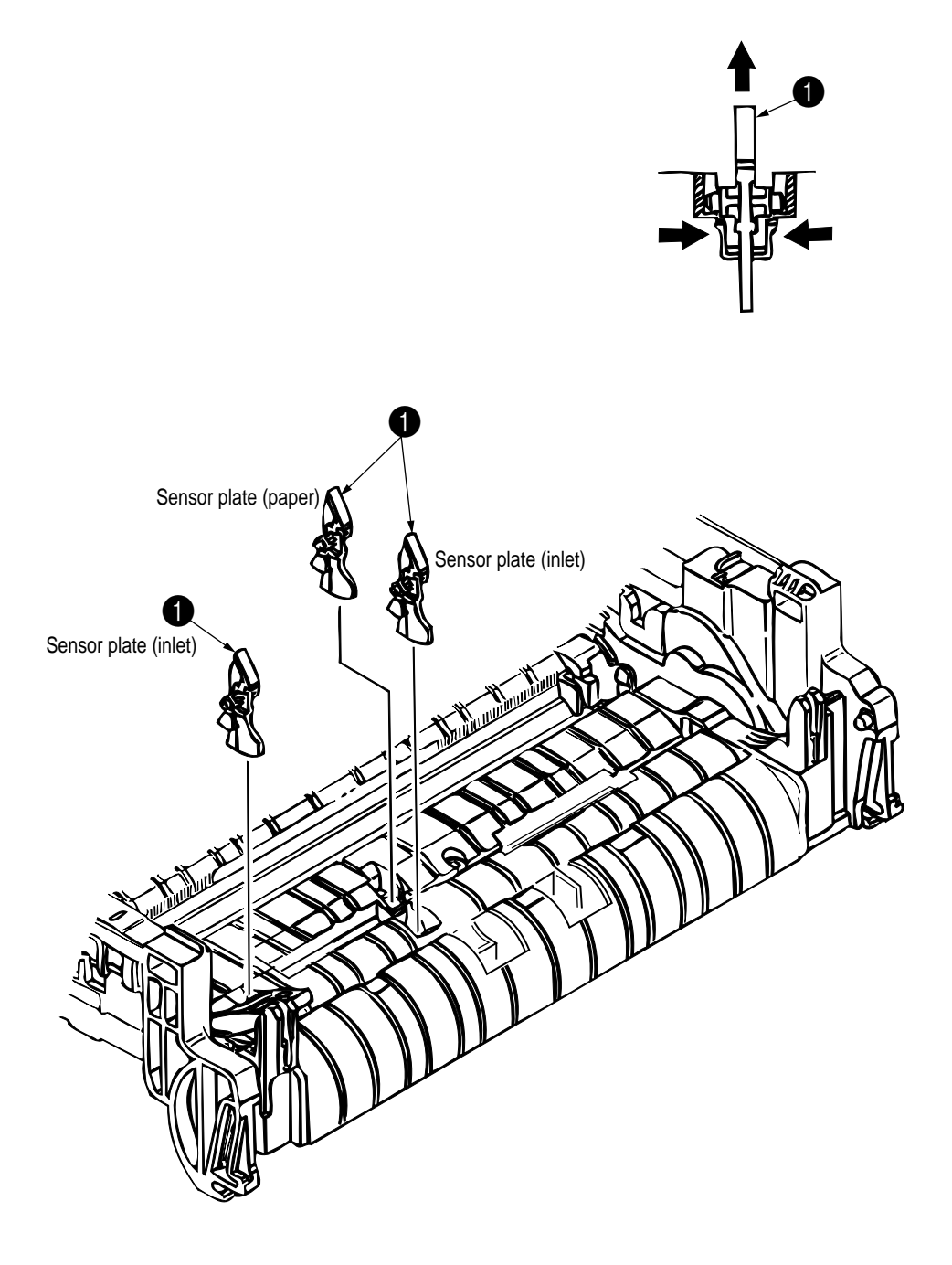

- 3.3.17 Sensor Plate (Outlet), Sensor Wire Assy
  - (1) Remove the upper cover assy (see 3.3.1).
  - (2) Remove the operator panel assy (see 3.3.3).
  - (3) Remove the eject roller assy (see 3.3.8).
  - (4) Remove the face up stacker assy (see 3.3.7).
  - (5) Remove the lower base unit (see 3.3.4).
  - (6) Remove the fusing unit assy (see 3.3.14).
  - (7) Press the clamps of the sensor plate (outlet) ①, and remove the sensor plate by pushing it up.
  - (8) Turn the clamps of the sensor wire assy (2) remove the sensor wire assy from the lower base unit.

1

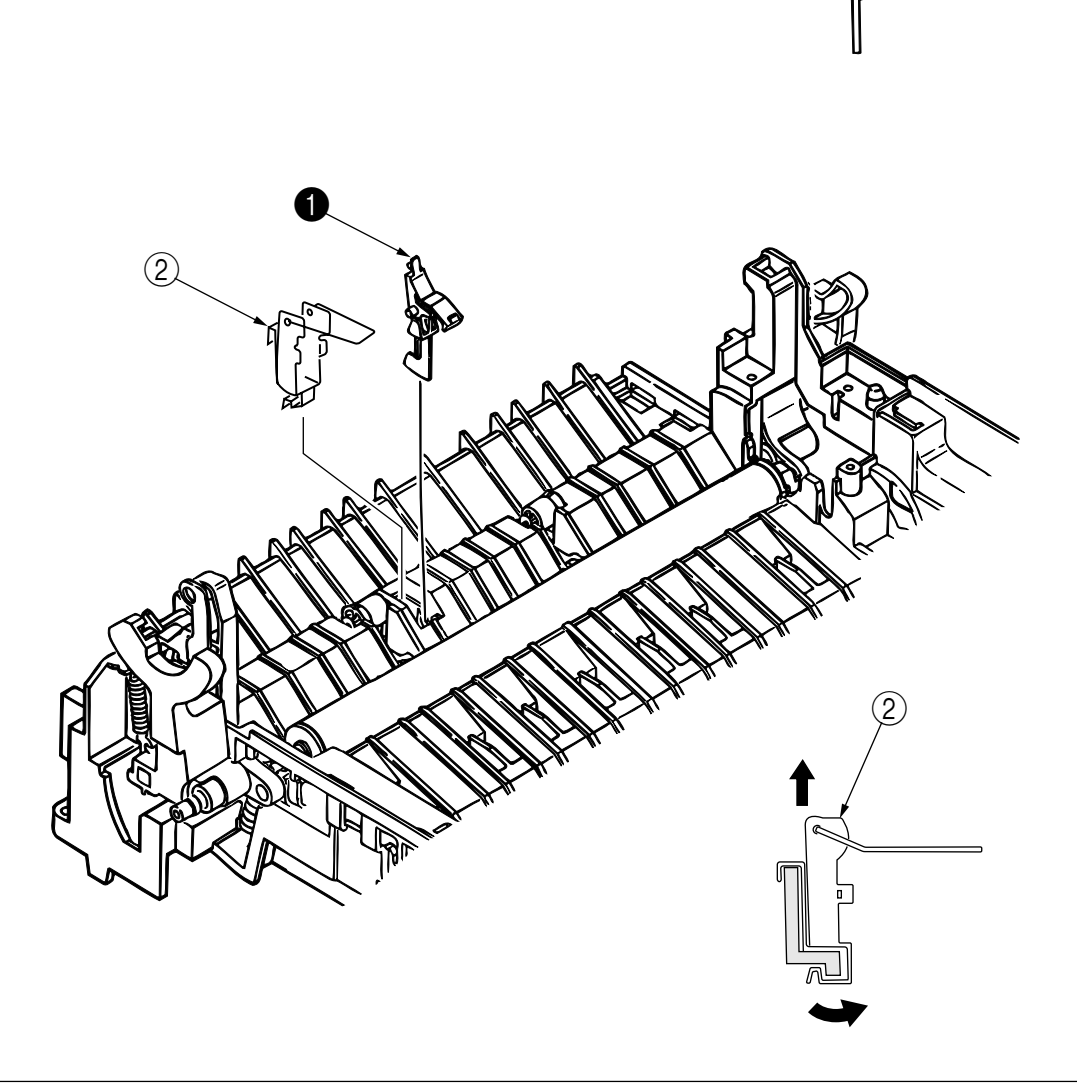

### 3.3.18 Manual Feed Guide Assy

- (1) Remove the upper cover assy (see 3.3.1).
- (2) Open the manual feed guide assy (1), and release the engagement on both sides with the main unit by carefully bending the manual feed guide assy (1).
- Note: When remounting, verify the proper the engagements as shown in the diagram.

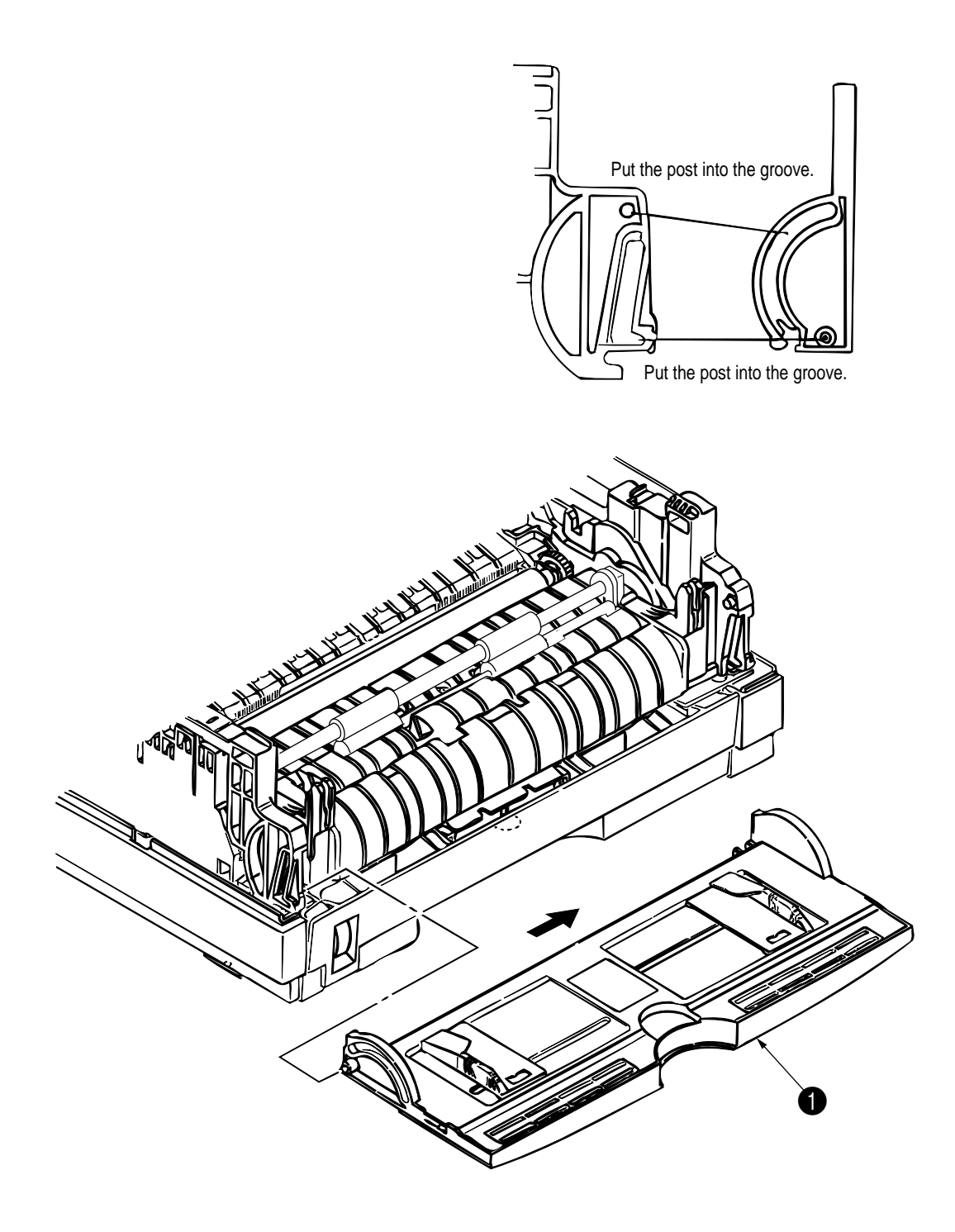

- 3.3.19 Sensor Plate (Paper Supply)
  - (1) Remove the upper cover assy (see 3.3.1).
  - (2) Remove the operator panel assy (see 3.3.3).
  - (3) Remove the face up stacker assy (see 3.3.7).
  - (4) Remove the lower base unit (see 3.3.4).
  - (5) Press the clamps of the sensor plate (paper supply) 1 to unlock the latch, and remove it from the base plate 2.

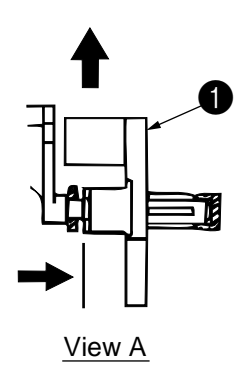

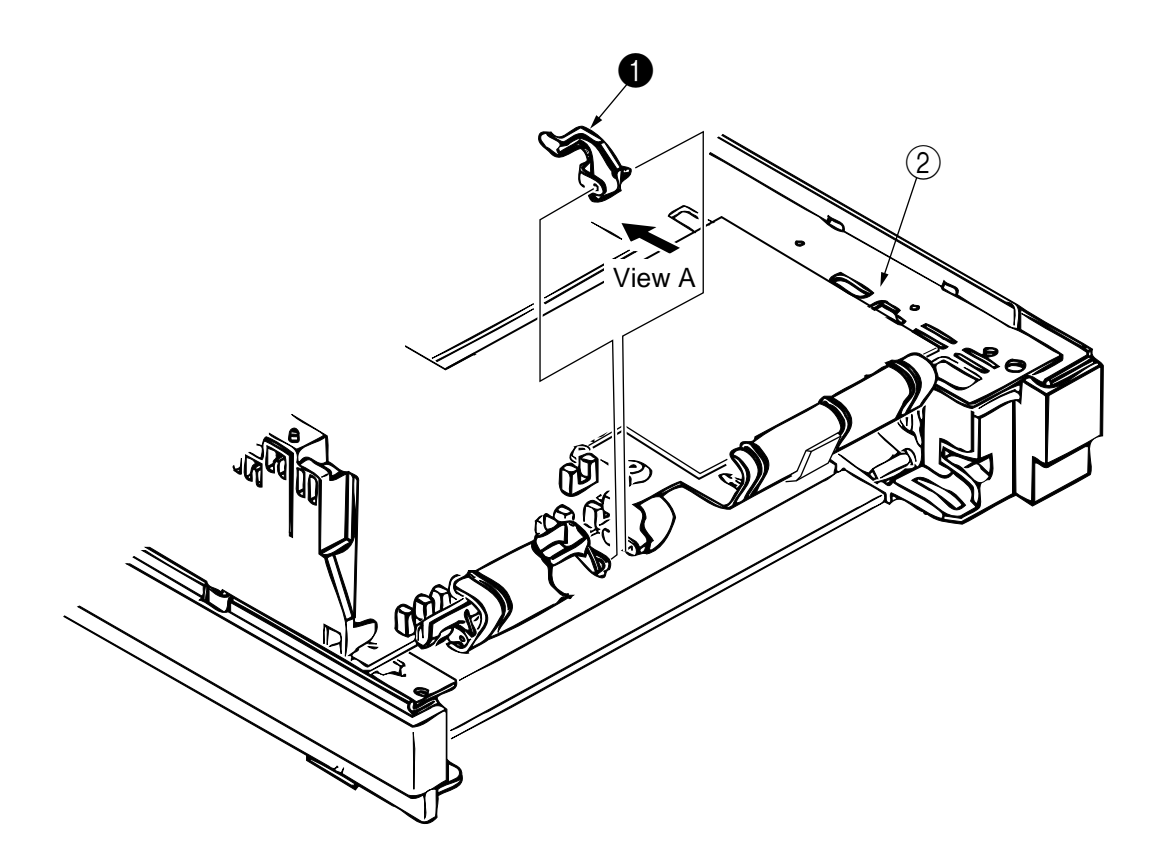

#### 3.3.20 M7E-PCB

- (1) Remove the upper cover assy (see 3.3.1).
- (2) Remove the operator panel assy (see 3.3.3).
- (3) Remove the face up stacker assy (see 3.3.7).
- (4) Remove the lower base unit (see 3.3.4).
- (5) Remove the connector (2NDTRAY) 6.
- (6) Remove three screws (1).
- (7) Move the M7E-PCB (2) in the direction of arrow to disconnect it from the power supply/sensor board
   (3).
- (8) Remove the connector FAN, and disconnect the fan motor **(4)**.
- (9) Remove the M7E-PCB (2), together with the PCB guide plate (remove the fan motor (4) at the same time).
- (10) Remove three screws (8) and remove the PCB guide plate (7) from the M7E-PCB (2).
- *Note :* When reinstalling the M7E-PCB ② onto the guide plate ⑦, be careful not to bend the base plate (it is desirable to place a block underneath it to prevent bending).

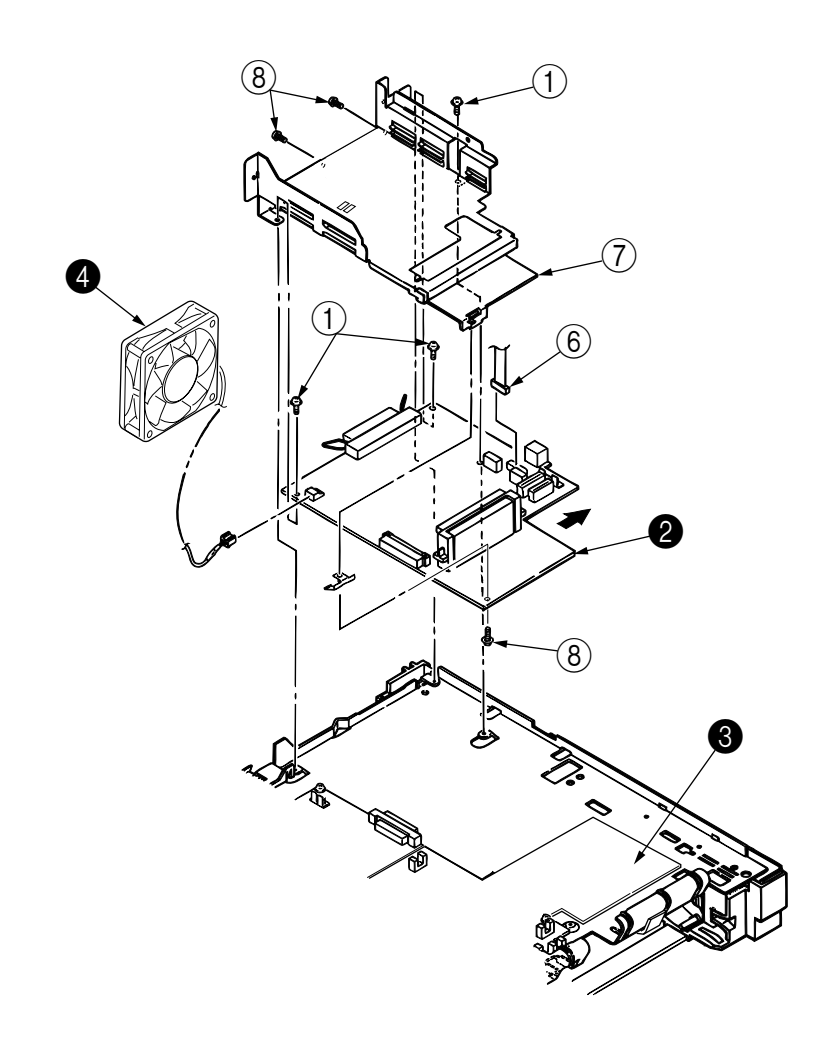

- 3.3.21 Power Supply/Sensor Board, High Voltage Unit and Contact Assy
  - (1) Remove the upper cover assy (see 3.3.1).
  - (2) Remove the lower base unit (see 3.3.4).
  - (3) Remove the M7E-PCB (See 3.3.20).
  - (4) Remove the AC inlet ① from the base plate ②.
  - (5) Remove the screw (3) and remove the grounding (earth) wire (4).
  - (6) Remove the Ferite core (9) from the grounding wire.
  - (7) Remove nine screws (5), and remove the power supply/sensor board (6) and contact assy (7) together.
  - (8) Unlock two latches (8), and remove contact assy (7) from the power supply/sensor board (6).
  - *Notes : 1.* Be careful about the sensor (paper supply) when reinstalling the lower base.
    - 2. Make sure that no excessive force is applied to the power supply switch.
    - **3.** When installing the power supply/sensor onto the base plate, be careful not to bend the base plate (it is desirable to place a block underneath it to prevent bending).

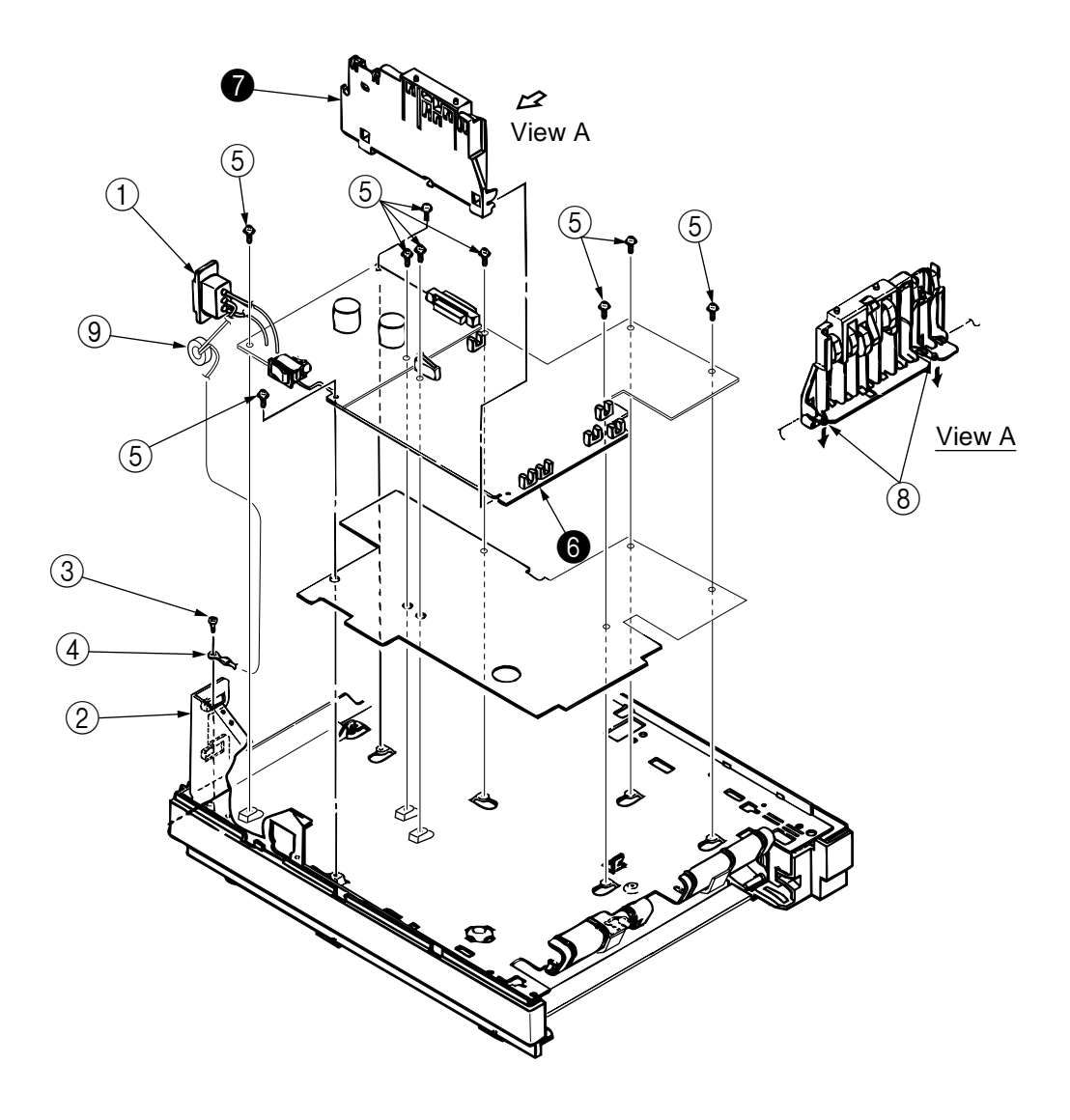

#### 3.3.22 Cassette Guide L Assy

- (1) Remove the paper cassette.
- (2) Remove the upper cover assy (see 3.3.1).
- (3) Remove the lower base unit (see 3.3.4).
- (4) Remove the M7E-PCB (see 3.3.20).
- (5) Remove the power supply/sensor board (see 3.3.21).
- (6) Remove two screws (1), and remove the guide rails (2).
- (7) Remove the screw (3), and remove the cassette guide L (9) by shifting it in the direction of the arrow as shown below.
- (8) Remove cassette lock lever  $\clubsuit$  and torsion spring (5).
- (9) Remove cassette lock lever spring (3) then remove the sheet link (L) (6) and Pull block (7).

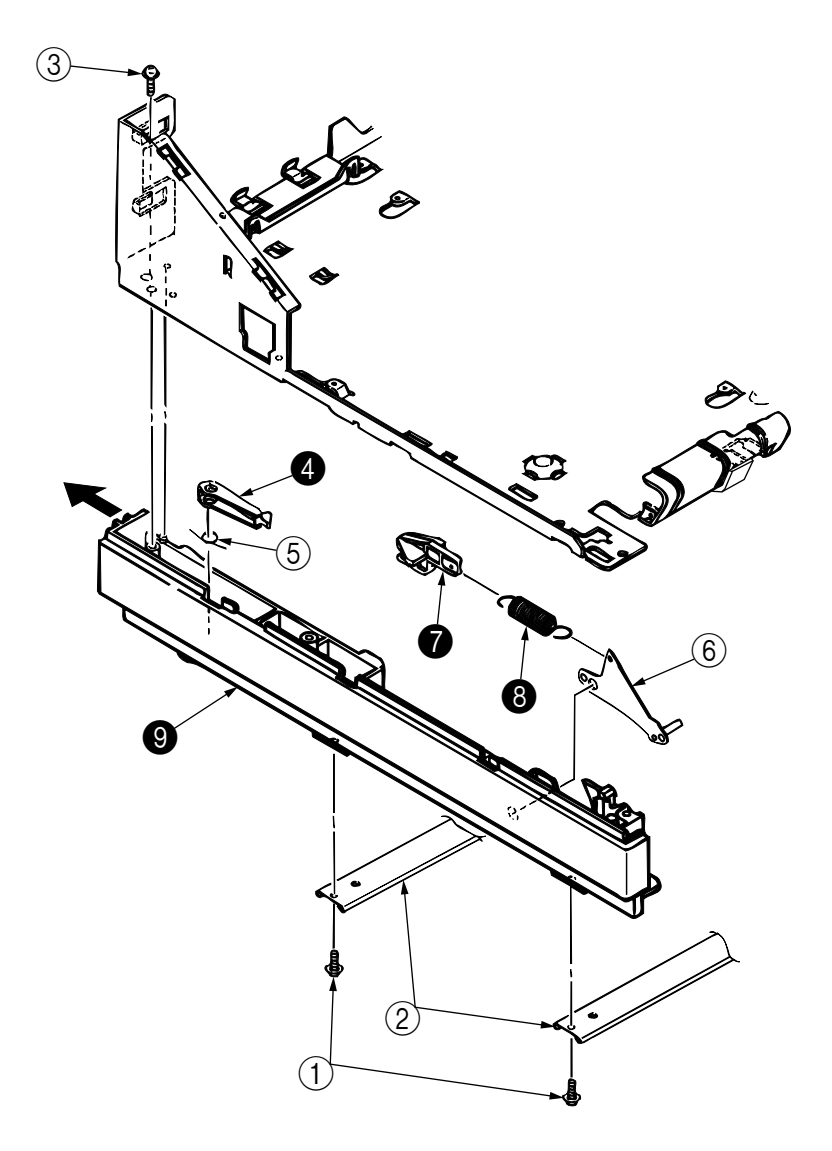

#### 3.3.23 Cassette Guide R Assy

- (1) Remove the paper cassette.
- (2) Remove the upper cover assy (see 3.3.1).
- (3) Remove the lower base unit (see 3.3.4).
- (4) Remove the M7E-PCB (see 3.3.20).
- (5) Remove two screws (1), and remove the guide rails (2).
- (6) Remove the screw (3), and remove the cassette guide R (4) by shifting it in the direction of arrow.
- (7) Remove the cassette lock lever (3) and torsion spring (6).
- (8) Remove the cassette lock lever spring (9), then remove the sheet link (R) (7) and link pull block (8).
- (9) Remove two screws (10), and remove the square-shaped connector (11).

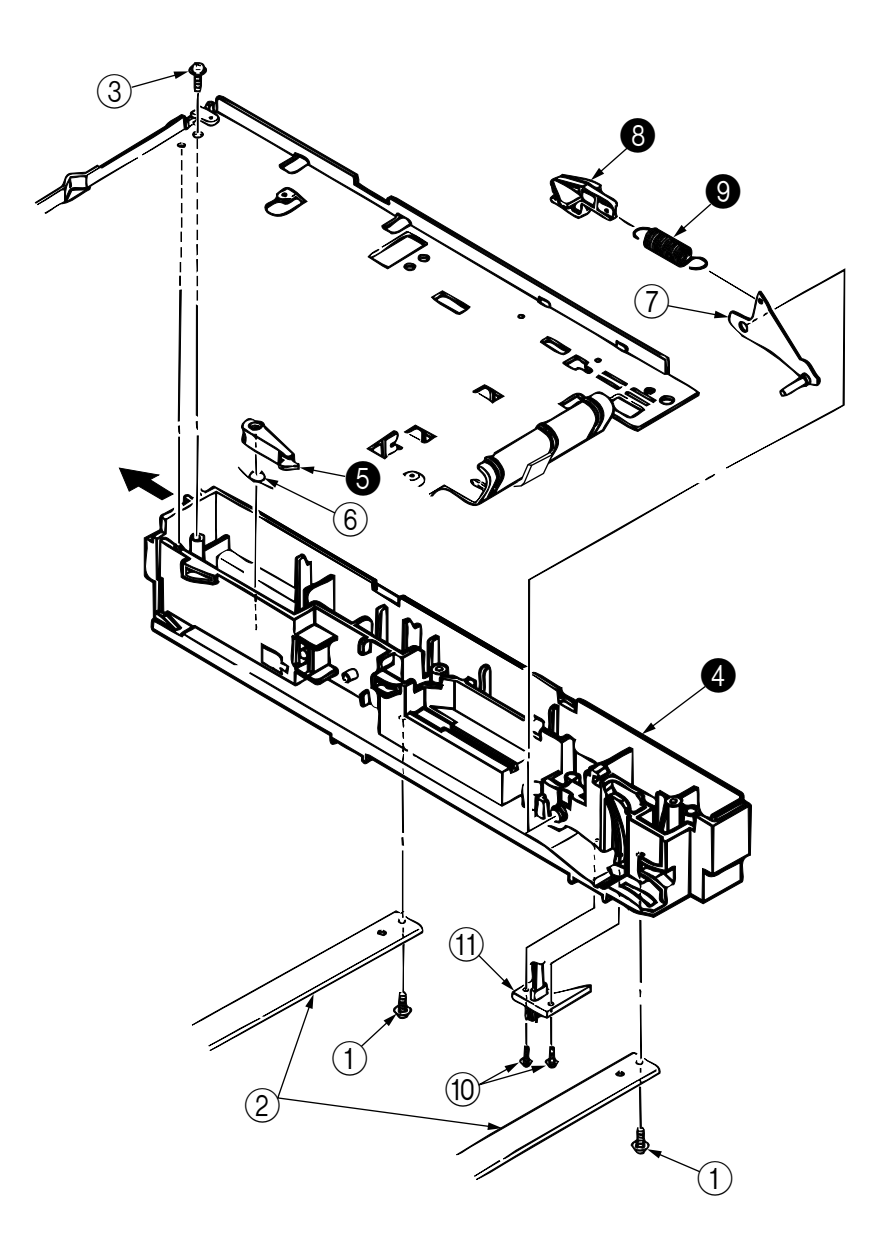

## 3.3.24 Spacer Bearing (L/R)

- (1) Remove the back-up roller (see 3.3.15).
- (2) Remove spacer bearing (L/R) with a tip of screw driver.

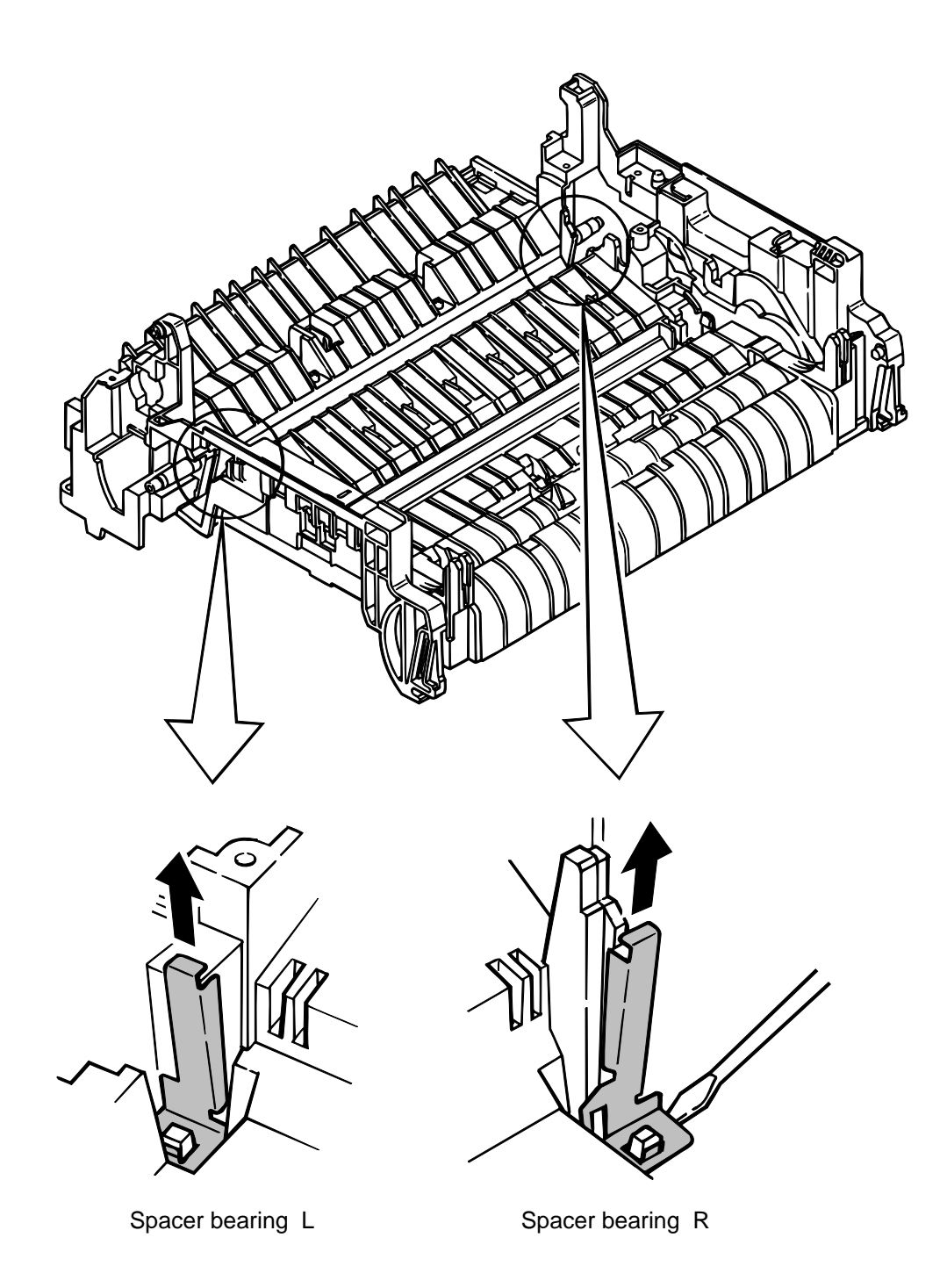
41356801TH Rev.1

### 4. ADJUSTMENT

This chapter provides explanations concerning the adjustment necessary when replacing a part. The adjustment is made by changing the parameter value set in EEPROM on the main control board. The parameter can be set by the key operation from the operator panel. This printer has three kinds of maintenance modes, and it is necessary to select one of the modes when replacing any parts.

### 4.1 Maintenance Modes and Functions

4.1.1 User Maintenance Mode

To enter into the user maintenance mode, turn the POWER switch on while holding the MENU key down.

Function

There are fourteen functions as follows:

- Menu reset(See Table4-1)
- Hex dump
- Drum counter reset
- Resourse Save
- Recieve buffer
- ECP disable

- Opepane menu disable
- X-adiust
- Y-adjust
- 2nd Tray •
- Place page Command •
- Setting
- Jam Recovery (Print Performance for continuous)
- Power Save disable

Detailed descriptions of these functions are provided in Appendix E, DIAGNOSTICS TEST.

- 4.1.2 System Maintenance Mode
  - Note: This mode is used only by maintenance personnel and it should not be released to the endusers.

To enter into the system maintenance mode, turn the POWER switch on while holding the Recover key down.

Function

There are seven functions as follows:

- Page count display
- Loop test
- Page count printing enable/disable • EEPROM reset
- Rolling ASCII continues printing • SIDM enable/ disable
  - **DRAM Memory Check mode**

Detailed descriptions of these functions are provided in Appendix E, DIAGNOSTICS TEST.

73/

- 4.1.3 Engine Maintenance Mode
  - *Note:* This mode is used only by maintenance personnel, and it should not be released to the end users.
  - (1) To enter into the engine maintenance mode, turn the power on while holding ENTER and FORM FEED keys down.
  - (2) Functions of this mode are selected by the menu.
  - (3) The way to exit out of this mode varies depending on the settings.
  - (4) There are following engine maintenance modes:
    - a) Head drive time setting Sets the drive time of the LED head.
    - b)  $600 \times 1200$  DPI strobe time relative value
    - c) Installed LED head identification
    - d) Printing start position setting Sets the starting position of printing.
    - e) Drum count total display The total image drum rotation count of the printer, as counted by the engine section, is displayed on the LCD.
    - f) Drum count display
    - The total image drum rotation count, as counted by the engine section, is displayed on the LCD.
    - g) Standard tray paper feeding quantity setting
    - Sets the amount of paper to be fed from the standard tray.
    - h) High Capacity Second Paper Feeder paper feeding quantity setting Sets the amount of paper to be fed from High Capacity Second Paper Feeder.
    - i) High Capacity Second Paper Feeder downloading table selection Selects the downloading table of High Capacity Second Paper Feeder.
    - j) Power Envelope Feeder paper feeding quantity setting Sets the amount of paper to be fed from Power Envelope Feeder.
    - k) Power Envelope Feeder downloading table selection Selects the downloading table of Power Envelope Feeder.
    - I) Engine Test
    - m) Engine Reset

All EEPROM areas used by the engine section are reset to factory default values. (See Table. 4-1)

After reset, the printer returns to normal operating mode.

*Note:* "Printing start position setting" is for shipping. Do not change its default value.

Detailed descriptions of these functions are porvided in Appendix E, DIAGNOSTICS TEST.

The corresponding are of the EEPROM is initialized for each event as shown Table 4-1.

| No | EEPROM area                           | Menu level 1 | Menu level 2 | F/W revision area | Customer information | User maintenance area<br><i>Note1</i> ) | System maintenance area Note1) | Engine maintenance area <i>Note1</i> ) | Drum counter | Fuser counter | Page counter |
|----|---------------------------------------|--------------|--------------|-------------------|----------------------|-----------------------------------------|--------------------------------|----------------------------------------|--------------|---------------|--------------|
| 1  | User maintenance menu<br>reset        | 0            |              |                   |                      |                                         |                                |                                        |              |               |              |
| 2  | System maintenance EE-<br>PROM reset  | 0            | 0            |                   |                      | 0                                       | 0                              |                                        |              |               |              |
| 3  | Engine maintenance<br>engine reset    |              |              |                   |                      |                                         |                                | 0                                      | 0            | Note2)        | Note2)       |
| 4  | Firm revision check error at power-on | 0            | 0            | 0                 |                      | 0                                       | 0                              |                                        |              |               |              |
| 5  | Customer setting                      | 0            | 0            |                   | 0                    | 0                                       | 0                              |                                        |              |               |              |
| 6  | User information error                | 0            | 0            |                   | 0                    | 0                                       | 0                              |                                        |              |               |              |

Talbe 4-1 EEPROM Initial Setting Range

 $\bigcirc$  : Represents initialization

*Note1)* Engine ID check error at power on is set at default for all menu items, thus it will not be mentioned here. Items of each maintenance menu which are subjects here are listed in the following table.

*Note2)* Only when the page counter is 500 sheets or less, it is reset to 0.

| Talbe 4-1 Items of Each Maintenance Mer | nu Targeted for EEPROM Reset |
|-----------------------------------------|------------------------------|
|-----------------------------------------|------------------------------|

| User maintenance menu area    | System maintenance menu area       | Engine maintenance menu area                |
|-------------------------------|------------------------------------|---------------------------------------------|
| Resource save                 | Whether a page counter printing is | No items subjected to.                      |
|                               | added or not to a menu printing    | All except counters are subjected to reset. |
| Receiving buffer              | SIDM emulation switch              | As a common spes.                           |
|                               | enable/disable                     |                                             |
| Operator panel menu function  |                                    |                                             |
| enable/disable                |                                    |                                             |
| X/Y ADJUST                    |                                    |                                             |
|                               |                                    |                                             |
| 2ND feed destination          |                                    |                                             |
| designating command           |                                    |                                             |
| Left alignment based printing |                                    |                                             |
| shift                         |                                    |                                             |
| Cleaning cycle                |                                    |                                             |
|                               |                                    |                                             |
| Jam recovery Enable/Disable   |                                    |                                             |

### 4.2 Adjustment When Replacing a Part

Adjustment is necessary when replacing any of the following parts.

| Part Replaced        | Adjustment                                             |
|----------------------|--------------------------------------------------------|
| Image Drum Cartridge | Reset the image drum counter (refer to User's manual). |
| Main Control Board   | EEPROM data Upload / Download                          |

### 4.2.1 Uploading/Downloading EEPROM data

When the controller printed circuit board is replaced, the contents of the old EEPROM shall be copied to the new EEPROM on the new board to preserve customer settings. For the purpose, use the EEPROM operation on the Option of the Maintenance Utility. To copy follow the steps below.

- Be sure to confirm that the printer and the PC are connected with a centronics I/F cable. Then execute the Maintenance Utility.
   *Note:* Printer driver shall be deinstalled.
- (2) Select the Option on the Maintenance Utility.
- (3) Click the "UPLOAD EEPROM" button on the "EEPROM Operations".
- (4) The contents of the EEPROM data is displayed on the "DIALOG" of the Maintenance Utility. The contents of the old EEPROM is now copied into the memory of the PC.
- (5) Replace the controller P.C.B. with a new one while it displays the above "DIALOG".
- (6) After the replacement, click "Downloaded EEPROM" on the "EEPROM Operations". EEPROM upload has been completed.

In case of troubles such as centronics I/F failure, etc. EEPROM data may not be uploaded properly. In such case, it is necessary to adjust the following settings manually after the replacement using the Maintenance Utility.

• Factory setting (ODA/OEL/INT-A/INT-L)

The maintenance utility is designed to be used only by field engineer and it should not be released to the end-users.

### 5. PERIODICAL MAINTENANCE

### 5.1 Periodical Replacement Parts

The parts are to be replaced periodically as specified below:

| Part name                         | Condition for replacement                                       | Cleaning | Remarks     |
|-----------------------------------|-----------------------------------------------------------------|----------|-------------|
| • Toner cartridge(Type 5)         | About 2000(ODA) or 2500(OEL/INT) sheets of                      | LED head | Consumables |
|                                   | paper have been printed.                                        |          |             |
| Toner cartridge(Type 8)           | About 4000 sheets of paper have been printed.                   | LED head | Consumables |
| Image drum cartridge     (Type 8) | About 20000 sheets of paper have been printed.<br>See 1.4. (14) |          | Consumables |

### 5.2 Cleaning

Remove any toner or dust accumulated inside the printer. Clean in and around the printer with a piece of cloth when necessary. Use the handy cleaner (service tool) to clean inside the printer.

- *Note:* Do not touch the image drum, LED lens array, or LED head connector block.
- 5.2.1 Cleaning of LED Lens Array

Clean the LED lens array or replace the toner cartridge when white lines or stripes (void, light printing) are generated vertically down the page, as shown below.

*Note:* The LED lens array must be cleaned with an LED head cleaner included in the replacement toner kit.

White lines or stripes (void, light printing)

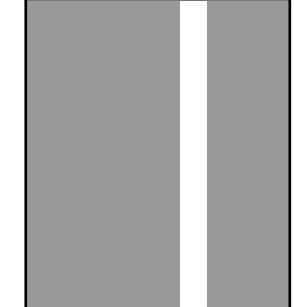

(1) Set the LED head cleaner to the LED lens array as shown in the figure, then slide the cleaner back and forth horizontally several times to clean the head.

*Note:* Gently press the LED head cleaner onto the LED lens array.

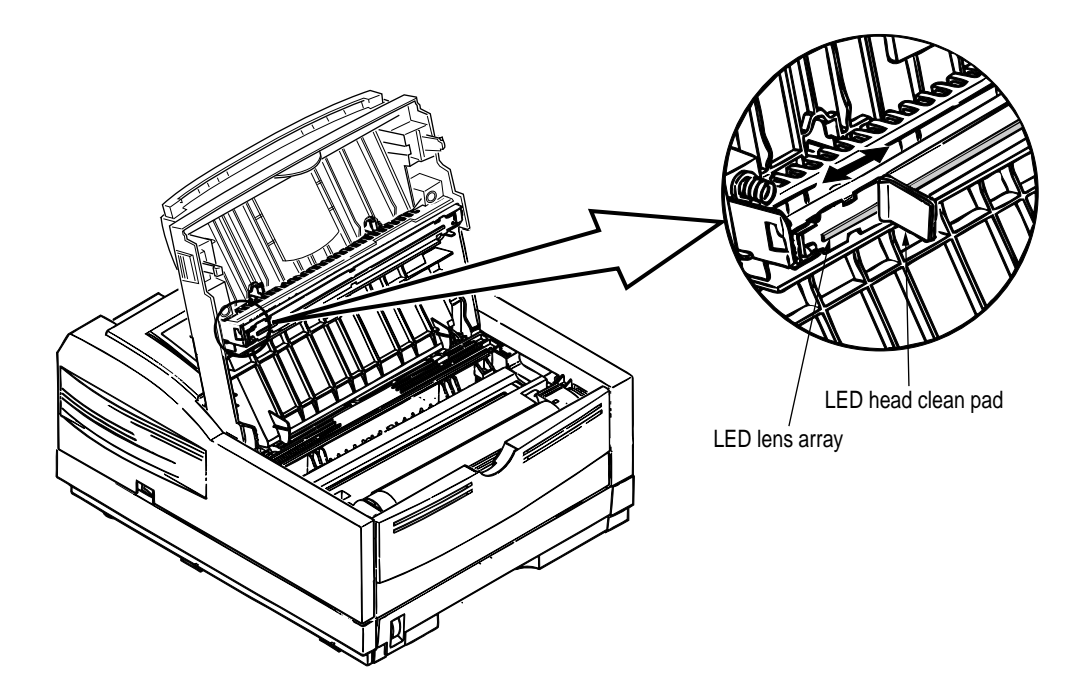

(2) Throw the cleaner pad away.

### 5.2.2 Cleaning Page Function

There is a charge roller cleaning function with this printer, which can be executed by the user.

- (1) While the printer is in off-line mode, press both ◄ and ► keys simultaneously for at least 2 seconds. The printer enters the cleaning mode.
- (2) The LCD displays "CLEANING" on the upper line, and on the lower line, "MANUAL LETTER REQUEST" is displayed, scrolling one character width at a time from right to left "LETTER" on the lower line may instead be "A4" depending on the printer designation. While the lower line scrolls the message, the message on the upper line remains fixed in place.

When the above messages appear on the LCD, the user can verify that the printer has entered the cleaning mode and that it is requesting insertion of a letter (or A4) size paper into the manual feederslot.

- (3) Insert a sheet of paper into the manual feeder slot.
- (4) Toner attached to the image drum is transferred onto the inserted sheet, and the sheet is ejected with the toner residues printed. While this process is going on, the LCD displays "PRINT CLEANING" message.
- (5) The printer returns to off-line mode.

### 6. TROUBLESHOOTING PROCEDURES

### 6.1 Troubleshooting Tips

- (1) Check the troubleshooting section in the Printer Handbook.
- (2) Gather as much information about the situation as possible.
- (3) Inspect the equipment under the conditions close to those in which the problem had occurred.
- 6.2 Points to Check before Correcting Image Problems
  - (1) Is the printer being run in proper ambient conditions?
  - (2) Are supplies (toner) and routine replacement part (image drum cartridge) being replaced properly?
  - (3) Is the printing paper normal (acceptable quality)?
  - (4) Is the image drum cartridge being loaded properly?
- 6.3 Tips for Correcting Image Problems
  - (1) Do not touch, or bring foreign matter into contact with the surface of the image drum.
  - (2) Do not expose the image drum to direct sunlight.
  - (3) Keep hands off the fuser unit as it heats up during operation.
  - (4) Do not expose the image drum to light for longer than 5 minutes at room temperature.

### 6.4 Preparation for Troubleshooting

### (1) Operator panel display

The failure status of the printer is displayed by the liquid crystal display (LCD) of the operator panel. Take proper corrective action as directed by messages which are being displayed on the LCD.

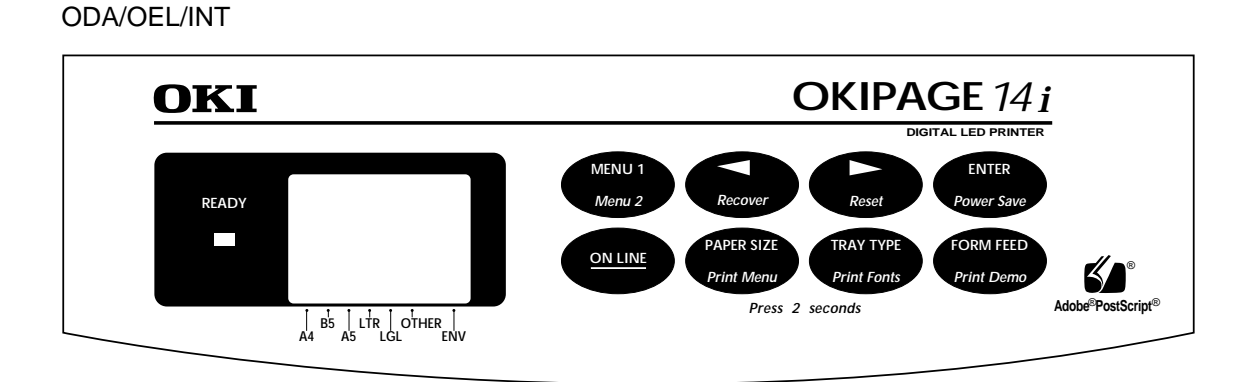

### Status message display

Ready LED display

| : | Off | : | Blinking  |
|---|-----|---|-----------|
| ÷ | On  | : | Undefined |

### 6.5 Troubleshooting Flow

Should there be a problem with the printer, carry out troubleshooting according to the following procedure flow:

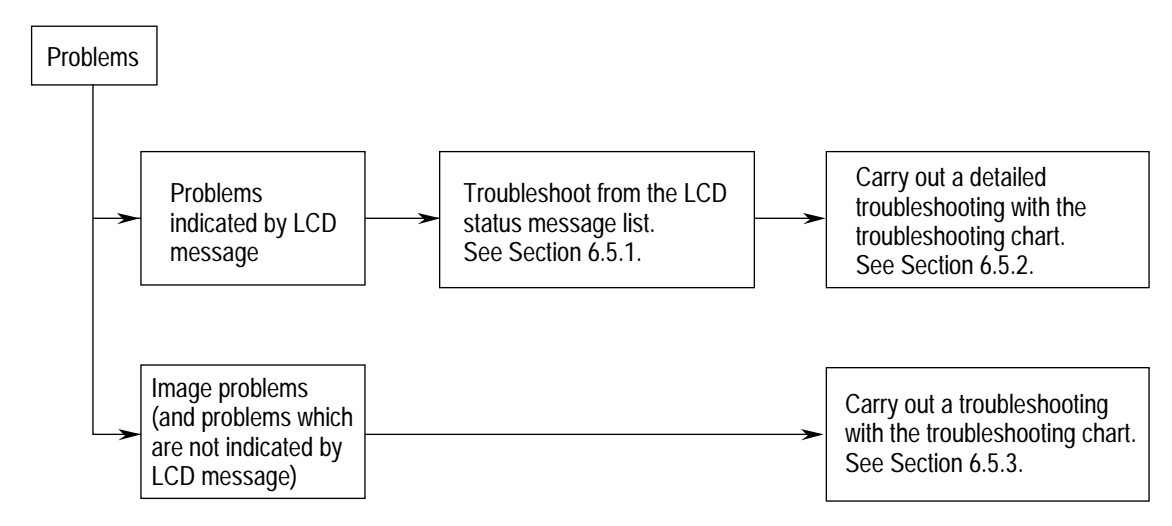

### 6.5.1 LCD Status Message/Problem List

The status and problems which may be displayed by messages on the LCD are listed in Table 6-1.

| Remedy             | <ul> <li>Normal operation cannot be ensured. Turn the power off, then back on to restart.</li> <li>If normal operation is not recovered by this restart</li> </ul> | procedure, replace the main control board. | Note1: Since this printer uses NKK4, this error that will result in Coprocessor Instruction Exception Interrupt will not occur. |                                                          |                                            |                                        |                                                      |                       |                       |                                |                                         |                               |
|--------------------|----------------------------------------------------------------------------------------------------|--------------------------------------------|----------------------------------------------------------------------------------------------------|----------------------------------------------------------|--------------------------------------------|----------------------------------------|------------------------------------------------------|-----------------------|-----------------------|--------------------------------|-----------------------------------------|-------------------------------|
| Problem or status  | or occurred in the controller.<br>ception Code<br>iaaa = Error Address                                                                                             | Error                                      | Reserved                                                                                                    | Address Error Exception<br>(Load command, command fetch) | Address Error Exception<br>(Store command) | Bus Error Exception<br>(Command fetch) | Bus Error Exception<br>(Load command, store command) | System Call Extension | Break Point Exception | Reserved Instruction Exception | Coprocessor Unusable Exception (Note 1) | Arithmetic Overflow Exception |
|                    | An erro<br>n = Exi<br>aaaaaa                                                                                                    | Code<br>(nn)                               | 1~3<br>D~F                                                                                                    | 4                                                        | ນ                                          | 9                                      | 7                                                    | ω                     | 6                     | A                              | В                                       | ပ                             |
| LCD status message | ERROR On<br>aaaaaaa                                                                                                    |                                            |                                                                                                    |                                                          |                                            |                                        |                                                      |                       |                       |                                |                                         |                               |
| Category           | Controller errors                                                                                                    |                                            |                                                                                                    |                                                          |                                            |                                        |                                                      |                       |                       |                                |                                         |                               |

| (2/10) |  |
|--------|--|
| 6-1    |  |
| Table  |  |

| Category                         | LCD status message |              | Problem or status                                                                                                  | Remedy                                                                                                    |
|----------------------------------|--------------------|--------------|----------------------------------------------------------------------------------------------------|----------------------------------------------------------------------------------------------------|
| Controller errors<br>(continued) | ERROR nn           | An error     | occurred in the controller.                                                                                        | <ul> <li>Turn the power off, then back on to recover from the error.</li> <li>If normal operation is not recovered by this restart procedure, use the following remedial actions.</li> </ul>                     |
|                                  |                    | Code<br>(nn) | Error                                                                                                    | Remedy                                                                                                    |
|                                  |                    | 10           | An error was detected by program ROM check.                                                                        | Replace the main control board.                                                                                                    |
|                                  |                    | 20           | An error was detected by font ROM check.                                                                           | (Can't Happen)                                                                                                    |
|                                  |                    | 30           | An error was detected by resident RAM check.                                                                       | Replace the main control board.                                                                                                    |
|                                  |                    | 40           | An error was detected by EEPROM check.                                                                             | Replace the EEPROM or main control board.                                                                                                    |
|                                  |                    | 41           | EEPROM installation error.<br>OP14i have 16Kbit EEPROM and this error is indicated when 4Kbit EEOROM is installed. | Replace the EEPROM or main control board.                                                                                                    |
|                                  |                    | 50           | An error was detected by PS program ROM check.                                                                     | Replace the main control board.                                                                                                    |
|                                  |                    | 51           | An error was detected by Flash SIMM.                                                                               | (Can't Happen)                                                                                                    |
|                                  |                    | 52           | PS only can't happen.                                                                                              | (Can't Happen)                                                                                                    |
|                                  |                    | 53           | PS only undefined sys call.                                                                                        |                                                                                                    |
|                                  |                    | 60           | An error was detected by optional RAM check.                                                                       | <ul> <li>Check the optional RAM board for proper connection.</li> <li>Check the mounting position of short plugs and additional RAM chips (see Section 7.4).</li> <li>Replace the optional RAM board.</li> </ul> |
|                                  |                    | 61           | Data bus Error between Cas and Data bus for option DRAMs.                                                          | Check the optional DRAM SIMM for proper connection or replace it.                                                                                                    |
|                                  |                    | 70           | A failure occurred with the Fan motor.                                                                             | <ul> <li>Check the fan motor for proper connection and for any presence of foreign matter in the fan (see Section 6.5.2-(6)).</li> <li>Replace the fan or the main control board.</li> </ul>                     |

| (3/10) |  |
|--------|--|
| 6-1    |  |
| Table  |  |

| Remedy             | Remedy            | See Section 6.5.2 - $(4)$ .                             | See Section 6.5.2 - ④.                               | See Section 6.5.2 - ④.                                | <ul> <li>Check the connection between the main control board<br/>and the power supply/sensor board.</li> <li>Replace the main control board or power supply/sen-<br/>sor board.</li> </ul> | <ul> <li>Check the installing of Image drum unit.</li> <li>Replace the power supply/sensor board.</li> </ul> | Replace the correct LED Head. | <ul> <li>Check the operator panel for proper connection.</li> <li>Replace the flexible cable, operator panel or main control board.</li> </ul> | Turn the power off, then back on again. | <b>Note:</b> When replacing the main control board, | old board onto the new board. |                                | See Section 6.5.2 - ⑤. |                     | Turn the power off, then back on again.<br>- Replace the main control board.<br>Note: When replacing the main control board,<br>be sure to install the EEPROM from the<br>old board onto the new board. |
|--------------------|-------------------|---------------------------------------------------------|------------------------------------------------------|-------------------------------------------------------|----------------------------------------------------------------------------------------------------|----------------------------------------------------------------------------------------------------|-------------------------------|----------------------------------------------------------------------------------------------------|-----------------------------------------|-----------------------------------------------------|-------------------------------|--------------------------------|------------------------|---------------------|----------------------------------------------------------------------------------------------------|
| Problem or status  | Error             | A failure occurred with the fuser (timeout error etc.). | A failure occurred with the thermistor (open error). | A failure occurred with the thermistor (short error). | SSIO Error                                                                                                    | A toner sensor fault has occurred when the TOTAL DRAM COUNT is 30 or less.                                   | LED Head type Error           | I/F timeout occurred between the main control board and the operator panel.                                                                    | A watchdog timer timeout occurred.      | CPU Error                                           | Monitor error (double weight) | Monitor error (argument error) | Option Timeout Error   | Option Status Error | BG Program Error                                                                                                    |
|                    | Code<br>(nn)      | 71                                                      | 72                                                   | 73                                                    | 74                                                                                                    | 17                                                                                                    | 62                            | 80                                                                                                    | 06                                      | 9                                                   | FO                            | ц<br>Т                         | F2                     | F3                  | F4                                                                                                    |
| LCD status message |                   | EKKOK UN                                                |                                                      |                                                       |                                                                                                    |                                                                                                    |                               |                                                                                                    |                                         |                                                     |                               |                                |                        |                     |                                                                                                    |
| Category           | Controller errors |                                                         |                                                      |                                                       |                                                                                                    |                                                                                                    |                               |                                                                                                    |                                         |                                                     |                               |                                |                        |                     |                                                                                                    |

| (4/10) |
|--------|
| 6-1    |
| Table  |

| Category          | LCD status message                                                     |                                              | Problem or status                                                                                                    | Remedy                                                                                                    |
|-------------------|------------------------------------------------------------------------|----------------------------------------------|----------------------------------------------------------------------------------------------------|----------------------------------------------------------------------------------------------------|
| Controller errors |                                                                        | Code<br>(nn)                                 | Error                                                                                                    | Remedy                                                                                                    |
|                   | EKKOK UD                                                               | F5                                           | System timer program error.<br>Defect in the cable of the front feeder paper<br>sensor and the 2-pin connector on the main<br>control board.<br>Poor connection of connectors. | <ul> <li>Turn the power off, then back on again.</li> <li>Repair or replace the defective front feeder paper sensor cable and 2-pin connector on the main control board or reconnect the connectors.</li> <li>Replace the main control board.</li> </ul>                                                                                           |
|                   |                                                                        | F6                                           | IPT2 program error                                                                                                    | <ul> <li>Turn the power off, then back on again.</li> <li>Replace the main control board.</li> </ul>                                                                                                    |
|                   |                                                                        | -                                            |                                                                                                    |                                                                                                    |
| Interface errors  | Serial I/F<br>HOST I/F<br>RS232C<br>Network I/F<br>HOST I/F<br>NETWORK | An error<br>This me:<br>error or<br>occurred | occurred in the serial I/F or network I/F.<br>ssage is displayed when a parity error, a framing<br>an overrun error is detected. (When an error<br>in serial I/F)              | <ul> <li>Press the operator panel <i>RECOVER</i> key to release the error display.</li> <li>When serial I/F board has been installed,</li> <li>Check the settings related serial I/F of the menu.</li> <li>Replace the serial I/F cable or main control board.</li> <li>When Network board has been installed,</li> <li>See Appendix G.</li> </ul> |
| Cover open        | COVER<br>OPEN                                                          | The upp                                      | er cover was opened.                                                                                                    | <ul> <li>Close the cover to release the error display.</li> <li>If the display does not change after this procedure, replace the power supply/sensor board.</li> </ul>                                                                                                    |
|                   | COVER T2<br>OPEN                                                       | The Hig<br>was ope                           | n Capacity Second Paper Feeder option cover<br>ned.                                                                                                    | <ul> <li>Close the cover to release the error display.</li> <li>Check the connection between the main control board<br/>and TQSB-2-PCB.</li> <li>Replace the main control board, TQSB-2-PCB or connector.</li> </ul>                                                                                                    |

| (5/10) |
|--------|
| 6-1    |
| Table  |

| Category         | LCD status message         | Problem or status                                                                                                    | Remedy                                                                                                    |
|------------------|----------------------------|----------------------------------------------------------------------------------------------------|----------------------------------------------------------------------------------------------------|
| Jam errors       | tray<br>INPUTJAM           | A jam occurred during paper hopping from the tray.                                                                              | <ul> <li>Check the paper in the cassette. Open and then<br/>close the cover. When the cover is closed, recovery<br/>printing is performed and the error display is released.</li> </ul>                                                |
|                  |                            | tray : TRAY1, TRAY2, FEEDER, MANUAL                                                                                             | - If this error occurs frequently, see Section 6.5.2.2.1.                                                                                                    |
|                  | <pre> tray FEED JAM </pre> | A jam occurred during paper feeding after completion of paper hopping from the tray.                                            | <ul> <li>Open the cover, remove the paper, then close the<br/>cover. When the cover is closed, recovery printing is<br/>porfermed and the correctionary is released</li> </ul>                                                         |
|                  |                            | tray : TRAY1, TRAY2, FEEDER                                                                                                    | <ul> <li>If this error occurs frequently, see Section 6.5.2.(2)-2.</li> </ul>                                                                                                    |
|                  | tray<br>EXIT JAM           | A jam occurred during paper ejecting.                                                                                           | <ul> <li>Open the cover, remove the paper, then close the cover. When the cover is closed, recovery printing is</li> </ul>                                                                                                    |
|                  |                            | tray : TRAY1, TRAY2, FEEDER, MANUAL                                                                                             | <ul> <li>Performed and the error display is released.</li> <li>If this error occurs frequently, see Section 6.5.2.2.</li> </ul>                                                                                                    |
| Paper size error | tray<br>STZR RRR           | Paper of improper size is being fed from the tray.                                                                              | <ul> <li>Check the paper in the tray or check to see if more than<br/>one sheet of paper were being fed simultaneously.</li> </ul>                                                                                                    |
|                  |                            | tray : TRAY1, TRAY2, FEEDER, MANUAL                                                                                             | <ul> <li>Set the designated paper in the tray.</li> <li>Open the cover, then close it to perform recovery printing and release the error display.</li> <li>If this error occurs frequently, see Section 6.5.2.<sup>3</sup>.</li> </ul> |
| Tray paper out   | tray                       | The tray has run out of paper.                                                                                                  | Load paper in the tray.                                                                                                    |
|                  | PAPEROUT                   | tray : TRAY1, TRAY2, FEEDER                                                                                                    |                                                                                                    |
| Size error       | tray<br>#PAPER             | Loading of paper indicated by the first line message is requested. The paper size may be one of the followings:                 | Load the requested paper in the tray.                                                                                                    |
|                  | (The indicate rotate)      | Paper : LETTER, EXECUTIV, LEGAL 14, LEGAL 13, A4<br>SIZE, A5 SIZE, A6 SIZE, B5 SIZE, COM-9, COM<br>-10, MONARCH, DL ENV, C5 ENV |                                                                                                    |

| (6/10) |
|--------|
| 6-1    |
| Table  |

| Category                  | LCD status message    | Problem or status                                                                                                    | Remedy                                                                                                    |
|---------------------------|-----------------------|----------------------------------------------------------------------------------------------------|----------------------------------------------------------------------------------------------------|
| Size error<br>(continued) | MANUAL<br>#REQUEST    | Manual loading of paper indicated by the first line message is requested. The paper size one of the followings:                                             | Load the requested paper in the manual tray.                                                                                                    |
|                           | (The indicate rotate) | LETTER, EXECUTIV, LEGAL 14, LEGAL 13, A4 SIZE, A5<br>SIZE, A6 SIZE, B5 SIZE, FREE SIZE, COM-10, MONARCH,<br>DL ENV, C5 ENV                                  |                                                                                                    |
| Buffer overflow           | REC BUFF<br>OVERFLOW  | The receive buffer is overflowing.                                                                                                    | <ul> <li>Press the operator panel <i>RECOVER</i> key on the operator panel to release the error display.</li> <li>Change the setting of the host or printer so that the host can detect the busy status of the printer. Resend the data from the host to the printer.</li> <li>Replace the interface cable or main control board.</li> </ul> |
|                           | MEMORY<br>OVERFLOW    | The page buffer is overflowing because it received too much data for printing on the page.<br>Macro buffer is overflowing.<br>The DLL buffer is overflowing | <ul> <li>Press the <i>RECOVER</i> key to release the error display.</li> <li>Install additional optional RAM board or reduce the print data.</li> </ul>                                                                                                    |
| Daily status              | OFF-LINE<br>emulate   | The printer is in the off-line mode. The second line indicates the emulation.                                                                               | Normal operation.                                                                                                    |
|                           |                       | emulate : AUTO, PCL, PPR, FX, AdobePS, HEX                                                                                                    |                                                                                                    |
|                           | ACTIVE<br>emulate     | The printer is processing data.                                                                                                    |                                                                                                    |

| Remedy             | Normal operation.               |                                                                                                    |                                                                                                    |                                                                                                    |                                                                                                    |                                                                                                    |                                                            |
|--------------------|---------------------------------|----------------------------------------------------------------------------------------------------|----------------------------------------------------------------------------------------------------|----------------------------------------------------------------------------------------------------|----------------------------------------------------------------------------------------------------|----------------------------------------------------------------------------------------------------|------------------------------------------------------------|
| Problem or status  | The printer is printing a page. | The printer is processing data in the on-line mode.<br>Ready ON : The data that is not printed remains in the buffer.<br>Ready flashing : The printer is receiving data or in printing process.<br>emulate : AUTO, PCL, PPR, FX, AdobePS, HEX | All fonts of the printer are being printed during self-test.<br>Ready ON : Executed by command entry.<br>Ready flashing : Executed by key operation. | The current menu setting is being printed.<br>Ready ON : Executed by command entry.<br>Ready flashing : Executed by key operation. | Message displayed when the power is turned on. When the power is turned on, the LEDs are turned on for approximately 1 second, conducting a test to verify the conditions of the LEDs and LCD. | Message displayed to indicate that the controller is undergo-<br>ing an initialization when the power is turned on.<br>This message is displayed after the turning on of the LEDs<br>as described above. | Indicates in Cold mode due to downloading to flash memory. |
| LCD status message | PRINTING                        | DATA<br>emulate                                                                                                    | PRINT<br>FONTS                                                                                                    | PRINT<br>MENU                                                                                                    |                                                                                                    | INITIAL-<br>IZING                                                                                                    | FMLODING                                                   |
| Category           | Daily status<br>(continued)     | I                                                                                                    |                                                                                                    | 1                                                                                                    |                                                                                                    |                                                                                                    |                                                            |

# Table 6-1 (7/10)

| Remedy             | Normal operation.                                                              |                                                                                                    |                                                                                                    |                                        |                                                                              |                                                                                                    |                                                                                                    |                                                                                                    |
|--------------------|--------------------------------------------------------------------------------|----------------------------------------------------------------------------------------------------|----------------------------------------------------------------------------------------------------|----------------------------------------|------------------------------------------------------------------------------|----------------------------------------------------------------------------------------------------|----------------------------------------------------------------------------------------------------|----------------------------------------------------------------------------------------------------|
| Problem or status  | Indicates that an error occurs during downloading to flash memory or deleting. | The demo page is being printed.<br>Ready LED on : Executed by command entry.<br>Ready LED blinking : Executed by key operation. | When the number of copies being printed is two or more, the number of copies being printed is displayed. This massage is displayed together with another message on the first line. | nnn : Current page<br>mmm : Total page | This message is displayed when the printer is performing the cleaning print. | Manual loading of paper indicated by the second line mes-<br>sage is being reequested for cleaning. The paper size(#)<br>may be one of the following:<br># : LETTER REQUEST, A4 SIZE REQUEST | PostScript mode only.<br>This message is displayed during cancelling of a job.<br>The message goes off when the job cancellation is completed. | The data which remained unprinted in the buffer is deleted<br>and the printer is initialized to user default settings.<br>The temporary DLLs, macros and user pattern are deleted. |
| LCD status message | FM ERROR                                                                       | PRINT<br>DEMO                                                                                                    |                                                                                                    |                                        | PRINT<br>CLEANING                                                            | CLEANING<br>MANUAL#<br>(The indicate rotate)                                                                                                    | FLUSHING<br>(PS Only)                                                                                                    | RESET                                                                                                    |
| Category           | Daily status<br>(continued)                                                    |                                                                                                    |                                                                                                    |                                        |                                                                              |                                                                                                    |                                                                                                    |                                                                                                    |

| 8/10) |  |
|-------|--|
| 6-1 ( |  |
| Table |  |

| Remedy             | Normal operation.                                                                                                    | Replace the toner cartridge.                                                                                                    | Replace the power supply/sensor board.                                                                                                    |                                                                                                    |                                                                                                    | <ul> <li>Replace the image drum cartridge.</li> <li>After replacing the drum cartridge, reset the drum counter (refer to the Printer Handbook).</li> </ul> |
|--------------------|----------------------------------------------------------------------------------------------------|----------------------------------------------------------------------------------------------------|----------------------------------------------------------------------------------------------------|----------------------------------------------------------------------------------------------------|----------------------------------------------------------------------------------------------------|----------------------------------------------------------------------------------------------------|
| Problem or status  | This message is displayed when the printer cannot reset<br>automatically to exit from the menu because there are date<br>and DLL's and macros having temporary attributes when<br>the printer is changed from set mode to another mode. | Toner is running out.<br>This message is displayed together with another message on<br>the first line.<br>Normal operation can be continued. | A fault occurred with the toner sensor.<br>This message is displayed together with another message on<br>the first line.<br>Normal operation can be continued. | Displays that the amount of toner is near empty (this sta-<br>tus will appear after 100 sheets from a TONER LOW indi-<br>cation).<br>It is indicated by being combined with other messages in<br>the first line.<br>Normal operation can be continued. | Displays that the amount of toner is near empty.<br>After 100 sheets from a TONER LOW indication, this sta-<br>tus will appear and the printing be stopped.<br>If pressing ON-LINE SW, other 31 sheets can be printed<br>and stopped. And from the next time on, the printing is<br>stopped each sheet. | This message is displayed together with another message<br>on the first line.<br>Normal operation can be continued.                                        |
| LCD status message | RESET<br>TO SAVE                                                                                                    | TONERLOW                                                                                                    | TONERSNS                                                                                                    | TONEREMP                                                                                                    | TONEREMP<br>CHG CART                                                                                                    | CHG DRUM                                                                                                    |
| Category           | Daily status<br>(continued)                                                                                                    |                                                                                                    | ·                                                                                                    | ·                                                                                                    | ·                                                                                                    | ·                                                                                                    |

Table 6-1 (9/10)

| Remedy             | <ul> <li>To clear, press RECOVER key when "CLEARABLE WARNINGS=ON" is being selected in the menu.</li> <li>Check the host program.</li> </ul> | Normal operation.                                                                                                    | <ul> <li>Check the printer setting of the host.</li> <li>Check the printer job data to see if there is any unsupoorted or illegal operation in the data.</li> </ul> |                                                                                                    |                                                                                                    |                                                                                                    |  |
|--------------------|----------------------------------------------------------------------------------------------------|----------------------------------------------------------------------------------------------------|----------------------------------------------------------------------------------------------------|----------------------------------------------------------------------------------------------------|----------------------------------------------------------------------------------------------------|----------------------------------------------------------------------------------------------------|--|
| Problem or status  | Unavailable printer language was designated by PJL com-<br>mand (warning).                                                                   | The printer is in the power -saving mode.<br>This message is displayed together with another message<br>on the first line. | PostScript mode only.<br>This message appears when the interpreter detects an error while a job is being processed. The remainder of the job is ignored.            | Informs drum life end. It can be temporarily released by opening and closing the cover or pressing the "ON LINE" switch, but basically, the drum must be replaced. | Indicates an error from the result of checking EEPROM ID<br>No. The printer will display this for a few seconds and re-<br>set the EEPROM to the factory default for a continuous<br>operation. It will occur with a new EEPROM. | Reformat error including CPCMCIA header of ROM-SIMM<br>and byte sum.<br>It will be displayed for 2 seconds at power-on or just be-<br>fore a shift to ON LINE. |  |
| LCD status message | SA ON                                                                                                    | PWR SAVE                                                                                                    | ERROR PS<br>AdobePS<br>(PS Only)                                                                                                    | CHG DRUM                                                                                                    | EEPROM<br>RESET ' NG                                                                                                    | ERROR<br>ERROR                                                                                                    |  |
| Category           | Daily status<br>(continued)                                                                                                    |                                                                                                    |                                                                                                    |                                                                                                    |                                                                                                    |                                                                                                    |  |

| (10/10) |  |
|---------|--|
| 6-1     |  |
| Table   |  |

### 6.5.2 LCD Message Troubleshooting

If the problems cannot be corrected by using the LCD status message/problem list, follow the troubleshooting flowcharts given here to deal with them.

| No. | Trouble                                                                                                    | Flowchart number |
|-----|----------------------------------------------------------------------------------------------------|------------------|
| 1.  | The printer does not work normally after the power is turned on.                                                                                                    | 1)               |
| 2.  | Jam alarm                                                                                                    |                  |
|     | — Paper input jam                                                                                                    | <b>②-1</b>       |
|     | — Paper feed jam                                                                                                    | <b>②-2</b>       |
|     | Paper exit jam                                                                                                    | <b>②-3</b>       |
| 3.  | Paper size error                                                                                                    | 3                |
| 4.  | Fusing unit error                                                                                                    | (4)              |
| 5.  | SSIO (Synchronous Serial Input/Output) error I/F timeout<br>(no response) between the printer and an optional tray<br>(High Capacity Second Paper Feeder, Power Envelope Feeder). | (5)              |
| 6.  | Fan error                                                                                                    | 6                |

- (1) The printer does not work normally after the power is turned on.
  - Turn the power off, then back on.

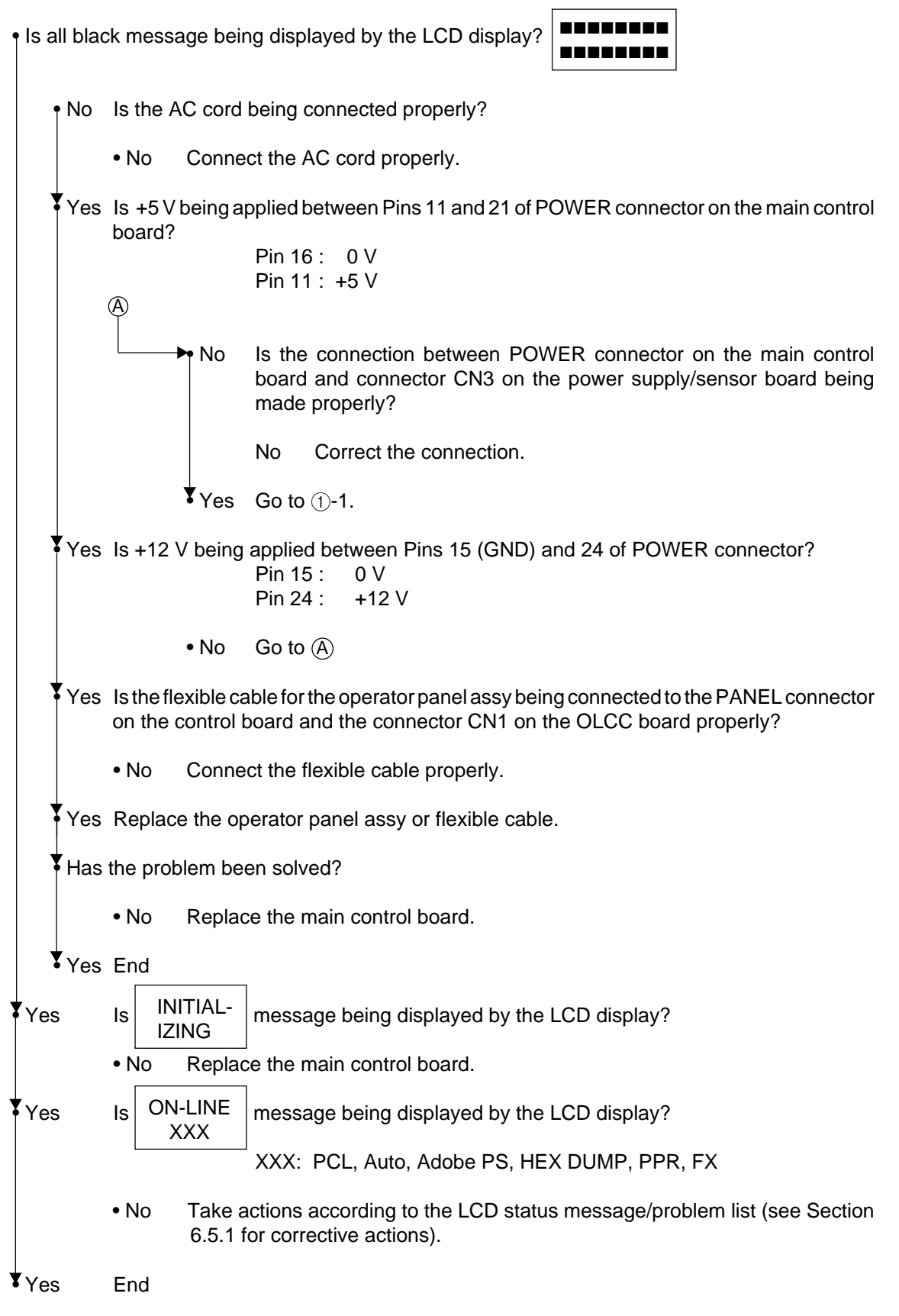

Take the measurement of the following voltage readings at connector CN3 on the power supply board without main control board:

Voltage between Pins 11 and 16: ... 5VDC Voltage between Pins 17 and 16: ... about 30VDC Voltage between Pins 24 and 16: ... 12VDC

Yes Replace the power suplly unit.

**\*** 

### [JAM error]

# 2-1 Paper input jam

• Does the JAM error occur when the power is turned on?

|            | • Ye | es                          | Is the paper at the inlet sensor?                                                                                                    |  |  |
|------------|------|-----------------------------|----------------------------------------------------------------------------------------------------|--|--|
|            |      | • Yes                       | Remove the paper.                                                                                                    |  |  |
|            | No   | C                           | Is the operation of the inlet sensor plate normal (moves freely when it is touched)?                                                 |  |  |
|            |      | • No                        | Replace the inlet sensor plate.                                                                                                    |  |  |
| Yes        |      | es                          | Clean the inlet sensor on the power supply/sensor board, or replace the power supply/ sensor board.                                  |  |  |
| <b>V</b> N | lo   | Does                        | the JAM alarm occur after paper feeding?                                                                                             |  |  |
|            | ٩Ye  | es                          | Is the paper fed to the inlet sensor plate?                                                                                          |  |  |
|            |      | • Yes                       | Is the operation of the input sensor plate normal (moves freely when it is touched)?                                                 |  |  |
|            |      |                             | • No Replace the inlet sensor plate.                                                                                                 |  |  |
|            |      | Yes                         | Clean the inlet sensor on the power supply/sensor board or replace the power supply/<br>sensor board.                                |  |  |
|            | ¥ No | D                           | Replace the hopping roller rubber or paper cassette.                                                                                 |  |  |
| <b>V</b> N | lo   | Is the                      | hopping roller rotating?                                                                                                    |  |  |
|            | • Ye | es                          | Set the paper tray properly.                                                                                                    |  |  |
| <b>N</b>   | lo   | Is the                      | Is the registration motor rotating?                                                                                                  |  |  |
|            | • Ye | es                          | Replace the one-way clutch gear of the hopping roller assembly.                                                                      |  |  |
| <b>Y</b> N | lo   | ls RM                       | V connector on the main control board being connected properly?                                                                      |  |  |
|            | • No | D                           | Connect RM connector properly.                                                                                                    |  |  |
| Y          | es   | Is the<br>Pins 1<br>the reg | coil resistance (normal resistance: both between and 2, as well as Pins 3 and 4 are about 9.5 $\Omega$ ) of gistration motor normal? |  |  |
|            | • No | C                           | Replace the registration motor.                                                                                                    |  |  |
| ₹γ         | es.  | Repla                       | ce the main control board.                                                                                                    |  |  |

Registration roller

Transfer roller

Hopping roller Paper sens

Inlet ser

Paper end sensor

С

Toner Inlet sensor sensor 2

Г

Paper feeding direction –

### [JAM error]

# 2-2 Paper feed jam

• Does the paper feed jam occur when the power is turned on?

| • Yes                                              | Is the paper on the paper sensor plate?                                                                                                    |  |
|----------------------------------------------------|----------------------------------------------------------------------------------------------------|--|
| • Yes                                              | Remove the paper.                                                                                                    |  |
| ₹ No                                               | Is the operation of the paper sensor plate normal (moves freely when it is touched)?                                                                   |  |
| • No                                               | Replace the paper sensor plate.                                                                                                    |  |
| Yes                                                | Replace the power supply/sensor board.                                                                                                    |  |
| No Has t                                           | he paper reached the paper sensor plate?                                                                                                    |  |
| • No                                               | Is the registration roller rotating?                                                                                                    |  |
| • No                                               | Replace the one-way clutch gear of the hopping roller assembly.                                                                                        |  |
| Yes                                                | Is the image drum cartridge being set properly?                                                                                                    |  |
| • No                                               | Set the image drum cartridge properly.                                                                                                    |  |
| Yes                                                | Check the hopping roller assembly or tray.                                                                                                    |  |
| Yes Has the paper reached the outlet sensor plate? |                                                                                                    |  |
| • Yes                                              | Is the operation of the outlet sensor plate normal (moves freely when it is touched)?                                                                  |  |
| • No                                               | Replace the outlet sensor plate.                                                                                                    |  |
| Yes                                                | Clean the outlet sensor on the power supply/sensor board or replace the power supply/sensor board.                                                     |  |
| No Is the                                          | main/drum motor rotating?                                                                                                    |  |
| • No                                               | Is DM connector on the main control board being connected properly?                                                                                    |  |
| • No                                               | Connect DM connector properly.                                                                                                    |  |
| Yes                                                | Is the coil resistance (normal resistance: both between Pins I and 2, as well as Pins 3 and 4 are about $4.2\Omega$ ) of the main/drum motor correct ? |  |
| • No                                               | Replace the main/drum motor.                                                                                                    |  |
| Yes                                                | Replace the main control board.                                                                                                    |  |
| Yes Is the transfer roller rotating?               |                                                                                                    |  |
| ♥<br>②-2-a                                         |                                                                                                    |  |

No Check the gears (transfer roller gear, idle gear and reduction gear).
Yes Is the fusing unit being installed properly?
No Install the fusing unit properly.
Yes Is the image drum cartridge being set properly?
No Set the image drum cartridge properly.

Yes Clean the paper sensor on the power supply/sensor board or replace the power supply/sensor board.

### [JAM error]

(2)-2-a

2-3 Paper exit jam

• Does the paper exit jam error occur when the power is turned on?

|           | Yes                                   | Is the paper on the outlet sensor plate?                                                            |  |
|-----------|---------------------------------------|----------------------------------------------------------------------------------------------------|--|
|           | • Yes                                 | Remove the paper.                                                                                   |  |
|           | No                                    | In the operation of the outlet sensor plate normal (moves freely when it is touched)?               |  |
|           | • No                                  | Replace the outlet sensor plate.                                                                    |  |
|           | Yes                                   | Clean the outlet sensor on the power supply/sensor board or replace the power supply/ sensor board. |  |
| No        | Is the compl                          | face-up stacker pulled out completely from the printer or, pushed into the printer etely?           |  |
|           | • No                                  | Pull the face-up stacker out of the printer completely or push it into the printer completely.      |  |
| Yes       | Is the                                | eject roller assembly being installed properly?                                                     |  |
|           | • No                                  | Install the eject roller assembly properly.                                                         |  |
| Yes       | Has th                                | ne coil spring come off the eject roller assembly?                                                  |  |
|           | • Yes                                 | Install the coil spring to the eject roller assembly.                                               |  |
| ↓<br>• No | No Replace the eject roller assembly. |                                                                                                    |  |

### ③ Paper size error

• Is paper of the specified size being used?

- No Use paper of the specified size.
- Yes Are inlet sensor plates 1 and 2 operating properly (moves freely when they are touched)?
  - No Replace the inlet sensor plate or clean the inlet sensor on the power supply/sensor board.
- Yes Does the outlet sensor plate operate properly (moves freely when it is touched)?
  - No Replace the outlet sensor plate or clean the outlet sensor on the power supply/sensor board.

Yes Replace the power supply/sensor board.

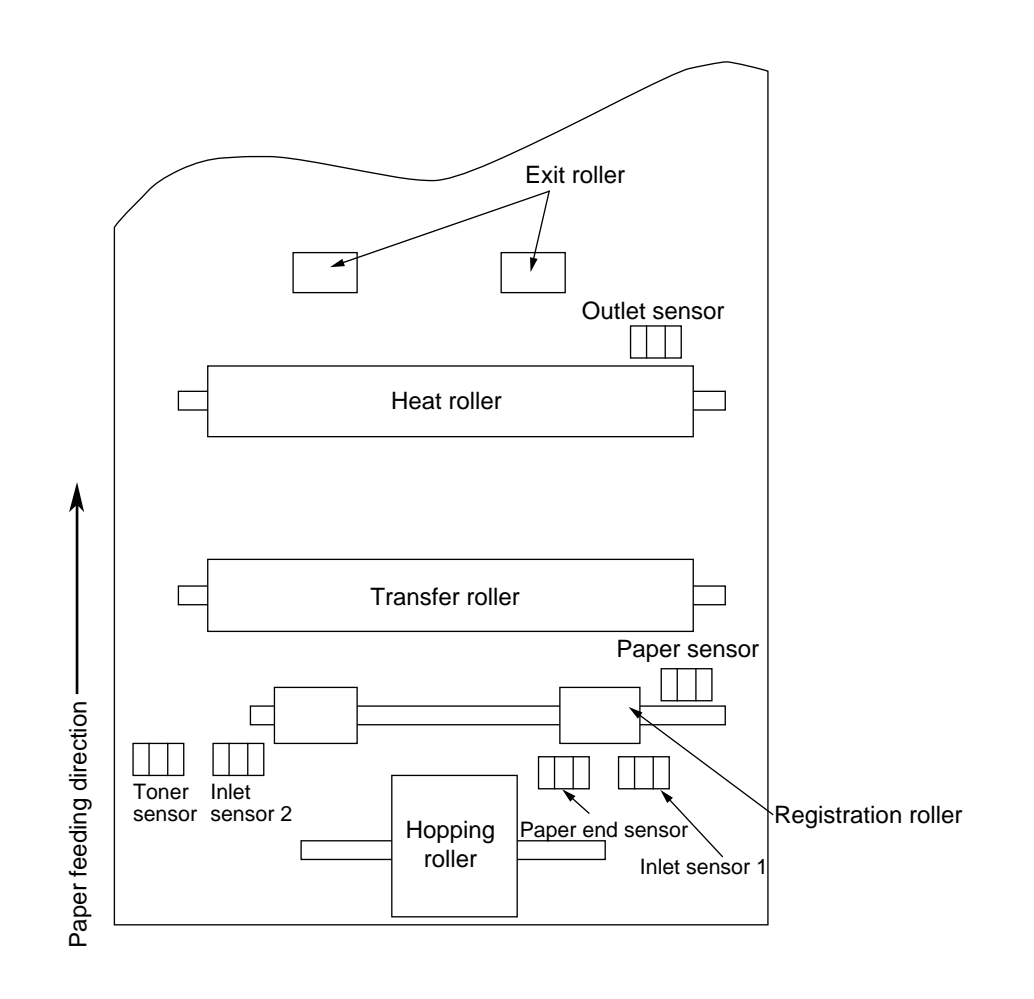

### ④ Fusing unit error (ERROR 71) (ERROR 72) (ERROR 73)

Turn the power off, then back on again.

- Yes Is the thermistor open or shorted? Measure the resistance between thermistor contacts (heater contacts  $120V/3\Omega$  or  $240V/10\Omega$ , and thermistor contacts  $200K\Omega$  at room temperature) (see Figure 6-2 or Section 7.3).
  - Yes Replace the fusing unit.
- No Do the thermistor contacts touch the contact assembly properly when the fusing unit is mounted in the printer?
  - No Adjust the contacts of the contact assembly.
- Yes Is the heater of the fusing unit turned on (when the heater is turned on, light is emitted)?
  - Yes Check the thermistor contacts or replace the main control board or the fusing unit.
- No Is the AC voltage being supplied to the connector for the heater of the power supply board? (see Figure 6-2)
  - No Replace the main control board or the power supply/sensor board.
- Yes Check the heat contacts of the fusing unit and the contact assembly for poor contact (see Figure 6-4 contact (G)).

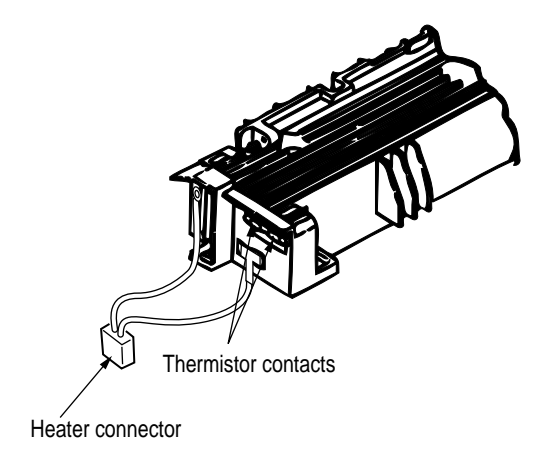

Figure 6-2

5 Synchronous serial I/O error (ERROR 74) or I/F timeout between printer and optional tray (ERROR F2,F3)

• Is an option tray (High Capacity Second Paper Feeder or Power Envelope Feeder) being used?

• Yes Is the cable between the main control board and the optional tray being connected properly?

- No Connect the cable properly.
- Yes Replace the main control board.
- Has the problem been solved?
  - No Check the problem by following the High Capacity Second Paper Feeder maintenance manual of Appendix F.

Yes End

No Replace the main control board.

Has the problem been solved?

• No Replace the power supply/sensor board.

Yes End

### 6 Fan error (ERROR 70)

• Is the fan rotating?

• Yes Replace the main control board.

No Is FAN connector on the main control board being connected properly?

• No Connect FAN connector properly.

Yes Replace the fan or main control board.

### 6.5.3 Image Troubleshooting

Procedures for troubleshooting for abnormal image printouts are explained below. Figure 6-3 below shows typical abnormal images.

| Problem                                                                                                    | Flowchart number |
|----------------------------------------------------------------------------------------------------|------------------|
| Images are light or blurred entirely (Figure 6-3 (A))                                                                 | 1                |
| Dark background density (Figure 6-3 (B))                                                                              | 2                |
| Blank paper is output (Figure 6-3 <sup>(C)</sup> )                                                                    | 3                |
| Black vertical belts or stripes (Figure 6-3 (D))                                                                      | (4)              |
| Cyclical defect (Figure 6-3 (E))                                                                                      | 5                |
| Prints voids                                                                                                    | 6                |
| Poor fusing (images are blurred or peels off when the printed characters and images on the paper are touched by hand) | 7                |
| White vertical belts or streaks (Figure 6-3 F)                                                                        | 8                |

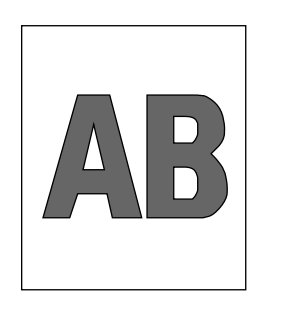

(A) Light or blurred images entirely

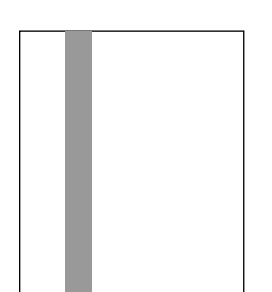

D Black vertical belts or stripes

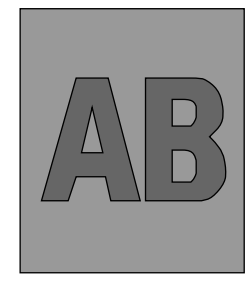

B Dark background density

·····

 $\sim$ 

~~~~~ ~~~~~

 $\checkmark$ 

 $\vee$ 

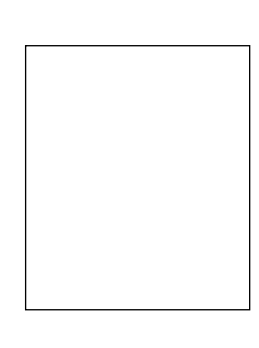

© Blank paper

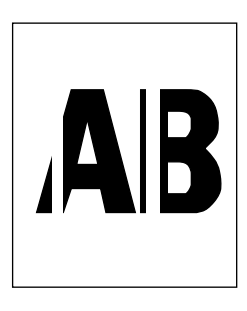

(F) White vertical belts or streaks

Figure 6-3

(E) Cyclical defect

() Images are light or blurred entirely.

| Is toner low (is the TONER LOW message displayed)? |                                                                                                    |  |  |
|----------------------------------------------------|----------------------------------------------------------------------------------------------------|--|--|
| • Yes                                              | Supply toner.                                                                                                    |  |  |
| No Is p                                            | paper of the specified grade being used?                                                                                                    |  |  |
| • No                                               | Use paper of the specified grade.                                                                                                    |  |  |
| Yes Is t                                           | he lens surface of the LED head dirty?                                                                                                    |  |  |
| • Yes                                              | Clean the lens.                                                                                                    |  |  |
| No Is t<br>HE.<br>boa<br>cor                       | he LED head being installed properly (check the AD1 and HEAD2 connectors of the main control ard and PC connector on the LED head for proper innection)?                                                         |  |  |
| • No                                               | Install the LED head properly.                                                                                                    |  |  |
| Yes Is th<br>con<br>erly                           | he contact plate of the transfer roller in contact with the<br>ntact assembly of the power supply/sensor board prop-<br>(see Figure 6-5)?                                                                        |  |  |
| • No                                               | Adjust the contact plate of the transfer roller to make a proper contact with the power supply/sensor board and shaft of the transfer roller.                                                                    |  |  |
| Yes Are<br>dru                                     | the contact of the developing roller and the contact of the toner supply roller of the image m cartrige in contact with the contact assembly properly (see Figure 6-4 $\textcircled{A}$ and $\textcircled{B}$ )? |  |  |
| • No                                               | Adjust the contacts of the developing and toner supply roller to make a proper contact with the contact assembly.                                                                                                |  |  |
| Yes Re                                             | place the transfer roller.                                                                                                    |  |  |
| Has the pro                                        | blem been solved?                                                                                                    |  |  |
| • Yes                                              | End                                                                                                    |  |  |
| No Rep                                             | No Replace the image drum cartridge.                                                                                                    |  |  |
| Has the problem been solved?                       |                                                                                                    |  |  |
| • Yes                                              | End                                                                                                    |  |  |
|                                                    | <b>Note:</b> After replacing the image drum cartridge, set the printer in the user maintenance mode by turning the power on while pressing the MENU key and reset the drum counter (see Printer Handbook).       |  |  |
| ▼No Is ti                                          | he tension between the back-up roller (7.52kg) and the surface of back-up roller normal?                                                                                                    |  |  |
| • No                                               | Replace the back-up roller or bias spring.                                                                                                    |  |  |
| ¥Yes                                               | Replace the main control board or power supply/sensor board.                                                                                                    |  |  |

### 2 Dark background density

+ Has the image drum been exposed to external light?

• Yes Install the image drum in the printer and wait about 30 minutes.

No Perform the cleaning page function (see Section 5.2.2).

Has the problem been solved?

• Yes End

No Is the heat roller of the fusing unit dirty?

• Yes Clean the heat roller.

- No Is the contact of the cleaning roller of the image drum cartridge in contact with the contact assembly properly (see Figure 6-4 ©)?
  - No Adjust the contact of the cleaning roller to make a proper contact with the contact assembly.
- Yes Replace the image drum cartridge.

Has the problem been solved?

• Yes End

- *Note:* After replacing the image drum cartridge, set the printer to the user maintenance mode by turning the power on while pressing the MENU key, and reset the drum counter (see Printer Handbook).
- No Replace the main control board or power supply/sensor board.

③ Blank paper is output.

• Is the LED head being connected properly (check the HEAD1 and HEAD2 connectors on the main control board and PC connector on the LED head)?

• No Connect the LED head properly or replace the head cable(s).

- Yes Is the contact of the image drum cartrige in proper contact with the ground contact properly (see Figure 6-4 ©)?
  - No Adjust the ground contact (Drum) of the contact assembly.

Yes Replace the LED head.

Has the problem been solved?

Yes End

No Replace the main control board or power supply/sensor board.

### (4) Black vertical belts or stripes

• Perform the cleaning page function (see Section 5.2.2).

Has the problem been solved?

• Yes End.

No Replace the image drum cartridge.

Has the problem been solved?

• Yes End

*Note:* After replacing the image drum cartridge, set the printer to the user maintenance mode by turning the power on while pressing the MENU key, and reset the drum counter (see Printer Handbook).

Clean the LED lens array of the LED head.

Has the problem been solved?

• Yes End.

No Replace the LED head.

Has the problem been solved?

Yes End

No Replace the main control board or power supply/sensor board.

# (5) Cyclical defect

|                     | Frequency       | Remedy                                     |
|---------------------|-----------------|--------------------------------------------|
| Image drum          | 3.71" (94.2mm)  | Replace or clean the image drum cartridge. |
| Developing roller   | 1.86" (47.12mm) | Replace the image drum cartridge.          |
| Toner supply roller | 2.96" (75.27mm) | Replace the image drum cartridge.          |
| Charging roller     | 1.21" (30.63mm) | Replace the image drum cartridge.          |
| Cleaning roller     | 0.93" (23.56mm) | Replace the image drum cartridge.          |
| Transfer roller     | 1.95" (49.6mm)  | Replace the transfer roller.               |
| Heat roller         | 2.44" (62.0mm)  | Replace the fusing unit assy.              |
| Back-up roller      | 2.73" (69.4mm)  | Replace the back-up roller.                |

**Notes:** After replacing the image drum cartridge, set the printer to the user maintenance mode by turning the power on while pressing the MENU key, and reset the drum counter (see Printer Handbook).

### 6 Prints voids

Is the contact plate of the transfer roller in proper contact with the power supply/sensor board (see Figure 6-5)?

• No Adjust the contact plate so that it touches the power supply/sensor board and the shaft of the transfer roller properly.

Yes Replace the transfer roller.

Has the problem been solved?

Yes End

No Is the tension between the back-up roller (7.52kg) and the surface of back-up roller normal?

- No Replace the back-up roller or bias spring.
- Yes Are the contacts of the toner supply roller, developing roller, image drum and charging roller in proper contact with the contact assy (see Figure 6-4  $(\mathbb{A}, \mathbb{B}, \mathbb{C}, \mathbb{D}, \mathbb{E})$ )?
  - No Adjust the contacts so that they touch the contact assy properly.

Yes Replace the image drum cartridge.

Has the problem been solved?

Yes End

- *Note:* After replacing the image drum cartridge, set the printer in the user maintenance mode by turning the power on while pressing the MENU key, and reset the drum counter (see Printer Handbook).
- No Is the LED head being installed properly (check HEAD1 and HEAD 2 connectors on the main control board and PC Connector on the LED head)?
  - No Install the LED head properly.
- Yes Replace the LED head or the head cable(s).
- Has the problem been solved?

Yes End

No Replace the main control board or power supply/sensor board.
7 Poor fusing (images are blurred or peels off when the printed characters and images on the paper are touched by hand)

• Is paper of the specified grade being used?

• No Use paper of the specified grade.

Yes Is the tension between the back-up roller (7.52kg) and the surface of back-up roller normal?

• No Replace the back-up roller or bias spring.

Yes Is the connector of the fusing unit assy on the power supply/board being connected properly?

• No Connect the fusing unit connector properly.

Yes Replace the fusing unit assy.

Has the problem been solved?

- Yes End
- \*No Replace the main control board or power supply/sensor board.

#### (8) White vertical belts or streaks

| Are | the | LED | lens  | dirtv?      |
|-----|-----|-----|-------|-------------|
| ,,  |     |     | 10110 | San ( y ) . |

• Yes Clean the LED lens.

- No Is the contact plate of the transfer roller in proper contact with the power supply/sensor board (see Figure 6-5)?
  - No Adjust the contact plate to make a proper contact with the power supply/sensor board.
- Yes Replace the transfer roller.

Has the problem been solved?

Yes End

- No Is the tension between the back-up roller (7.52kg) and the surface of back-up roller normal?
  - •No Replace the back-up roller or bias spring.
- Yes Is the LED head being installed properly (check HEAD1 and HEAD2 connectors on the main control board and PC connector on the LED head)?
  - No Install the LED head properly.
- Yes Replace the LED head.

Has the problem been solved?

• Yes End

Yes Replace the image drum cartridge.

Has the problem been solved?

Yes End

*Note:* After replacing the image drum cartridge, set the printer to the user maintenance mode by turning the power on while pressing the MENU key. Reset the drum counter (see Printer Handobook).

No Replace the main control board or power supply/sensor board.

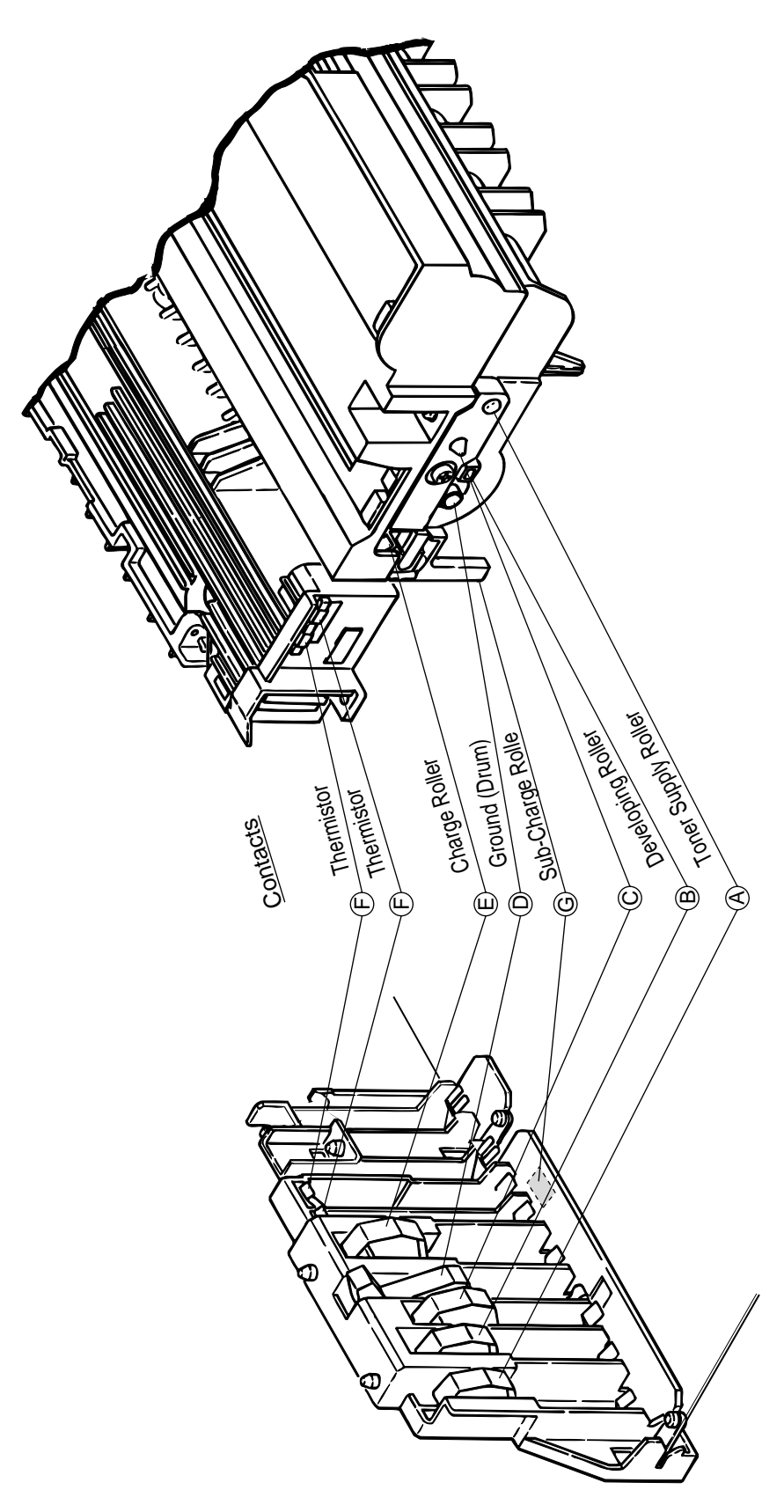

Figure 6-4

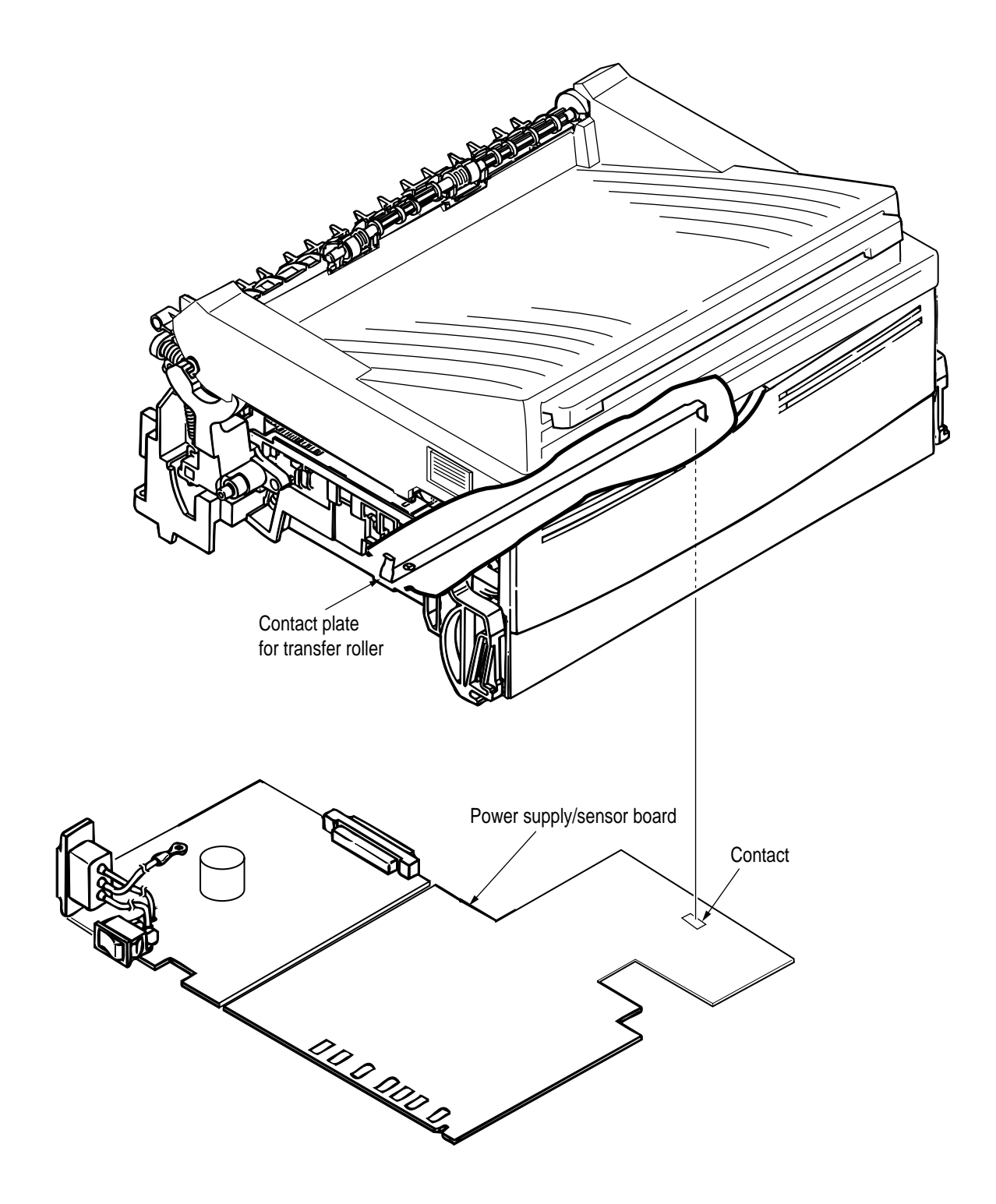

Figure 6-5

# 7. WIRING DIAGRAM

## 7.1 Interconnect Signal Diagram

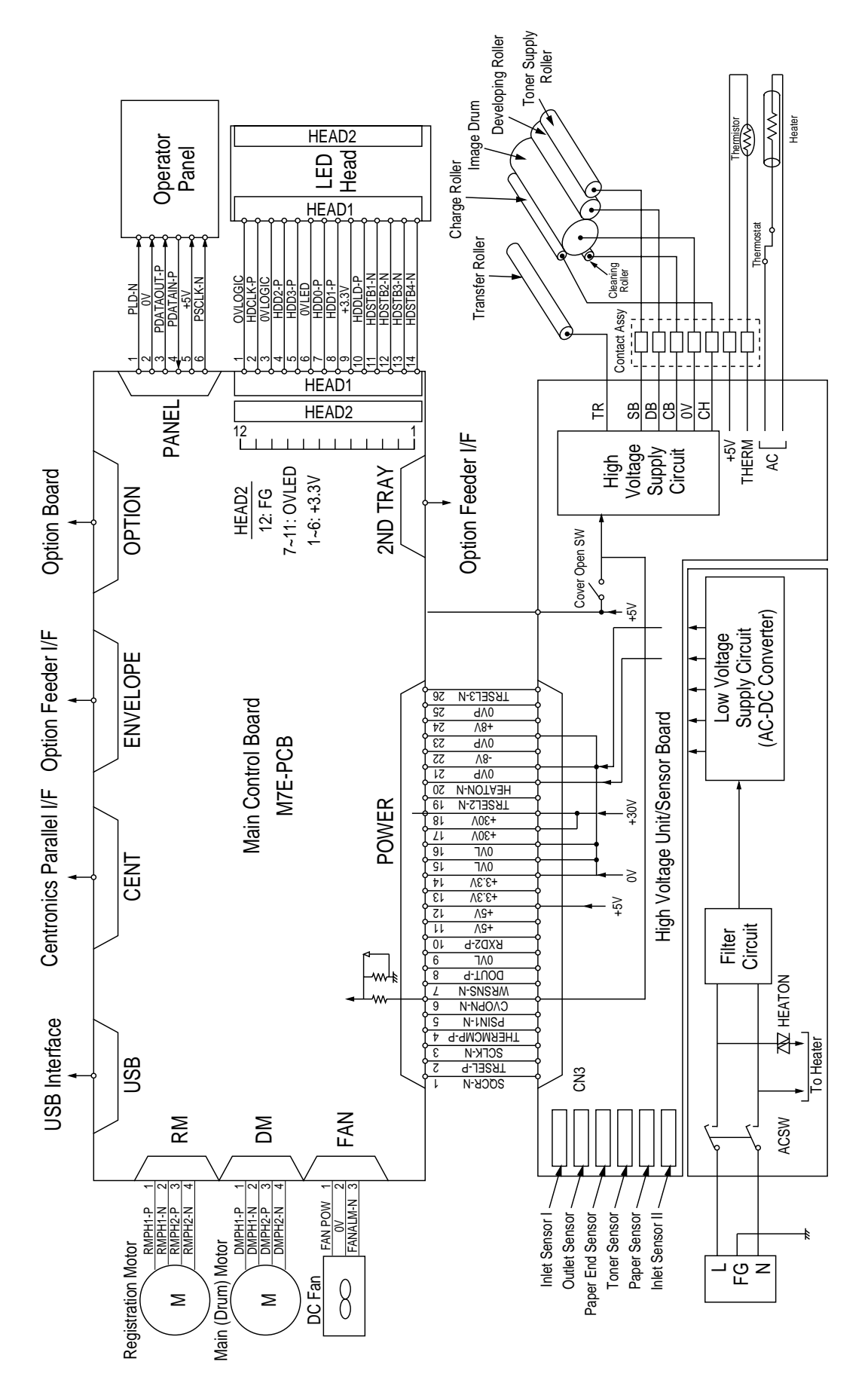

# 7.2 PCB Layout and Connector Signal List

(1) Main Control Board (M7E-PCB)

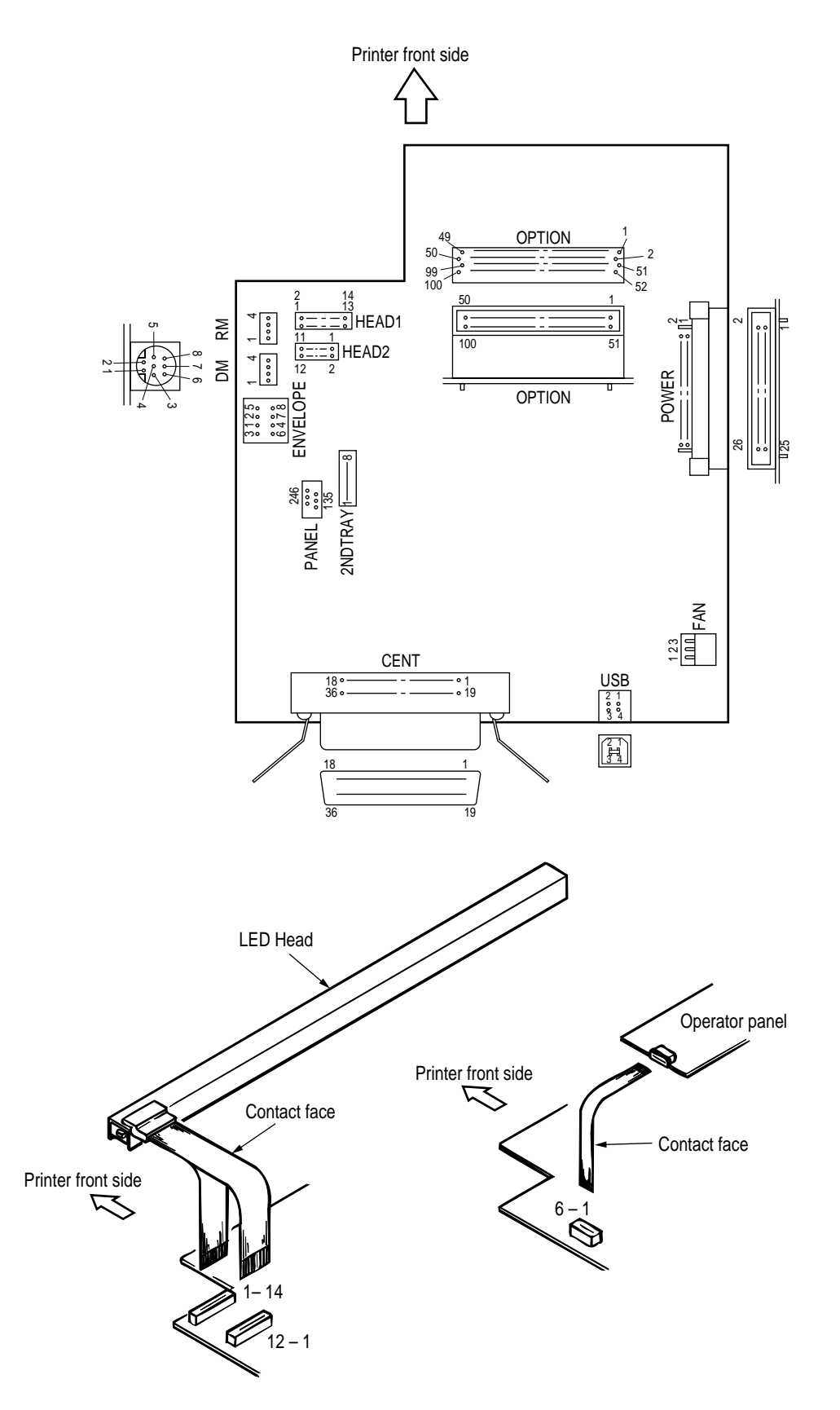

(2) Power Supply/Sensor Board

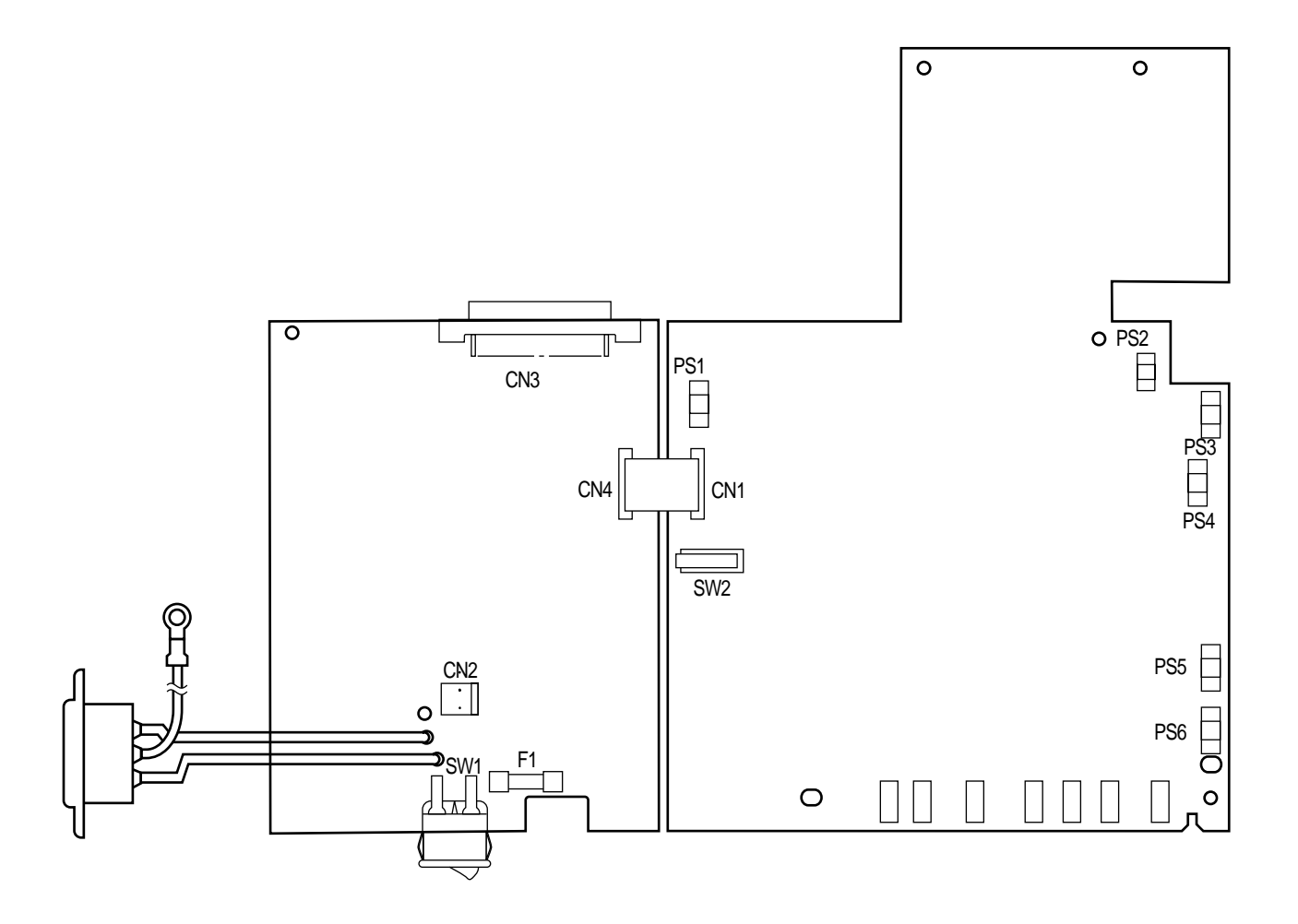

• FAN Connector Pin Assignment (To fan motor)

|         |   | PIN NO. | I/O* | Signal   | Description                  |
|---------|---|---------|------|----------|------------------------------|
|         | 1 | 1       | 0    | FANPOW   | Power supply for fan driving |
| Opening | 2 | 2       | С    | OV       | Ground                       |
|         | 3 | 3       |      | FANALM-N | Fan alarm                    |

## DM Connector Pin Assignment (To main/drum motor)

|   | PIN NO. | I/O* | Signal  | Description |
|---|---------|------|---------|-------------|
| 1 | 1       | 0    | DMPH1-P | Coil 1-P    |
| 2 | 2       | 0    | DMPH1-N | Coil 1-N    |
| 3 | 3       | 0    | DMPH2-P | Coil 2-P    |
| 4 | 4       | 0    | DMPH2-N | Coil 2-N    |

#### Excitation sequence

|         | Line Celer |   | Step | o No. |   |
|---------|------------|---|------|-------|---|
| PIN NO. | Line Color | 1 | 2    | 3     | 4 |
| 2       | Yellow     | + | -    | -     | + |
| 4       | Black      | + | +    | -     | - |
| 1       | Orange     | - | +    | +     | - |
| 3       | Brown      | - | -    | +     | + |

Rotary direction

Clockwise wiewed from the output axis.

\* I: In

O: Out

C: Common

 RM Connector Pin Assignment (To registration motor)

|   | PIN NO. | I/O* | Signal  | Description |
|---|---------|------|---------|-------------|
| 1 | 1       | 0    | RMPH1-P | Coil 1-P    |
| 2 | 2       | 0    | RMPH1-N | Coil 1-N    |
| 3 | 3       | 0    | RMPH2-P | Coil 2-P    |
| 4 | 4       | 0    | RMPH2-N | Coil 2-N    |
|   | * I: In | •    |         | •           |

0: Out

Excitation sequence

|         | Line Color |   | Step | o No. |   |
|---------|------------|---|------|-------|---|
| PIN NO. | Line Color | 1 | 2    | 3     | 4 |
| 2       | Yellow     | + | -    | -     | + |
| 4       | Black      | + | +    | -     | - |
| 1       | Orange     | - | +    | +     | - |
| 3       | Brown      | - | -    | +     | + |

Rotary direction

Clockwise wiewed from the output axis.

## HEAD1 Connector Pin Assignment (To LED head)

|    |    | PIN NO. | I/O* | Signal   | Description                        |
|----|----|---------|------|----------|------------------------------------|
| 1  |    | 1       | С    | OVLOGIC  | Ground for Logic                   |
|    | 2  | 2       | 0    | HDCLK-P  | Clock                              |
| 3  |    | 3       | С    | 0VLOGIC  | Ground for Logic                   |
|    | 4  | 4       | 0    | HDD2-P   | Data 2                             |
| 5  |    | 5       | 0    | HDD3-P   | Data 3                             |
|    | 6  | 6       | С    | 0VLED    | Ground for LED                     |
| 7  |    | 7       | 0    | HDD0-P   | Data 0                             |
|    | 8  | 8       | 0    | HDD1-P   | Data 1                             |
| 9  |    | 9       | С    | +3.3V    | +3.3V power supply for LED driving |
|    | 10 | 10      | 0    | HDDLD-P  | Load                               |
| 11 |    | 11      | 0    | HDSTB1-N | Strobe 1                           |
|    | 12 | 12      | С    | HDSTB2-N | Strobe 2                           |
| 13 |    | 13      | 0    | HDSTB3-N | Strobe 3                           |
|    | 14 | 14      | С    | HDSTB4-N | Strobe 4                           |
|    |    |         |      |          |                                    |

\* O: Out C: Common

 HEAD2 Connector Pin Assignment (To LED head)

|    |    | PIN NO. | I/O* | Signal | Description            |
|----|----|---------|------|--------|------------------------|
| 1  |    | 1       | 0    |        |                        |
|    | 2  | 2       | 0    |        |                        |
| 3  |    | 3       | 0    | +3.3V  | +3.3V power supply for |
|    | 4  | 4       | 0    |        | LED driving            |
| 5  |    | 5       | 0    |        |                        |
|    | 6  | 6       | 0    |        |                        |
| 7  |    | 7       | С    |        |                        |
|    | 8  | 8       | С    |        |                        |
| 9  |    | 9       | С    | OVLED  | Ground for LED         |
|    | 10 | 10      | С    |        |                        |
| 11 |    | 11      | С    |        |                        |
|    | 12 | 12      | С    | FG     | FG                     |
|    |    |         |      |        |                        |

\* O: Out

C: Common

# • PANEL Connector Pin Assignment (To operator panel)

|   |   | PIN NO. | I/O* | Signal     | Description      |
|---|---|---------|------|------------|------------------|
| 1 |   | 1       | 0    | PLD-N      | Load             |
|   | 2 | 2       | С    | OV         | Logic groud      |
| 3 |   | 3       | 0    | PDATAOUT-P | Data output      |
|   | 4 | 4       | I    | PDATAIN-P  | Data input       |
| 5 |   | 5       | С    | 5V         | +5V power supply |
|   | 6 | 6       | 0    | PSCLK-N    | Clock            |
|   |   | * I: In |      |            |                  |

O: Out

C: Common

 ENVELOPE Connector Pin Assignment (To option feeder I/F)

|   | PIN NO. | I/O* | Signal    | Description         |
|---|---------|------|-----------|---------------------|
| 8 | 1       | 0    | PAPERIN-N | Paper sense 1       |
| 7 | 2       | 0    | SCLK-N    | Clock               |
| 4 | 3       | 0    | DATA-N    | Data                |
| 6 | 4       | I    | PAPERIN-N | OPT send data ready |
|   | 5       | С    | OVP       | Analog groud        |
|   | 6       | 0    | 30V       | +30V power supply   |
|   | 7       | С    | 0V        | Logic gound         |
|   | 8       | 0    | 5V        | +5V power supply    |
|   | •       |      |           |                     |

\* I: In

O: Out

C: Common

• 2NDTRAY Connector Pin Assignment (To option tray I/F)

|   | PIN NO. | I/O* | Signal    | Description         |
|---|---------|------|-----------|---------------------|
| 1 | 1       | 0    | PAPERIN-N | Paper sense 1       |
| 2 | 2       | 0    | SCLK-N    | Clock               |
| 3 | 3       | 0    | DATA-N    | Data                |
| 4 | 4       | I    | PAPERIN-N | OPT send data ready |
| 5 | 5       | С    | OVP       | Analog groud        |
| 6 | 6       | 0    | 30V       | +30V power supply   |
| 7 | 7       | С    | 0V        | Logic gound         |
| 8 | 8       | 0    | 5V        | +5V power supply    |

\* I: In

O: Out

C: Common

POWER Connector Pin Assignment (To power supply/sensor board)

•

|    |    | Pin No.     | *0/I | Signal     | Description                                                            | Pin No. | *0/I | Signal   | Description                                                            |
|----|----|-------------|------|------------|------------------------------------------------------------------------|---------|------|----------|------------------------------------------------------------------------|
| 2  | -  | 2           | 0    | TRSEL-P    | TR control switch                                                      | -       | _    | SQCR-N   | Sequence clear signal of serial I/F                                    |
| 4  | 3  | 4           | _    | THERMCMP-P | Heater temperature                                                     | 3       | _    | SCLK-N   | Clock signal of serial I/F                                             |
| 9  | 5  | 9           | _    | CVOPN-N    | Cover open (+5V)                                                       | 5       | _    | PSIN1-N  | Paper sense                                                            |
| 8  | 7  | 8           | 0    | DOUT-P     | Serial data output                                                     | 7       | —    | WRSNS-N  | Reading of paper edge                                                  |
| 10 | 6  | 10          | _    | RXD2-P     | Serial data input                                                      | 6       | ပ    | OVL      | Ground for logic                                                       |
| 12 | 11 | 12          | _    | +5V        | Logic circuit supply voltage                                           | 11      | _    | +5V      | Logic circuit supply voltage                                           |
| 14 | 13 | 14          | _    | +3.3V      | LED head supply voltage                                                | 13      | _    | +3.3V    | LED head supply voltage                                                |
| 16 | 15 | 16          | ပ    | OVL        | Logic ground                                                           | 15      | ပ    | OVL      | Logic ground                                                           |
| 18 | 17 | 18          | -    | +30V       | Motor and fan drive voltage and source voltage for high voltage supply | 17      | -    | +30V     | Motor and fan drive voltage and source voltage for high voltage supply |
| 20 | 19 | 20          | 0    | HEATON-N   | Heater on                                                              | 19      | 0    | TRSEL2-N | TR control switch                                                      |
| 22 | 21 | 22          | _    |            | NC                                                                     | 21      | ပ    | 0VP      | Power (motor) ground                                                   |
| 24 | 23 | 24          | _    | +12V       | High voltage supply                                                    | 23      | ပ    | 0VP      | Power (motor) ground                                                   |
| 26 | 25 | 26          | 0    | TRSEL3-N   | TR control switch                                                      | 25      | ပ    | 0VP      | Power (motor) ground                                                   |
|    |    | (<br>)<br>; | -    |            |                                                                        |         |      |          |                                                                        |

<sup>\*</sup> O : Out I : In C : Common

| ้ Assignment | Ĺ      |
|--------------|--------|
| ctor Pir     | 11-11- |
| Connec       |        |
| CENT         | Ę      |

| o Centro parallel I/F) |
|------------------------|
| (To                    |

|             |          |            |            |            |            |            |            |            |            |             |        |           |             |            |               |               |                  | _                |  |
|-------------|----------|------------|------------|------------|------------|------------|------------|------------|------------|-------------|--------|-----------|-------------|------------|---------------|---------------|------------------|------------------|--|
| Description | Ground   | Ground     | Ground     | Ground     | Ground     | Ground     | Ground     | Ground     | Ground     | Ground      | Ground | Ground    | Input prime | Fault      | Ground        | Not connected | Always kept high | Select in        |  |
| Signal      | SG       | SG         | SG         | SG         | SG         | SG         | SG         | SG         | SG         | SG          | SG     | SG        | IPRIME-N    | FAULT-N    | SG            | NC            | HILEVEL          | SELIN-N          |  |
| I/O*        | С        | С          | С          | С          | С          | c          | c          | c          | c          | ပ           | ပ      | ပ         | _           | 0          | ပ             |               | 0                | _                |  |
| Pin No.     | 19       | 20         | 21         | 22         | 23         | 24         | 25         | 26         | 27         | 28          | 29     | 30        | 31          | 32         | 33            | 34            | 35               | 36               |  |
| Description | Strobe   | Data bit 0 | Data bit 1 | Data bit 2 | Data bit 3 | Data bit 4 | Data bit 5 | Data bit 6 | Data bit 7 | Acknowledge | Busy   | paper end | Select      | Auto feed  | Not connected | Ground        |                  | +5V power supply |  |
| Signal      | STROBE-N | DATA1-P    | DATA2-P    | DATA3-P    | DATA4-P    | DATA5-P    | DATA6-P    | DATA7-P    | DATA8-P    | ACK-N       | BUSY-P | PE-P      | SEL-P       | AUTOFEED-N | NC            | SG            | FG               | P-LOGIC-H        |  |
| I/O*        | _        | c          | С          | c          | c          | c          | c          | c          | c          | 0           | 0      | 0         | 0           | _          |               | ပ             | С                | 0                |  |
| Pin No.     | -        | 2          | 3          | 4          | 5          | 9          | 7          | 8          | 6          | 10          | 1      | 12        | 13          | 14         | 15            | 16            | 17               | 18               |  |
|             | 19       | 20         | 21         | 22         | 23         | 24         | 25         | 26         | 27         | 28          | 29     | 30        | 31          | 32         | 33            | 34            | 35               | 36               |  |
|             | -        | 2          | 3          | 4          | 5          | 9          | 7          | 8          | 6          | 10          | 1      | 12        | 13          | 14         | 15            | 16            | 17               | 18               |  |
|             |          | _          | _          | _          | _          | _          | _          |            | _          |             |        |           |             |            |               |               |                  |                  |  |

\* O : Out | : In C : Common

 USB Connector Pin Assignment (To USB I/F)

|     |  | _ | PIN NO. | I/O* | Signal | Description      |
|-----|--|---|---------|------|--------|------------------|
| 2 1 |  |   | 1       | I    | Vcc    | +5V Power supply |
| 3 4 |  |   | 2       | I/O  | D-     | USB Data         |
|     |  | - | 3       | I/O  | D+     | USB Data         |
|     |  |   | 4       | С    | 0V     | Ground           |

\* I: In

O: Out

C: Common

## OPTION Connector Pin Assignment (To option RAM / RS232C or Network)

|    |    |    |     | Pin No. | I/O* | Signal   | Description                | Pin No. | I/O* | Signal     | Description         |
|----|----|----|-----|---------|------|----------|----------------------------|---------|------|------------|---------------------|
| 01 |    | 51 |     | 01      | 0    | A0       | OR write enable            | 51      | I/O  | D16        | Data bit 16         |
|    | 02 |    | 52  | 02      | С    | 0V       | Logic ground               | 52      | I/O  | D0         | Data bit 0          |
| 03 |    | 53 |     | 03      | 0    | A1       | Address bit 1              | 53      | I/O  | D17        | Data bit 17         |
|    | 04 |    | 54  | 04      | 0    | A2       | Address bit 2              | 54      | I/O  | D1         | Data bit 1          |
| 05 |    | 55 |     | 05      | 0    | RSDTR0-N | RS232C Data terminal ready | 58      | I/O  | D18        | Data bit 18         |
|    | 06 |    | 56  | 06      | 0    | A3       | Address bit 3              | 56      | I/O  | D2         | Data bit 2          |
| 07 |    | 57 |     | 07      | 0    | A4       | Address bit 4              | 57      | I/O  | D19        | Data bit 19         |
|    | 08 |    | 58  | 08      | С    | 0V       | Logic ground               | 58      | I/O  | D3         | Data bit 3          |
| 09 |    | 59 |     | 09      | 0    | A5       | Address bit 5              | 59      | I/O  | D20        | Data bit 20         |
|    | 10 |    | 60  | 10      | 0    | A6       | Address bit 6              | 60      | I/O  | D4         | Data bit 4          |
| 11 |    | 61 |     | 11      | С    | +5V      | Logic power supply         | 61      | I/O  | D21        | Data bit 21         |
|    | 12 |    | 62  | 12      | 0    | A7       | Address bit 7              | 62      | I/O  | D5         | Data bit 5          |
| 13 |    | 63 |     | 13      | 0    | A8       | Address bit 8              | 63      | I/O  | D22        | Data bit 22         |
|    | 14 |    | 64  | 14      | С    | 0V       | Logic ground               | 64      | I/O  | D6         | Data bit 6          |
| 15 |    | 65 |     | 15      | 0    | A9       | Address bit 9              | 65      | I/O  | D23        | Data bit 23         |
|    | 16 |    | 66  | 16      | 0    | A10      | Address bit 10             | 66      | I/O  | D7         | Data bit 7          |
| 17 |    | 67 |     | 17      | С    | +5V      | Logic power supply         | 67      | I/O  | D24        | Data bit 24         |
|    | 18 |    | 68  | 18      | 0    | A11      | Address bit 11             | 68      | I/O  | D8         | Data bit 8          |
| 19 |    | 69 |     | 19      | 0    | A12      | Address bit 12             | 69      | I/O  | D25        | Data bit 25         |
|    | 20 |    | 70  | 20      | С    | 0V       | logic ground               | 70      | I/O  | D9         | Data bit 9          |
| 21 |    | 71 |     | 21      | 0    | A13      | Address bit 13             | 71      | I/O  | D26        | Data bit 26         |
|    | 22 |    | 72  | 22      | 0    | A14      | Address bit 14             | 72      | I/O  | D10        | Data bit 10         |
| 23 |    | 73 |     | 23      | С    | +5V      | Logic power supply         | 73      | I/O  | D27        | Data bit 27         |
|    | 24 |    | 74  | 24      | 0    | A15      | Address bit 15             | 74      | I/O  | D11        | Data bit 11         |
| 25 |    | 75 |     | 25      | 0    | A16      | address bit 16             | 75      | I/O  | D28        | Data bit 28         |
|    | 26 |    | 76  | 26      | С    | 0V       | Logic ground               | 76      | I/O  | D12        | Data bit 12         |
| 27 |    | 77 |     | 27      | 0    | A17      | Address bit 17             | 77      | I/O  | D29        | Data bit 29         |
|    | 28 |    | 78  | 28      | 0    | A18      | Address bit 18             | 78      | I/O  | D13        | Data bit 13         |
| 29 |    | 79 |     | 29      | С    | +5V      | Logic power supply         | 79      | I/O  | D30        | Data bit 30         |
|    | 30 |    | 80  | 30      | 0    | A19      | Address bit 19             | 80      | I/O  | D14        | Data bit 14         |
| 31 |    | 81 |     | 31      | 0    | A20      | Address bit 20             | 81      | I/O  | D31        | Data bit 31         |
|    | 32 |    | 82  | 32      | С    | 0V       | Logic ground               | 82      | I/O  | D15        | Data bit 15         |
| 33 |    | 83 |     | 33      | 0    | A21      | Address bit 21             | 83      | 0    | DRAS2-N    | DRAM select 2       |
|    | 34 |    | 84  | 34      | 0    | A22      | Address bit 22             | 84      | 0    | DRAS3-N    | DRAM select 3       |
| 35 |    | 85 |     | 35      | 0    | A23      | Address bit 23             | 85      | 0    | DRAS4-N    | DRAM select 2       |
|    | 36 |    | 86  | 36      | 0    | 0V       | Logic ground               | 86      | 0    | DRAS5-N    | DRAM select 5       |
| 37 |    | 87 |     | 37      | 0    | 0V       | Logic ground               | 87      | 0    | DCAS3-N    | DCAS3               |
|    | 38 |    | 88  | 38      | С    | 0V       | Logic ground               | 88      | 0    | DCAS2-N    | DCAS2               |
| 39 |    | 89 |     | 39      | 0    | RSRTS0-N | RS232C request to send     | 89      | 0    | DCAS1-N    | DCAS1               |
|    | 40 |    | 90  | 40      | 0    | CS1-N    | ROM/SRAM select 1          | 90      | 0    | DCAS0-N    | DCAS0               |
| 41 |    | 91 |     | 41      | 0    | CS2-N    | ROM/SRAM select 2          | 91      | 0    | RD-N       | RD-N                |
|    | 42 |    | 92  | 42      | 0    | CS3-N    | ROM/SRAM select 3          | 92      | 0    | WR-N       | WR-N                |
| 43 |    | 93 |     | 43      |      | SCRREQ-P | SCC send request           | 93      |      | INT1-N     | Interrupt request 1 |
|    | 44 |    | 94  | 44      | С    | 0V       | Logic ground               | 94      |      | INT2-N     | Interrupt request 2 |
| 45 |    | 95 |     | 45      |      | SCSREQ-P | SCC receive request        | 95      | 0    | EEPRMCS1-P | EEPROM select       |
|    | 46 |    | 96  | 46      | 0    | IOS0-N   | I/O select 0               | 96      | 0    | EEPRMCLK-P | EEPROM clock        |
| 47 |    | 97 |     | 47      | 0    | IOS1-N   | I/O select 1               | 97      | C    | SSTXD-P    | EEPROM data         |
|    | 48 |    | 98  | 48      | 0    | RSTXD0-N | RS232C send data           | 98      |      | DRDY-N     | Data read           |
| 49 |    | 99 |     | 49      | 0    | -8V      | RS232C line voltage        | 99      | C    | +8V        | RS232C line voltage |
|    | 50 |    | 100 | 50      |      | KSRXD0-P | RS232C receive data        | 100     | 0    | RESET-N    | Reset signal        |

\* O : Out

I : In

C : Common

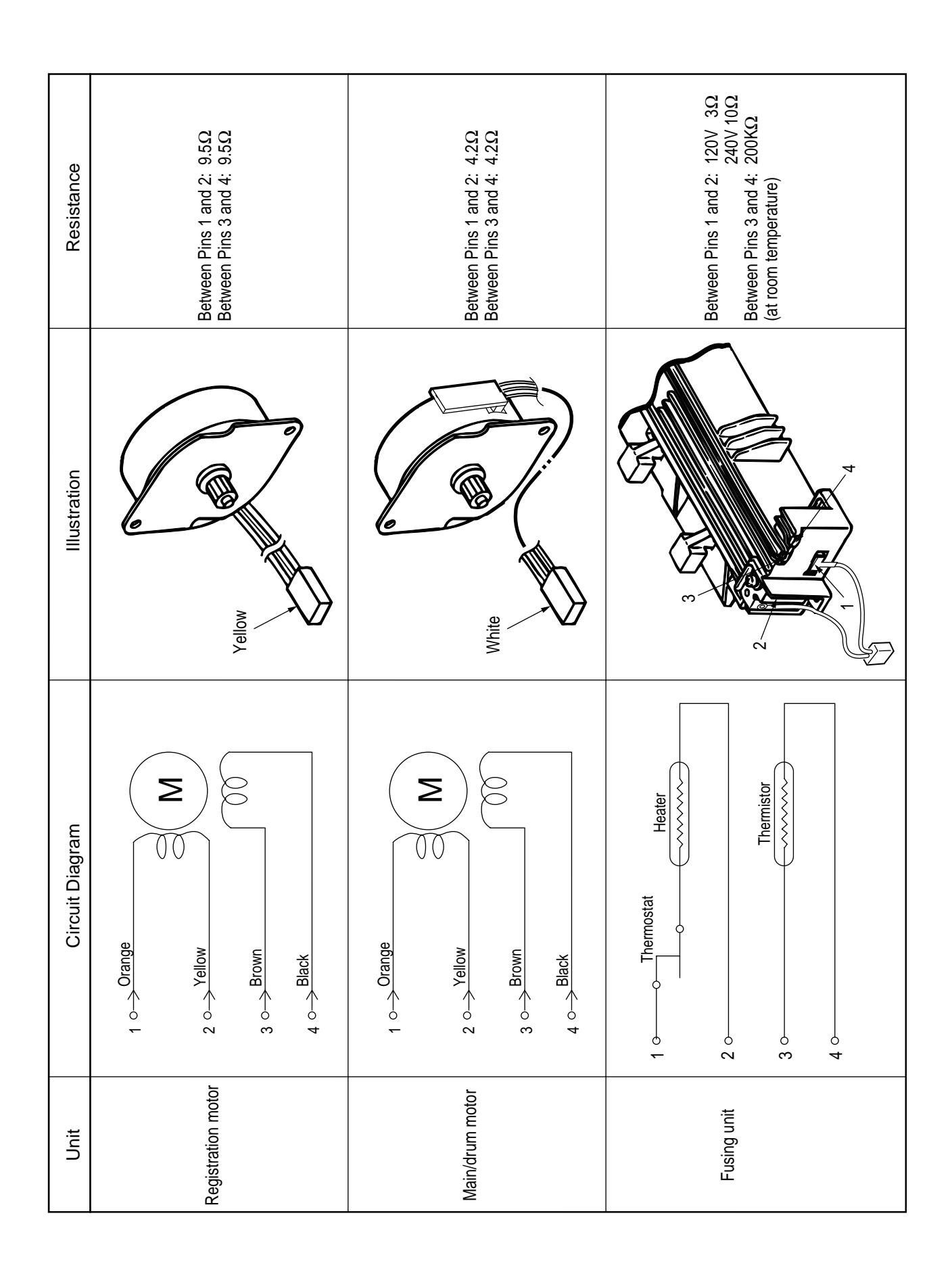

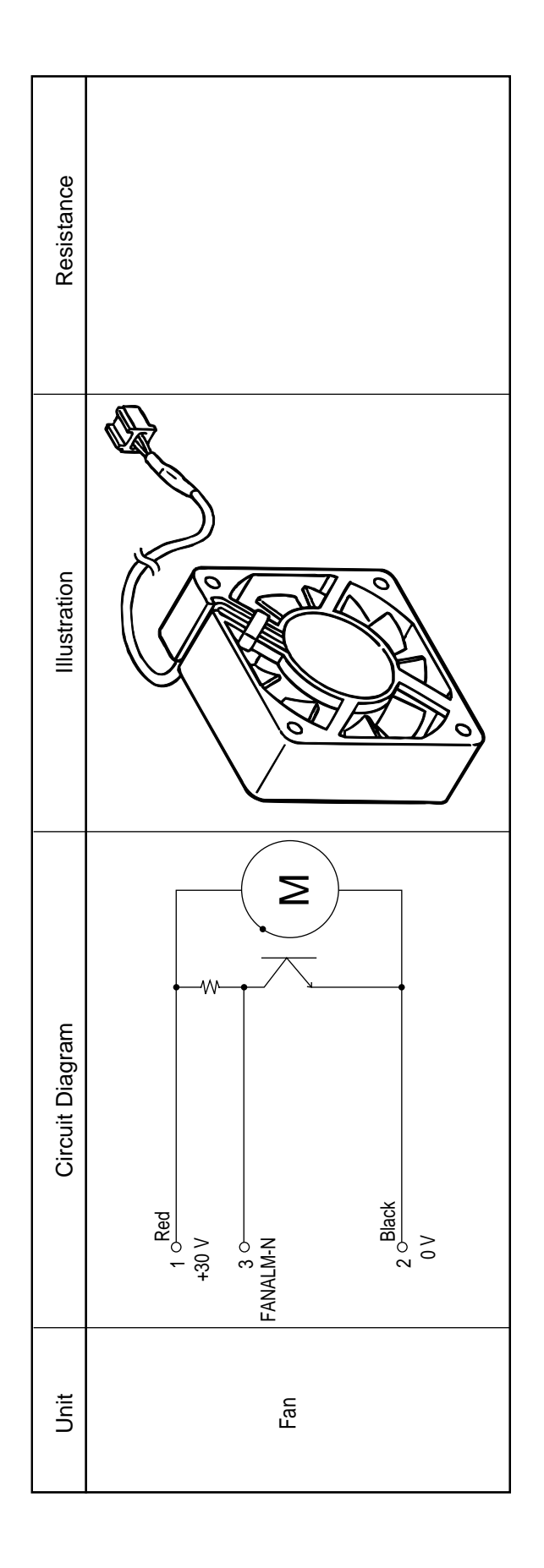

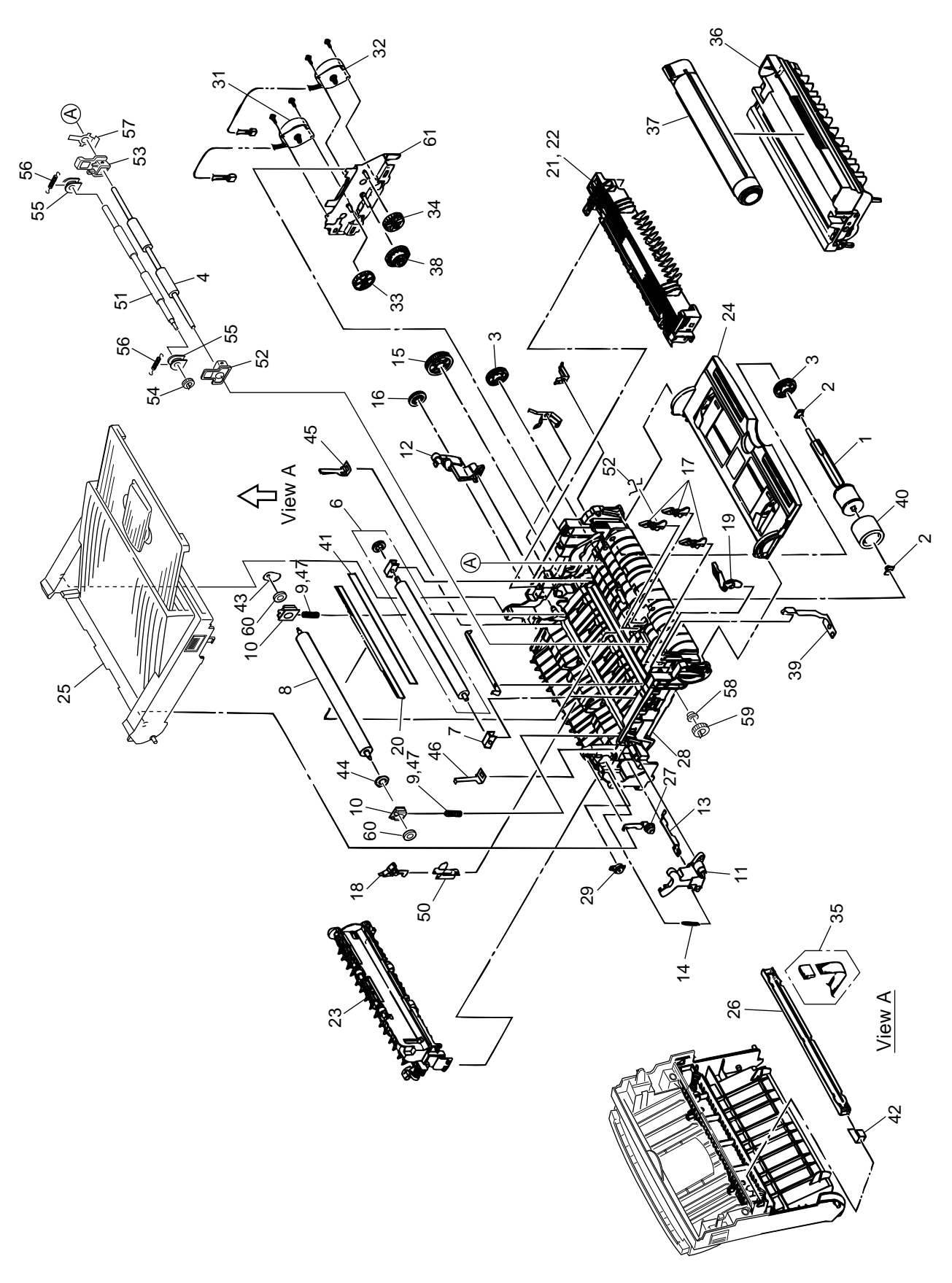

Figure 8-1 Lower Base Unit

| Table 8-1 | Lower Base | Unit | (1/2) |
|-----------|------------|------|-------|
|           |            |      | (     |

| No. | Name/Rating                        | Part No.         | Use | Remarks   | ODA Part No. |
|-----|------------------------------------|------------------|-----|-----------|--------------|
| 1   | Hopping roller shaft               | 3PP4083-6020P001 | 1   |           | 51112601     |
| 2   | Bearing                            | 4PP4083-6022P002 | 2   |           | 51607402     |
| 3   | Hopping roller one-way clutch gear | 4PB4083-6024P001 | 2   |           | 51228901     |
| 4   | Roller-Registration                | 41281101         | 1   |           |              |
| 5   | Bearing (registration)             | 4PP4083-6031P001 | 1   |           | 51607501     |
| 6   | Roller-Transfer Assy               | 40437802         | 1   |           |              |
| 7   | Bearing TR                         | 40438001         | 1   |           |              |
| 8   | Roller-Back up                     | 41301801         | 1   |           |              |
| 9   | Bias spring                        | 41584101         | 2   |           |              |
| 10  | Holder-BU                          | 41536201         | 2   |           |              |
| 11  | Lever-Reset L                      | 40581801         | 1   |           | 50805801     |
| 12  | Reset lever R                      | 3PP4083-6054P001 | 1   |           | 50805901     |
| 13  | Cover open switch arm              | 3PP4083-6058P001 | 1   |           | 53068901     |
| 14  | Stacker cover reset spring         | 4PP4083-6057P001 | 1   |           | 50924201     |
| 15  | Fuser roller idle gear             | 4PP4083-6080P001 | 1   |           | 51229101     |
| 16  | Eject roller idle gear             | 4PP4083-6081P001 | 1   |           | 51229201     |
| 17  | Sensor plate (inlet)               | 4PP4083-6083P001 | 3   |           | 51010701     |
| 18  | Lever eject sensor Assembly        | 40771401         | 1   |           |              |
| 19  | Toner sensor (adhesion)            | 4PP4083-6086G001 | 1   |           | 50405501     |
| 20  | Diselectrification bar             | 4PB4083-6979P001 | 1   |           |              |
| 21  | Heat Assy - OP14i                  | 40470107         | 1   | 120V      |              |
| 22  | Heat Assy - OP14i                  | 40470108         | 1   | 230V      |              |
| 23  | Roller assy-Eject                  | 40772501         | 1   |           |              |
| 24  | Manual Feed guide Assy             | 40715501         | 1   |           |              |
| 25  | Stacker-Assy                       | 41423101         | 1   |           |              |
| 26  | LED head unit - 51LS               | 41366001         | 1   |           |              |
| 27  | Stacker cover damper arm           | 4PP4083-6191G001 | 1   |           | 53069101     |
| 28  | Frame subassy-lower                | 41453901         | 1   |           |              |
| 29  | Stacker cover damper               | 4PB4083-6197P001 | 1   |           | 51229401     |
| 30  |                                    |                  |     |           |              |
| 31  | Motor-Pulse (main)                 | 41301901         | 1   |           |              |
| 32  | Motor-Pulse (regist)               | 40722301         | 1   |           |              |
| 33  | Gear-Idle A (Z60/20)               | 41279001         | 1   |           |              |
| 34  | Gear-Idle B (Z45/16)               | 41279101         | 1   |           |              |
| 35  | Cord-LED Assembly                  | 40241702         | 1   |           |              |
| 36  | Image drum unit                    | 41331601         | 1   | ODA       |              |
|     | Image drum unit                    | 41331602         | 1   | OEL       |              |
|     | Image drum unit                    | 41331603         | 1   | APS       |              |
| 37  | Toner Cartridge                    | 40433203         | 1   | APS(2.5k) |              |
|     | Toner Cartridge (Type 8)           | 41331701         | 1   | ODA(4k)   |              |
|     | Toner Cartridge (Type 8)           | 41331702         | 1   | OEL(4k)   |              |
|     | Toner Cartridge (Type 8)           | 41221703         | 1   | APS(4k)   |              |
| 38  | Reduction gear                     | 41279201         | 1   |           |              |

| No. | Name/Rating             | Part No.         | Use | Remarks                      | ODA Part No. |
|-----|-------------------------|------------------|-----|------------------------------|--------------|
| 39  | FG plate (O.P.)         | 4PP4083-7663P001 | 1   |                              |              |
| 40  | Rubber Hopping roller   | 4PB4076-5447P001 | 1   |                              |              |
| 41  | Diselectritication Film | 3PB4083-6089P001 | 1   |                              |              |
| 42  | LED Contact             | 4PP4083-6173P001 | 1   |                              |              |
| 43  | Washer C                | 4PP4120-1210P001 | 1   |                              |              |
| 44  | Washer B                | 4PP4120-1209P001 | 1   |                              |              |
| 45  | Spacer-Bearing R        | 41583901         | 1   |                              |              |
| 46  | Spacer-Bearing L        | 41584001         | 1   |                              |              |
| 47  | Bias Spring A           | 41599601         | 2   | Special parts for envelope * |              |
| 48  |                         |                  |     |                              |              |
| 49  |                         |                  |     |                              |              |
| 50  | Sensor wire Assembly    | 41027701         | 1   |                              |              |
| 51  | Roller-Pressure         | 41281001         | 1   |                              |              |
| 52  | Holder-Regist L         | 41279501         | 1   |                              |              |
| 53  | Holder-Regist R         | 41279601         | 1   |                              |              |
| 54  | Gear-Pressure           | 41279801         | 1   |                              |              |
| 55  | Bearing-Pressure        | 41279401         | 2   |                              |              |
| 56  | Spring-Tension          | 41281201         | 2   |                              |              |
| 57  | Plate-Contact PA        | 41280401         | 1   |                              |              |
| 58  | Bearing-Regist L        | 41279301         | 1   |                              |              |
| 59  | Gear-Regist             | 41279701         | 1   |                              |              |
| 60  | Bearing-Ball            | 41584201         | 2   |                              |              |
| 61  | Bracket-Motor           | 41280001         | 1   |                              |              |

\* This part is countermesur for envelope wrinkle. Both side springs must be exchanged at the same time.

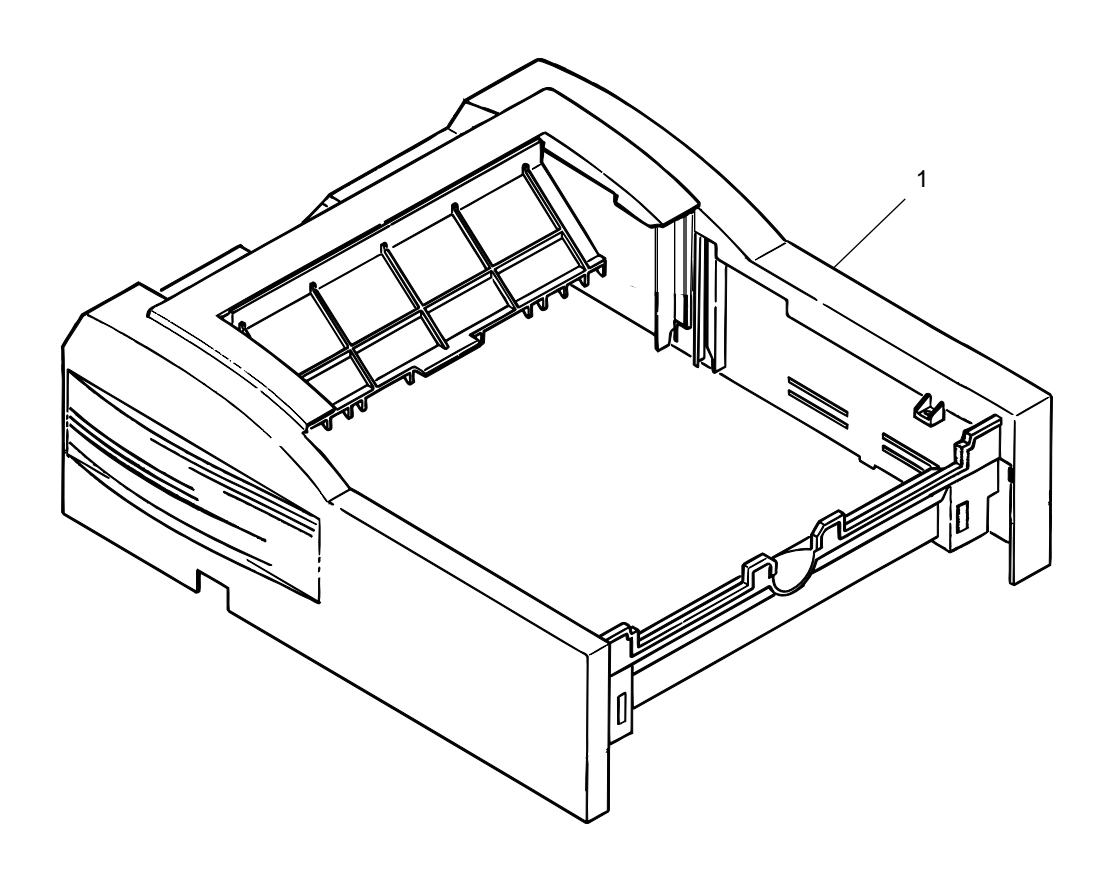

Figure 8-2 Upper cover unit

## Table 8-2 Upper cover unit

| No. | Name/Rating | Part No. | Use | Remarks | ODA Part No. |
|-----|-------------|----------|-----|---------|--------------|
| 1   | Cover-Upper | 40715101 | 1   |         |              |

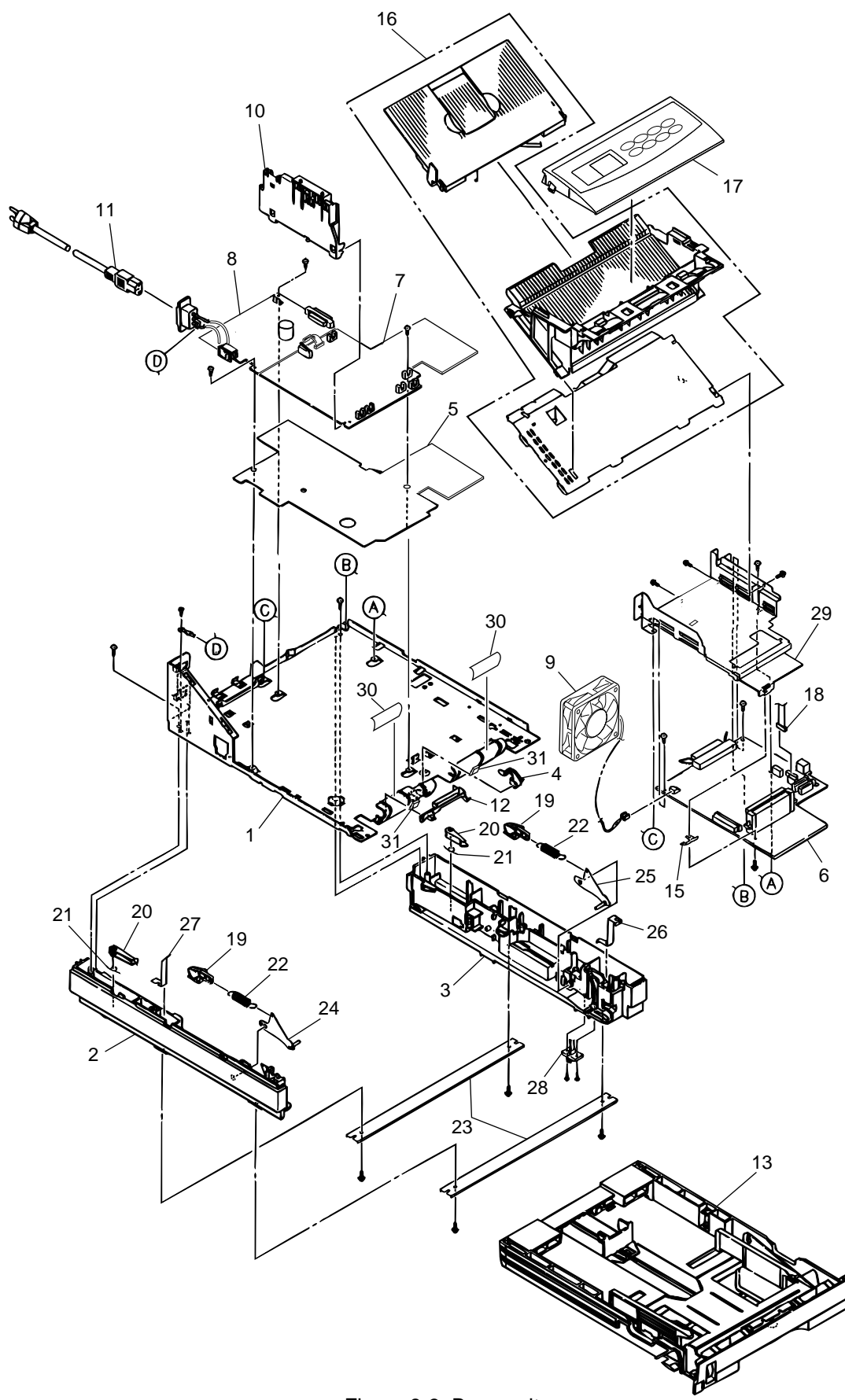

Figure 8-3 Base unit

Table 8-3 Base unit

| No. | Name/Rating                 | Part No.         | Use | Remarks  | ODA Part No. |
|-----|-----------------------------|------------------|-----|----------|--------------|
| 1   | Plate Base                  | 41279901         | 1   |          |              |
| 2   | Cassette guide (L) assy     | 3PP4083-7670G001 | 1   |          | 51011201     |
| 3   | Cassette guide (R) assy     | 3PP4083-7671G001 | 1   |          | 51011301     |
| 4   | Sensor plate (paper supply) | 4PP4083-7667P001 | 1   |          | 51011401     |
| 5   | Plate-Insulator             | 41301601         | 1   |          |              |
| 6   | Board-M7E-2                 | 41249207         | 1   |          |              |
| 7   | PCB Assy-HV1                | 41228501         | 1   |          |              |
| 8   | Power supply unit           | 41087901         | 1   |          |              |
|     | Power supply unit           | 41088001         | 1   |          |              |
| 9   | Fan motor                   | 41454401         | 1   |          | 56510801     |
| 10  | Contact assy                | 41445801         | 1   |          |              |
| 11  | AC cord                     | 3YS4011-1315P001 | 1   | 120V     | 51011501     |
|     | AC cord                     | 3YS4011-1266P001 | 1   | 220~240V |              |
| 12  | Cassette sensor plate       | 3PP4083-6154P001 | 1   |          |              |
| 13  | Cassette Assy-Paper         | 40473001         | 1   |          |              |
| 14  |                             |                  |     |          |              |
| 15  | Earth plate                 | 4PP4083-6137P001 | 1   |          | 51011601     |
| 16  | Face up stacker cover assy  | 2PA4128-1143G001 | 1   |          | 51011301     |
| 17  | Frame Assy-OP               | 40715213         | 1   |          |              |
| 18  | Card assy-op panel          | 41445901         | 1   |          |              |
| 19  | Link pull block             | 4PP4122-1170P001 | 2   |          |              |
| 20  | Cassette lock lever         | 3PP4083-7653P001 | 2   |          |              |
| 21  | Cassette lock lever spring  | 4PP4083-7655P001 | 2   |          |              |
| 22  | Sheet spring                | 4PP4083-7666P001 | 2   |          |              |
| 23  | Beam                        | 3PP4083-7660P001 | 1   |          |              |
| 24  | Sheet link L assy           | 4PP4083-7657G001 | 1   |          |              |
| 25  | Sheet link R assy           | 4PP4083-7658G001 | 1   |          |              |
| 26  | FG plate (2nd)              | 4PP4083-7662P001 | 1   |          |              |
| 27  | FG plate (bm)               | 4PP4083-7665P001 | 1   |          |              |
| 28  | Connector cord              | 3YS4111-3527P001 | 1   |          |              |
| 29  | Plate Guide-PCB             | 41301701         | 1   |          |              |
| 30  | Polyethylene Tape           | 4YC4061-5115P001 | 2   | L=91.5mm |              |
| 31  | Guide-Paper H               | 40828301         | 2   |          |              |
| 32  | CS-RING (CS3-SUS)           | 4PB4013-3501P002 | 2   |          |              |
| 33  | Board-MN6                   | 40755408         | 1   | APS      |              |
|     | Board-MN8                   | 41047304         | 1   | APS      |              |

## Appendix A RS-232C SERIAL INTERFACE (option)

- 1) Connector
  - Printer side : 25-pin receptacle
  - Cable side : Type DB-25S (made by Canon) or equivalent
     Cable side : 25-pin plug Type DB-25S (made by Canon) Shell Type DB-C8-J10-F2-1 (made by Nihon Kouku Denshi) or equivalent

*Note:* Plug shall be fixable with a lock screw.

2) Cable

• Cable length : 6 ft (1.8 m) max. (cable shall be shielded)

*Note:* Cable is not provided.

3) Interface signal

| Pin No. | Signal name         | Abbreviation | Signal direction | Functions           |
|---------|---------------------|--------------|------------------|---------------------|
| 1       | Frame Ground        | FG           |                  | Frame Ground        |
| 2       | Transmitted Data    | TD           | ←PR              | Transmitted Data    |
| 3       | Received Data       | RD           | →PR              | Received Data       |
| 4       | Request to Send     | RTS          | ←PR              | Stay space level    |
| 5       | -                   |              |                  | (Not connected)     |
| 6       | -                   |              |                  | (Not connected)     |
| 7       | Signal Ground       | SG           |                  | Signal Ground       |
| 9       |                     |              |                  |                     |
| े<br>17 | -                   |              |                  | (Not connected)     |
| 17      |                     |              |                  |                     |
| 18      | -                   |              |                  | (Not connected)     |
| 19      | -                   |              |                  | (Not connected)     |
| 20      | Data Terminal Ready | ) DTR        | ←PR              | Data terminal ready |
| 21      |                     |              |                  |                     |
| ì       | -                   |              |                  | (Not connected)     |
| 25      |                     |              |                  |                     |

• Connector pin arrangement

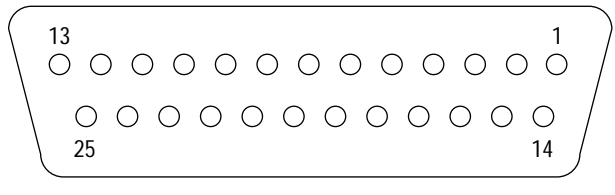

(View from the cable side)

When the Ready/Busy protocol is used for the buffer busy control method, the busy signal can be set to Pin-20 (DTR) in the menu.

- 4) Signal Level
  - MARK polarity : -3V to -15V (LOGIC = 1)
  - SPACE polarity : +3V to +15V (LOGIC = 0)
- 5) Interface Circuit
  - a) Receiving Circuit

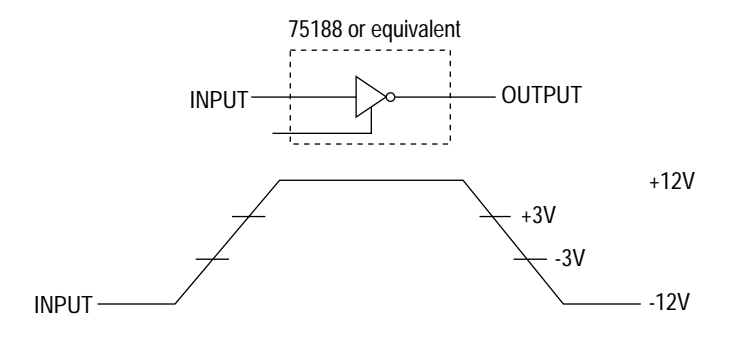

b) Sending Circuit

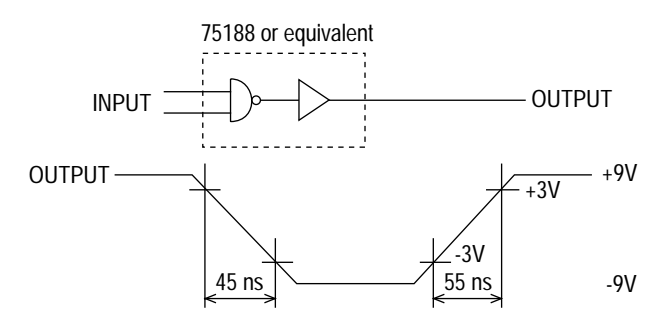

- **Note:** The signal levels described above is for the case where  $3K \Omega \times 15pF$  is connected to the terminal.
- 6) Receive Margin

37% min. at all reception rates.

- 7) Communications Protocol
  - a) READY/BUSY protocol
  - b) X-ON/X-OFF protocol

#### 8) Interface Parameter Setting

The following settings are possible by pressing the ENTER key, after selecting the display contents of the LCD of the operator panel by using the  $\blacktriangleleft$  and  $\blacktriangleright$  keys.

Settings are retained even when the printer power is turned off.

By pressing the ON LINE key, menu setting mode is completed and the printer returns to online state.

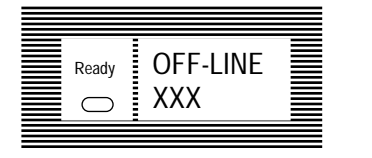

 $\mathsf{XXX}:\mathsf{PCL}, \mathsf{AUTO}, \mathsf{Adobe}\ \mathsf{PS}, \mathsf{HEX}\ \mathsf{DUMP}, \mathsf{PRR}\ \mathsf{or}\ \mathsf{FX}$ 

Keep the MENU key down for more than 2 seconds and bring the printer into menu setting mode (level 2). Next, press the MENU key 10 times.

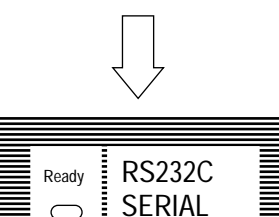

"RS232C SERIAL" is displayed on the LCD.

Press the ENTER key.

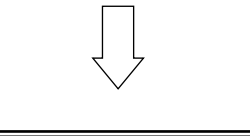

| Ready | FLOW CTL<br>Contents |
|-------|----------------------|
|-------|----------------------|

| Item                | Flow CTL |                                |
|---------------------|----------|--------------------------------|
| Contents of Display |          | Function                       |
| DTR HI              |          | SPACE-READY                    |
| DTR LO              |          | MARK-READY                     |
| XONXOFF             |          |                                |
| RBSTXON             |          | Sending at intervals of 1 sec. |
| Fastan Catting D    |          |                                |

Factory Setting: DTR HI

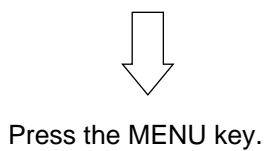

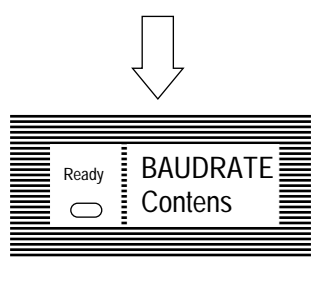

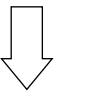

| Item        |         | Baud Rate  |
|-------------|---------|------------|
| Contents of | Display | Function   |
| 30          | 00      | 300 baud   |
| 60          | 00      | 600 baud   |
| 1200        |         | 1200 baud  |
| 240         | 00      | 2400 baud  |
| 480         | 00      | 4800 baud  |
| 960         | 00      | 9600 baud  |
| 1920        | 00      | 19200 baud |

Factory Setting: 9600 baud

Press the MENU key.

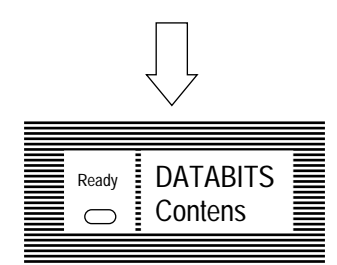

| Item                |  | Bit Length |
|---------------------|--|------------|
| Contents of Display |  | Function   |
| 8 BITS              |  | 8 bits     |
| 7 BITS              |  | 7 bits     |

Factory Setting: 8 bit

Press the MENU key.

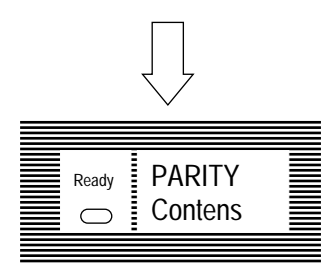

| Item |             |           | Parity      |
|------|-------------|-----------|-------------|
|      | Contents of | f Display | Function    |
|      | NONE        |           | No parity   |
|      | EVEN        |           | Even parity |
|      | ODD         |           | Odd parity  |

Factory Setting: NONE

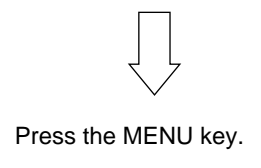

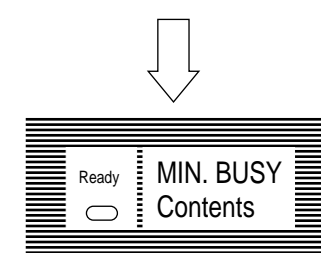

| Item                       |  | Minimum BUSY Time |
|----------------------------|--|-------------------|
| Contents of Display        |  | Function          |
| 200 m SEC                  |  | 200 ms            |
| 1 SEC                      |  | 1 sec (1000 ms)   |
| Eactory Setting: 200 m SEC |  |                   |

(PCL only)

Press the ON LINE key.

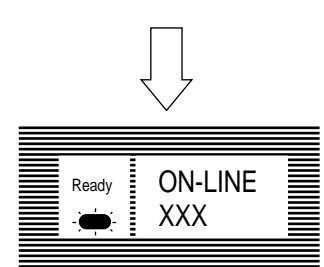

Setting completed.

XXX : PCL, AUTO, Adobe PS, HEX DUMP, PRR or FX

# Appendix B CENTRONICS PARALLEL INTERFACE

1) Connector

| <ul> <li>Printer side</li> </ul> | : | 36-pin receptacle                                                     |
|----------------------------------|---|-----------------------------------------------------------------------|
|                                  |   | (single port) Type 57RE-40360-730B-D29A (made by Daiichi Denshi), CN- |
|                                  |   | AX05841A36AT (made by Ougat) or equivalent                            |
| <ul> <li>Cable side</li> </ul>   | : | 36-pin plug                                                           |
|                                  |   | Type 57-30360 (made by Daiichi Denshi) or equivalent                  |
|                                  |   | Plug-552274-1 (AMP), 552073-1 (AMP) or equivalent                     |

2) Cable

• Cable length : 6 ft (1.8 m) max.

(A Shielded cable composed of twisted pair wires is recommended for noise prevention.)

*Note:* Cable is not supplied with the printer, and is not available from Oki.

## 3) Table of Parallel I/F Signals

| Pin No. | Signal name       | Signal direction | Functions                                     |
|---------|-------------------|------------------|-----------------------------------------------|
| 1       | DATA STROBE       | → PR             | Parallel data sampling strobe                 |
| 2       | DATA BIT - 1      |                  |                                               |
| 3       | DATA BIT - 2      |                  |                                               |
| 4       | DATA BIT - 3      |                  |                                               |
| 5       | DATA BIT - 4      | $\rightarrow$ PR | PR Parallel input and output data             |
| 6       | DATA BIT - 5      |                  |                                               |
| 7       | DATA BIT - 6      |                  |                                               |
| 8       | DATA BIT - 7      |                  |                                               |
| 9       | DATA BIT - 8      |                  |                                               |
| 10      | ACKNOWLEDGE       | ← PR             | Completion of data input or end of a function |
| 11      | BUSY              | ← PR             | During print processing or alarm              |
| 12      | PAPER END         | ← PR             | End of paper                                  |
| 13      | SELECT            | ← PR             | Select state (ON-LINE)                        |
| 14      | AUTOFEED          | → PR             | Request to change mode                        |
| 15      | -                 |                  | (Not used)                                    |
| 16      | 0V                |                  | Signal ground                                 |
| 17      | CHASSIS<br>GROUND |                  | Chassis ground                                |
| 18      | +5V               | ← PR             | 50 mA max.                                    |
| 19      |                   |                  |                                               |
|         | 0V                |                  | Signal ground                                 |
| 30      |                   |                  |                                               |
| 31      | INPUT PRIME       | →PR              | Initializing signal                           |
| 32      | FAULT             | ← PR             | End of paper or during alarm                  |
| 33      | -                 |                  | Signal ground                                 |
| 34      | -                 |                  | (Not used)                                    |
| 35      | -                 |                  | High level (3.3 kΩ)                           |
| 36      | SELECT IN         | → PR             | Request to change mode                        |

• Connector pin arrangement

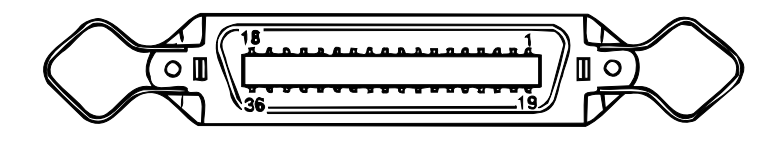

## 4) Signal Level

- LOW : 0 V to +0.8 V
- HIGH : +2.4 V to 5.0 V

## 5) Specifications

| Item            | Description                                                                                                    |
|-----------------|----------------------------------------------------------------------------------------------------|
| Mode            | Compatibility mode, Nibble mode, ECP mode                                                                                                    |
| Data bit length | 8 bits (in the compatibility mode)                                                                                                    |
| Input prime     | Valid/Invalid                                                                                                    |
| Receive buffer  | 8K, 20K, 50K, 100K, 1M Bytes                                                                                                    |
| Control         | Handshaking control is performed in each mode.<br>Data received from the host is stored in the receive buffer.<br>Busy control is performed.<br>Signal lead control is performed. |

#### 6) Timing Charts

a) Data receiving timing

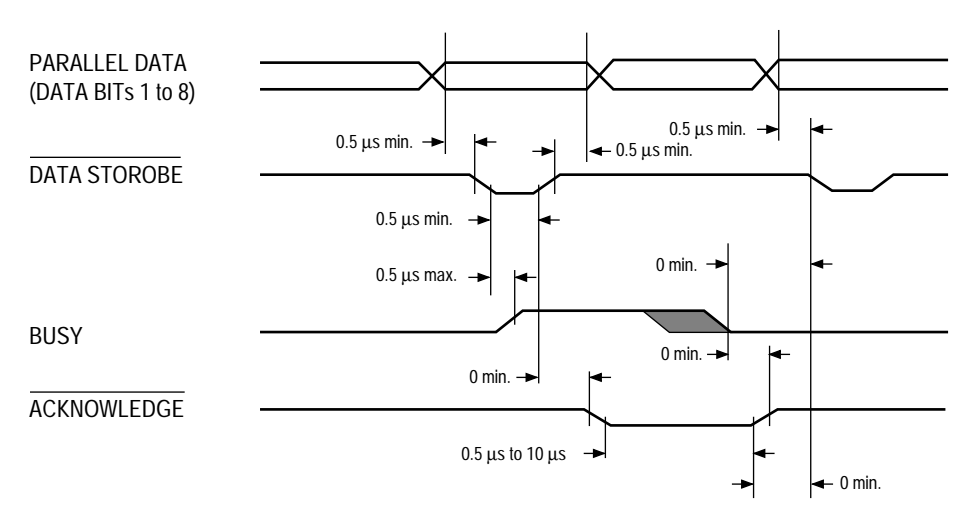

b) On-line  $\rightarrow$  off-line switching timing by ON-LINE SW

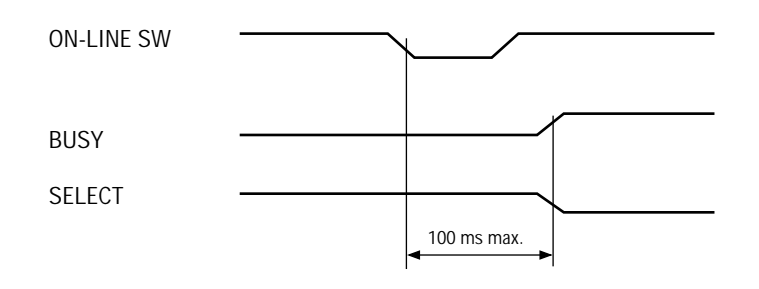

c) Off-line  $\rightarrow$  on-line switching timing by ON-LINE SW

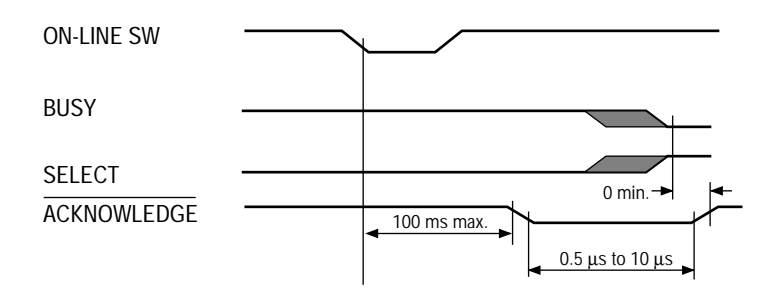

d) INPUT PRIME timing (when set to the effective INPUT PRIME signal)

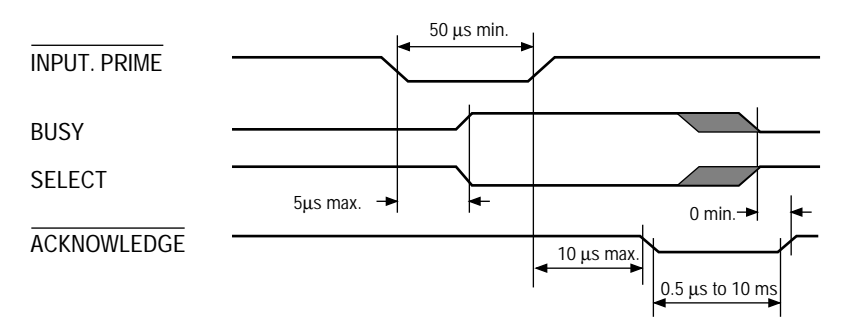

#### 7) Interface Parameter Setting

The following settings are possible by pressing the ENTER key, after selecting the display contents of the LCD of the operator panel by using the  $\blacktriangleleft$  and  $\blacktriangleright$  keys.

Settings are retained even when the printer power is turned off.

By pressing the ON LINE key, menu setting mode is completed and the printer returns to online state.

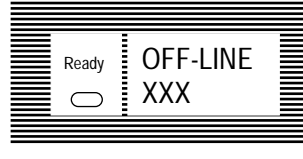

XXX : PCL, AUTO, Adobe PS, HEX DUMP, PRR or FX

Keep the MENU key down for more than 2 seconds and bring the printer into menu setting mode (level 2). Next, press the MENU key 9 times.

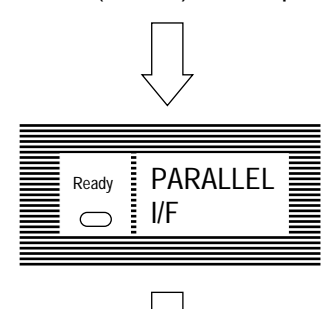

"PARALLEL I/F" is displayed on the LCD.

Press the ENTER key.

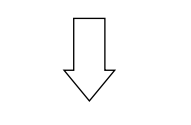

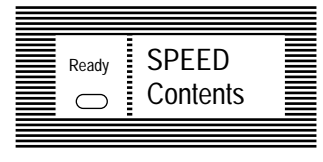

| Item                | Data Transfer Speed |  |
|---------------------|---------------------|--|
| Contents of Display | Function            |  |
| HIGH                | High speed          |  |
| MEDIUM              | Normal speed        |  |

Factory Setting: HIGH

Press the MENU key.

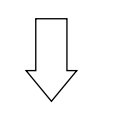

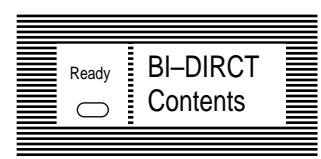

|                               | Item                    | D       | Virection of Data Transfer        |
|-------------------------------|-------------------------|---------|-----------------------------------|
| Contents of Display<br>ENABLE |                         | Display | Function                          |
|                               |                         |         | Bi-directional data transmission  |
|                               | DISABLE                 |         | Uni-directional data transmission |
|                               | Factory Setting: ENABLE |         |                                   |

 $\int$ 

Press the ON LINE key.

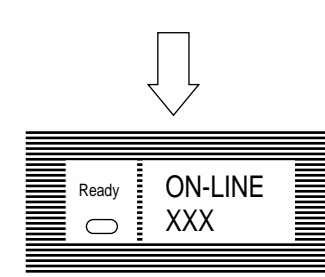

Setting completed.

XXX : PCL, AUTO, Adobe PS, HEX DUMP, PRR or FX

# Appendix C Universal Serial Bus (USB)

Universal Serial Bus Specification Revision 1.1 compliance.

- 1) Connector
  - Printer Side : "B" Receptacle (Upstream Input to the USB Device)
  - Cable Side : Series "B" Plug
- 2) Cable
  - Cable Length : Max 5m (A cable must be met USB Spec Rev 1.1 for normal operation)

*Note:* Cable is not provided.

3) Table of USB I / F signals

| Contact<br>Number | Signal Name |
|-------------------|-------------|
| 1                 | Vbus        |
| 2                 | D -         |
| 3                 | D +         |
| 4                 | GND         |
| Shell             | Shield      |

4) Connector pin arrangement

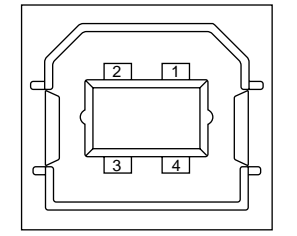

- 5) Mode & Class of Device
  - Full speed Driver
  - Self powered Device
- 6) Data Signaling Rate
  - Full speed function 12Mb/s
- 7) Interface circuit

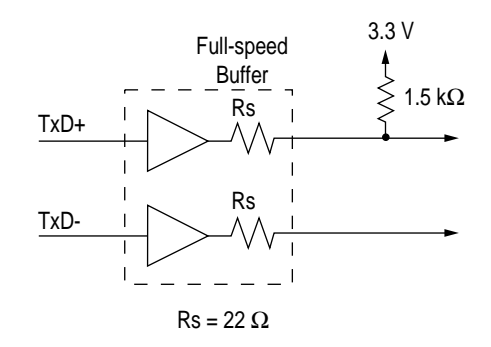
#### 8) Signal Level

Input / Output Level

| Parameter                       | Symbol | Min. | Max. | Units |  |
|---------------------------------|--------|------|------|-------|--|
| Input Levels :                  |        |      |      |       |  |
| High (driven)                   | Viн    | 2.0  |      | V     |  |
| High (floating)                 | Vihz   | 2.7  | 3.6  | V     |  |
| Low                             | VIL    |      | 0.8  | V     |  |
| Output Levels :                 |        |      |      |       |  |
| Low                             | OL     | 0.0  | 0.3  | V     |  |
| High (driven)                   | OH     | 2.8  | 3.6  | V     |  |
| Output Signal Crossover Voltage | VCRS   | 1.3  | 2.0  | V     |  |

#### • Signaling Levels

|                       | Signaling Levels                                             |                                                              |  |  |
|-----------------------|--------------------------------------------------------------|--------------------------------------------------------------|--|--|
| Bus State             | Required                                                     | Acceptable                                                   |  |  |
| Differential "1"      | (D+) - (D-) > 200mV and D+ > VIH (min)                       | (D+) - (D-) > 200mV                                          |  |  |
| Differential "0"      | (D-) - (D+) > 200 mV  and  D- > VIH (min)                    | (D-) - (D+) > 200mV                                          |  |  |
| Single-ended 0 (SE0)  | D+ and D- < VIL (max)                                        | D+ and D- < VIH (min)                                        |  |  |
| Data J state:         |                                                              |                                                              |  |  |
| Low-speed             | Differential "0"                                             |                                                              |  |  |
| Full-speed            | Differential "1"                                             |                                                              |  |  |
| Data K state:         |                                                              |                                                              |  |  |
| Low-speed             | Differential "1"                                             |                                                              |  |  |
| Full-speed            | Differential "0"                                             |                                                              |  |  |
| Idle state:           |                                                              |                                                              |  |  |
| Low-speed             | D- > VIHZ (min) and D+ < VIL (max)                           | D- > VIHZ (min) and $D+ < VIH$ (min)                         |  |  |
| Full-speed            | D+ > VIHZ (min) and $D- < VIL$ (max)                         | D+ > VIHz (min) and D- < VIH (min)                           |  |  |
| Resume state          | Data K state                                                 |                                                              |  |  |
| Start-of-Packet (SOP) | Data lines switch from Idle to K state                       |                                                              |  |  |
| End-of-Packet (EOP)   | SE0 for $\geq$ 1 bit time <sup>1</sup> followed by a J state | SE0 for $\geq$ 1 bit time <sup>1</sup> followed by a J state |  |  |
|                       | for 1 bit time                                               |                                                              |  |  |
| Disconnect            | SE0 for $\ge 2.5 \mu s$                                      |                                                              |  |  |
| (at downstream port)  |                                                              |                                                              |  |  |
| Connect               | Idle for $\ge 2$ ms                                          | Idle for $\ge 2.5 \mu s$                                     |  |  |
| (at downstream port)  |                                                              |                                                              |  |  |
| Reset                 | D+ and D- < VIL (max) for $\ge$ 10ms                         | D+ and D- < VIL (max) for $\ge 2.5 \mu s$                    |  |  |

*Note:* The width of EOP is defined in bit times relative to the device type receiving the EOP. The bit time is approximate.

#### 9) Timing Chart

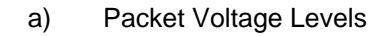

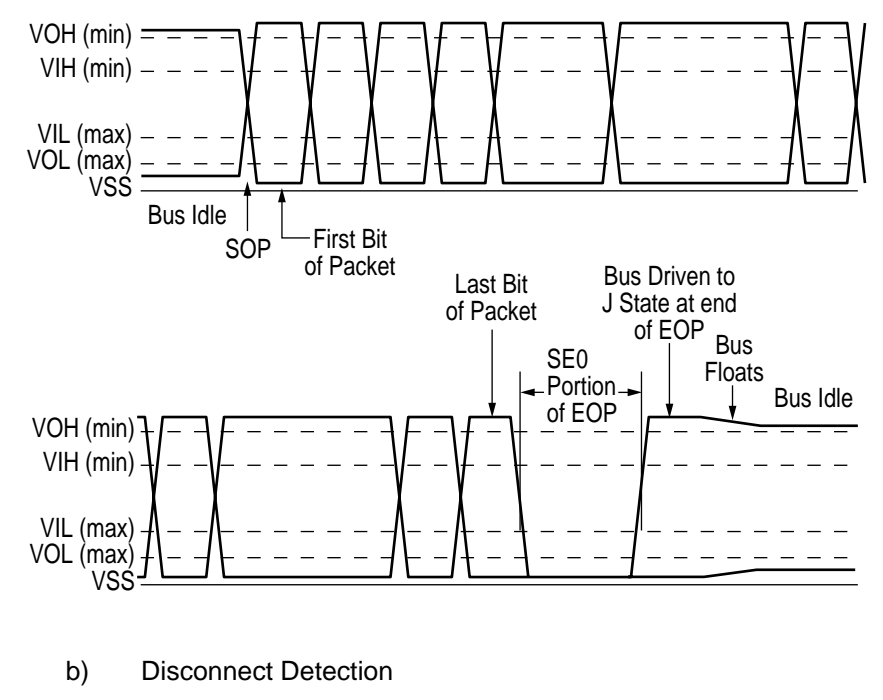

c) Full-speed Device Connect Detection

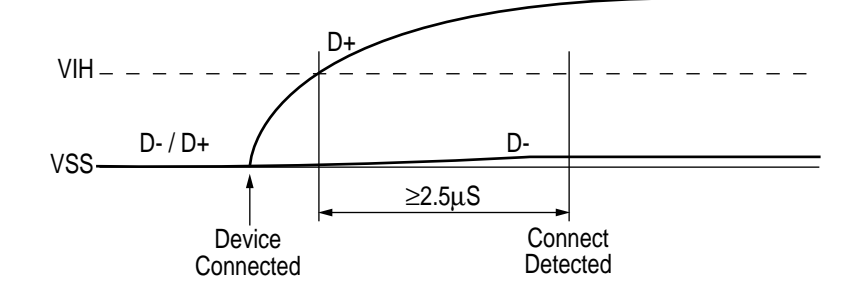

d) Differential Data Jitter

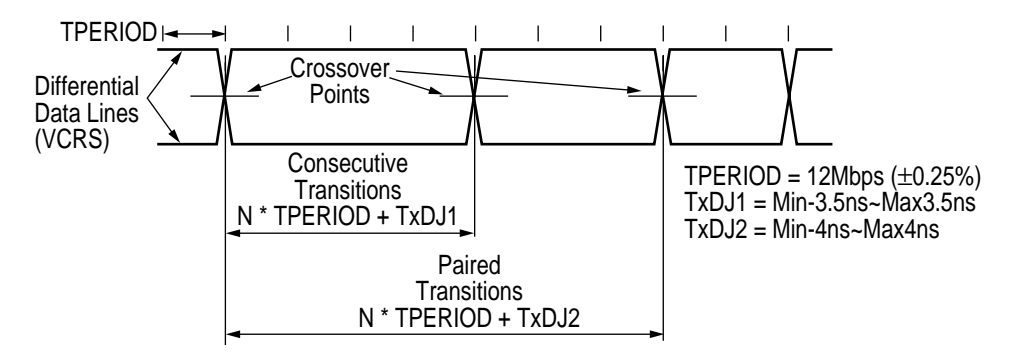

e) Differential-to-EOP Transition Skew and EOP Width

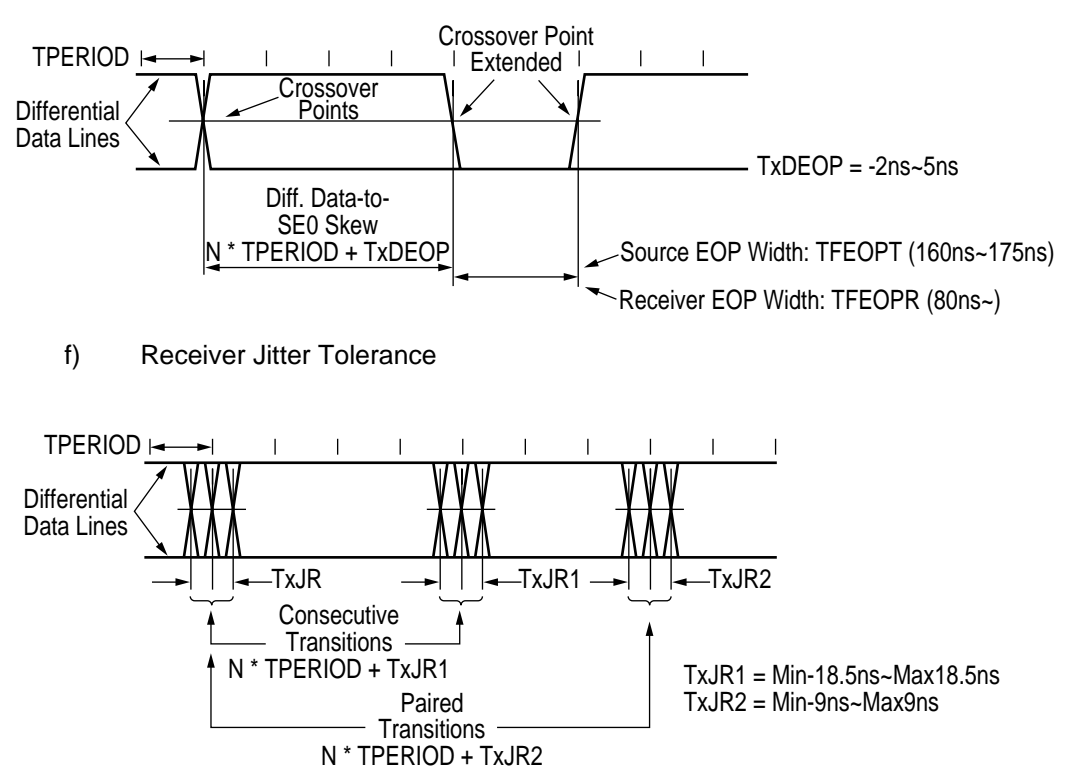

# Appendix D LOOP TEST (RS-232C INTERFACE)

1) Connect the test connector

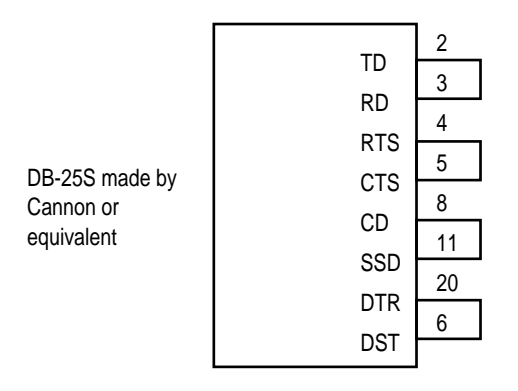

Test Connector Connection Diagram

 Select "LOOP Test" in the system maintenance mode. The codes transmitted from the TD signals are comparatively checked with the data received from the RD signals. If any error occurs, the error message is displayed on the LCD.

# Appendix E DIAGNOSTICS TEST

#### 1. Maintenance Modes

- The maintenance modes consist of the user maintenance mode which are released to the user, and the system and engine maintenance modes in the maintenance personnel level not released to the user.
- Press the MENU key to update each category. The operation returns to the first category after updating the last category, in a loop.
- Press the Enter key to execute the function being displayed.
- To exit from any of these modes during a category display, press the *Recover* or ON LINE key and the operation mode will start.

#### 1.1 User Maintenance Mode

- To enter the user maintenance mode, turn the power on while keeping the MENU key pressed down.
- This mode uses the menu for function selection.
- The user maintenance mode provides the following functions:
- (1) Hex Dump
  - The data received from the host (higher position) is dumped in hexadecimal notation to the printer.
  - Printing is activated automatically when the received data exceeds one page. If the received data is less than one page, printing can be activated manually by pressing the FORM FEED key after desetting the off-line mode by pressing the ON LINE key (automatic activation of printing even when the received data is less than one page is possible by selecting the Auto Eject function on the menu).
  - The only way to exit from this mode is by turning the power off.
- (2) Menu Reset
  - All settings for Menu level-1 are reset to factory default values. The menus for all executable emulations, including options, are reset to factory default values. (See Table4-1)
  - The operation mode starts automatically upon completion of resetting.
- (3) Drum Counter Reset
  - This function resets the drum life data when the user replaces the image drum unit.
  - The operation mode starts automatically upon completion of resetting.
- (4) X-Adjust / Y-Adjust
  - This function sets the first character printing position on the first line.
  - The operation mode starts automatically upon completion of resetting.

- (5) Operator Panel Menu Disable
  - This function is for enabling and disabling the operation panel menu functions (Menu 1, Menu 2, Tray Select, Copies and Paper Size).
- (6) Resource Saving Area size
- (7) Receive Buffer Area size
- (8) ECP Receive Disable
- (9) Designated for 2nd Tray command for PCL5 Emulation is set
- (10)Place Page
- (11)Setting
- (12) Jam Recovery & Print Performance for continuous mode
- (13)Power Save mode Disable

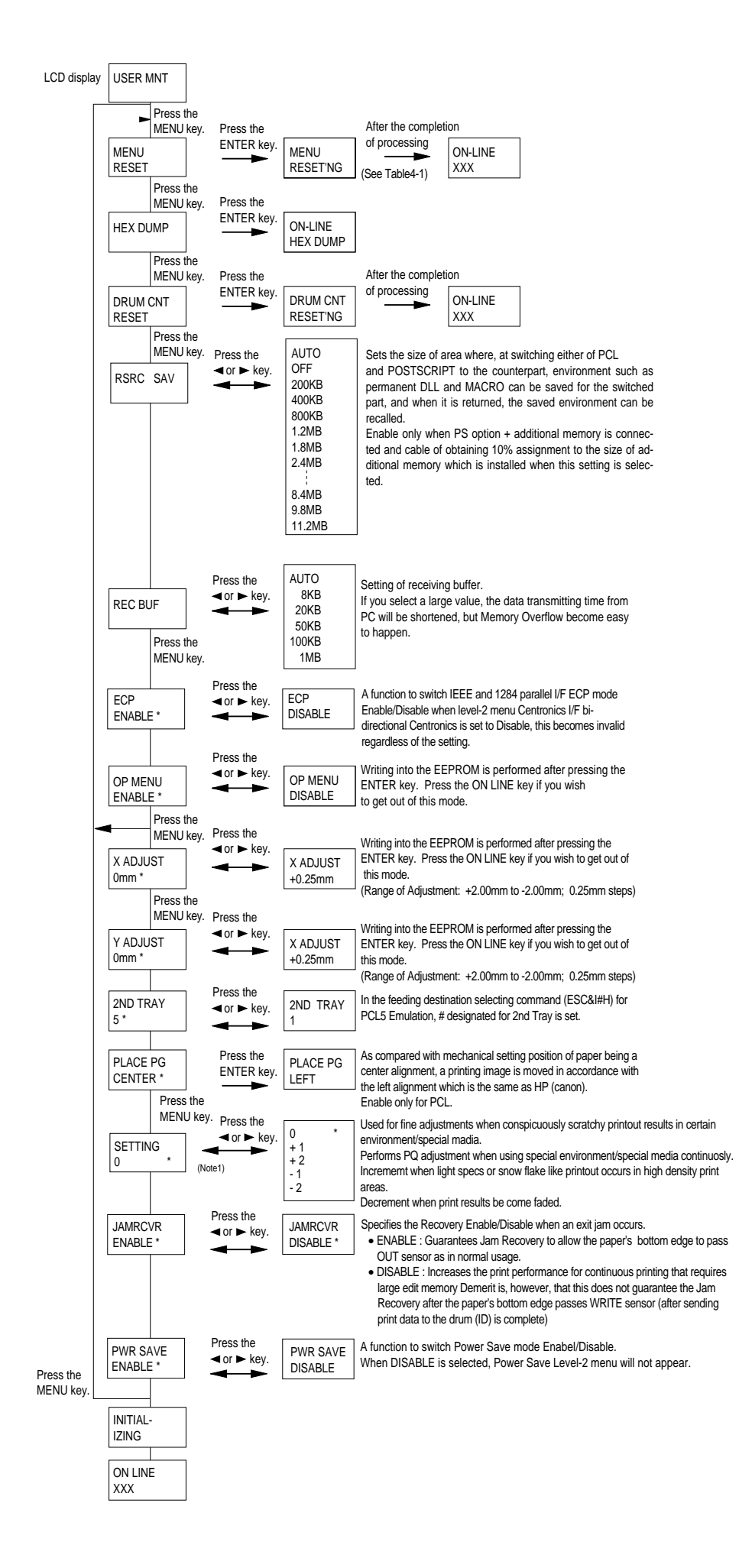

#### 1.2 System Maintenance Mode

- To enter the system maintenance mode, turn the power on while keeping the *Recover* key pressed down.
- This mode adopts the menu for function selection.
- The system maintenance mode provides the following functions:
- (1) Page Count Display
  - The total number of pages counted at the engine block is displayed on the LCD.
- (2) Page Count Printing Enable/Disable
  - This function allows the selection to include (enable) or exclude (disable) the total number of printed pages counted at the engine block at the time of menu printing.
- (3) Rolling ASCII Continuous Printing
  - The rolling ASCII pattern is printed continuously for various engine tests.
  - Press the ON LINE key to cancel this mode.
- (4) Loop Test
  - The loop test is for testing the serial I/F functions without connecting the printer to the host.
  - The data is sent and received by loop back in the loop test.
  - The loop test is performed even when another interface is being selected in Menu level-2.
  - Installation of the loop connector is necessary for the loop test (refer to Appendix C, LOOP TEST (RS-232C INTERFACE)).
  - The realtime loop count is displayed on the LCD.
  - When an error occurs in the course of the test, the corresponding error message is displayed on the LCD.
  - Press the ON LINE key to cancel this mode.
- (5) EEPROM Reset
  - All EEPROM areas, including Menu level-2 are set to the factory default values. (See table4-1)
  - The following items are excluded:
    - Head drive time setting
    - Fine adjustment of printing start position

Standard tray paper feed amount setting

- Transition to the operation mode occurs upon completion of resetting.
- Press the MENU key to update each category. The operation returns to the first category after updating the last category, in a loop.

- (6) SIDM Emulation Disable
- (7) DRAM Memory Test
- (8) System Maintenance Mode Menu System

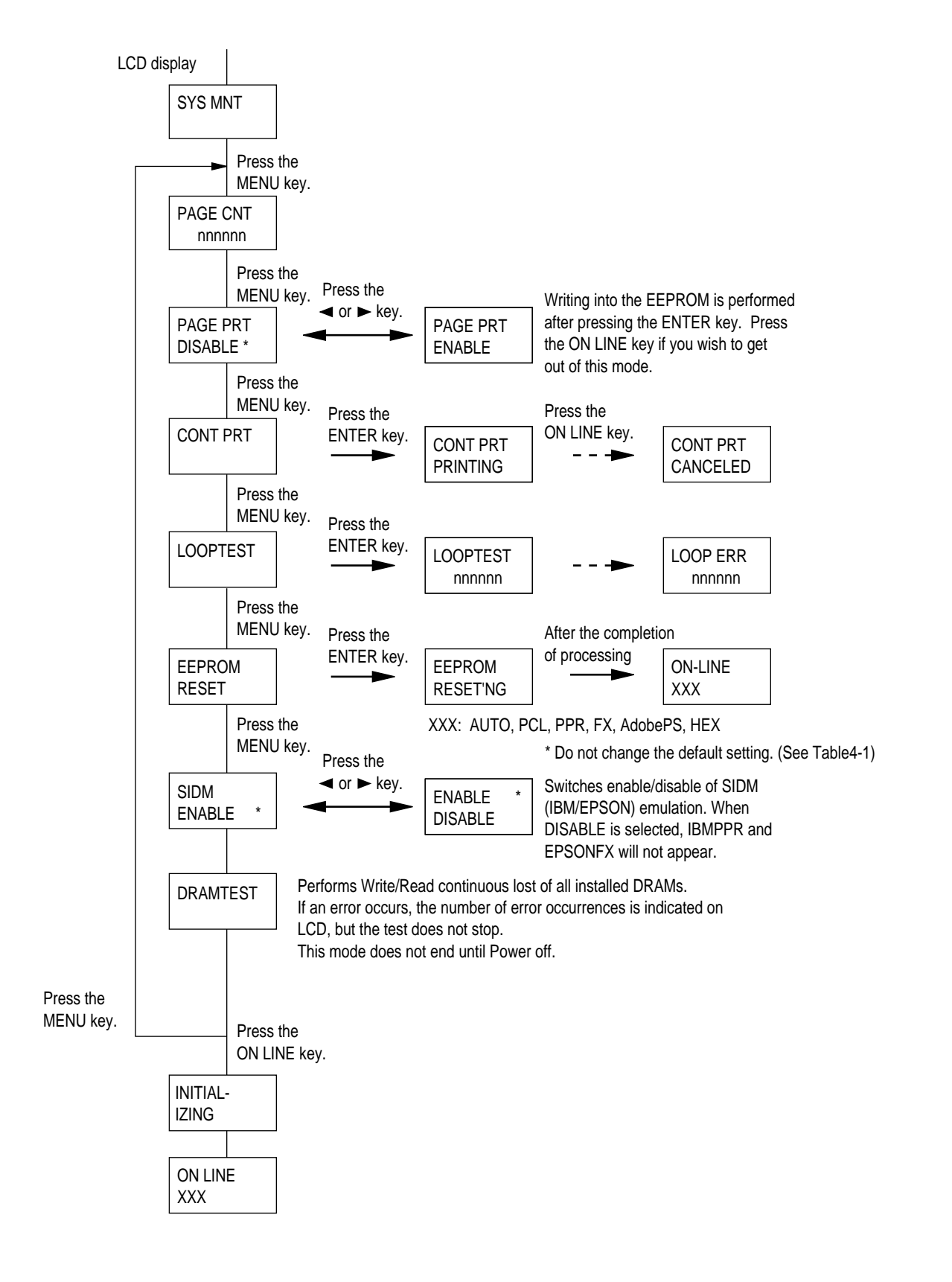

#### 1.3 Engine Maintenance Mode

- The engine maintenance mode is activated when the power is turned ON while keeping the FORM FEED key and ENTER key pressed down.
- This mode adopts the menu for function selection.
- The method for exit from this mode depends on the setting.
- The engine maintenance mode provides the following functions:
- (1) Head Drive Time Setting
  - Sets the drive time of the LED head.
- (2) 600 x 1200 DPI strobe time
  - Do not change the default setting.
- (3) Printing Start Position Setting
  - Sets the printing start position.
- (4) Drum Count Total Display
  - Displays on the LCD the total number of drum revolutions of the unit, counted at the engine block.
- (5) Drum Count Display
  - Displays on the LCD the total number of EP drum revolutions counted at the engine block.
- (6) Factory Adjustment (for High Capacity Second Paper Feeder/Power Envelope Feeder)
  - Do not change the default settings since these are factory settings and were set at the factory.
- (7) Engine Reset
  - No items subjected to, All except counters are subjected to reset, As a common spec. (See Table 4-1)

• Engine maintenance mode menu system

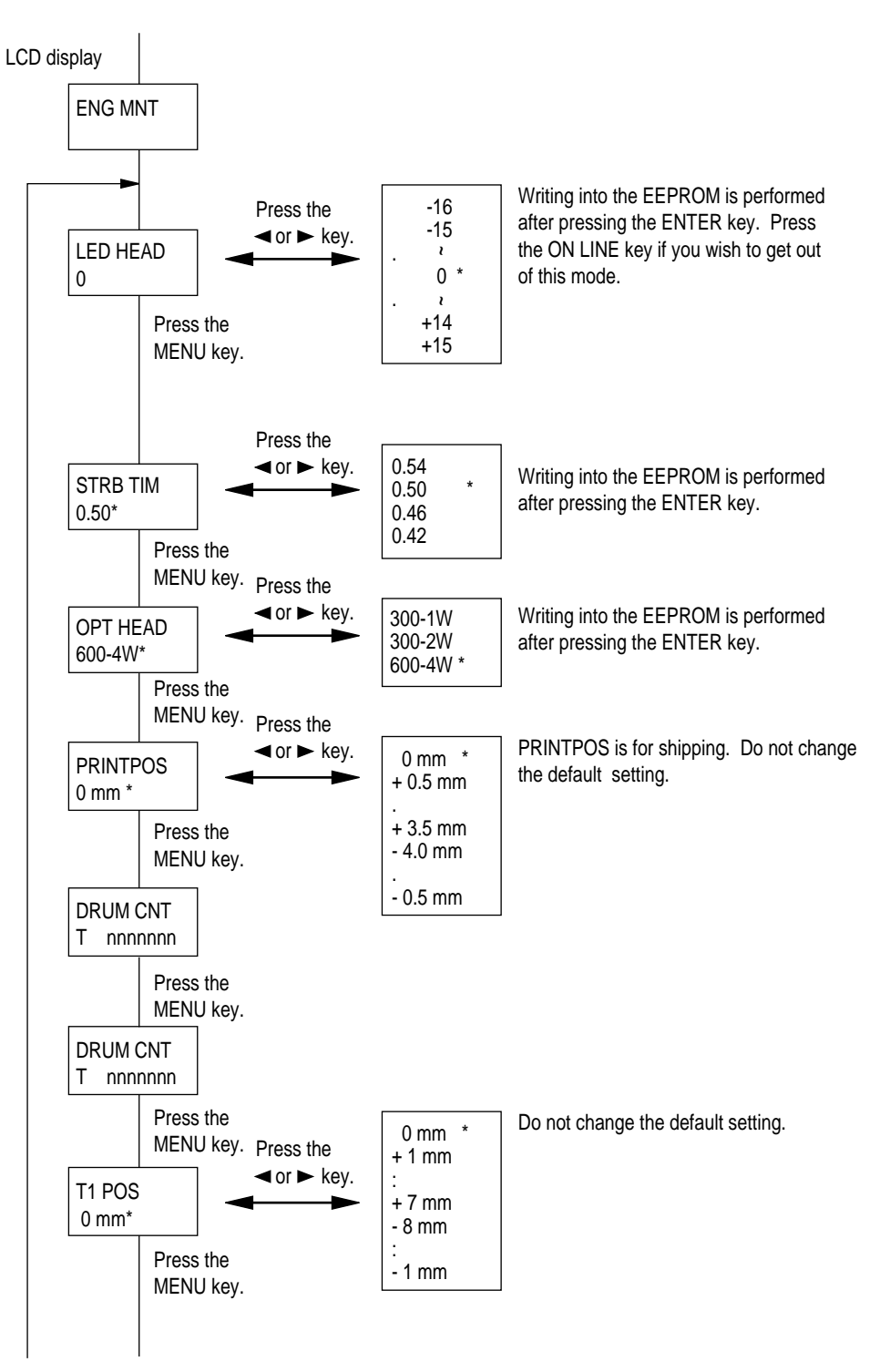

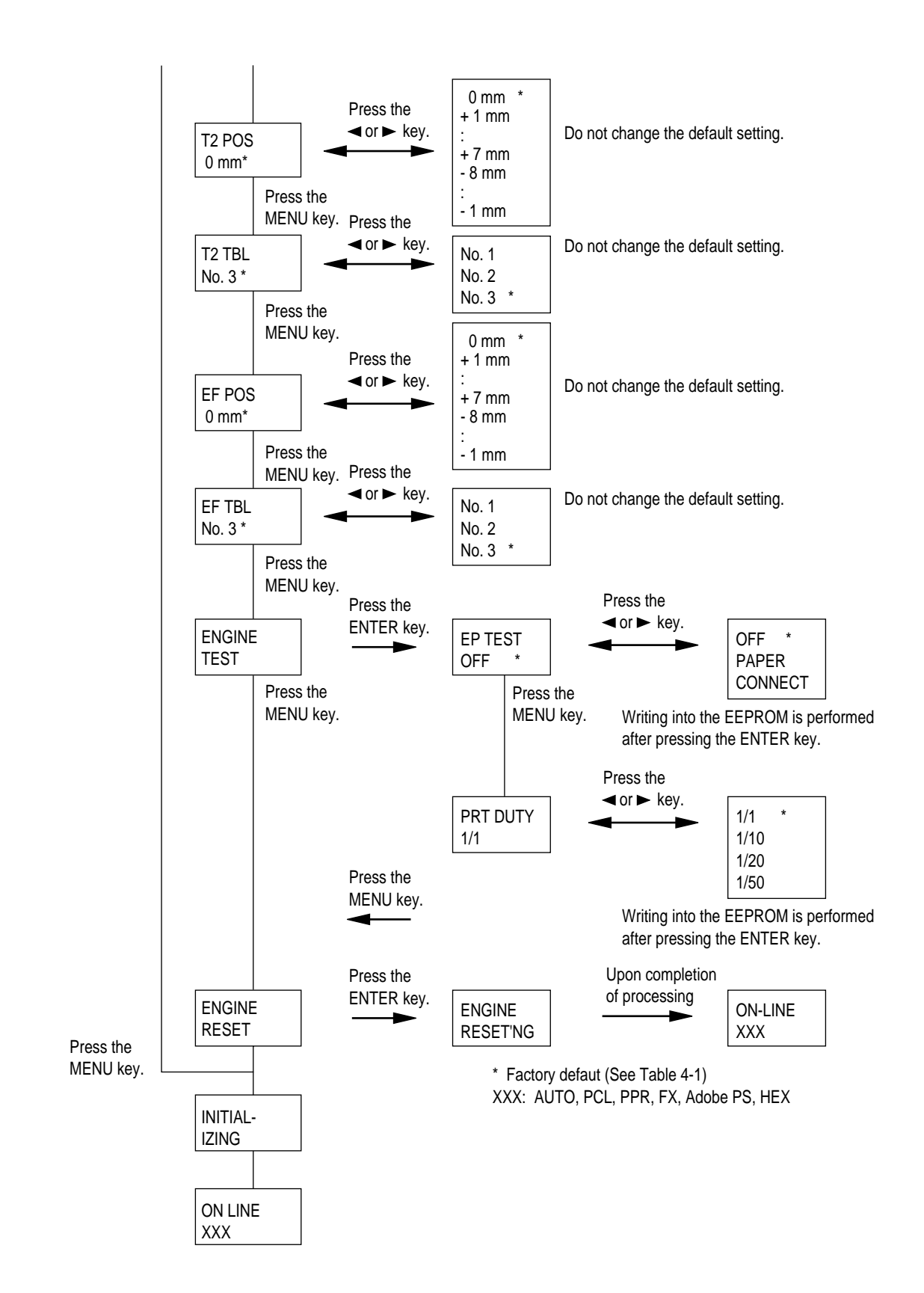

# 1.4 User Factory Set Operation

The desired destination can be set by turning the power on while depressing two keys corresponding to the destination according to the following table.

| Destination                         | Keys to be Depressed |
|-------------------------------------|----------------------|
| ODA                                 | MENU >               |
| OEL                                 | MENU <               |
| INT A (A4)<br>(Australia, etc.)     | MENU, PAPER SIZE     |
| INT L (Letter)<br>(Singapore, etc.) | MENU, TRAY TYPE      |

This function shall not be open for users.

#### APPENDIX F MULTI PURPOSE FEEDER MAINTENANCE

#### 1. OUTLINE

#### 1.1 Functions

This Multi-Purpose Feeder is installed on the front section of the printer, and it supplies paper automatically through the operation of pulse motor, which is driven by signals sent from the printer. The main functions are the followings:

• Paper that can be used:

[Paper Types]

- Standard paper: Xerox 4200 (20-lb)
- Special paper: OHP sheets (for PPC), label sheets (PPC sheets)

\* Not guaranteed for OHP sheets with attachments on the edge or reverse side.

 Cut sheet size: Letter, Executive, A4, A5, B5, A6 Special size: Width: 87 to 216mm Length: 148 to 297mm

[Weight and Thickness]

- 16-lb to 32-lb (60~128 g/m<sup>2</sup>)
  - For labels and OHP Sheets: Label sheets: 0.1 to 0.15mm
    - OHP sheets: 0.08 to 0.11mm

\* When using sheets which exceed 24-lb, make sure that the paper exits through the face-up route.

### 1.2 External View and Component Names

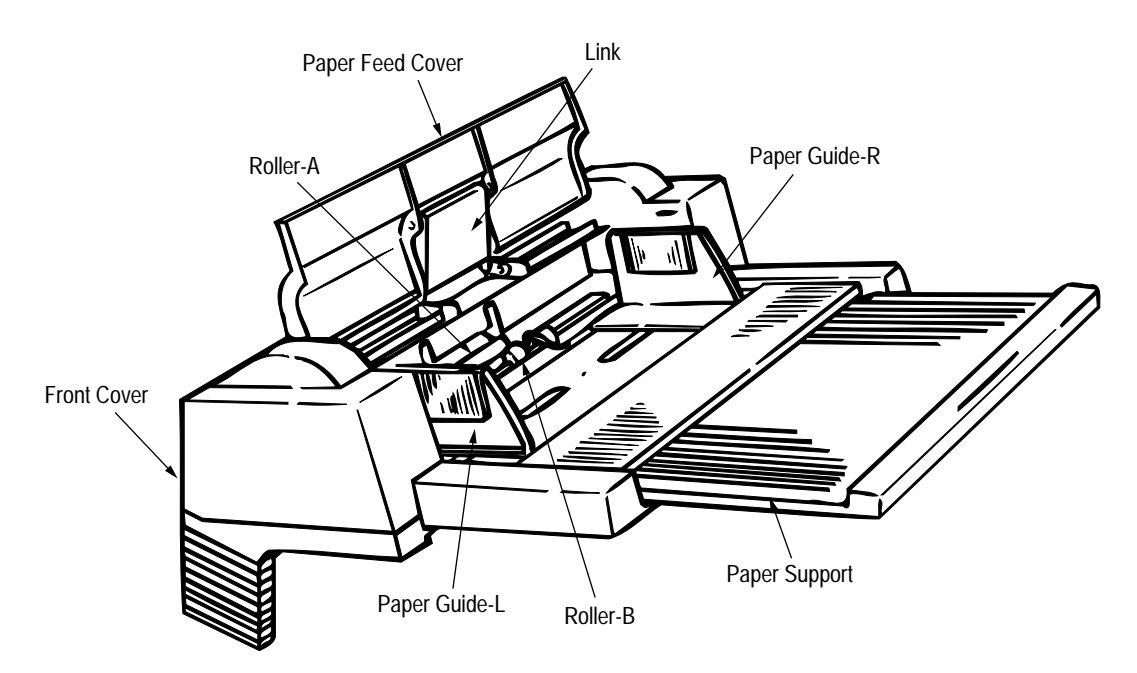

Figure 1-1

## 2. MECHANISM DESCRIPTION

#### 2.1 General Mechanism

The Multi-Purpose Feeder feeds the envelopes and paper into the printer by receiving the signal from the printer, which drives the pulse motor inside the Multi-Purpose Feeder, and this motion is transmitted to rotate roller-A and B. The envelope or paper is delivered from the separator into the printer.

Once delivered into the printer, the envelope or paper is then controlled and fed through by pulse motor (registration) of the printer.

#### 2.2 Hopper Mechanism

The hopper automatically feeds the printer with the envelope or paper being set, one sheet at a time. After the envelope or paper is set in the Multi-Purpose Feeder, the pulse motor moves the envelope or paper and a single envelope or paper caught by the separator is fed into the printer.

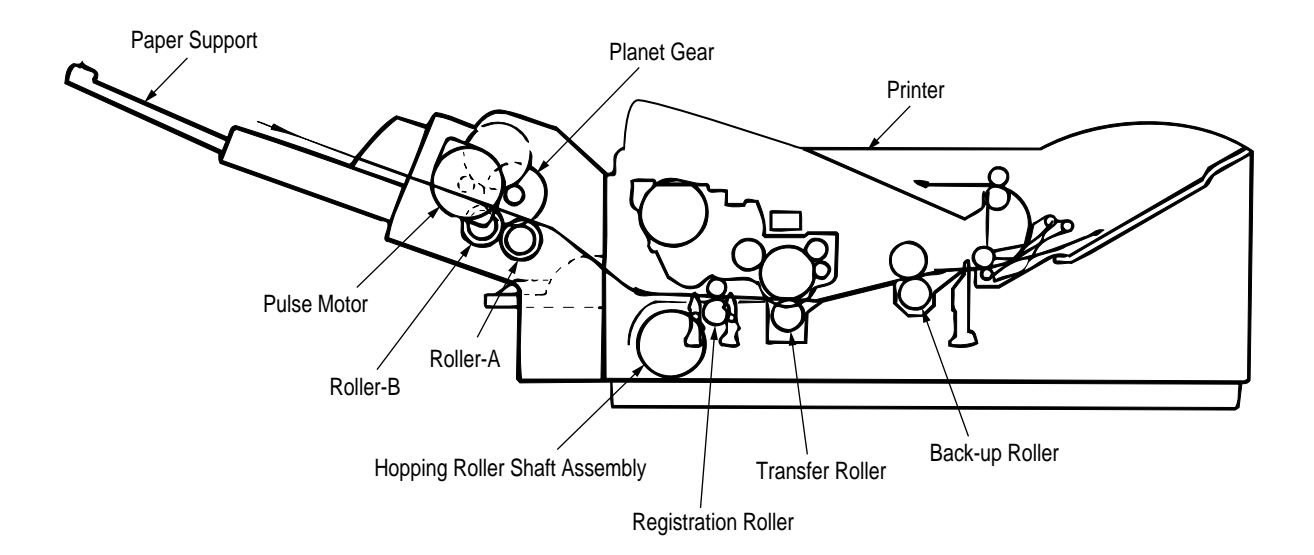

# 3. PARTS REPLACEMENT

This section covers the procedures for the disassembly, reassembly and installations in the field. This section describes the disassembly procedures, and for reassembly procedures, basically proceed with the disassembly procedures in the reverse order.

#### 3.1 Precautions Concerning Parts Replacement

- (1) Parts replacements must be carried out, by first turning the printer power switch off "O" and removing the Multi-Purpose Feeder from the printer.
- (2) Do not disassemble the Multi-Purpose Feeder if it is operating normally.
- (3) Establish the extent of disassembly suitable for the purpose of the procedure, and do not disassemble any more than necessary.
- (4) Only specified service tools may be used.
- (5) Disassembly must be carried out according to the prescribed procedures. Parts may be damaged if such procedures are not followed.
- (6) Small parts such as screws and collars can easily be lost, therefore these parts should be temporarily fixed in the original location.
- (7) When handling printed circuit boards, do not use any glove which may generate static electricity.
- (8) Do not place the printed circuit boards directly on the equipment or floor.

#### [Service Tools]

Table 3-1 shows the tools required for the replacement of printed circuit boards, assemblies and units in the field.

| No. | Service Tools |                               | Q'ty | Application       | Remarks |
|-----|---------------|-------------------------------|------|-------------------|---------|
| 1   |               | No. 1-100 Philips screwdriver | 1    | 2 ~ 2.5 mm screws |         |
| 2   |               | No. 2-100 Philips screwdriver | 1    | 3 ~ 5 mm screws   |         |
| 3   |               | No. 3-100 screwdriver         | 1    |                   |         |
| 4   |               | No. 5-200 screwdriver         | 1    |                   |         |
| 5   |               | Digital multimeter            | 1    |                   |         |
| 6   |               | Pliers                        | 1    |                   |         |
| 7   |               | Handy cleaner                 | 1    |                   |         |

Table 3-1 Service Tools

# 3.2 Parts Layout

This section describes the layout of the main components.

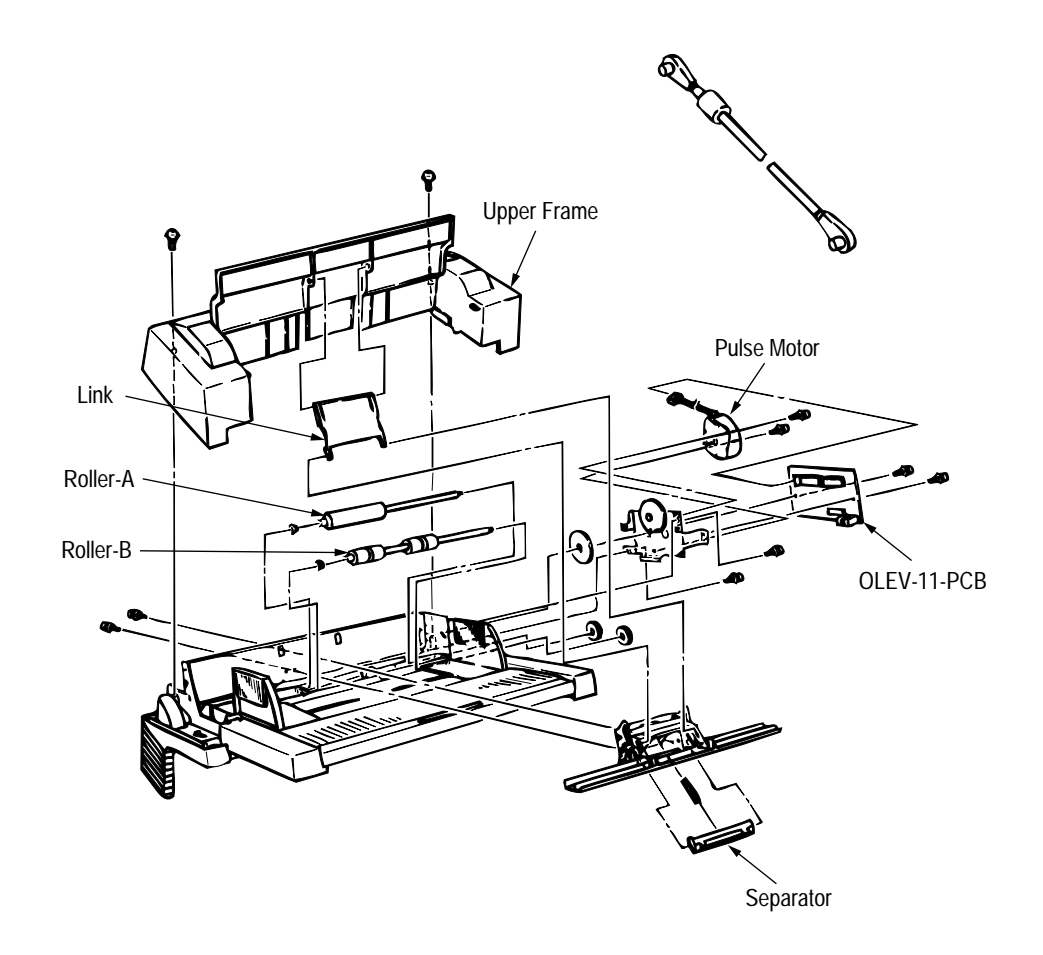

Figure 3-1

# 3.3 Parts Replacement Methods

This section describes the parts replacement methods for the components listed in the disassembly order diagram below.

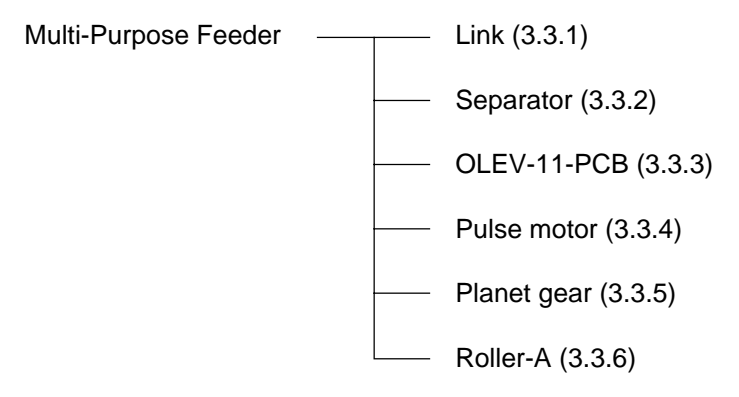

#### 3.3.1 Link

- (1) Open paper feed cover ①, and disengage the paper feed cover ① and link ③, while lifting the paper hold ②.
- (2) Remove the paper hold (2) off the arm (4).
- (3) Disengage the link 3 from the arm 4, and remove it.
  - \* Be careful not to deform the link and arm.

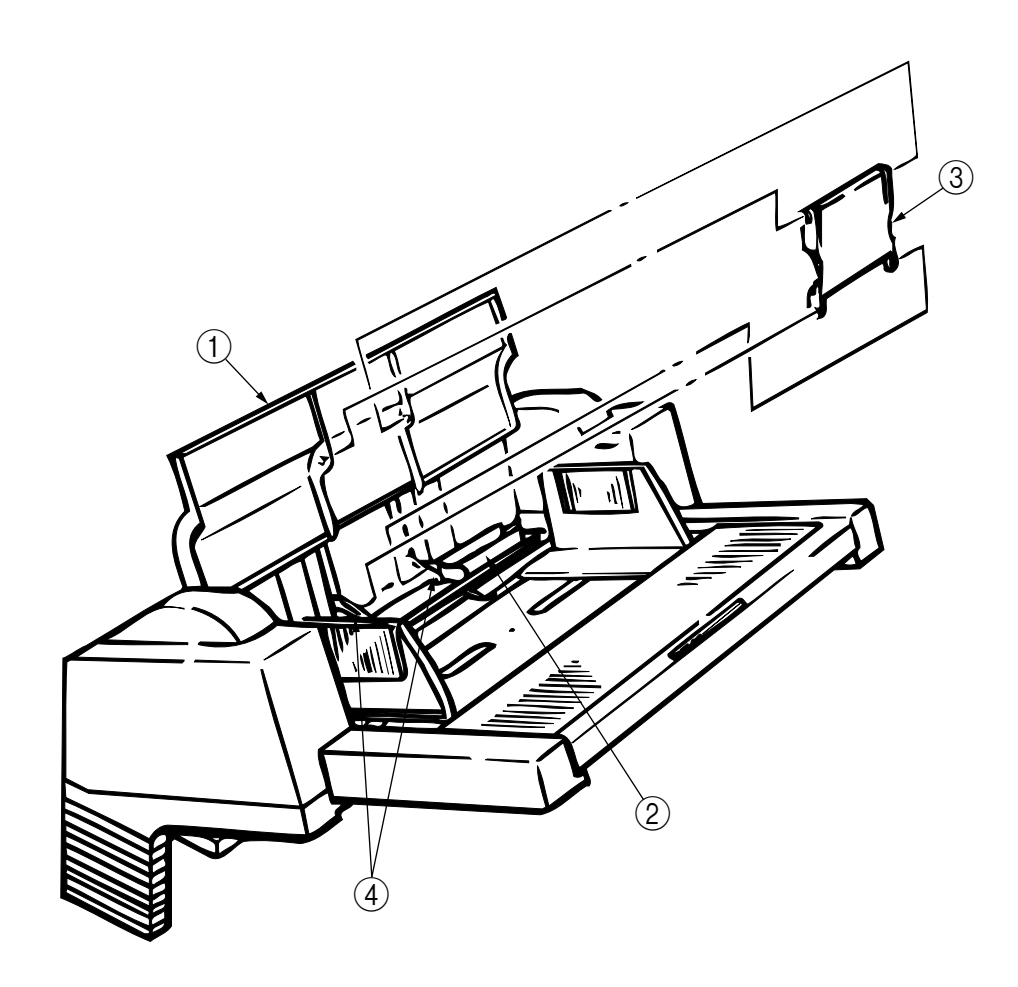

#### 3.3.2 Separator

- (1) Turn the power switch off "O" and remove the connector cable.
- (2) Disengage the link and paper feeder cover (see 3.3.1).
- (3) Remove 2 screws (1), disengage the locks at 2 locations on the upper frame (2) with a screwdriver, and remove the upper frame (2).
- (4) Remove 2 screws (3), and take out the separator assembly (4).
- (5) Disengage the separator 7 from the separator bracket 6 while lifting the paper hold 5, and take out the separator (be careful not to lose the spring 8 when you are doing this).

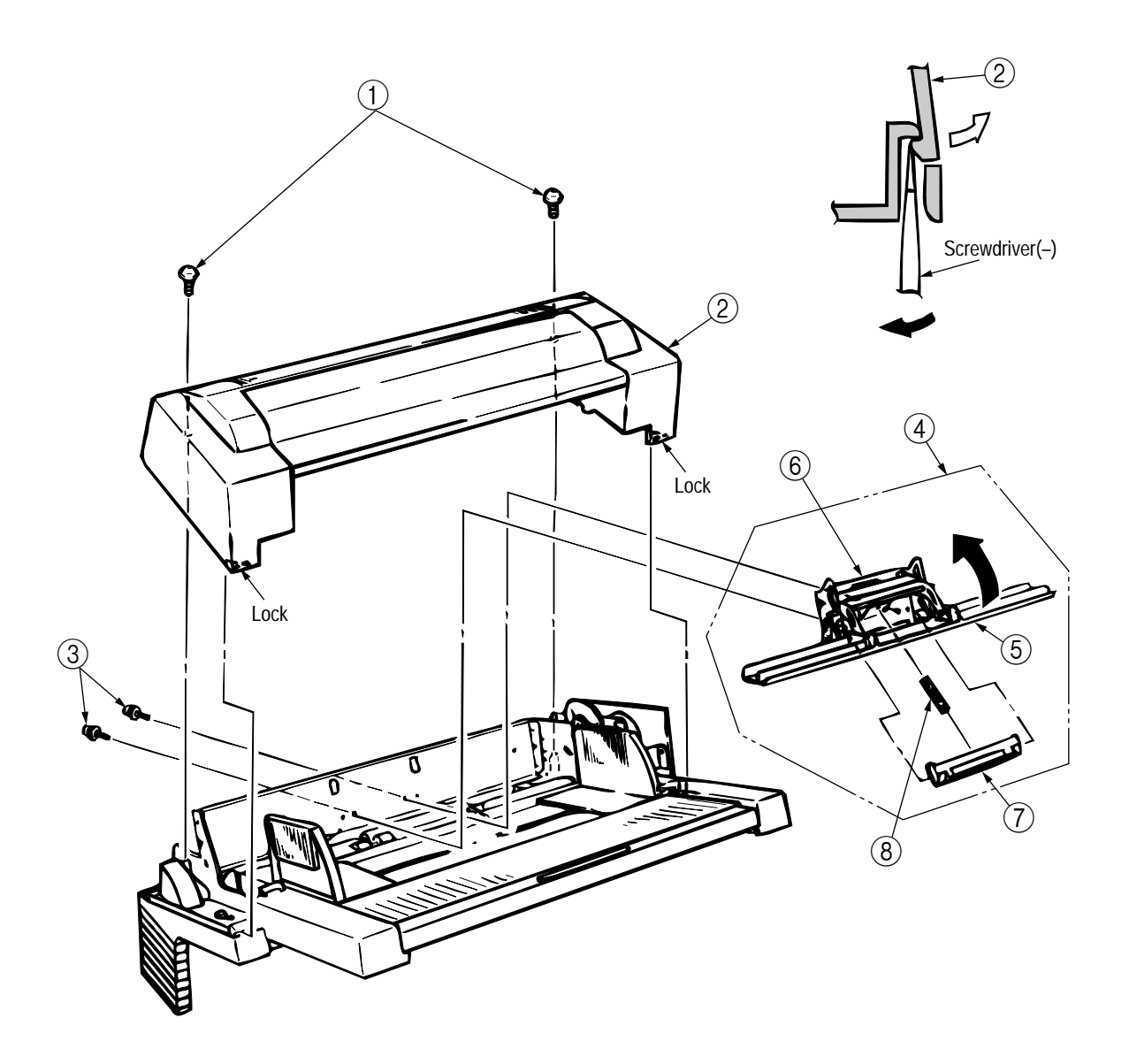

#### 3.3.3 OLEV-11-PCB

- (1) Remove the upper frame [see 3.3.2 steps (1) through (3)].
- (2) Remove the connector (1).
- (3) Remove 2 screws (2), and remove the OLEV-11 PCB (3).

When reinstalling the printed circuit board, be careful to make sure that the sensor plate is being set correctly.

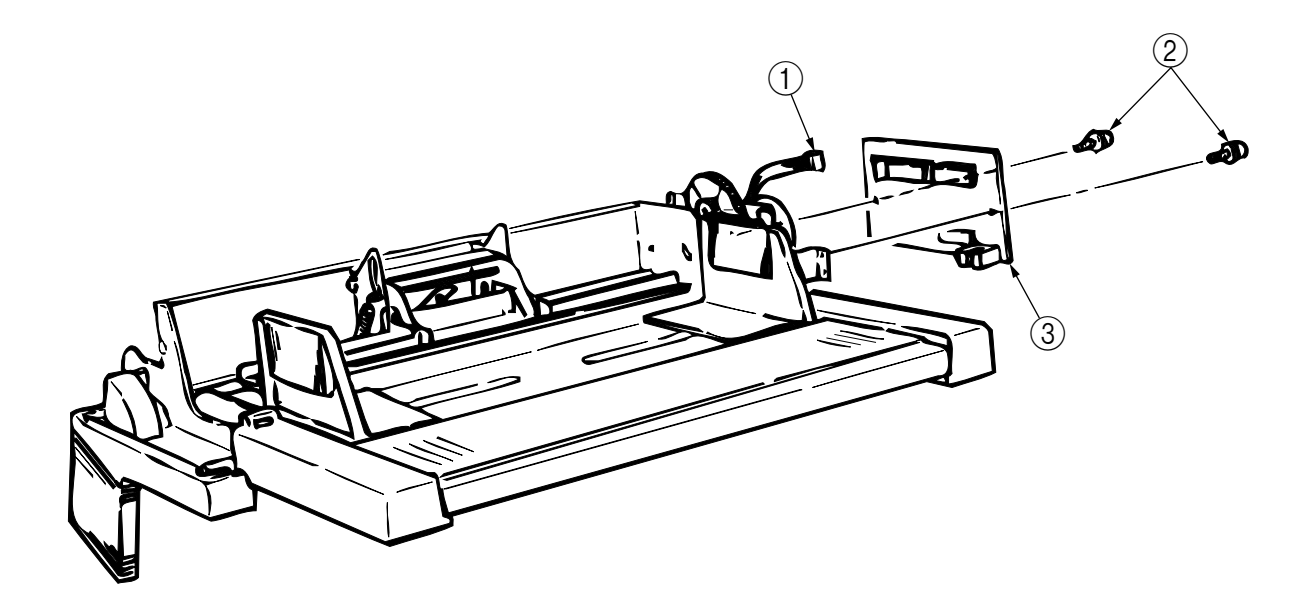

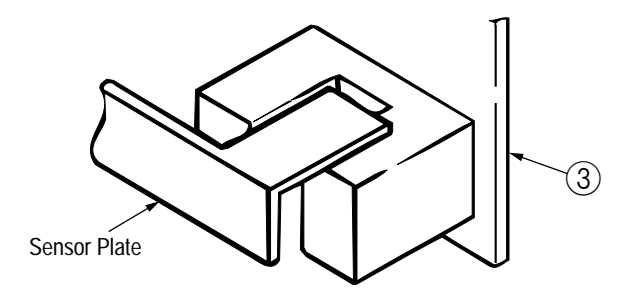

#### 3.3.4 Pulse Motor

- (1) Remove the upper frame [see 3.3.2 steps (1) through (3)].
- (2) Remove the OLEV-11-PCB (see 3.3.3).
- (3) Remove 2 screws (1), and remove the pulse motor (2).

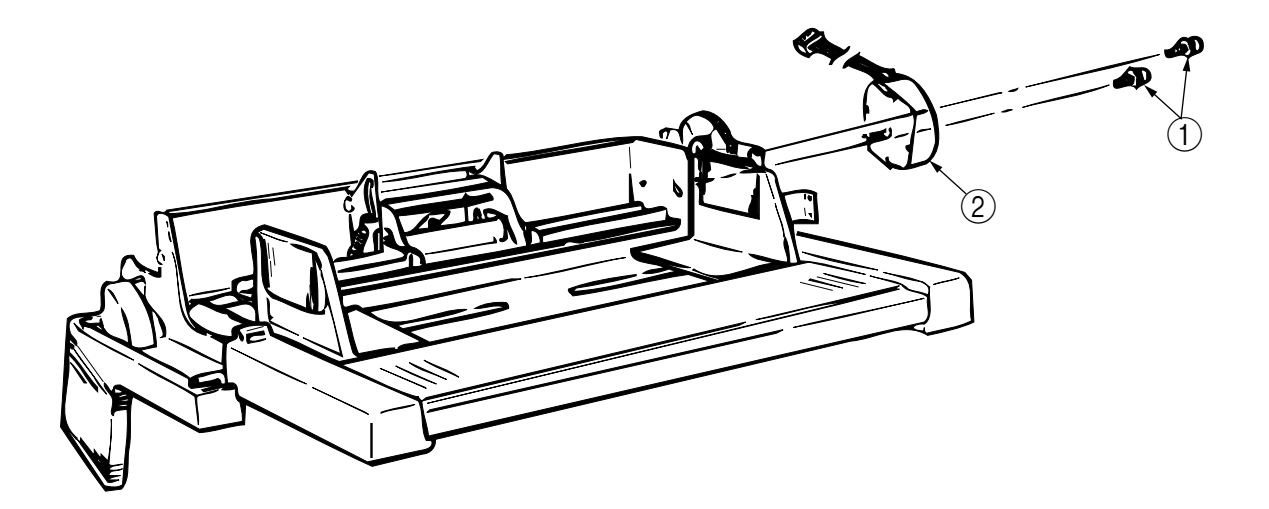

#### 3.3.5 Planet Gear

- (1) Remove the upper frame [see 3.3.2 steps (1) through (3)].
- (2) Remove the OLEV-11-PCB (see 3.3.3).
- (3) Remove 2 screws (1), and remove the motor bracket assembly (2) and planet gear (3).

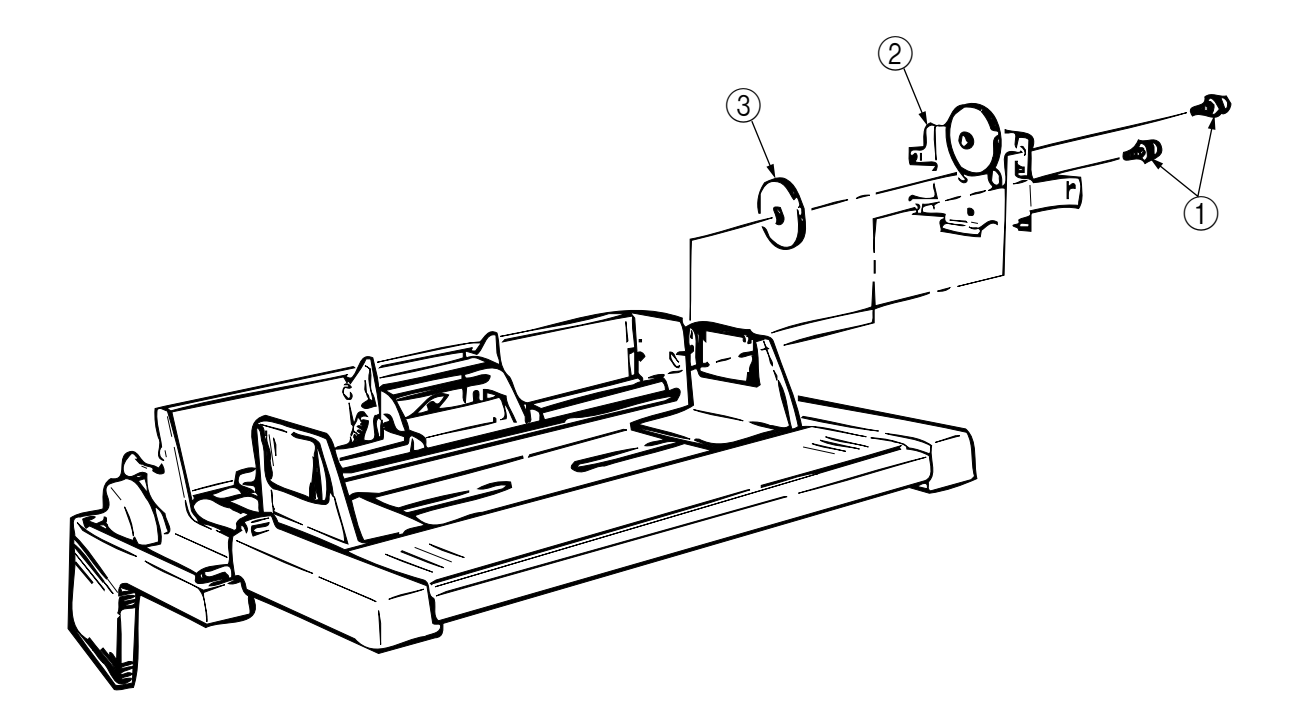

#### 3.3.6 Roller-A and B

While only the removal procedure for roller-A is described here, the removal procedure for roller-B is basically same. When removing roller-B, however, be careful not to deform the sensor plate.

- (1) Remove the upper frame [ see 3.3.2 steps (1) through (3) ].
- (2) Remove the separator assembly (see 3.3.2).
- (3) Remove the OLEV-11-PCB (see 3.3.3).
- (4) Remove the motor bracket (see 3.3.5).
- (5) Remove the gear (1).
- (6) Shift the roller-A (2) to the right, lift it on its left side and slide it out (the bearing (3) also comes off while you are doing this, so be careful not to lose it).

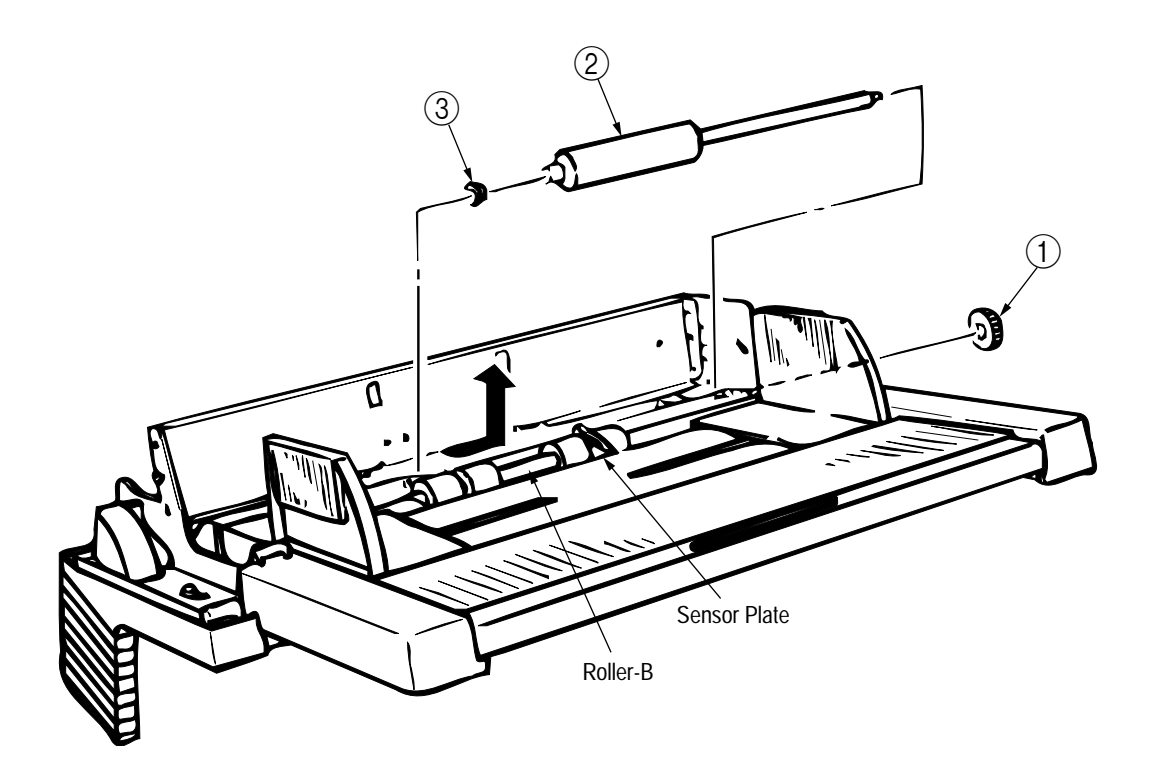

#### TROUBLESHOOTING 4.

#### 4.1 **Precautions Prior to the Troubleshooting**

- Go through the basic checking items provided in the Printer Handbook.
   Obtain detailed information concerning the problem from the user.
   Go through checking in the conditions similar to that in which the problem occurred.

#### **Preparations for the Troubleshooting** 4.2

(1) Display on the operator panel The status of the problem is displayed on the LCD (Liquid Crystal Display) on the operator panel. Go through the appropriate troubleshooting procedures according to the messages displayed on the LČD.

[ODA/OEL/INT]

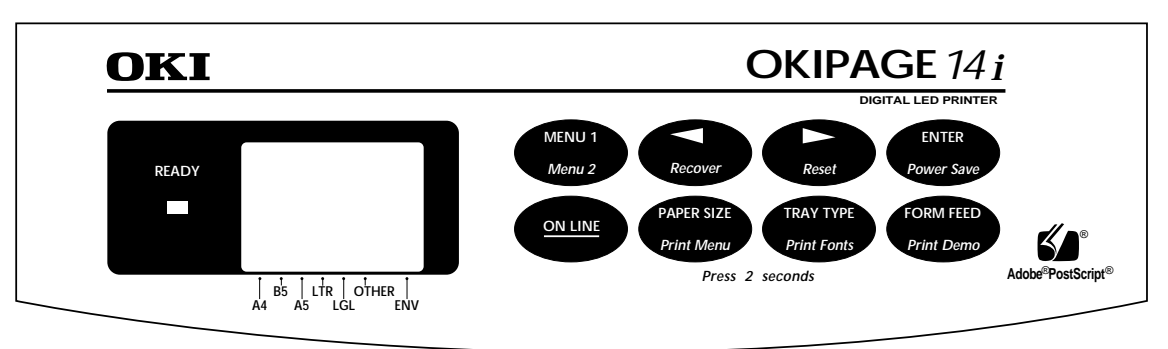

Status message display

Ready LED display

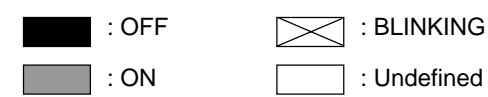

# 4.3 Troubleshooting Method

When a problem occurs, go through the troubleshooting according to the following procedure.

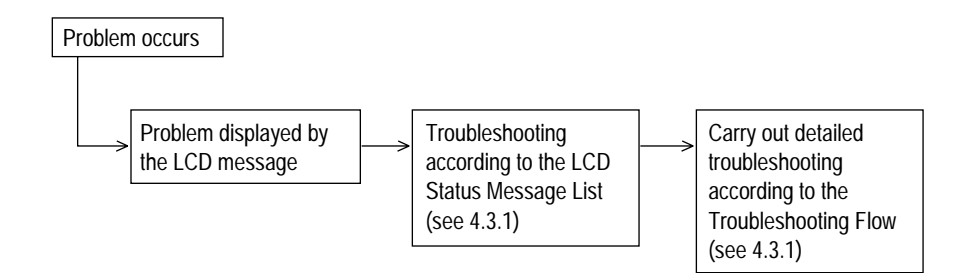

#### 4.3.1 LCD Status Message List

The listing of the statuses and problems displayed in the form of messages on the LCD is provided in Table 4-1.

| Classification   | LCD Status Message  | Description                                                                | Recovery method                                                                                                    |  |
|------------------|---------------------|----------------------------------------------------------------------------|----------------------------------------------------------------------------------------------------|--|
| Jam error        | FEEDER<br>INPUT JAM | Notifies of occurrence of jam while the paper is being for from Multi      | • Check the paper in the Multi-Purpose<br>Feeder.                                                                                                    |  |
|                  | FEEDER<br>FEED JAM  | Deing fed from Multi-<br>DER<br>D JAM                                      | opening and closing the cover, and<br>turn the error display off.                                                                                                    |  |
|                  | FEEDER<br>EXIT JAM  |                                                                            | <ul> <li>When the problem occurs frequently,<br/>go through the Troubleshooting.</li> </ul>                                                                                                    |  |
| Paper size error | FEEDER<br>SIZE ERR  | Notifies of incorrect size<br>paper feeding from Multi-<br>Purpose Feeder. | <ul> <li>Check the paper in the Multi-Purpose<br/>Feeder.</li> <li>Also check to see if there was a<br/>feeding of multiple sheets.</li> <li>Carry out the recovery printing by<br/>opening and closing the cover, and<br/>turn the error display off.</li> </ul> |  |
| Tray paper out   | FEEDER<br>PAPEROUT  | Notifies of no paper state of the Multi-Purpose Feeder.                    | <ul> <li>Load the paper in Multi-Purpose<br/>Feeder.</li> </ul>                                                                                                    |  |

```
• (JAM error)
```

Paper Inlet Jam

• Does paper jam at the inlet when the power is turned on?

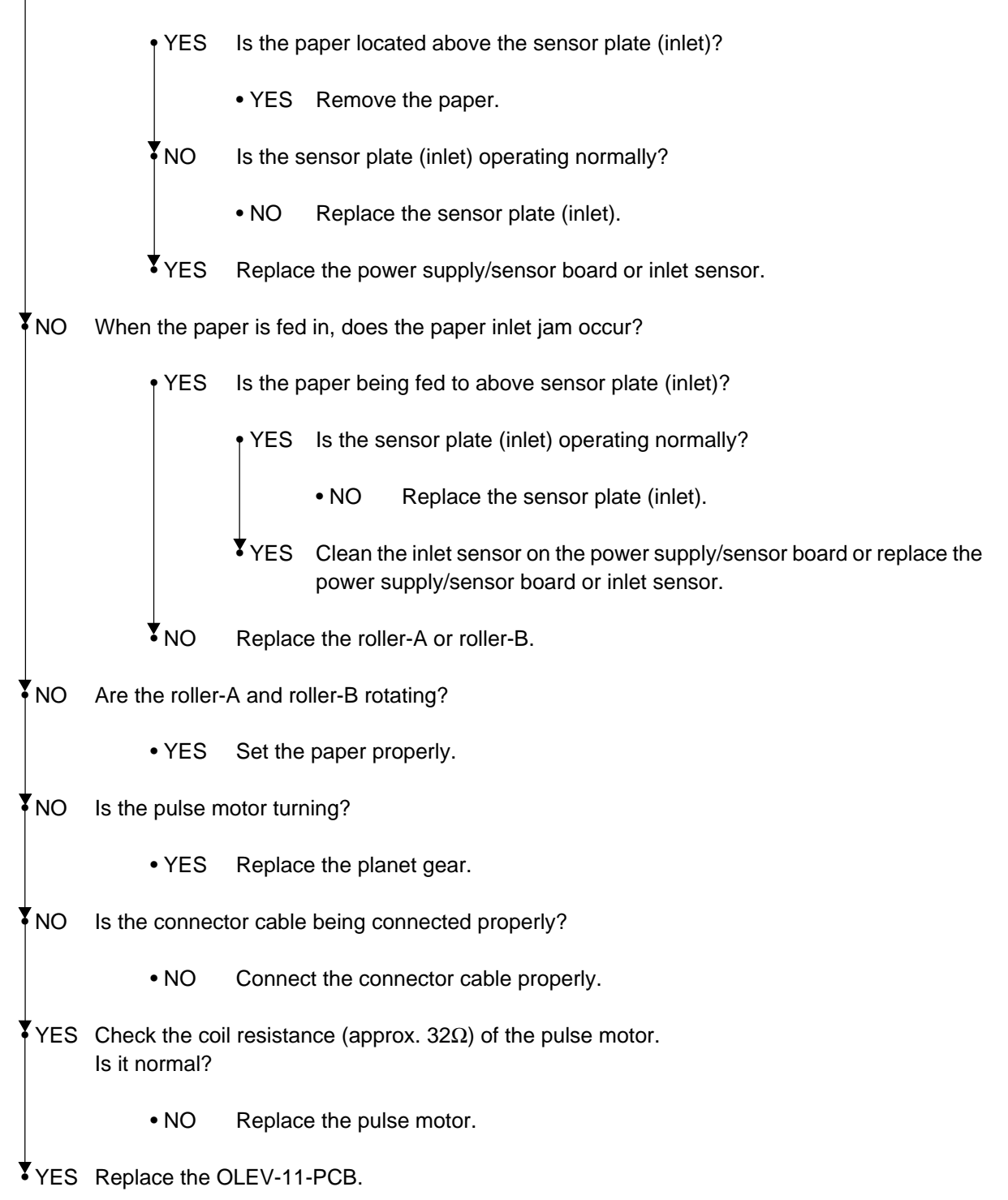

# 5. CONNECTION DIAGRAM

# 5.1 Interconnection Diagram

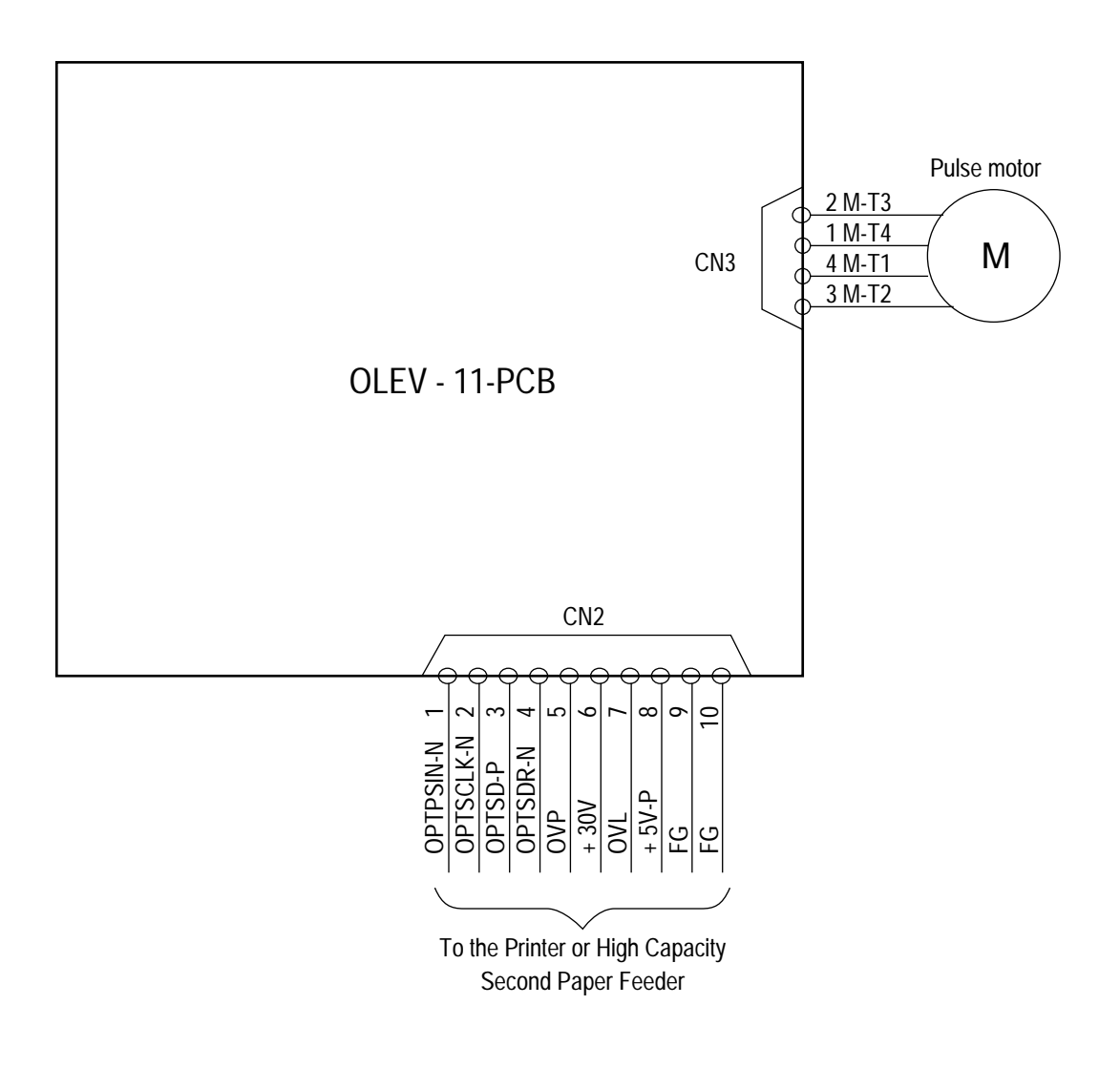

# 5.2 PCB Layout

OLEV-11-PCB

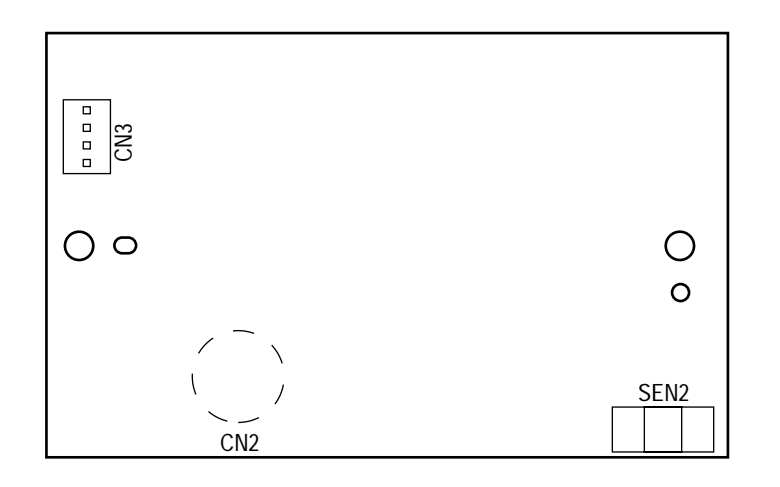

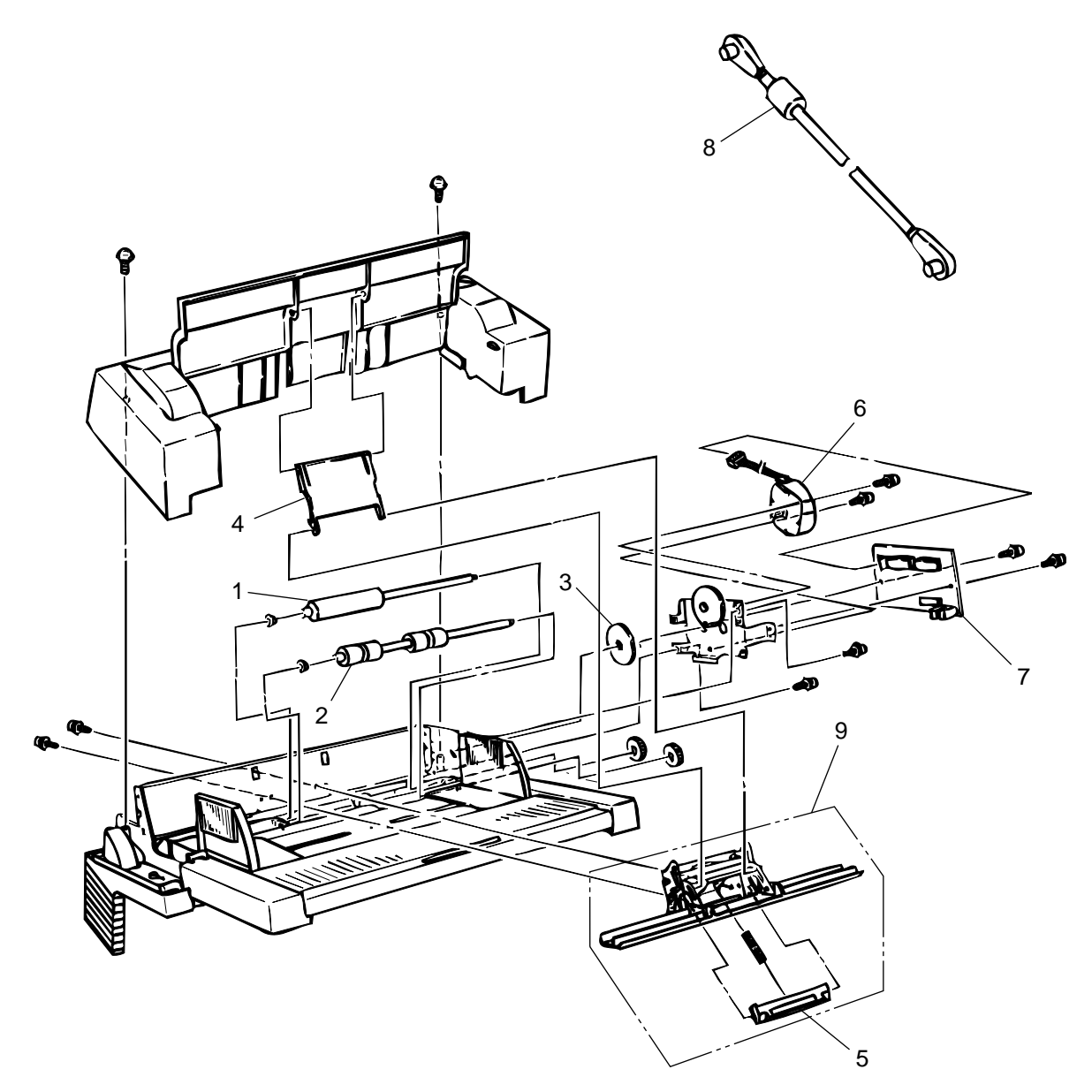

Figure 6-1 Multi-Purpose Feeder

### Table 6-1 Multi-Purpose Feeder

| No. | Description     | OKI-J Part No.   | ODA Part No. | Q'ty | Remark                     |
|-----|-----------------|------------------|--------------|------|----------------------------|
| 1   | Roller-A        | 3PB4083-5514P001 |              | 1    |                            |
| 2   | Roller-B        | 3PB4083-5524P001 |              | 1    |                            |
| 3   | Planet gear     | 4PP4083-5520P001 |              | 1    |                            |
| 4   | Link            | 3PP4083-5540P001 |              | 1    |                            |
| 5   | Separator       | 4PP4083-5544G001 |              | 1    |                            |
| 6   | Pulse motor     | 4PB4083-6075P001 |              | 1    | Same as printer unit.      |
| 7   | OLEV-11-PCB     | 4YA4121-1014G011 |              | 1    |                            |
| 8   | Connector cable | 3YS4011-3141P003 |              | 1    | ODA (exist the label)      |
|     |                 | 3YS4011-3141P001 |              | 1    | OEL/INT(without the label) |
| 9   | Separator assy  | 3PA4083-5549G001 |              | 1    |                            |

# APPENDIX G HIGH CAPACITY SECOND PAPER FEEDER

### 1. OUTLINE

#### 1.1 Functions

The printer is mounted on top of this High Capacity Second Paper Feeder. The High Capacity Second Paper Feeder supplies paper automatically through the operation of pulse motor (hopping), which is driven by signals sent from the printer. The main functions are the followings:

• Paper that can be used:

[Paper Type]

- Standard paper: Xerox 4200 (20-lb)
- Special paper: OHP sheets (for PPC), Label sheets (PPC sheets); use of envelopes or thick paper is not possible.
- Cut sheet size: A4, A5, B5, Letter, Executive, Legal13, Legal14
- Special size: Paper width: 148 to 216mm
   Paper length: 210 to 355.6mm

- [Weight]
  - 16-lb to 24-lb (60 to 90 g/m<sup>2</sup>)
- Paper setting quantity: 500 sheets of paper weighing 64 g/m<sup>2</sup>
- 1.2 External View and Component Names

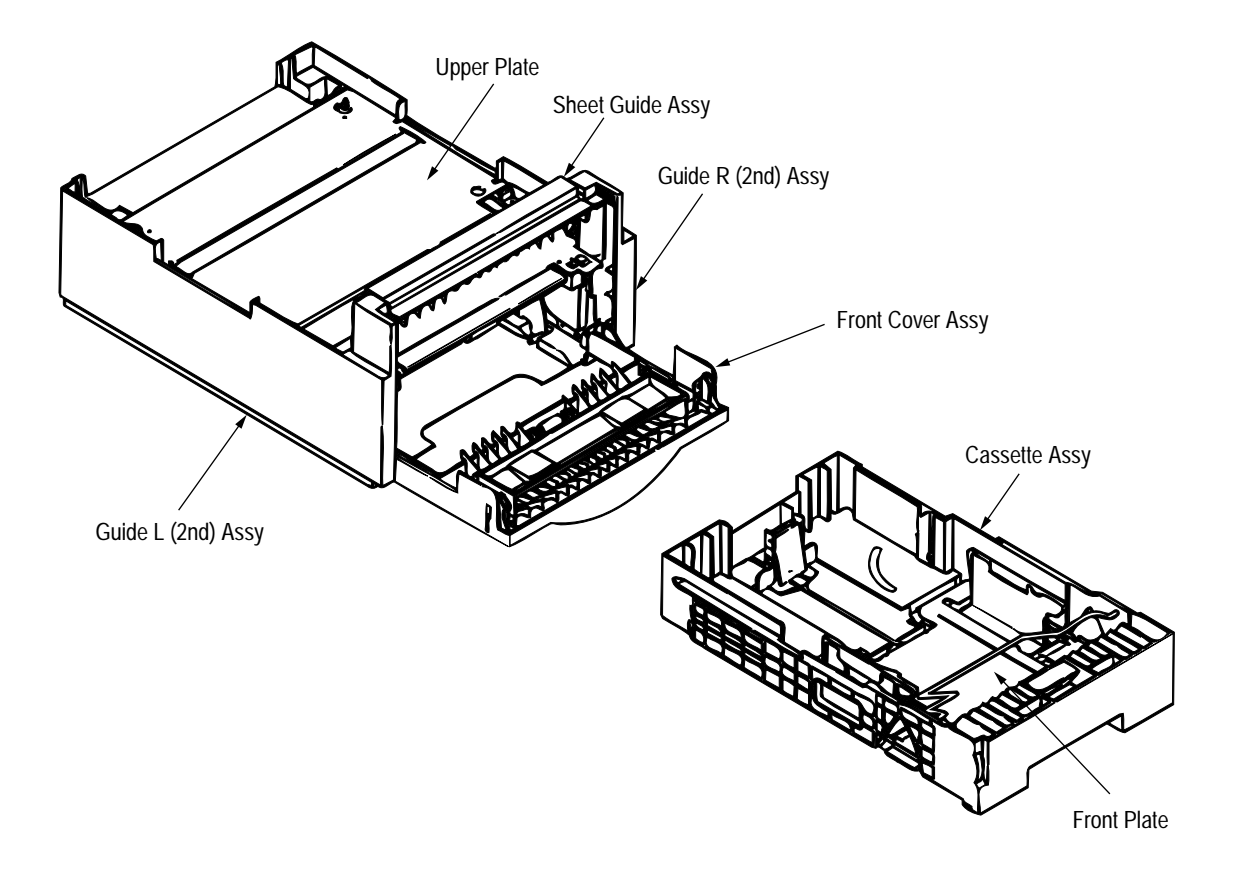

Figure 1-1 External View and Component Names

# 2. MECHANISM DESCRIPTION

#### 2.1 General Mechanism

The High Capacity Second Paper Feeder feeds the paper into the printer by receiving the signal from the printer, which drives the pulse motor inside the High Capacity Second Paper Feeder, and this motion is transmitted to rotate the one-way clutch of the hopping frame assembly. The paper is delivered from the hopper into the printer through the turning of the hopping roller and feed roller.

Once delivered into the printer, the paper is then controlled and fed through by pulse motor (registration) of the printer.

#### 2.2 Hopper Mechanism

The hopper automatically feeds the printer with the paper being set, single sheet at a time. When the paper is loaded in the paper cassette, it is then transported by the pulse motor, carrying forward only a single sheet caught by the brake shoe at a time.

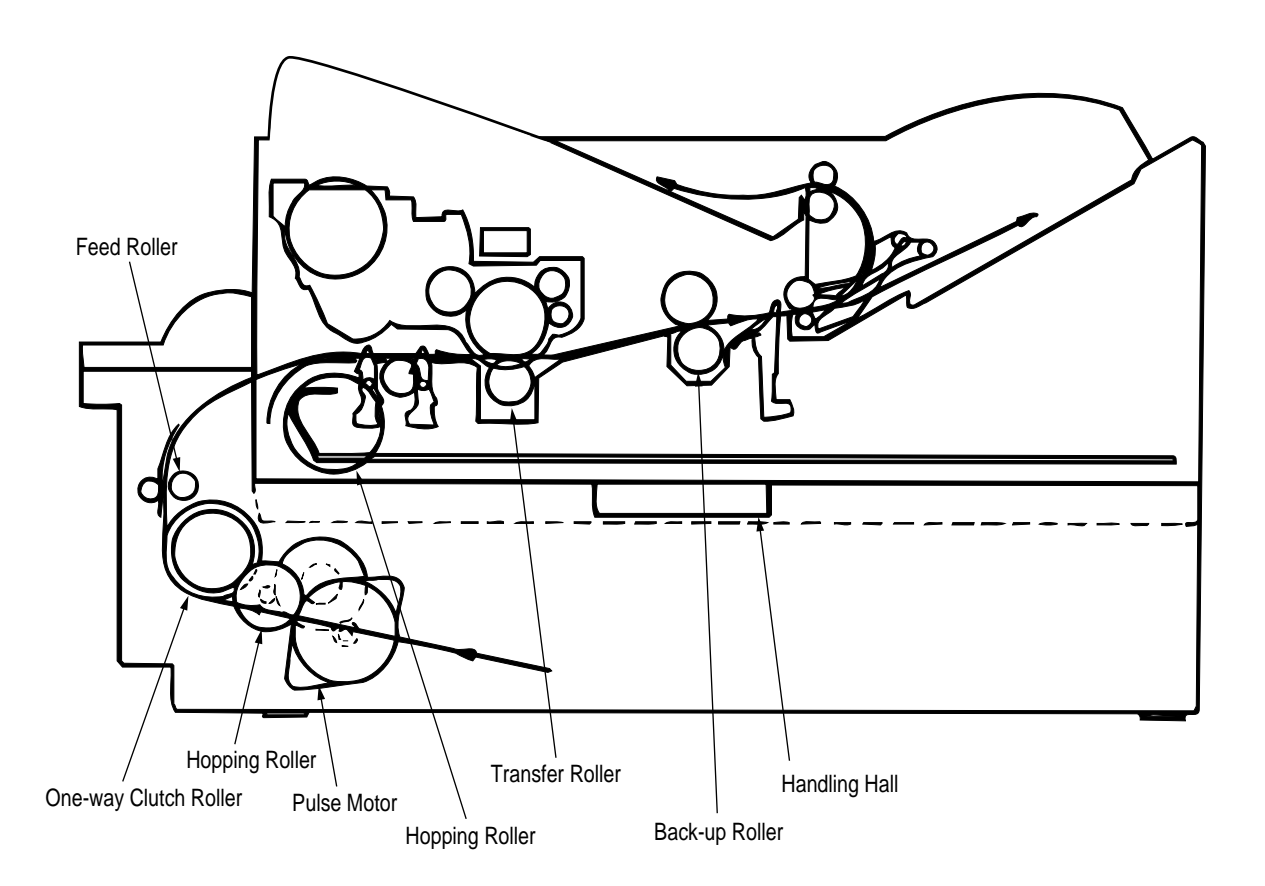

# 3. PARTS REPLACEMENT

This section covers the procedures for the disassembly, reassembly and installations in the field. This section describes the disassembly procedures, and for reassembly procedures, basically proceed with the disassembly procedures in the reverse order.

#### 3.1 Precautions Concerning Parts Replacement

- (1) Parts replacements must be carried out, by first turning the printer power switch off "O" and removing the printer from the High Capacity Second Paper Feeder.
- (2) Do not disassemble the High Capacity Paper Feeder if it is operating normally.
- (3) Establish the extent of disassembly suitable for the purpose of the procedure, and do not disassemble any more than necessary.
- (4) Only specified service tools may be used.
- (5) Disassembly must be carried out according to the prescribed procedures. Parts may be damaged if such procedures are not followed.
- (6) Small parts such as screws and collars can easily be lost, therefore these parts should be temporarily fixed in the original location.
- (7) When handling printed circuit boards, do not use any glove which may generate static electricity.
- (8) Do not place the printed circuit boards directly on the equipment or floor.

#### [Service Tools]

Table 3-1 shows the tools required for the replacement of printed circuit boards, assemblies and units in the field.

| No. | Service Tools |                               | Q'ty | Application       | Remarks |
|-----|---------------|-------------------------------|------|-------------------|---------|
| 1   |               | No. 1-100 Philips screwdriver | 1    | 2 ~ 2.5 mm screws |         |
| 2   |               | No. 2-100 Philips screwdriver | 1    | 3 ~ 5 mm screws   |         |
| 3   |               | No. 3-100 screwdriver         | 1    |                   |         |
| 4   |               | Digital multimeter            | 1    |                   |         |
| 5   |               | Pliers                        | 1    |                   |         |
## 3.2 Parts Layout

This section describes the layout of the main components.

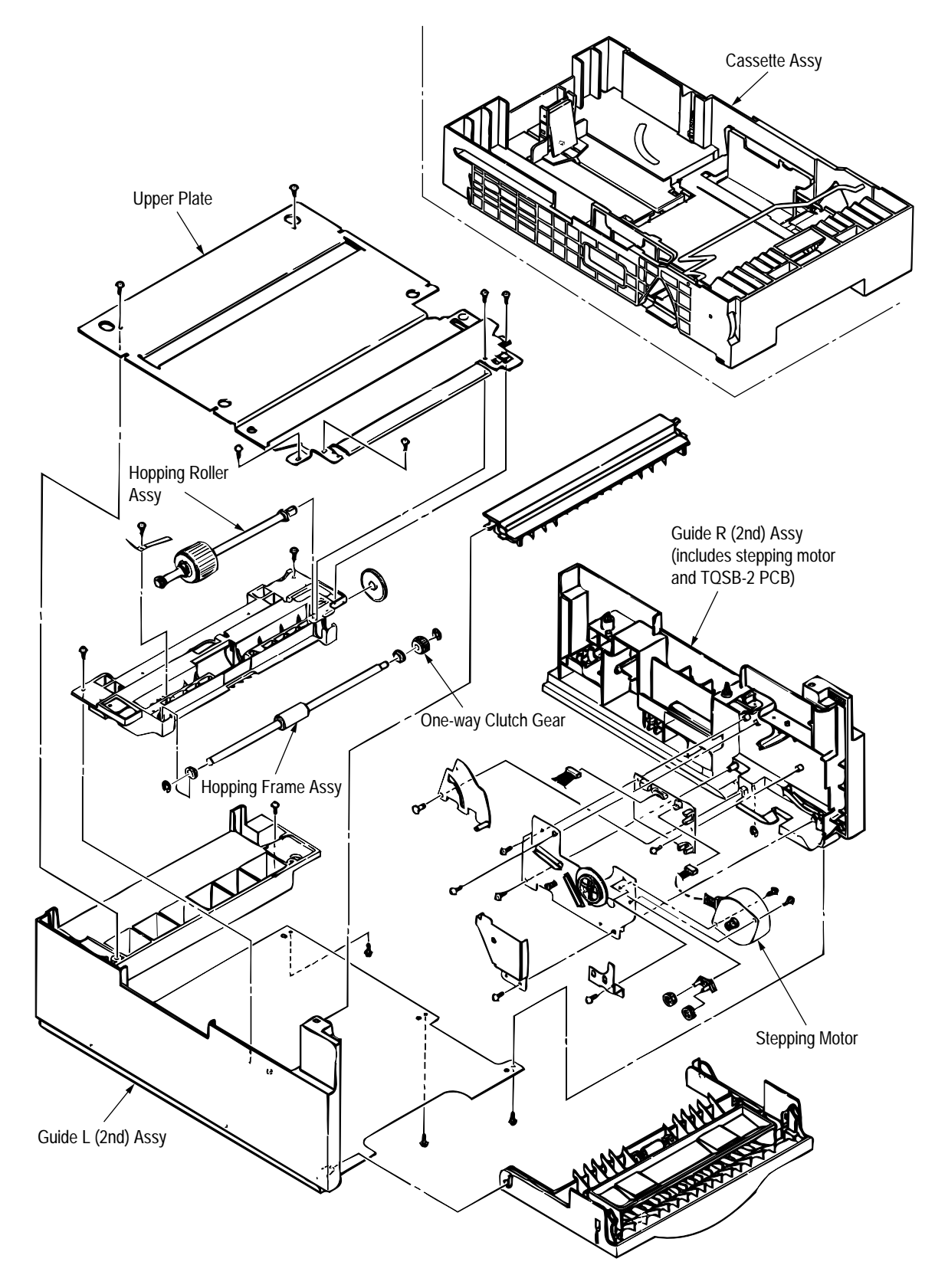

Figure 3-1

## 3.3 Parts Replacement Methods

This section describes the parts replacement methods for the components listed in the disassembly order diagram below.

| High Capacity Paper Feeder — | Stepping motor (hopping) (3.3.1)                          |
|------------------------------|-----------------------------------------------------------|
|                              | TQSB-2 PCB (3.3.2)                                        |
|                              | Hopping roller shaft assy and One-way clutch gear (3.3.3) |
|                              |                                                           |

#### 3.3.1 Stepping Motor (Hopping)

- (1) Turn the printer power switch off, pull out the AC cord from the outlet. Remove the printer off High Capacity Second Paper Feeder.
- (2) Take the paper cassette assy ① out of High Capacity Second Paper Feeder.
- (3) Remove six screws (2) and remove the upper plate (3). Remove two screws (5) and remove the hopping frame assy (6).
- (4) Remove the front cover assy ④ off the guide boss on the guide L (2nd) assy ⑦ by bending the guide L (2nd) assy ⑦ in the direction of arrow shown in the magnified view below.
- (5) Pull the sheet guide assy (a) in the direction of arrow (a) and also push in the direction of arrow (b) to unlock the notch, and bring the sheet guide assy (a) in the direction of arrow (c) to remove the sheet guide assy (a).

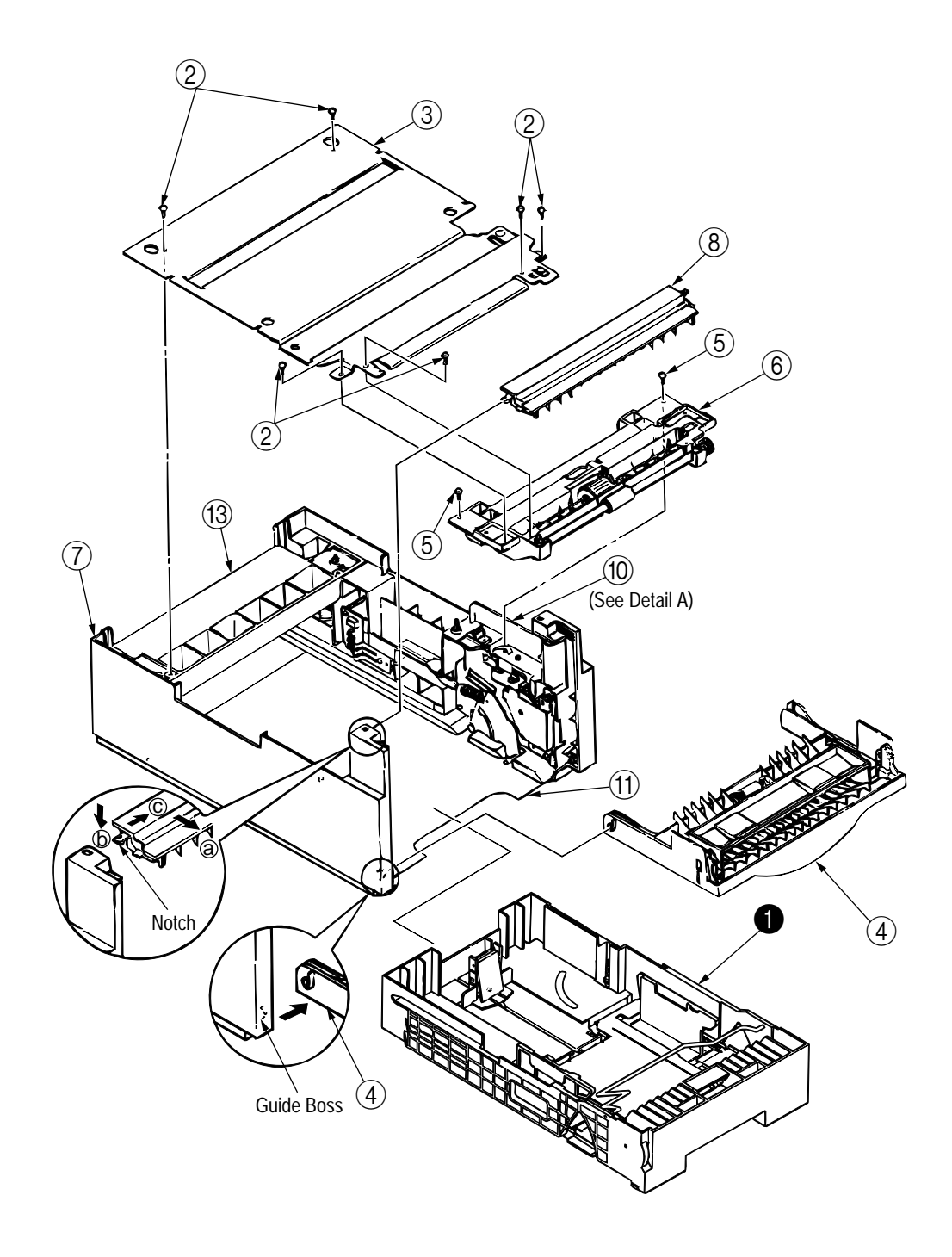

- (6) Remove three screws (9) which are holding the guide R (2nd) assy (10) to the bottom plate (11). Remove the screw (12) which is keeping the rear cover (13) and guide R (2nd) assy (10). Remove the guide R (2nd) assy (10).
- (7) Remove the protect (M) <sup>(14)</sup>, guide bracket <sup>(5)</sup>, planet gears <sup>(6)</sup> and planet gear bracket <sup>(7)</sup>.
- (8) Remove the E-ring (18) which is keeping the sheet link (19) on the guide R (2nd) assy (10), and pull out the hinge stand (20).
- (9) Remove three remaining screws (2) which are keeping the motor on the motor bracket (2), and remove the connector off the Stepping Motor (3).
- (10) Remove two screws 24 on the Stepping Motor 28.

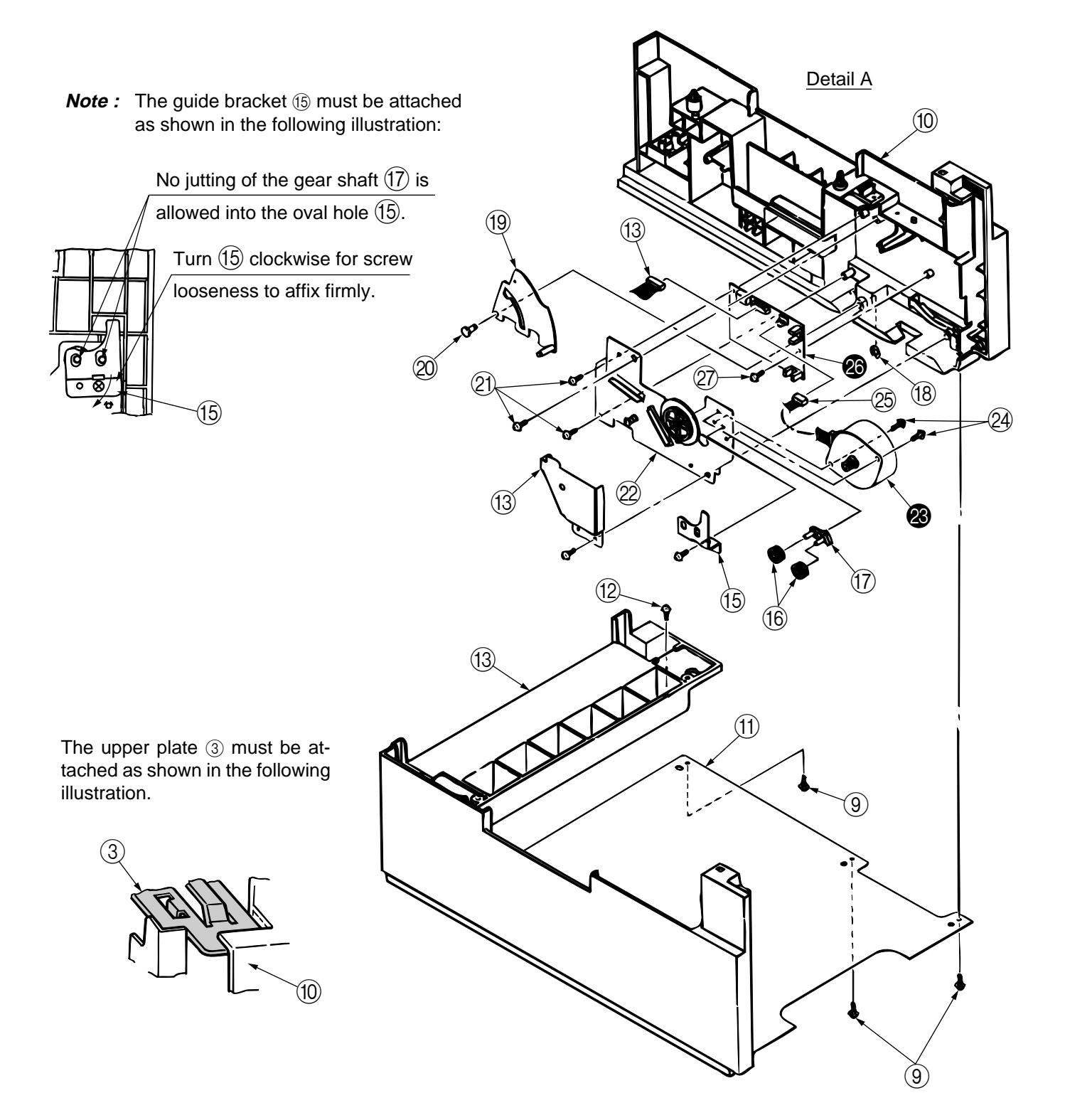

#### 3.3.2 TQSB-2 PCB

- (1) Remove the pulse motor (see 3.3.1).
- (2) Remove the connector 25 from the TQSB-2 PCB 26.
- (3) Remove the screw D and remove the TQSB-2 PCB **\textcircled{D}**.

*Note :* Refer to Detall A in the previous page.

- 3.3.3 Hopping Roller Shaft Assy and One-way Clutch Gear
  - (1) Follow up to step (3) of 3.3.1 and remove the hopping frame assy.
  - (2) Remove the screw ① and remove the earth plate ②. Remove the sensor lever ⑦ and remove the ground plate ⑥. Remove the gear ③ and remove the metal bush ⑤ and hopping roller shaft assy
     ④.
  - (3) Remove the E-ring (1) and remove the one-way clutch gear (2) on the right side of the feed roller (1).

*Note :* The metal bush (3) also comes off. Be careful not to lose it.

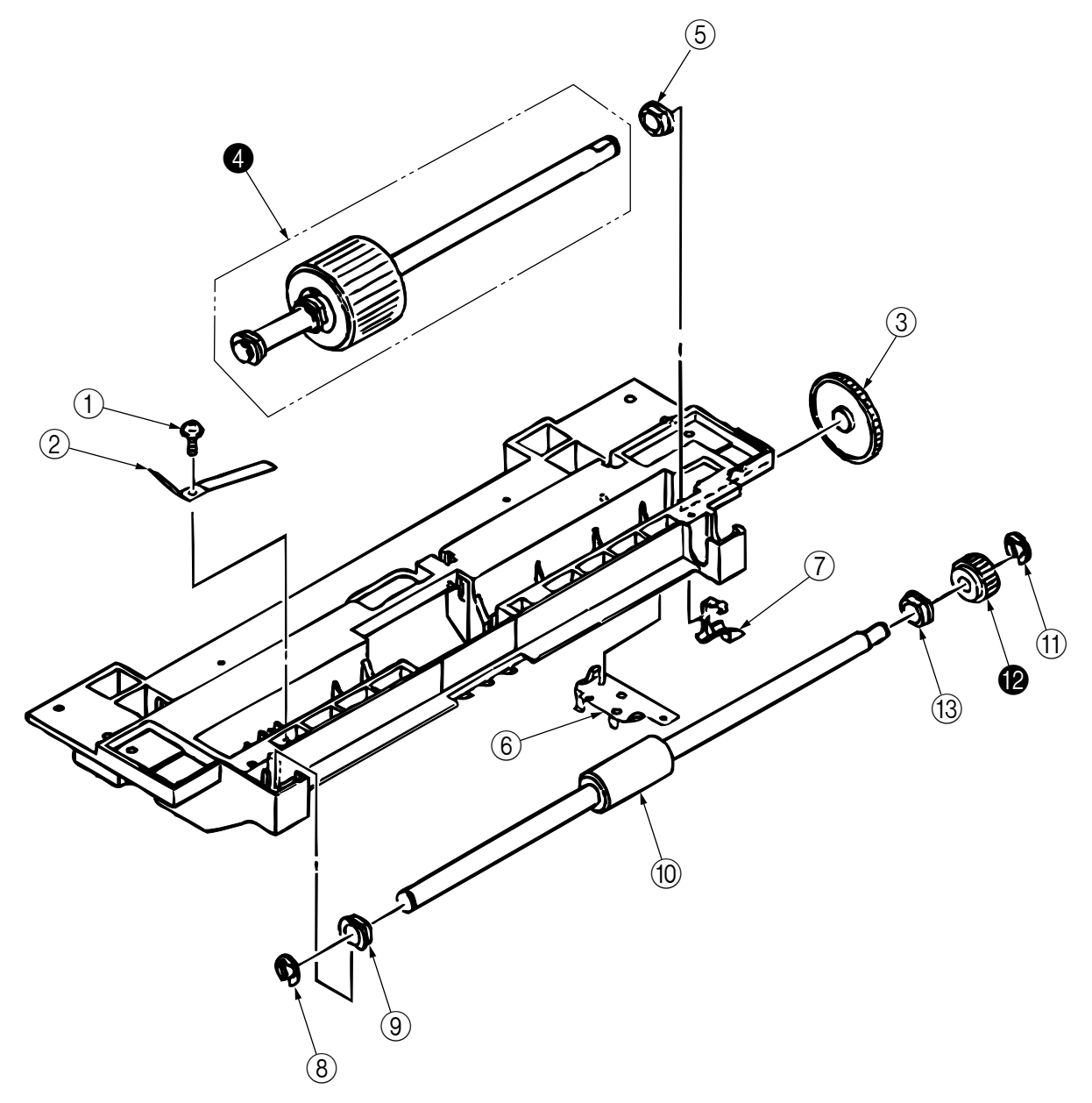

#### 4. TROUBLESHOOTING

#### 4.1 Precautions Prior to the Troubleshooting

- (1) (2) (3)
- Go through the basic checking items provided in the Printer Handbook. Obtain detailed information concerning the problem from the user. Go through checking in the conditions similar to that in which the problem occurred.

#### 4.2 Preparations for the Troubleshooting

Display on the Operator panel (1) The status of the problem is displayed on the LCD (Liquid Crystal Display) on the Operator panel. Go through the appropriate troubleshooting procedures according to the messages displayed on the LCD.

#### [ODA/OEL/INT]

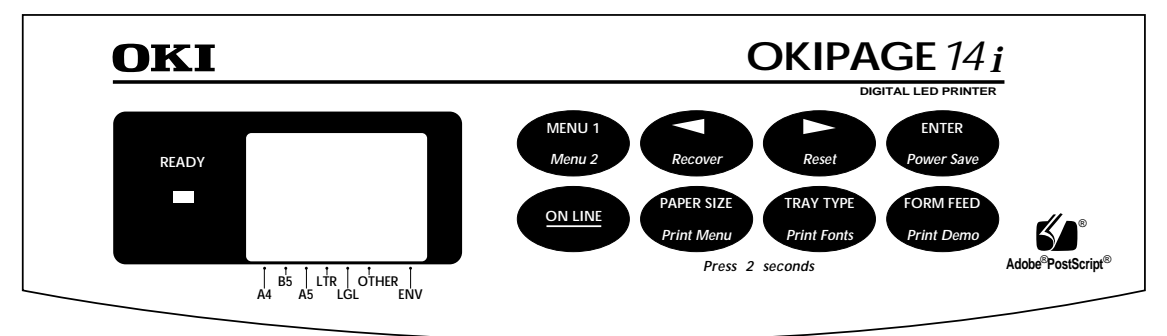

Status message display

Ready LED display

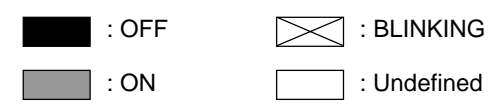

## 4.3 Troubleshooting Method

When a problem occurs, go through the troubleshooting according to the following procedure.

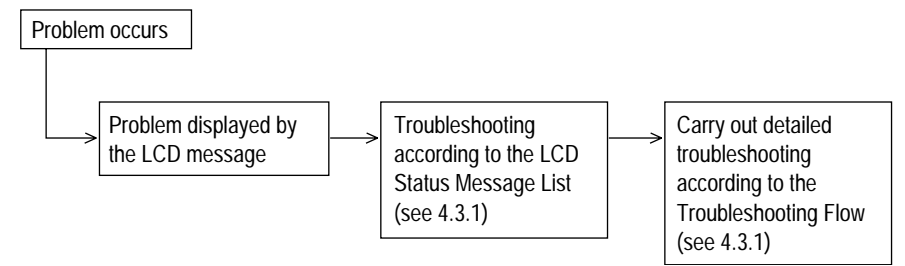

#### 4.3.1 LCD Status Message List

The listing of the statuses and problems displayed in the form of messages on the LCD is provided in Table 4-1.

| Classification          | LCD Status Message                                                                | Description                                                                                                    | Recovery method                                                                                                    |
|-------------------------|-----------------------------------------------------------------------------------|----------------------------------------------------------------------------------------------------|----------------------------------------------------------------------------------------------------|
| Jam error<br>(feeding)  | TRAY2<br>FEED JAM                                                                 | Notifies of occurrence of<br>jam while the paper is<br>being fed from High<br>Capacity Second Paper<br>Feeder. | <ul> <li>Check the paper in the High Capacity<br/>Second Paper Feeder.<br/>Carry out the recovery printing by<br/>opening and closing the cover, and<br/>turn the error display off.</li> <li>When the problem occurs frequently,<br/>go through the Troubleshooting.</li> </ul> |
| Jam error<br>(ejection) | TRAY2<br>EXIT JAM                                                                 | Notifies of occurrence of jam while the paper is being ejected from the printer.                               | <ul> <li>Check the paper in the printer. Carry<br/>out the recovery printing by opening<br/>and closing the cover, and turn the<br/>error display off.</li> </ul>                                                                                                    |
| Paper size error        | TRAY2<br>SIZE ERR                                                                 | Notifies of incorrect size<br>paper feeding from High<br>Capacity Second Paper<br>Feeder.                      | <ul> <li>Check the paper in the High Capacity<br/>Second Paper Feeder.</li> <li>Also check to see if there was a<br/>feeding of multiple sheets.</li> <li>Carry out the recovery printing by<br/>opening and closing the cover, and<br/>turn the error display off.</li> </ul>   |
| Tray paper out          | TRAY2<br>PAPEROUT                                                                 | Notifies of no paper state<br>of the High Capacity<br>Second Paper feeder.                                     | <ul> <li>Load the paper in High Capacity<br/>Second Paper Feeder.</li> </ul>                                                                                                    |
| Paper size<br>request   | OOO : Papre size<br>(A4, Letter, Legal, etc.)<br>The 2nd line is shift-indicated. | Notifies of correct paper<br>size for the High capacity<br>Second Paper Feeder.                                | <ul> <li>Load the requested size paper in the<br/>High Capacity Second Paper Feeder.</li> </ul>                                                                                                    |

Table 4-1

Paper Inlet Jam

Does paper jam at the inlet when the power is turned on?

|     | • YES                                                                              | Is the paper located above the sensor plate (inlet)? |                                                                                                    |  |  |  |
|-----|------------------------------------------------------------------------------------|------------------------------------------------------|----------------------------------------------------------------------------------------------------|--|--|--|
|     |                                                                                    | • YES Rem                                            | ove the paper.                                                                                             |  |  |  |
|     | NO                                                                                 | Is the sensor plate (inlet) operating normally?      |                                                                                                    |  |  |  |
|     |                                                                                    | • NO Rep                                             | ace the sensor plate (inlet).                                                                              |  |  |  |
|     | YES                                                                                | Replace the                                          | Replace the power supply/sensor board or inlet sensor.                                                     |  |  |  |
| NO  | When the pap                                                                       | er is fed in, d                                      | bes the paper inlet jam occur?                                                                             |  |  |  |
|     | • YES                                                                              | Is the paper                                         | being fed to above sensor plate (inlet)?                                                                   |  |  |  |
|     |                                                                                    | • YES Is th                                          | e sensor plate (inlet) operating normally?                                                                 |  |  |  |
|     |                                                                                    | • NC                                                 | Replace the sensor plate. (inlet)                                                                          |  |  |  |
|     |                                                                                    | YES Clea                                             | n the inlet sensor on the power supply/sensor board or replace the er supply/sensor board or inlet sensor. |  |  |  |
|     | ¥ NO                                                                               | Replace the                                          | hopping roller shaft assy or paper cassette.                                                               |  |  |  |
| NO  | Are the hoppi                                                                      | ng roller and f                                      | eed roller rotating?                                                                                       |  |  |  |
|     | • YES                                                                              | Set the pape                                         | r properly.                                                                                                |  |  |  |
| NO  | Is the pulse m                                                                     | otor turning?                                        |                                                                                                    |  |  |  |
|     | • YES                                                                              | Replace the assy.                                    | hopping roller shaft assy or one-way clutch gear on the feed roller                                        |  |  |  |
| NO  | Is the connector being connected properly?                                         |                                                      |                                                                                                    |  |  |  |
|     | • NO                                                                               | Connect the                                          | connector properly.                                                                                        |  |  |  |
| YES | Check the coil resistance (approx. $4.3\Omega$ ) of the pulse motor. Is it normal? |                                                      |                                                                                                    |  |  |  |
|     | • NO                                                                               | Replace the                                          | stepping motor.                                                                                            |  |  |  |
| YES | Replace the TQSB-2 PCB.                                                            |                                                      |                                                                                                    |  |  |  |

## 5. CONNECTION DIAGRAM

## 5.1 Interconnection Diagram

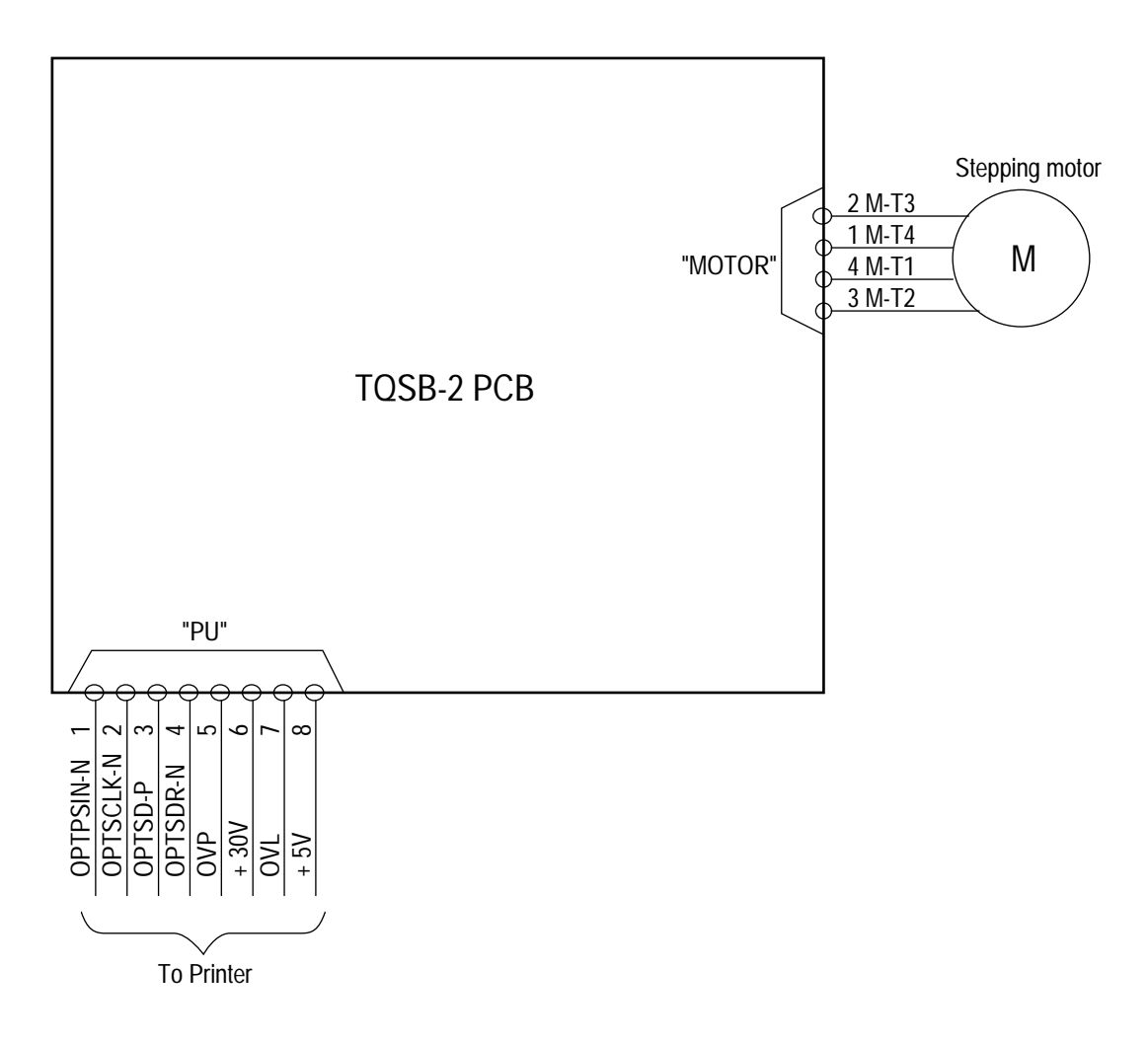

# 5.2 PCB Layout

TQSB-2 PCB

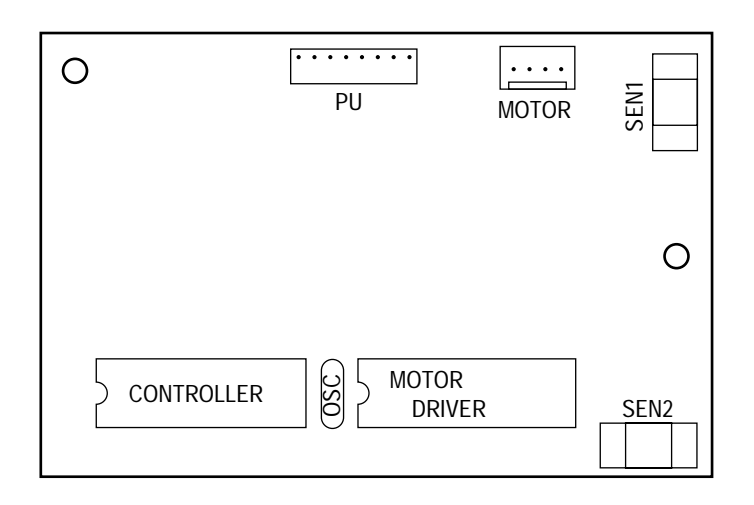

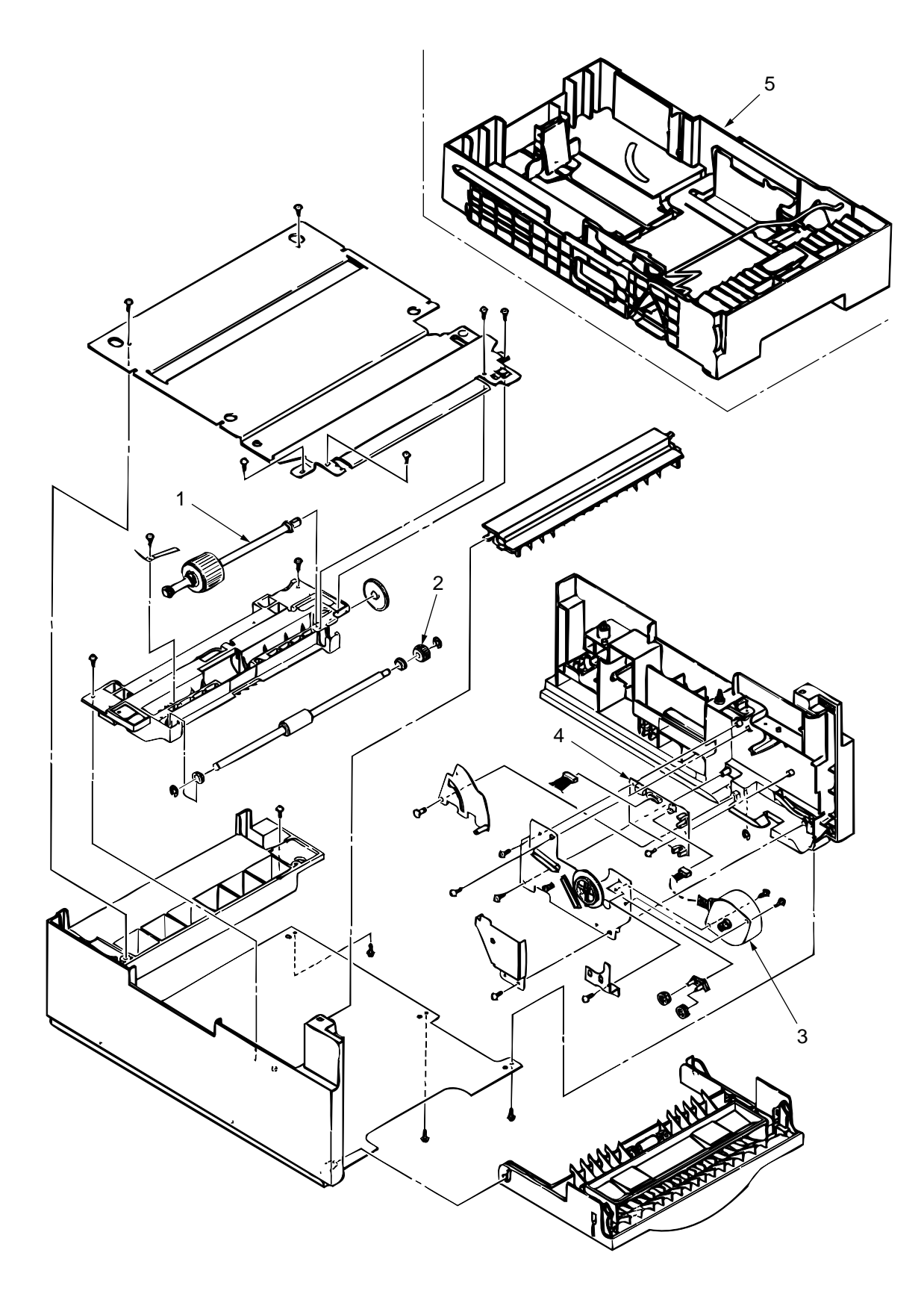

Figure 6-1 High Capacity Second Paper Feeder

| No. | Description               | OKI-J Part No.   | Q'ty | Remark |
|-----|---------------------------|------------------|------|--------|
| 1   | Hopping roller shaft assy | 3PA4122-1367G001 | 1    |        |
| 2   | One-way clutch gear       | 4PB4122-1382P001 | 1    |        |
| 3   | Stepping motor            | 3PB4122-1399P001 | 1    |        |
| 4   | TQSB-2 PCB                | 4YA4046-1651G002 | 1    |        |
| 5   | Cassette assy (2nd tray)  | 1PA4122-1362G004 | 1    |        |

## Table 6-1 High Capacity Paper Feeder

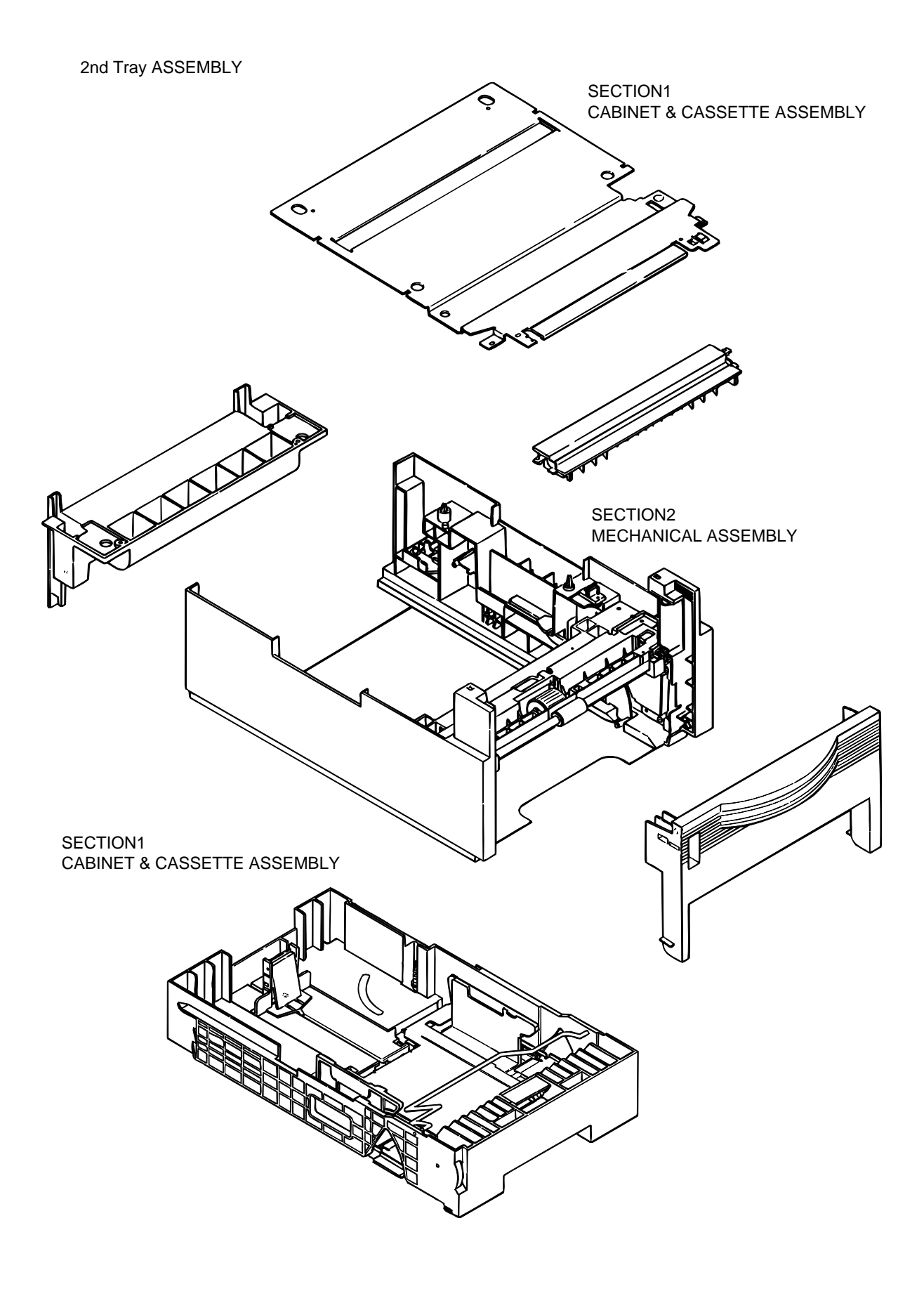

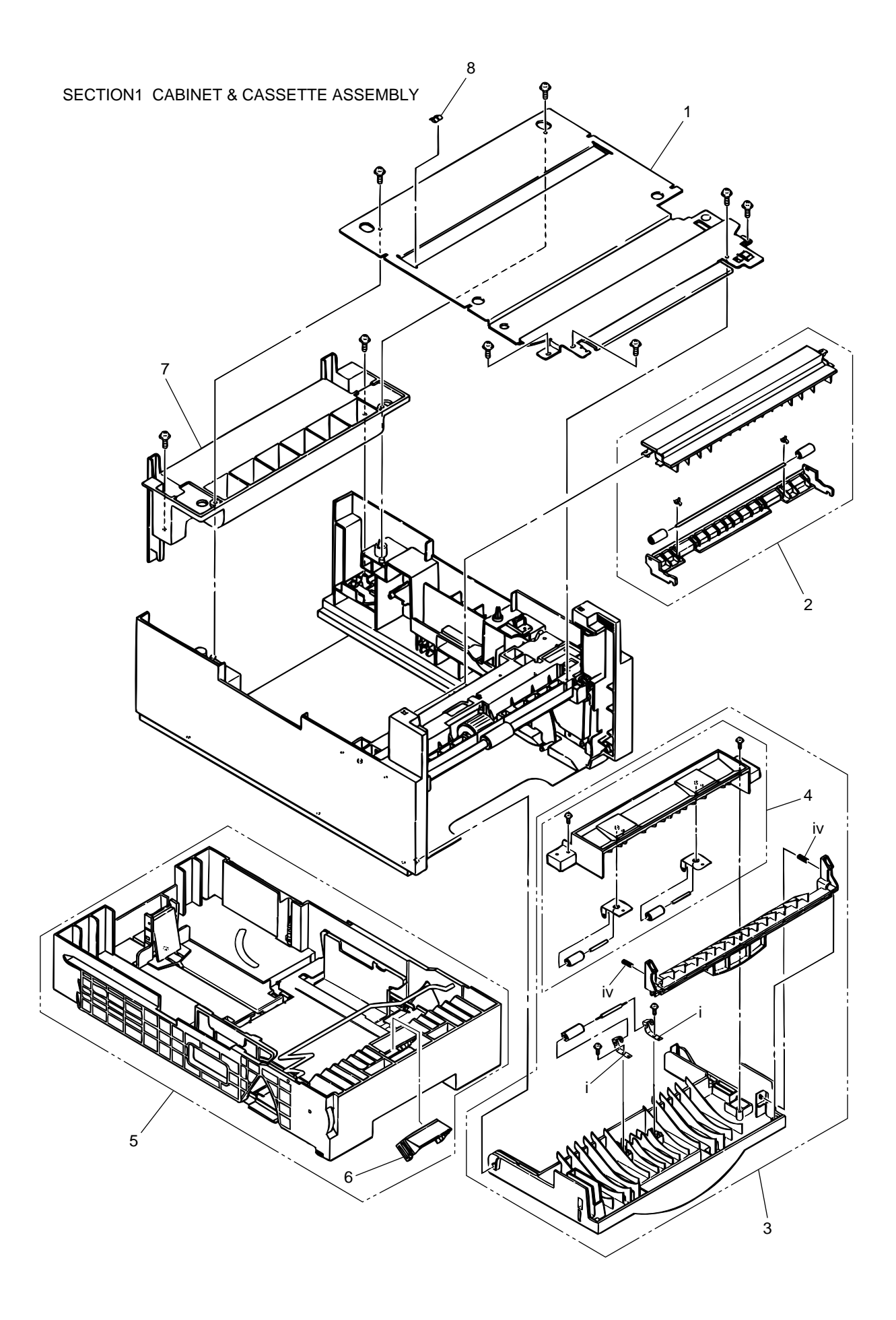

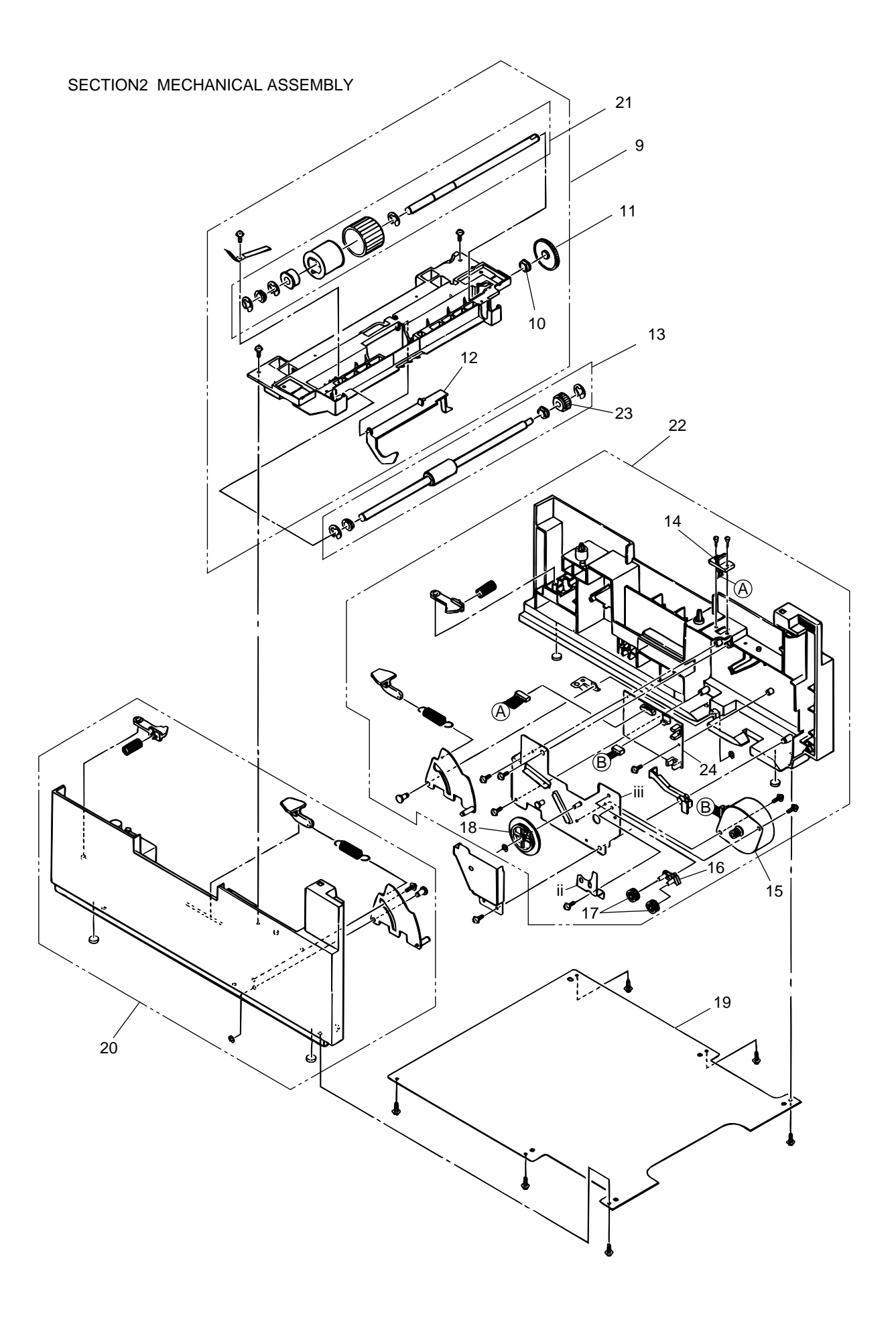

| No. | Description                  | OKI Parts No.       | Q'ty/U | 500 | 1000 |
|-----|------------------------------|---------------------|--------|-----|------|
| 1   | Plate, upper                 | 1PP4122-1401P001    | 1      | 3   | 5    |
| 2   | Sheet guide assembly         | 3PA4122-1370G001    | 1      | 3   | 5    |
| 3   | Front cover assembly         | 1PA4122-1369G001*   | 1      | 3   | 5    |
| 4   | Inner guide assembly         | 3PA4122-1371G001    | 1      | 3   | 5    |
| 5   | Cassette assembly (2nd tray) | 1PA4122-1362G004*** | 1      | 3   | 6    |
| 6   | Separation frame assembly    | 4PP4120-1009G001    | 1      | 6   | 12   |
| 7   | Cover, rear                  | 1PA4122-1323P001    | 1      | 3   | 5    |
| 8   | Stick finger                 | 4PB4122-1441P001    | 1      | 3   | 5    |
| 9   | Hopping flame assembly       | 1PA4122-1366G001    | 1      | 3   | 6    |
| 10  | Bush, metal (ADF)            | 4PP3522-3568P001    | 1      | 3   | 5    |
| 11  | Gear (z70)                   | 4PP4122-1207P001    | 1      | 3   | 5    |
| 12  | Lever, sensor (p)            | 3PP4122-1331P001    | 1      | 3   | 5    |
| 13  | Feed roller assembly         | 3PA4122-1393G001    | 1      | 3   | 5    |
| 14  | Cable & connector            | 3YS4111-3528P001    | 1      | 3   | 5    |
| 15  | Stepping motor               | 3PB4122-1399P001    | 1      | 3   | 6    |
| 16  | Bracket                      | 4PP4122-1384G001    | 1      | 3   | 5    |
| 17  | Gear (z24)                   | 4PP4122-1383P001    | 2      | 3   | 5    |
| 18  | Gear (z87/z60)               | 4PP4122-1226P001    | 1      | 3   | 5    |
| 19  | Plate, bottom                | 2PP4122-1389P001    | 1      | 3   | 5    |
| 20  | 2nd cassette guide (L) assy  | 1PA4122-1365G001    | 1      | 3   | 6    |
| 21  | Hopping roller assembly      | 3PA4122-1367G001    | 1      | 3   | 6    |
| 22  | 2nd cassette guide (R) assy  | 1YX4122-1364G002**  | 1      | 3   | 6    |
| 23  | One-way clutch gear          | 4PB4122-1382P001    | 1      | 6   | 12   |
| 24  | TQSB-2 PCB                   | 4YA4046-1651G002    | 1      | 3   | 6    |

Table 6-2 2nd Tray Parts List

\* For the rev. no. of the Parts List for the Front cover assembly should be applied No.6. The No.6 includes a change of Release spring [P195, iv]

\*\* For the rev. no. of the Parts List for the 2nd cassette guide (R) assy should be applied No.5. In the No.5, the oval hole in the Guide Bracket [P196, ii] and the hole in the Motor Bracket [P196, iii] are relocated as shown in the following illustrations, respectively:

Guide Bracket Part No.:4PP4122-1392P001

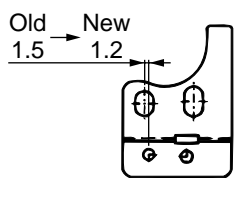

Motor Bracket Part No.: 3PP4122-1345P001

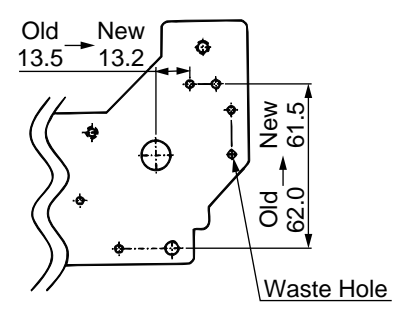

Note : Parts Nos. 3 and 22 need concurrent replacing.

\*\*\* For the rev. no. of the Parts List for the Cassette assembly (2nd tray) should be applied No.10. The No.10 includes a change of cassette and Tale Guide.

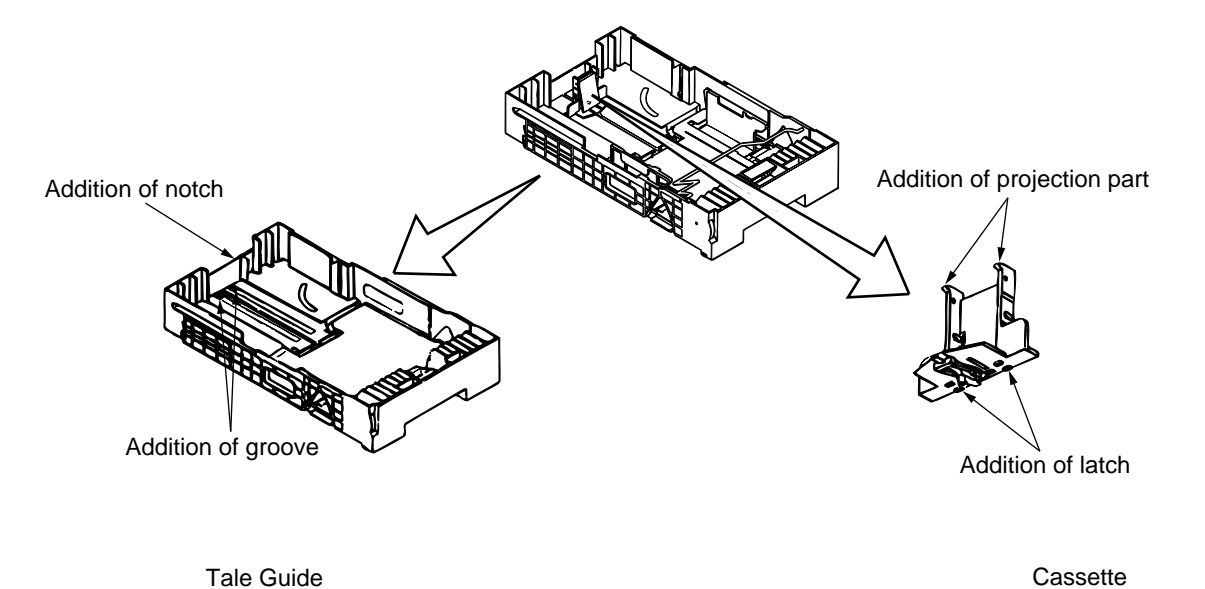

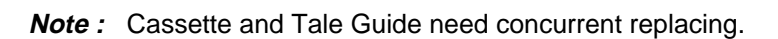

## APPENDIX H Network Interface (option)

- 1) Connector
  - 8-pin modular jack
- 2) Cable
  - 10BASE/T
- 3) Signal

| Contact No. | Plug Jack     |               | Polarity |
|-------------|---------------|---------------|----------|
| 1           | Power feeder3 | -             | +        |
| 2           | Power feeder3 | -             | _        |
| 3           | Send          | Receive       | +        |
| 4           | Receive       | Send          | +        |
| 5           | Receive       | Send          | -        |
| 6           | Send          | Receive       | -        |
| 7           | Power feeder2 | Power feeder2 | _        |
| 8           | Power feeder2 | Power feeder2 | +        |

#### 4) Appearance

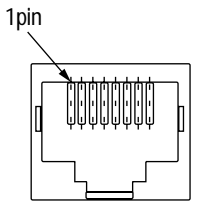

#### 5) Physical dimensions

- a) Transmission method by CSMA/CD
- b) Transmission protocol

| Packet type              | Support | Remarks |
|--------------------------|---------|---------|
| Ethernet II              | 0       |         |
| IEEE802.3                | 0       |         |
| IEEE802.3+IEEE802.2      | 0       |         |
| IEEE802.3+IEEE802.2+SNAP | 0       |         |

#### 6) List of protocols

| Data link layer                    | Ethernet(DIX), IEEE802.3, IEEE802.2, SNAP                                                            |
|------------------------------------|----------------------------------------------------------------------------------------------------|
| Network layer                      | IP, ARP, RARP, ICMP, IPX, DDP, AARP, DHCP,NetBEUI                                                    |
| Transport layer                    | TCP, UDP, SPX, PXP,(NCP), ATP, NBP, RTMP,AEP,NetBIOS,RIP                                             |
| Session layer<br>(Automatic recogn | LPR, FTP, Telnet, HTTP, SNMP, Q-Server, R-Printer, SAP, PAP, ZIP, SMB ition possible for all layers) |

#### 7) TCP/IP

a) Support OS

SunOS 4.1.1, SunOS 4.1.2, SunOS 4.1.3 Solaris 2.1, Solaris 2.2, Solaris 2.4, Solaris 2.5 HP-UX 9.X Windows3.0+TCP/IP Windows3.1+TCP/IP Windows95/98 WindowsNT 3.5+TCP/IP WindowsNT 3.5.1 WindowsNT 4.0 Windows2000

#### b) LPR

The LPR is an application to process the print data.

The LPR of this system supports multiple clients. Furthermore, it provides multiple connections for one client.

| ltem                        | Factory default | Setup range    | Description                                                                                                    |
|-----------------------------|-----------------|----------------|----------------------------------------------------------------------------------------------------|
| Number of clients connected | 1 to 4 clients  | 1 to 4 clients | indicates the number of clients which<br>can be connected simultaneously.<br>Allows simultaneous connection of a<br>maximum of four clients. |

| First command<br>character | LPR option                                                    | Objective                                                                                                    | Support |
|----------------------------|---------------------------------------------------------------|----------------------------------------------------------------------------------------------------|---------|
| Н                          | Specify by default.                                           | Host name of the machine to which the LPR is called.<br>Host name printed on the banner sheet                                                         | 0       |
| Р                          | Specify by default.                                           | Log-in name of the user having called the LPR.<br>User name printed on the banner sheet                                                               | 0       |
| J                          | Specify by -J option.                                         | Job name printed on the banner sheet<br>Default: File name                                                                                            | 0       |
| С                          | Specify by -C option.                                         | Job type printed on the banner sheet<br>Default: System name                                                                                          | 0       |
| L                          | Specify by default.<br>Cancel the specification by -h option. | Specify literal banner sheet printing.                                                                                                    | 0       |
| f                          | Specify the number of volumes by -# option.                   | Name of the data file to be printed.<br>The number of character strings of this command varies<br>according to the number of volumes. (Not supported) | 0       |
| U                          | Specify by default.                                           | Name of the file to be deleted with completion of printing                                                                                            | _       |
| I                          | Specify by -i option.                                         | Number of indent characters in the output line                                                                                                    | _       |
| W                          | Specify by -w option.                                         | Specify page width.                                                                                                    | _       |
| М                          | Specify by -m option.                                         | Specify sending of a mail with completion of printing                                                                                                 | _       |
| S                          | Specify by -s option.                                         | Specify the symbolic link to the data file.                                                                                                    | 0       |
| 1/2/3/4                    | Specify by -1/-2/-3/-4 options.                               | Specify the font.                                                                                                    | _       |

#### c) FTP

FTP is an application to process the print data.

The FTP of this system supports multiple of clients. Furthermore, it provides multiple connections for one client.

| Item                        | Factory default | Setup range    | Description                                                                                                    |
|-----------------------------|-----------------|----------------|----------------------------------------------------------------------------------------------------|
| Number of clients connected |                 | 1 to 4 clients | Indicates the number of clients which can be<br>connected simultaneously. Allows simultane-<br>ous connection of a maximum of four clients. |
| Expiration of Idle time     | 90 sec.         | 1 to 3000 sec. | Indicates the time when the idle time of the connected clients expires.                                                                     |

#### d) Telnet

Telnet is an application to reference and change the menu of the Network/Printer.

The TELNET of this system supports simultaneous connection of multiple clients for the personal user. Furthermore, it provides multiple connections for one client. But it cannot provide two or more simultaneous connections for super users.

| Item                        | Factory default | Setup range     | Description                                                                                                    |
|-----------------------------|-----------------|-----------------|----------------------------------------------------------------------------------------------------|
| Number of connected clients |                 | 1 to 2 clients  | Indicates the number of clients which can be<br>connected simultaneously. Allows simultane-<br>ous connection of a maximum of four clients. |
| Terminal mode               | VT-100          | VT-100          | Indicates the control mode of the terminal of<br>the connected client. Only the VT-100 alone<br>is the support terminal mode.               |
| Number of columns           | 80 columns      | 80 columns      | Indicates the number of the digits of the ter-<br>minal of the connected client. The number of<br>the support digits is fixed at 80.        |
| Number of rows              | 25 rows         | 25 rows         | Indicates the number of the digits of the ter-<br>minal of the connected client. The number of<br>the support digits is fixed at 25.        |
| Expiration of idle time     | 300 sec.        | 60 to 7200 sec. | Indicates the time when the idle time of the connected clients expires.                                                                     |

#### e) HTTP

The HTTP is an application to reference and change the menu of the Network/Printer. The HTTP of this system supports simultaneous connection of multiple clients for the personal user. Furthermore, it provides multiple connections for one client.

| ltem         | Factory default | Setup range | Description                                          |
|--------------|-----------------|-------------|------------------------------------------------------|
| HTTP Version | 1.0             | 1.0         | Indicates the version of the HTTP being implemented. |

#### f) SNMP

SNMP is an application to reference and change the menu of the Network/Printer. The SNMP of this system supports simultaneous connection of multiple clients for the personal user. Furthermore, it provides multiple connections for one client.

#### 8) Netware

#### a) Support OS

Netware File Server 2.2C, 3.X,4.X,5 (Bindery Model/ NDS support)

#### b) R-printer

The R-printer is an application to process the print data.

The R-printer of this system supports multiple print serves. Furthermore, it provides one connection for one printer server; it does not allow multiple connections for one printer server.

| Item                             | Item Factory default                                          |                                                   | Description                                                                                                    |
|----------------------------------|---------------------------------------------------------------|---------------------------------------------------|----------------------------------------------------------------------------------------------------|
| Number of connected print serves |                                                               | 1 to 4 servers                                    | Indicates the number of print servers which can<br>be connected simultaneously. Each print ser-<br>ver need not be started in advance. Even<br>when the printer is ready for operation, connec-<br>tion is achieved only by starting the print server. |
| Registered print server name     | Null character string                                         | Maximum four<br>servers *Maximum<br>48 characters | Indicates the name of the connected print<br>server. Each print server name can be regis-<br>tered up to a maximum of 48 characters.                                                                                                    |
| Registered printer number        | 0 for all                                                     | For four printers                                 | Indicates the printer number inside the con-<br>nected printer server.                                                                                                    |
| Registered printer name          | OKIDATA [three<br>least significant bytes<br>for MAC address] | 1 to 48 charac-<br>ters                           | Indicates the printer name. The printer name can be registered up to a maximum of 48 characters.                                                                                                    |
| Connection method                | SAP method                                                    |                                                   | Indicates the printer server connection meth-<br>od. The SAP method starts connection using<br>the SAP packet from the printer server.                                                                                                    |
| Support P/S version              | 1.2 or more                                                   |                                                   | Indicates the version of the connected print server.                                                                                                    |
| Support F/S version              | 2.2C, 3.1X<br>4.X, 5                                          |                                                   | Indicates the version of the connected file server. Connection of 2.15C and 2.2 is not confirmed.                                                                                                    |
| Connection retry                 | 3 times                                                       | 1 to 10 times                                     | Indicates the number of retries in the event of connection error.                                                                                                    |

### c) Q-Server

The Q-Server is an application to process the print data.

The Q-Server of this system supports multiple file serves. Furthermore, it allows connection of multiple print servers for one file server.

| ltem                             | Factory default                                               | Setup range                                       | Description                                                                                                    |
|----------------------------------|---------------------------------------------------------------|---------------------------------------------------|----------------------------------------------------------------------------------------------------|
| Number of connected file servers |                                                               | 1 to 8 servers                                    | Indicates the number of file servers which can<br>be connected simultaneously. Each file server<br>need not be started in advance. Even when<br>the printer is ready for operation, connection is<br>achieved only by starting the file server. |
| Number of connected queues       | of connected queues 1 to 6                                    |                                                   | Indicates the number of queues which can be<br>connected simultaneously. Each queue is<br>connected after having been registered to the<br>file server to be connected.                                                                         |
| Registered file server name      | Null character string                                         | Maximum four<br>servers *Maximum<br>48 characters | Indicates the name of the connected file server. Each file server name can be registered up to a maximum of 48 characters.                                                                                                    |
| Registered queue name            | Null character string                                         | Maximum 84<br>queues *Maximum<br>48 characters    | Indicates the name of the connected queue.<br>Each queue name can be registered up to a<br>maximum of 48 characters.                                                                                                    |
| Registered print server name     | OKIDATA [three<br>least significant bytes<br>for MAC address] | 1 to 48 charac-<br>ters                           | Indicates the printer server name. Each file<br>server uses the registered file server name.<br>A separate print server name cannot be<br>specified for each file server.                                                                       |
| Support F/S version              | 2.2C, 3.1X<br>4.X, 5                                          |                                                   | Indicates the file server version. Connection of 2.15C and 2.2 is not confirmed.                                                                                                    |
| Polling intervals                | 5 sec.                                                        | 1 to 60 sec.                                      | Indicates the time of job search intervals for each queue in idle time.                                                                                                    |
| NDS Tree Name                    | Null character string                                         | 1 to 32 charac-<br>ters                           | Indicates the NDS tree name.                                                                                                    |
| NDS Context Name                 | Null character string                                         | 1 to 256 charac-<br>ters                          | Indicates the NDS Context name.                                                                                                    |

- 9) EtherTalk
  - a) Support OS System7.0, 7.1, 7.1.X System7.5, 7.5.1, 7.5.2, 7.5.3, 7.5.5 MAC OS7.6, 8.X, 9

#### b) PAP

The PAP is an application to process the print data.

| Item                        | Factory default | Setup range                       | Description                                                                                                    |
|-----------------------------|-----------------|-----------------------------------|----------------------------------------------------------------------------------------------------|
| Number of connected clients | 1 client        | 1 client                          | Indicates the number of clients which can be<br>connected simultaneously. Simultaneous<br>connection is possible up to one client. |
| Printer name                | OKIPAGE 14i     | One item by max.<br>32 characters | Indicates the printer name which can be set<br>on the printer.                                                                     |
| Zone name                   |                 | One item by max.<br>32 characters | Indicates the zone to which the printer be-<br>longs.                                                                              |

### 10) NetBEUI

- a) Support OS Windows95/98 WindowsNT4.0 Windows2000
- b) NetBIOS

| Item            | Factory default | Setup range        | Description                               |
|-----------------|-----------------|--------------------|-------------------------------------------|
| Host name       | OKIPAGE 14i     | 1 to 15 characters | Indicates the NetBIOS Host name.          |
| Work Group name | OKIDATA         | 1 to 15 characters | Indicates the NetBIOS<br>Work Group name. |

### 11) OKI Original Port

The OKI Original Port provides special processing which is beyond the scope of normal menu operation.

| Item                  | Description                                                                                                    |
|-----------------------|----------------------------------------------------------------------------------------------------|
| Initial recognition   | Executes the processing of finding out the printer by the setup utility when the printer is connected to the network. |
| Flash Down Load       | Provides download processing of the program for the flash ROM.                                                        |
| PJL command /response | Serves as a PJL port to send and receive the PJL command.                                                             |

#### 12) Others

#### a) Hot Protocol

The Hot Protocol provides a function of simultaneous meeting of requests for connection from multiple clients using different transport layer protocols.

#### b) Multi-user

The Multi-user provides a function of simultaneous meeting of requests for connection from multiple clients using the same transport layer protocol.

#### c) Permissible connection

|                                                                                                    | Number of connections | Remarks |
|----------------------------------------------------------------------------------------------------|-----------------------|---------|
| Total number of connections                                                                        | 10                    |         |
| Number of connections for simultaneous use of management APs (Telnet, SMP, Web, OKI Original Port) | 2                     |         |
| Number of connections for simultaneous use of printing APs                                         | 8                     |         |

#### 13) Setup

Each setup item can be set by the menu and network management tool.

| Classification | Setup item                                          | Menu change | Management<br>tool change | Description                                   |
|----------------|-----------------------------------------------------|-------------|---------------------------|-----------------------------------------------|
| Common         | Network valid/invalid                               | 0           | $\bigcirc$                | Valid/invalid for entire network              |
|                | Frame type                                          | Х           | $\bigcirc$                | Frame type for transmission and reception     |
| TCP/IP         | TCP/IP valid/invalid                                | 0           | $\bigcirc$                | TCP/IP valid/invalid                          |
|                | IP address                                          | 0           | 0                         |                                               |
|                | IP subnet mask                                      | 0           | $\bigcirc$                |                                               |
|                | Default gateway                                     | 0           | $\bigcirc$                |                                               |
| Netware        | Netware valid/invalid                               | 0           | $\bigcirc$                | Netware valid/invalid                         |
|                | Netware mode                                        | Х           | $\bigcirc$                | R-Printer/Q-server                            |
|                | Network address                                     | Х           | Х                         |                                               |
|                | Q-server print server name                          | Х           | $\bigcirc$                |                                               |
|                | Q-server connection file server name                | Х           | 0                         |                                               |
|                | Q-server polling rate                               | Х           | $\bigcirc$                |                                               |
|                | NDS Tree name                                       | Х           | $\bigcirc$                |                                               |
|                | NDS Context name                                    | Х           | $\bigcirc$                |                                               |
|                | R-Printer printer name                              | Х           | $\bigcirc$                |                                               |
|                | R-Printer connection print server name              | Х           | 0                         |                                               |
| NetBEUI        | NetBEUI valid/invalid                               | 0           | 0                         | NetBEUI valid/invalid                         |
|                | Net BIOS Host name                                  | Х           | 0                         |                                               |
|                | NetBIOS Work Group name                             | Х           | $\bigcirc$                |                                               |
| AppleTalk      | EtherTalk valid/invalid                             | Х           | $\bigcirc$                | EtherTalk valid/invalid                       |
|                | printer name                                        | Х           | 0                         |                                               |
|                | Ether Talk zone nameSpecify by -1/-2/-3/-4 options. | Х           | 0                         | Name of the zone to which the printer belongs |
|                | Ether Talk Printer name                             | Х           | 0                         | Name of the printer                           |

#### 14) TROUBLESHOOTING

a) Basic Procedure

Processing flow after the occurrence of an error

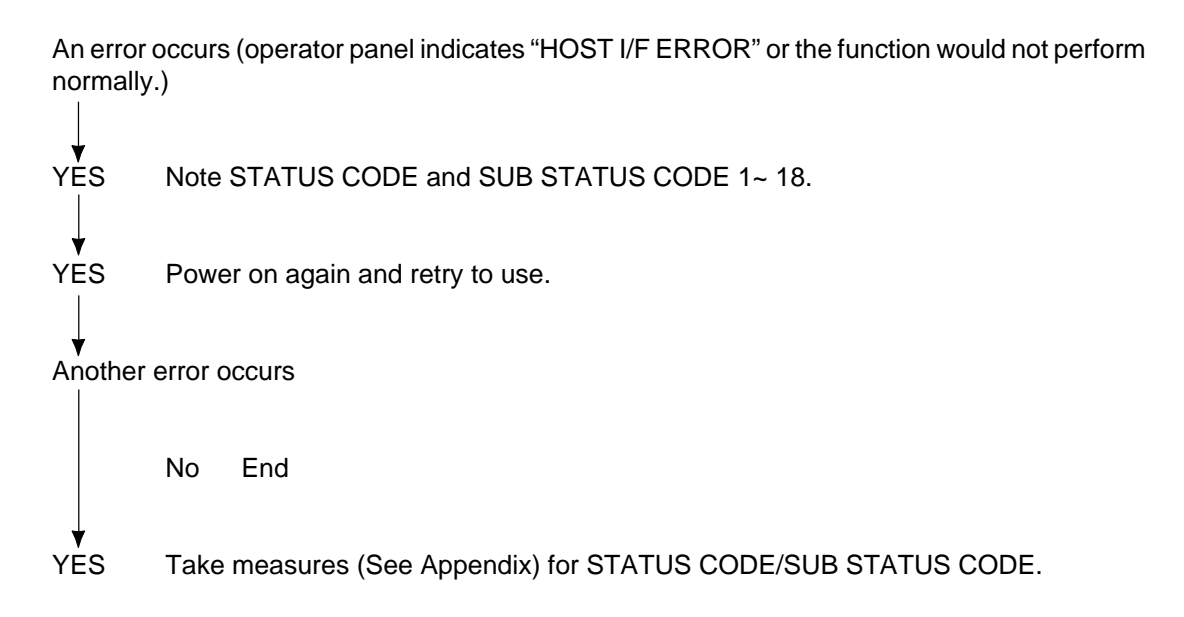

#### b) Checking STATUS CODE/SUB STATUS CODE

If a communication error occurrs in sending/receiving in this Network card, the LCD panel will display "HOST I/F ERROR". In this case, check the error status in the following procedure for handling. Also, When each function does not perform, Be sure to note this code. (SUB STATUS CODE might include values which indicate other statuses but error.)

- (1) Press "Recover" button for 2 seconds or more to release the error.
- (2) Press "MENU 1" button for 2 seconds or more under the OFF-LINE state to make a shift to level 2 menu setting. after that, "PRINT MODE" is indicated.
- (3) Press "MENU 1" button repeatedly until "NETWORK" is indicated and press "ENTER" button to go to Network setting mode.
- (4) Press "MENU 1" button repeatedly until "MAINTENANCE" is indicated, and pressing "ENTER" button, "STATUS" will be indicated. At this time, the figures which indicate the type of error appears in the lower part of LCD.
- (5) And then, when pressing "«" and "»" button, the detailed SUB STATUS CODE from "STATUS 1" to "STATUS 18" will be indicated in numeric figure. Address each of them by referring to Appendix, STATUS CODE corresponding table as well as the figures of 'STATUS' described above.
- (6) Press "ON-LINE" button to pass the menu setting mode back to the idle state.

#### c) Viewing STATUS CODE/SUB STATUS CODE

How to view the area indicating "STATUS" in Network menu is shown below.

This area comprises of 4 bytes and can hold 4 error states which have occurred recently.

The figures which are indicated in 1st byte area in Figure represent the oldest error among 4 ones. The figures which are indicated in 4th byte area represent the newest error.

Numeric figures indicated in each byte represent a SUB STATUS CODE number.

In other words, if "STATUS" indicates 00021509, the error which occurred last is "STATUS 09" and the one before it is "STATUS 15", and the one before the previous one "STATUS 02". In this case, as the 1st byte is 00 (no error), it can be found out that the "STATUS 02" is the oldest error.

Also, if all 4 areas (4 bytes) have been used, an item of another error which occurs next would not be registered.

As the oldest error is generally the main reason in most cases, take note of this value.

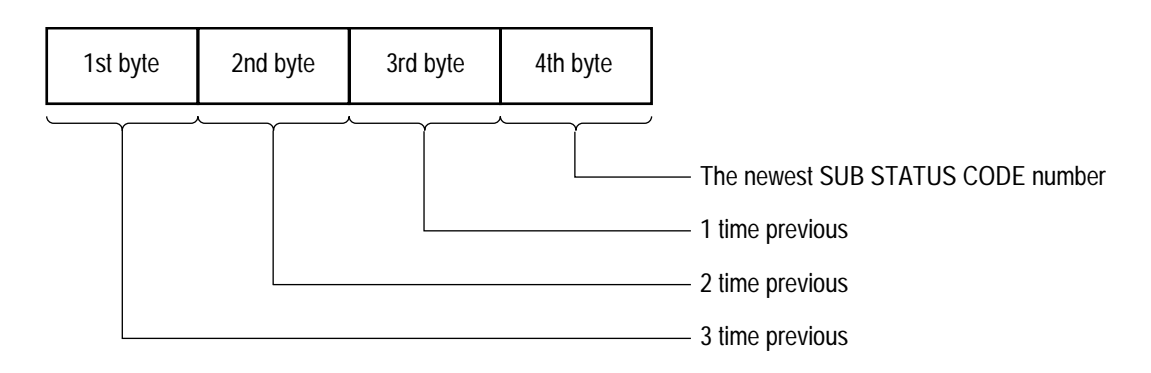

How to view each SUB STATUS CODE is indicated in the followings.

Although SUB STATUS CODE also comprises of 4 bytes, SUB STATUS CODE is 2nd byte. See the appendix for details of SUB STATUS CODE.

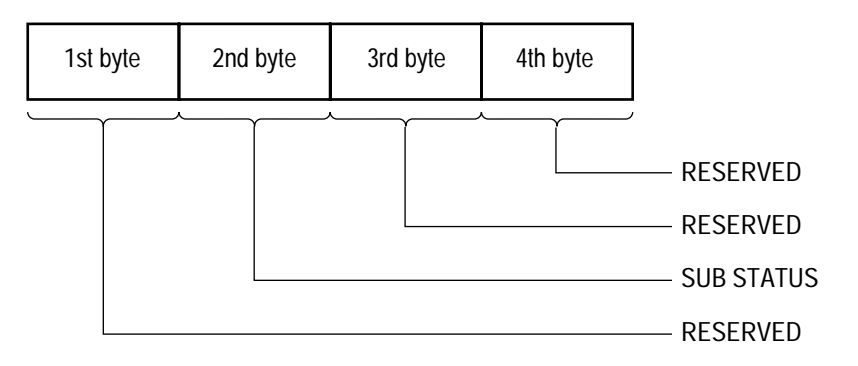

| NIC driver  |            |                     |                                                                                  |                                                                    |  |
|-------------|------------|---------------------|----------------------------------------------------------------------------------|--------------------------------------------------------------------|--|
| Status code | Sub status | Error type          | Contents                                                                         | Handling                                                           |  |
| 01          | 01,<br>06  | Significant problem | Program error (there is possibility of pro-<br>gram malfunction or RAM breakage) | Update of Network Program, or re-<br>placement of printer main PCB |  |

#### Network Driver

| Status code | Sub status | Error type          | Contents                                                                         | Handling                                                           |
|-------------|------------|---------------------|----------------------------------------------------------------------------------|--------------------------------------------------------------------|
| 02          | 01         | Significant problem | Program error (there is possibility of pro-<br>gram malfunction or RAM breakage) | Update of Network Program, or re-<br>placement of printer main PCB |

|             | IP         |                     |                                                                                  |                                                                    |  |  |
|-------------|------------|---------------------|----------------------------------------------------------------------------------|--------------------------------------------------------------------|--|--|
| Status code | Sub status | Error type          | Contents                                                                         | Handling                                                           |  |  |
| 03          | 01         | Significant problem | Program error (there is possibility of pro-<br>gram malfunction or RAM breakage) | Update of Network Program, or re-<br>placement of printer main PCB |  |  |

| IPX         |            |                     |                                                                                  |                                                                    |  |
|-------------|------------|---------------------|----------------------------------------------------------------------------------|--------------------------------------------------------------------|--|
| Status code | Sub status | Error type          | Contents                                                                         | Handling                                                           |  |
| 04          | 01         | Significant problem | Program error (there is possibility of pro-<br>gram malfunction or RAM breakage) | Update of Network Program, or re-<br>placement of printer main PCB |  |

| UDP         |            |                     |                                                                                  |                                                                    |  |  |
|-------------|------------|---------------------|----------------------------------------------------------------------------------|--------------------------------------------------------------------|--|--|
| Status code | Sub status | Error type          | Contents                                                                         | Handling                                                           |  |  |
| 05          | 01         | Significant problem | Program error (there is possibility of pro-<br>gram malfunction or RAM breakage) | Update of Network Program, or re-<br>placement of printer main PCB |  |  |

| ТСР         |            |                     |                                                                                  |                                                                    |  |  |
|-------------|------------|---------------------|----------------------------------------------------------------------------------|--------------------------------------------------------------------|--|--|
| Status code | Sub status | Error type          | Contents                                                                         | Handling                                                           |  |  |
| 06          | 01,<br>25  | Significant problem | Program error (there is possibility of pro-<br>gram malfunction or RAM breakage) | Update of Network Program, or re-<br>placement of printer main PCB |  |  |

| SPX         |            |                     |                                                                                  |                                                                    |  |
|-------------|------------|---------------------|----------------------------------------------------------------------------------|--------------------------------------------------------------------|--|
| Status code | Sub status | Error type          | Contents                                                                         | Handling                                                           |  |
| 07          | 01,<br>28  | Significant problem | Program error (there is possibility of pro-<br>gram malfunction or RAM breakage) | Update of Network Program, or re-<br>placement of printer main PCB |  |

| Ν  | С | Р |
|----|---|---|
| 11 | C | г |

| Status code | Sub status | Error type          | Contents                                                                         | Handling                                                      |
|-------------|------------|---------------------|----------------------------------------------------------------------------------|---------------------------------------------------------------|
| 08          | 01,<br>28  | Significant problem | Program error (there is possibility of pro-<br>gram malfunction or RAM breakage) | Update of Network Program, or replacement of printer main PCB |

| Status code | Sub status | Error type            | Contents      | Handling                  |
|-------------|------------|-----------------------|---------------|---------------------------|
| 09          | 24         | Insignificant problem | Program error | Update of Network Program |

## Telnet server

| Status code | Sub status | Error type          | Contents                                                                         | Handling                                                           |
|-------------|------------|---------------------|----------------------------------------------------------------------------------|--------------------------------------------------------------------|
| 10          | 06<br>~32  | Significant problem | Program error (there is possibility of pro-<br>gram malfunction or RAM breakage) | Update of Network Program, or re-<br>placement of printer main PCB |

#### Web server

| Status code | Sub status | Error type          | Contents                                    | Handling                          |
|-------------|------------|---------------------|---------------------------------------------|-----------------------------------|
| 11          | 13         | Significant problem | Program error (there is possibility of pro- | Update of Network Program, or re- |
|             | ~10        |                     |                                             |                                   |

| Utility     |                                              |                     |                                                                                  |                                                                    |  |  |
|-------------|----------------------------------------------|---------------------|----------------------------------------------------------------------------------|--------------------------------------------------------------------|--|--|
| Status code | Sub status                                   | Error type          | Contents                                                                         | Handling                                                           |  |  |
| 12          | 11,<br>21,<br>22,<br>99,<br>9A,<br>9B,<br>9C | Significant problem | Program error (there is possibility of pro-<br>gram malfunction or RAM breakage) | Update of Network Program, or re-<br>placement of printer main PCB |  |  |

| FTP         |            |                     |                                                                                  |                                                                    |  |  |
|-------------|------------|---------------------|----------------------------------------------------------------------------------|--------------------------------------------------------------------|--|--|
| Status code | Sub status | Error type          | Contents                                                                         | Handling                                                           |  |  |
| 13          | 01<br>~0E  | Significant problem | Program error (there is possibility of pro-<br>gram malfunction or RAM breakage) | Update of Network Program, or re-<br>placement of printer main PCB |  |  |

| lpr         |            |                     |                                                                                  |                                                               |  |  |
|-------------|------------|---------------------|----------------------------------------------------------------------------------|---------------------------------------------------------------|--|--|
| Status code | Sub status | Error type          | Contents                                                                         | Handling                                                      |  |  |
| 14          | 01<br>~08  | Significant problem | Program error (there is possibility of pro-<br>gram malfunction or RAM breakage) | Update of Network Program, or replacement of printer main PCB |  |  |

#### **R-Printer**

| Status code | Sub status | Error type            | Contents      | Handling                  |
|-------------|------------|-----------------------|---------------|---------------------------|
| 15          | 13         | Insignificant problem | Program error | Update of Network Program |

#### Q-Server

| Status code | Sub status | Error type            | Contents      | Handling                  |
|-------------|------------|-----------------------|---------------|---------------------------|
| 16          | 13         | Insignificant problem | Program error | Update of Network Program |

### MIB access function

| Status code | Sub status                                                                      | Error type          | Contents                                                                         | Handling                                                           |
|-------------|---------------------------------------------------------------------------------|---------------------|----------------------------------------------------------------------------------|--------------------------------------------------------------------|
| 17          | 01,<br>02,<br>03,<br>11,<br>12,<br>13,<br>14,<br>20,<br>21,<br>22,<br>23,<br>24 | Significant problem | Program error (there is possibility of pro-<br>gram malfunction or RAM breakage) | Update of Network Program, or re-<br>placement of printer main PCB |

#### JCM & Common driver

| Status code | Sub status | Error type          | Contents                                                                         | Handling                                                           |
|-------------|------------|---------------------|----------------------------------------------------------------------------------|--------------------------------------------------------------------|
| 18          | 01<br>~2A  | Significant problem | Program error (there is possibility of pro-<br>gram malfunction or RAM breakage) | Update of Network Program, or re-<br>placement of printer main PCB |